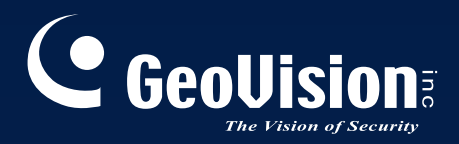

# Surveillance System

# Installation Guide V8.5.8.0

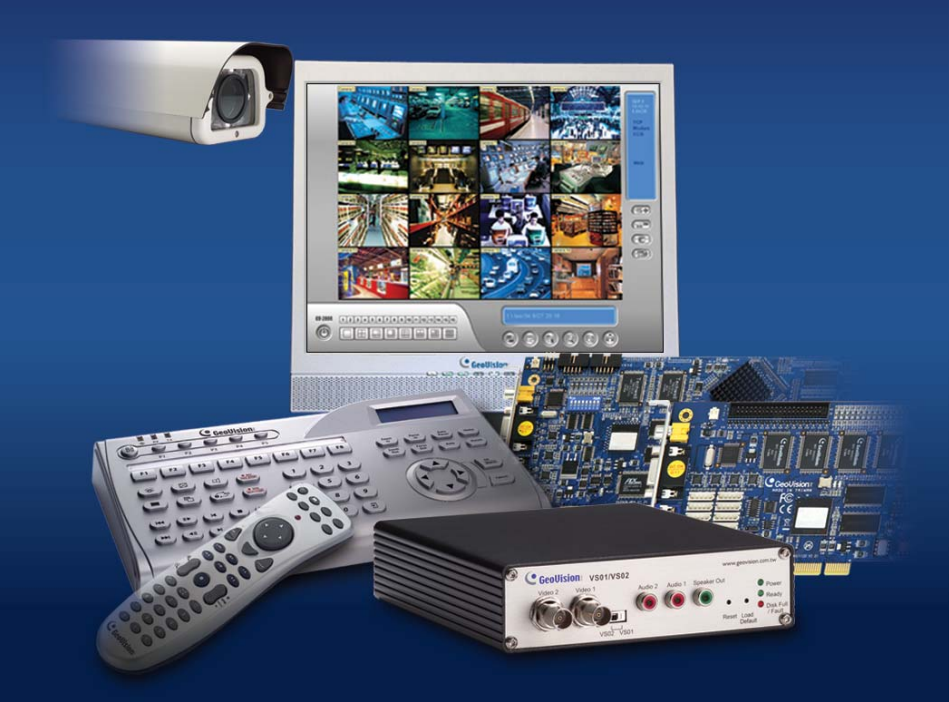

Before attempting to connect or operate this product, please read these instructions carefully and save this manual for future use.

IGV8580-A

# 

#### © 2013 GeoVision, Inc. All rights reserved.

Under the copyright laws, this manual may not be copied, in whole or in part, without the written consent of GeoVision.

Every effort has been made to ensure that the information in this manual is accurate. GeoVision, Inc. makes no expressed or implied warranty of any kind and assumes no responsibility for errors or omissions. No liability is assumed for incidental or consequential damages arising from the use of the information or products contained herein. Features and specifications are subject to change without notice.

GeoVision, Inc. 9F, No. 246, Sec. 1, Neihu Rd., Neihu District, Taipei, Taiwan Tel: +886-2-8797-8377 Fax: +886-2-8797-8335 http://www.geovision.com.tw

Trademarks used in this manual: *GeoVision*, the *GeoVision* logo and GV series products are trademarks of GeoVision, Inc. *Windows* and *Windows XP* are registered trademarks of Microsoft Corporation.

September 2013

# Contents

| Import | ant Notice                                      | 1   |
|--------|-------------------------------------------------|-----|
| Import | ant Notice before Using GV-Video Capture Card   | 2   |
| Chapte | er 1 Video Capture Cards                        | 6   |
| 1.1    | GV-SDI-204                                      | 7   |
| 1.2    | GV-5016                                         | 14  |
| 1.3    | GV-4008                                         | 23  |
| 1.4    | GV-4008A                                        | 32  |
| 1.5    | GV-3008                                         |     |
| 1.6    | GV-1120A, 1240A, 1480A                          | 45  |
| 1.7    | GV-1120B, GV-1240B, GV-1480B                    | 56  |
| 1.8    | GV-900A                                         | 63  |
| 1.9    | GV-650A, GV-800A                                | 69  |
| 1.10   | GV-600A                                         | 77  |
| 1.11   | GV-600B, GV-650B, GV-800B                       | 84  |
| 1.12   | Installing Two Cards                            | 91  |
| 1.13   | Installing Drivers                              | 93  |
| 1.14   | Comparison Chart (H/W Compression)              | 94  |
| 1.15   | Comparison Chart (S/W Compression: Single Card) |     |
| 1.16   | Comparison Chart (S/W Compression: Two Cards)   | 103 |
| Chapte | er 2 Hardware Accessories                       | 107 |
| 2.1    | GV-Multi Quad Card                              | 108 |
| 2.2    | GV-Loop Through Card                            | 112 |
| 2.3    | GV-NET Card V3.1                                | 115 |
| 2.4    | GV-NET/IO Card V3.1                             | 118 |
| 2.5    | GV-Hub V2                                       | 128 |
| 2.6    | GV-COM V2                                       | 132 |
| 2.7    | GV-I/O 12-In Card V3                            | 135 |
| 2.8    | GV-I/O 12-Out Card V3                           | 138 |
| 2.9    | GV-I/O Box (16 Ports)                           | 141 |
| 2.10   | GV-I/O Box (8 Ports)                            | 148 |
| 2.11   | GV-I/O Box (4 Ports)                            | 155 |
| 2.12   | Accessing GV-I/O Box over Networks              | 161 |

| 2.13   | 3 Installing USB Driver    | 172 |
|--------|----------------------------|-----|
| Chapte | er 3 Software Installation | 174 |
| 3.1    | Before You Start           | 175 |
| 3.2    | Installing the System      | 176 |
| 3.3    | Program List               | 178 |
| Chapte | er 4 Screen Overview       |     |
| 4.1    | Main System                | 182 |
| 4.2    | ViewLog                    | 184 |
| 4.3    | SingleView Viewer          | 187 |
| 4.4    | MultiView Viewer           | 188 |
| 4.5    | Center V2                  | 190 |
| Troub  | leshooting                 | 192 |

# **Important Notice**

## **GPU Decoding Specifications**

In V8.5 or later, support for GPU (Graphics Processing Unit) decoding is added to lower the CPU loading and to increase the total frame rate supported by a GV-System. GPU decoding only supports the following software and hardware specifications:

|                     |        | Sup                                                | oported                        | Not Supported                      |  |
|---------------------|--------|----------------------------------------------------|--------------------------------|------------------------------------|--|
|                     |        | Sandy Bridge                                       | Ivy Bridge / Haswell           | Not Supported                      |  |
|                     | 32-Bit | Windows Vista / 7 /                                | 8                              |                                    |  |
| Operating<br>System | 64-Bit | Windows 7 / 8 /<br>Server 2008 R2 /<br>Server 2012 | Windows 7 / 8 /<br>Server 2012 | Windows 2000 / XP /<br>Server 2008 |  |
| GV-System           |        | V8.5.0.0 or later                                  | V8.5.8.0 or later              |                                    |  |
| Resolution          |        | 1 MP / 2 MP 1 MP / 2 MP / 3 MP / 4 MP / 5MP        |                                | CIF / VGA / D1 / 4MP /<br>5MP      |  |
| Codec               |        | H.264                                              |                                | MPEG4 / MJEPG                      |  |
| Note:               |        | looding the recomm                                 | anded memory (DAM) re          | auiromonto io 4 CP duol            |  |

#### **Software Specifications**

1. To apply GPU decoding, the recommended memory (RAM) requirements is 4 GB dual channels for 64-bit OS and 3 GB for 32-bit OS.

2. Windows 8 and Server 2012 are only supported in GV-System V8.5.7.0 or later.

#### **Hardware Specifications**

| Motherboard                             | Intel chipset with onboard VGA<br>Ex: Intel® Q87, Q85, B85, Z87, H87, H81, Q77, Q75, Z77, Z75, H77, B75,<br>Q67, H67, H61, Q65, B65, Z68 Express Chipset. |
|-----------------------------------------|----------------------------------------------------------------------------------------------------|
| <b>Note:</b> If you wa<br>onboard VGA t | ant to use an external VGA card, it is required to connect a monitor to the o activate GPU decoding.                                                      |

#### **Multi-Channel Playback Specifications**

In V8.5 or later, multi-channel playback in ViewLog has been enhanced to improve the smoothness of the video by producing higher frame rate. However, playing back multiple channels at high resolution can increase the CPU loading especially if the GV-System is processing other tasks simultaneously. As a result of the high CPU loading, dropped frames may sometimes occur in recorded video when playing back multiple megapixel channels.

To avoid the problem, it is recommended to play back megapixel video in single view.

# Important Notice before Using GV-Video Capture Card

#### 1. Exclusions:

- Currently all GV-Video Capture Cards are not compatible with **VIA series**, **ATI series** chipset motherboards.
- Currently GV-600(S), GV-650(S), GV-800(S), GV-600A, GV-650A and GV-800A, GV-1120, GV-1240, GV-1480 Cards are not compatible with VIA series, ATI series, Intel Sandy Bridge series, Intel Ivy Bridge series and Intel Haswell series chipset motherboards.
- Currently GV-3008 Card is not compatible with VIA series, ATI series, NVIDIA series, Intel Sandy Bridge series, Intel Ivy Bridge series and Intel Haswell series chipset motherboards.
- If your GV-Video Capture Card or GV-System works in conjunction with GV-Multi Quad Card or GV-Keyboard V1 / V2, note these accessories do not support 64-bit Windows versions.

#### 2. Hard Disk Requirements:

- It is strongly recommended to use two separate hard disks. One is for installing Windows operating system and GV-System software, and the other is for storing recorded files.
- The total of recording frame rates that you can assign to a single hard disk is listed as below:

#### Frame rate limit in a single hard disk when connecting to analog cameras

| Software Compression              |         |         |  |  |
|-----------------------------------|---------|---------|--|--|
| Video Resolution (MPEG4) NTSC PAL |         |         |  |  |
| CIF                               | 960 FPS | 800 FPS |  |  |
| VGA/D1                            | 480 FPS | 400 FPS |  |  |
| Turbo VGA                         | 416 FPS | 400 FPS |  |  |
| Turbo D1                          | 352 FPS | 320 FPS |  |  |

Note:

1. The above data was determined using the default codec MPEG4 and hard disks with average R/W speed above 110 MB/s.

2. The data for Turbo VGA and Turbo D1 was determined using GV-1480A Card.

| Hardware Compression                                                                                                    |       |     |  |  |
|----------------------------------------------------------------------------------------------------|-------|-----|--|--|
|                                                                                                    | H.264 |     |  |  |
| VIDEO RESOlUTION                                                                                                    | NTSC  | PAL |  |  |
| D1 480 FPS 400 FPS                                                                                                    |       |     |  |  |
| <b>Note:</b> The above data was determined using the default codec H.264, default quality level Q3 and hard disks with average R/W speed above 110 MB/s. |       |     |  |  |

#### Frame rate limit in a single hard disk when connecting to IP cameras

| Video resolution                                                                          | H.264      |              | MJPEG      |              |  |
|-------------------------------------------------------------------------------------------|------------|--------------|------------|--------------|--|
|                                                                                           | Frame Rate | Bit Rate     | Frame Rate | Bit Rate     |  |
| 5 MP (2560 x 1920)                                                                        | 220 FPS    | 8.5 Mbit/s   | 80 FPS     | 30.4 Mbit/s  |  |
| 4 MP (2048 x 1944)                                                                        | 330 FPS    | 10.4 Mbit/s  | 105 FPS    | 40.53 Mbit/s |  |
| 3 MP (2048 x 1536)                                                                        | 440 FPS    | 9.83 Mbit/s  | 140 FPS    | 38.67 Mbit/s |  |
| 2 MP (1920 x 1080)                                                                        | 660 FPS    | 12.59 Mbit/s | 210 FPS    | 44.93 Mbit/s |  |
| 1.3 MP (1280 x 1024)                                                                      | 660 FPS    | 6.16 Mbit/s  | 300 FPS    | 32.26 Mbit/s |  |
| <b>Note:</b> The data above was determined using the bit rate listed above and hard disks |            |              |            |              |  |

**Note:** The data above was determined using the bit rate listed above and hard disks with average R/W speed above 110 MB/s.

| Hardware Compression  |         |         |  |  |
|-----------------------|---------|---------|--|--|
|                       |         | H.264   |  |  |
| VIDEO RESOlUTION      | NTSC    | PAL     |  |  |
| 1080p                 | 360 FPS | 300 FPS |  |  |
| 1080i 360 FPS 300 FPS |         | 300 FPS |  |  |
| 720p 720 FPS 600 FPS  |         | 600 FPS |  |  |
|                       |         |         |  |  |

#### Frame rate limit in a single hard disk when connecting to SDI cameras

**Note:** The above data was determined using the default codec H.264, default quality level Q3 and hard disks with average R/W speed above 110 MB/s.

The frame rate limit is based on the resolution of video sources. The higher video resolutions the lower frame rates you can assign to a single hard disk. In other words, the higher frame rates you wish to record the more hard disks you need to install. For the information of recording frame rates, you may consult the user's manual of the GV-System or the IP camera that you wish to connect to.

- The hard disk space required to install GV-System must be at least 1 GB.
- To use Advanced Video Analysis, at least 1 GB of memory is required.
- To use two or more of the following functions simultaneously, at least 2 GB of memory is required: Advanced Video Analysis, Video Analysis, IP Camera and Pre-Record by Memory.

#### 3. CPU Requirements:

• For recording resolution of 640 x 480 or above, Pentium 4 processor with Hyper Threading is required.

#### 4. Default Settings:

- For software recording rates, all GV-Video Capture Cards, except GV-SDI-204 Card, are set to CIF. For hardware recording rates, GV-5016 / 4008A / 4008 / 3008 Card is set to D1.
- For software recording rates, GV-SDI-204 Card is set to 980 x 540. For hardware recording rates, GV-SDI-204 Card is set to 1080P30.

#### 5. The Card with PCI-E Interface:

• GV-Video Capture Cards with x1 interface support the PCI Express x1, x4, x8 or x16 slot. GV-1120B, GV-1240B, GV-1480B Cards with x4 interface support x4, x8 or x16 slot.

#### 6. GV-600A, GV-650A and GV-800A:

Starting from V8.3.2, GV-600 (V4), GV-650 (V4) and GV-800 (V4) are renamed to GV-600A, GV-650A and GV-800A. These V4 Cards and A Cards are the same video capture cards.

#### 7. End of Support:

- Starting from V8.3, GV-System will not support GV-250 Card, GV-Hybrid DVR (MPEG2) Card and GV-DSP Card.
- Starting from V8.3.2, GV-System will not support GV-2004 Card.
- Starting from V8.3.2, GV-System will not support **MPEG2** codec.
- Starting form V8.3.3, GV-System will not support **GV-2008 Card**.
- Starting from V8.4, GV-System will not support **Windows 2000**.
- Starting from V8.5.6, GV-System will not support GV-1008 and GV-1016 Cards.

# **Chapter 1 Video Capture Cards**

This chapter includes the following information:

- Minimum system requirements
- Packing list
- Connection diagrams
- Specifications
- Driver installation
- Comparison chart

# 1.1 GV-SDI-204

The GV-SDI-204 Card provides up to 4 video channels of HD-SDI cameras, recording up to 120 / 100 fps (NTSC / PAL) in total at 1080p with H.264 hardware compression. You can install up to four GV-SDI-204 Cards for a total of 16 channels. The new technology of resolution is employed to enhance the live image without DSP Overlay. Even in multi views, the image on the largest division view can remain at high-quality resolution without DSP Overlay.

|              | 32-bit | Windows XP / Vista / 7 / 8 / Server 2008                                  |                             |  |  |
|--------------|--------|---------------------------------------------------------------------------|-----------------------------|--|--|
| 05           | 64-bit | Windows 7 / 8 / Server 2008 R2 / Server 2012                              |                             |  |  |
| CPU          |        | GV-SDI-204                                                                | Core 2 Duo E4400, 2.00 GHz  |  |  |
|              |        | GV-SDI-204 x 2                                                            | Core 2 Quad Q9400, 2.66 GHz |  |  |
|              |        | GV-SDI-204 x 3                                                            | Core i3-2130, 3.40 GHz      |  |  |
|              |        | GV-SDI-204 x 4                                                            | Core i3-2130, 3.40 GHz      |  |  |
|              |        | GV-SDI-204                                                                |                             |  |  |
| RAM          |        | GV-SDI-204 x 4                                                            | 2 X 1 GB Duai Channels      |  |  |
|              |        | GV-SDI-204                                                                | 500 GB                      |  |  |
| HDD          |        | GV-SDI-204 x 4                                                            | 2 TB                        |  |  |
| Graphic Card |        | AGP or PCI-Express, 800 x 600 (1280 x 1024 recommended), 32-<br>bit color |                             |  |  |
| DirectX      |        | 9.0c                                                                      |                             |  |  |

#### **Minimum System Requirements**

## **Packing List**

- **1.** GV-SDI-204 Card x 1
- 2. SATA Power Converter Cable x 1
- 3. Hardware Watchdog Jumper Wire x 1
- 4. USB Dongle x 1
- 5. Software DVD x 1

# **GeoVision**

## **Connecting the GV-SDI-204 Cards**

Up to four GV-SDI-204 Cards can be connected. GV-SDI-204 Cards can also be installed with other types of GV-Video Capture Cards including GV-900A, GV-800B, GV-650B, GV-600B, and GV-1480A / 1240A / 1120A Combo Cards, GV-1480B / 1240B / 1120B Combo Cards, GV-4008 and GV-5016. With the combination of different video capture cards, the total number of channels cannot exceed 32 channels.

- Connect the HD-SDI cameras to the GV-SDI-204 Card using BNC cables.
- Using the supplied SATA Power Converter Cable, connect the GV-SDI-204 Card to power supply.
- Connect the supplied Hardware Watchdog Jump Wire (Figure 1-2).
- After you turn on the computer, the Power LED (D1) and Status LED (D10 and D18) should be lit in green to indicate the card is ready for use.

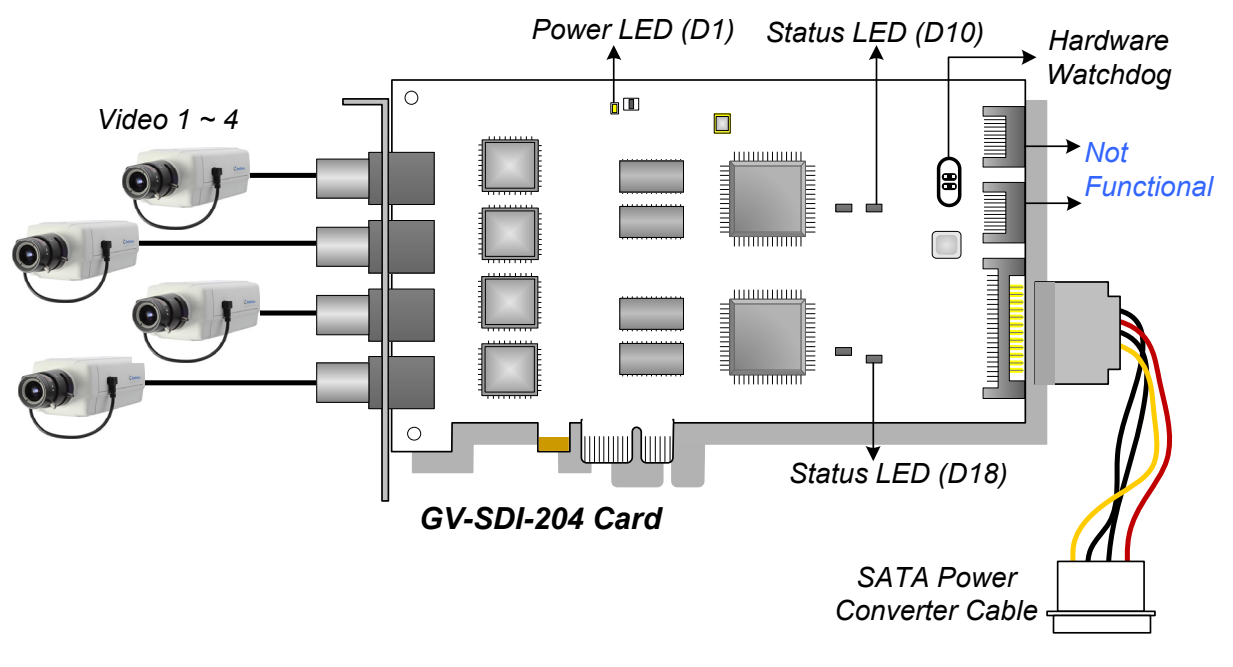

Figure 1-1

#### Note:

- 1. The GV-SDI-204 Card only works when the supplied USB Dongle is inserted to PC.
- 2. The connected HD-SDI cameras must have a resolution under 1080p\_30, 720p\_60 or 1080i\_60. The Video Lost message will be displayed when the connected channels have higher resolution.

## **Connecting Hardware Watchdog**

Insert the Hardware Watchdog Jumper Wire to the 2-pin connectors on the Card. The (+) pin on the Card must connect to the Reset (+) pin on the motherboard, and the (-) pin on the Card to the Ground (-) pin on the motherboard. Ensure the connection is correct; otherwise the hardware watchdog will not work.

When installing multiple capture cards, the Hardware Watchdog can be connected to any of the GV-SDI-204 cards, no matter if the cards are all GV-SDI-204 cards or a combination of GV-SDI-204 cards and other capture cards. If you are installing GV-SDI cards in addition to existing video capture cards and the Hardware Watchdog has already been connected, you do not need to change the connection to a GV-SDI-204 card.

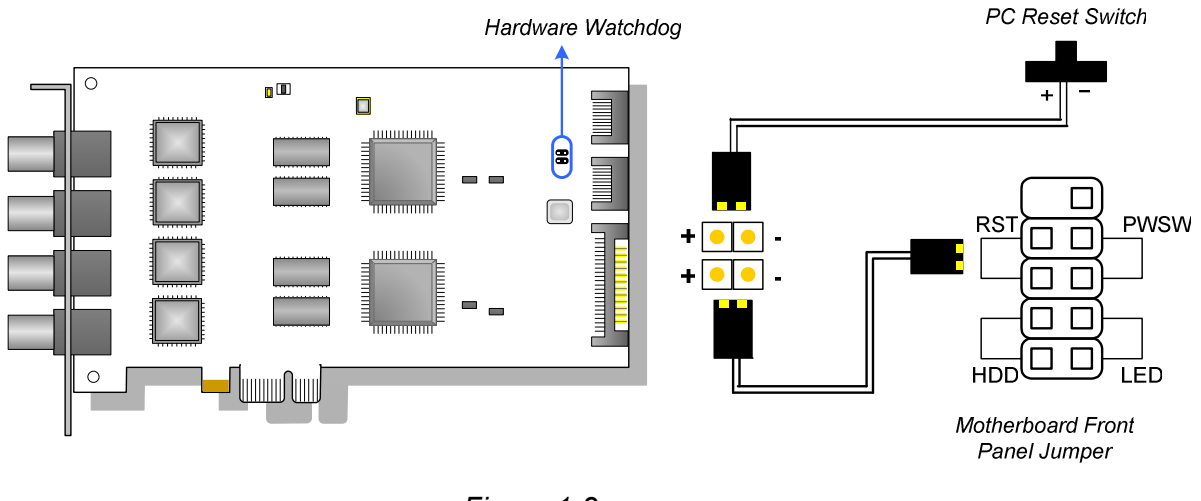

Figure 1-2

**Note:** To locate the motherboard's Reset (+) pin and (-) pin, please refer to the motherboard's user manual.

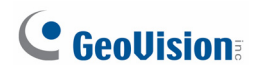

#### **Installing Drivers**

After installing the GV-SDI-204 Card in the computer, insert the software DVD to install GV-Series drivers. The DVD will run automatically and an installation window will pop up. Select **Install or Remove GeoVision GV-Series Driver**, and select the following two options to install card and USB dongle drivers.

- Install or Remove GeoVision GV-Series Card Drivers: installs card drivers.
- Install GeoVision USB Device Drivers: installs USB dongle drivers.

To verify the drivers are installed correctly, go to Windows Device Manager and see if their entries are listed. The image below is an example of installing one GV-SDI-204 card.

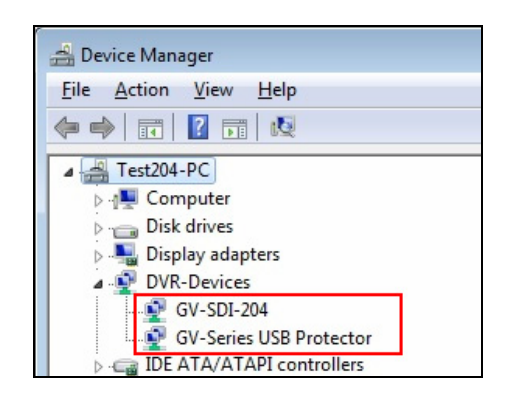

Figure 1-3

Expand the **DVR-Devices** field, you can see:

| GV-SDI-204 Card  | Entry                   |
|------------------|-------------------------|
| Single card mode | GV-SDI-204              |
| Single-card mode | GV-Series USB Protector |
|                  | GV-SDI-204              |
|                  | GV-SDI-204              |
| Four-card mode   | GV-SDI-204              |
|                  | GV-SDI-204              |
|                  | GV-Series USB Protector |

## Adjusting the Video Settings in the Main System

One distinct feature of GV-SDI-204 Cards is their ability of hardware compression, providing you with higher system performance and DVD recording quality.

To take full advantage of GV-SDI-204 Cards, you can adjust the video settings, including the recording quality and frame rate, before running the GV-System.

#### Setting up the video settings of the recorded files:

Considering computer performance or recording quality, you may adjust the settings to meet your needs.

 On the Main System, click the Configure button, select System Configure, select Camera Install, and click Hardware Compression Setup. This dialog box appears.

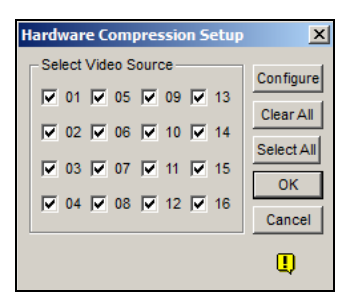

Figure 1-4

2. Select the cameras you want to set up, and click the Configure button. This dialog box appears.

| Hardware Compression Setup            |                     |
|---------------------------------------|---------------------|
| Select Hardware-compressed Camera     |                     |
| Camera1                               |                     |
| Record Quality .                      |                     |
| 3 2614 Kbps                           |                     |
| Hardware-compressed data control      |                     |
| Enable hardware-compressed data FIFO. |                     |
| Recording codec format                |                     |
| Standard codec                        |                     |
|                                       | Video Resolution .  |
|                                       | 1920x1080 OK Cancel |

Figure 1-5

# 

- 3. In the Select Hardware-compressed Camera section, select one camera to be configured.
- 4. Select the recording quality.
- 5. The Enable hardware-compressed data FIFO option is disabled by default. When the option is enabled, the hardware-compressed data from the video IP device, such as IP camera, video server and compact DVR, will be transmitted directly to remote servers instead of being compressed again on the DVR. The remote servers include CMS-related servers and WebCam Server. This feature can decrease the system load of DVR but increase that of remote servers.
- 6. To use standard H.264 codec in recording, enable **Standard codec** in the Recording codec format section.
- 7. To apply the same setting to all cameras, click the **Finger** button in each section.
- 8. To access the frame rate settings, on the Main System, click the **Configure** button, select **System Configure**, and select **Camera Configure**. This dialog box appears.

| amera Configure                           |                                           |                      |            |   | Σ                      |
|-------------------------------------------|-------------------------------------------|----------------------|------------|---|------------------------|
| Camera Name                               |                                           | Camera Lens          |            |   |                        |
| Camera 1                                  | •                                         | General              | -          |   |                        |
| Rec. Control                              | Rec. Frame Rate Setting                   | 3                    | <b>—</b> X | ſ |                        |
| 🔽 Rec. Video:                             | Limit Video Frame Rate Se                 | tting                | 3          |   |                        |
| Round-the-clock                           | Max. recording frame r<br>Trigger         | ate of Non-Motion or | Non-I/O    | - |                        |
| 🚰 Motion Detection                        | Frames/Sec.: 5                            | 3                    |            | - | Default                |
| Sensitivity<br>Mask Filte                 | Max. Frame Rate Rec of Frames/Sec.: 15    | of Motion            |            |   | infine                 |
| □ Invoke Alarm: D<br>□ Invoke to Send Ale | Max. recording frame r<br>Frames/Sec.: 20 | ate of I/O Trigger   |            |   |                        |
| Output Module:                            | Priority                                  |                      |            |   | The states             |
| Register Motion Eve                       | I/O First                                 |                      |            |   | TRANSPORT OF THE OWNER |
| 🚰 Video Lost / Conn<br>🗆 Output Module:   |                                           | ОК                   | Cancel     |   |                        |
| Mod. 1 🗾 Pin                              | .1 💌                                      |                      | 0          | к | Cancel                 |

Figure 1-6

- 9. In the Rec Control section, click the **Arrow** button. The Hardware Rec. Frame Rate Setting dialog box appears.
- 10. Set the maximum frame rate for motion, non-motion, I/O trigger periods to save disk space when possible.

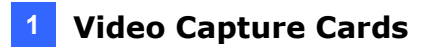

# **Specifications**

|                              |       |       | GV-SDI-204                    |
|------------------------------|-------|-------|-------------------------------|
| Interface                    |       |       | PCI-E (x1)                    |
| Input Type                   |       |       | BNC                           |
| Video Input                  |       |       | 4 Cams                        |
| Audio Input                  |       |       | N/A                           |
|                              | 1000  | NTSC  | 120 fps                       |
|                              | TUOUP | PAL   | 100 fps                       |
| Recording Rate               | 700-  | NTSC  | 240 fps                       |
| and Display Rate             | /20p  | PAL   | 200 fps                       |
|                              | 1000; | NTSC  | 120 fps                       |
|                              | 10801 | PAL   | 100 fps                       |
|                              | H/W   | 1080p | 1920 x 1080                   |
|                              |       | 720p  | 1280 x 720                    |
| Video Desolution             |       | 1080i | 1920 x 1080                   |
|                              |       | 1080p | 960 x 540, 480 x 270          |
|                              | S/W   | 720p  | 640 x 360                     |
|                              |       | 1080i | 960 x 540, 480 x 270          |
| Video Compressio             | n     | H/W   | H.264                         |
| Format                       |       | S/W   | Geo MPEG4, Geo H.264          |
| Bit Rate Range               |       |       | 10M ~ 20M                     |
| GV-NET/IO Card Support       |       |       | Yes (Note 2)                  |
| GV-Multi Quad Card Support   |       |       | No                            |
| GV-Loop Through Card Support |       |       | No                            |
| Dimensions (W x H)           |       |       | 158 x 111 mm / 6.22 x 4.37 in |

Note:

1. GV-SDI-204 does not support the TV-Out function.

2. To work together with GV-SDI-204, GV-NET/IO Card V3.1 or later must be set in the I/O Box Mode and connected to the PC through USB or DB9.

# **GeoVision**:

# 1.2 GV-5016

The GV-5016 Card provides up to 16 video and 16 audio channels, recording up to 480 / 400 fps (NTSC / PAL) in total with H.264 hardware compression. The new technology of resolution is employed to enhance the live image without DSP Overlay. Even in multi views, the image on the largest division view can remain at high-quality resolution without DSP Overlay.

|            | 32-bit | Windows XP / Vista / 7 / 8 / Server 2008                             |                        |  |  |
|------------|--------|----------------------------------------------------------------------|------------------------|--|--|
| 05         | 64-bit | Windows 7 / 8 / Server 2008 R2 / Server 2012                         |                        |  |  |
| CPU        |        | GV-5016                                                              | Core 2 Quad, 2.4 GHz   |  |  |
|            |        | GV-5016 x 2                                                          | Core i5 650, 3.20 GHz  |  |  |
| RAM        |        | GV-5016                                                              | 2 x 1 GB Dual Channels |  |  |
|            |        | GV-5016 x 2                                                          |                        |  |  |
| HDD        |        | GV-5016                                                              | 500 GB                 |  |  |
|            |        | GV-5016 x 2                                                          | 1 TB                   |  |  |
| Graphic Ca | ırd    | AGP or PCI-Express, 800 x 600 (1280 x 1024 recommended), 3 bit color |                        |  |  |
| DirectX    |        | 9.0c                                                                 |                        |  |  |

## **Minimum System Requirements**

## **Packing List**

1. GV-5016 Card x 1

- 4. USB Dongle x 1
- 2. 1-16 LFH-Type Audio and Video Cable x 1 5. Software DVD x 1
- 3. Hardware Watchdog Jumper Wire x 1

## **Connecting One GV-5016 Card**

- Connect the video and audio cables to the GV-5016 Card.
- Connect the supplied Hardware Watchdog Jump Wire (Figure 1-11).
- After you turn on the computer, the Power LED (D19) and Status LED (D17) should be lit in green to indicate the card is ready for use.

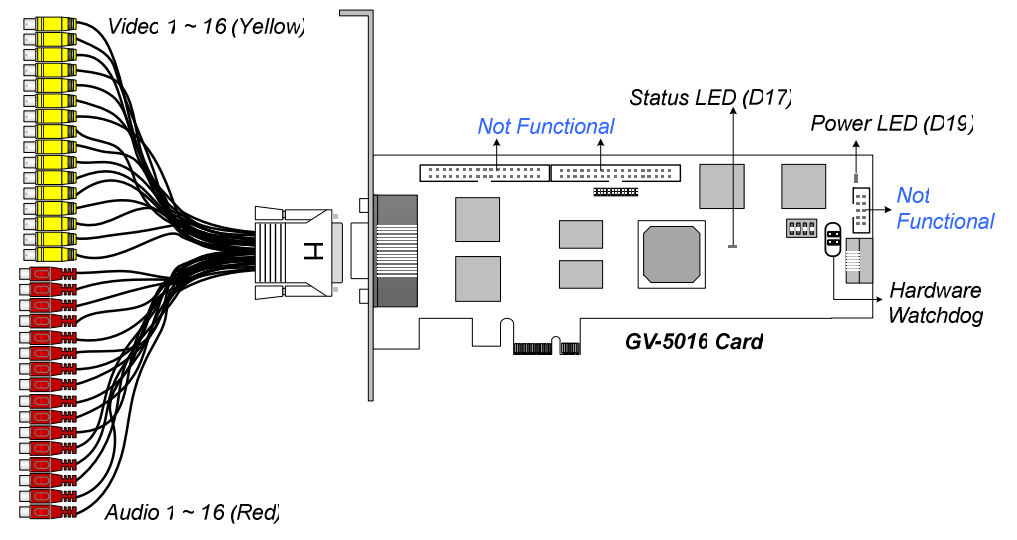

Figure 1-7

When connecting the cable, make sure the cable is connected correctly:

• The letter "H" on the connector should be on the same side as the chipsets.

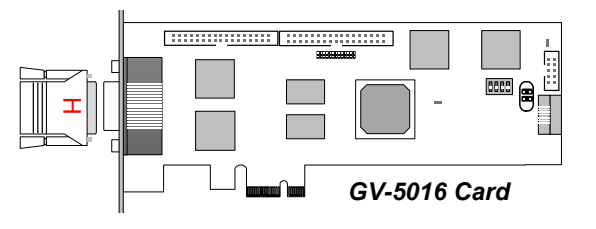

Figure 1-8

• The LFH connector on the cable is in the shape of a trapezoid and should match the trapezoid connector on the capture card.

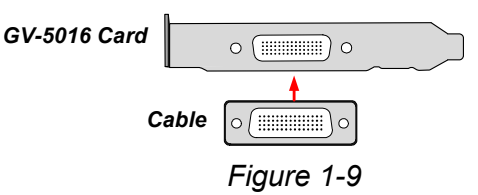

#### Note:

- 1. The GV-5016 Card only works when the supplied USB Dongle is inserted to PC.
- 2. The GV-5016 Card cannot work with microphones which acquire power from the PC. Use microphones which have external power supply.

# **GeoVision**:

## **Connecting Two GV-5016 Cards**

You can install two GV-5016 Cards for a total of 32 channels. Master Card is the card with 1-16 channels and Slave Card is that with 17-32 channels. Normally, the card attached to the lower PCI-E slot number will act as Master, and the card attached to the higher PCI-E slot number will act as Slave.

• Hardware Watchdog Connection: Connect the supplied Hardware Watchdog Jump Wire to the Master Card only (Figure 1-11).

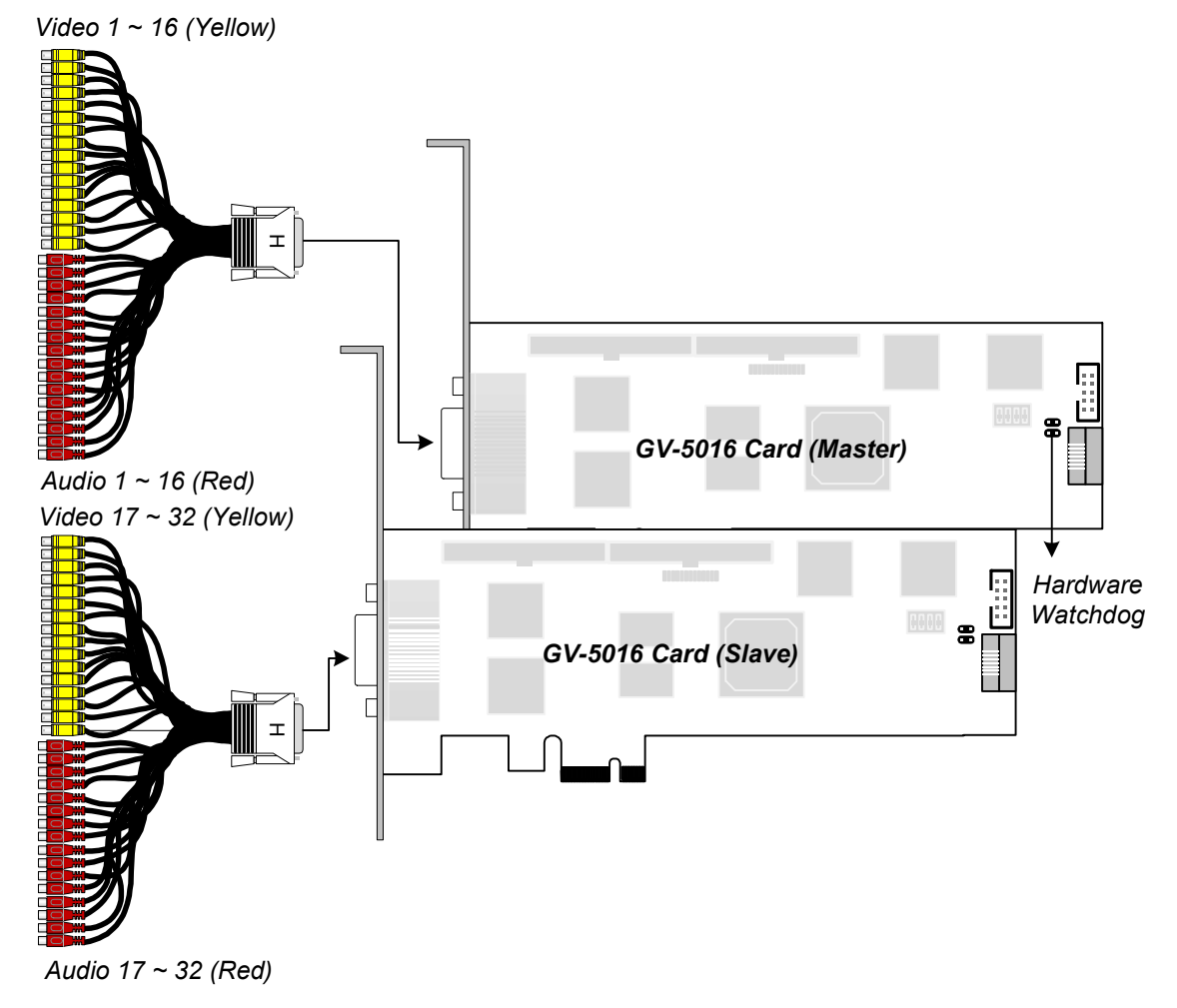

Figure 1-10

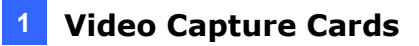

## **Connecting Hardware Watchdog**

Insert the Hardware Watchdog Jumper Wire to the 2-pin connectors on the Card. The (+) pin on the Card must connect to the Reset (+) pin on the motherboard, and the (-) pin on the Card to the Ground (-) pin on the motherboard. Ensure the connection is correct; otherwise the hardware watchdog will not work.

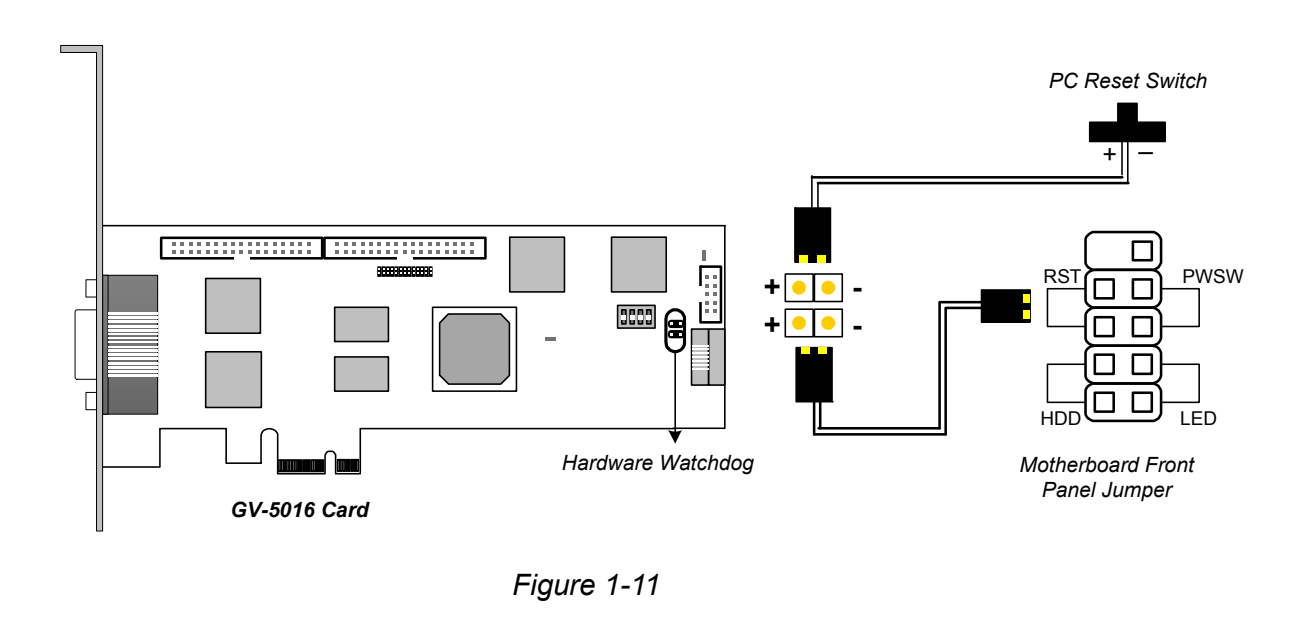

**Note:** To locate the motherboard's Reset (+) pin and (-) pin, please refer to the motherboard's user manual.

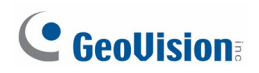

#### **Installing Drivers**

After installing the GV-5016 Card in the computer, insert the software DVD to install GV-Series drivers. The DVD will run automatically and an installation window will pop up. Select **Install or Remove GeoVision GV-Series Driver**, and select the following two options to install card and USB dongle drivers.

- Install or Remove GeoVision GV-Series Card Drivers: installs card drivers.
- Install GeoVision USB Device Drivers: installs USB dongle drivers.

To verify the drivers are installed correctly, go to Windows Device Manager and see if their entries are listed. The image below is an example of installing one GV-5016 card.

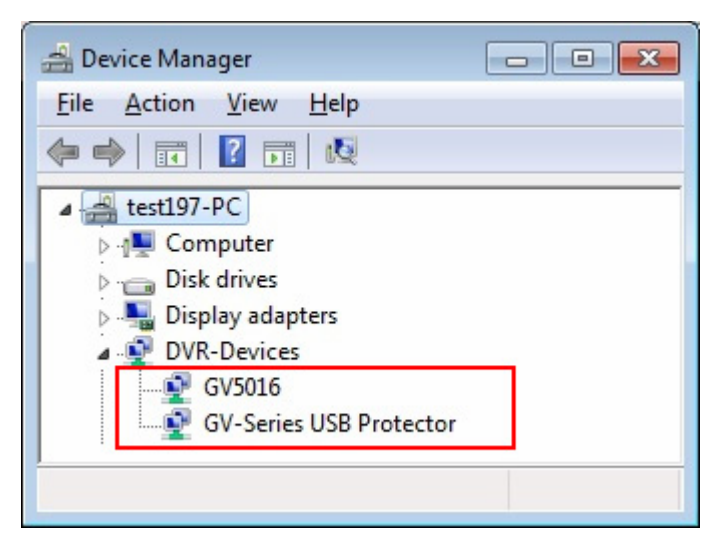

Figure 1-12

Expand the **DVR-Devices** field, you can see:

| GV-5016 Card     | Entry                                       |
|------------------|---------------------------------------------|
| Single-card mode | GV5016<br>GV-Series USB Protector           |
| Two-card mode    | GV5016<br>GV5016<br>GV-Series USB Protector |

## Adjusting the Video Settings in the Main System

One distinct feature of GV-5016 Cards is their ability of hardware compression, providing you with higher system performance and DVD recording quality.

To take full advantage of GV-5016 Cards, you can adjust the video settings, including the recording quality and frame rate, before running the GV-System.

#### Setting up the video settings of the recorded files:

Considering computer performance or recording quality, you may adjust the settings to meet your needs.

1. On the Main System, click the **Configure** button, select **System Configure**, select **Camera Install**, and click **Hardware Compression Setup**. This dialog box appears.

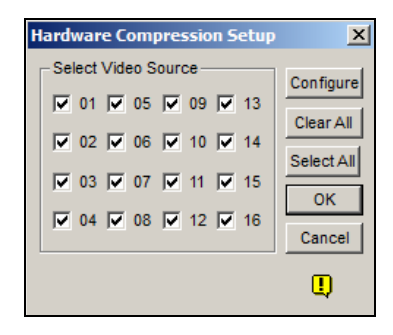

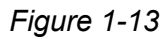

2. Select the cameras you want to set up, and click the Configure button. This dialog box appears.

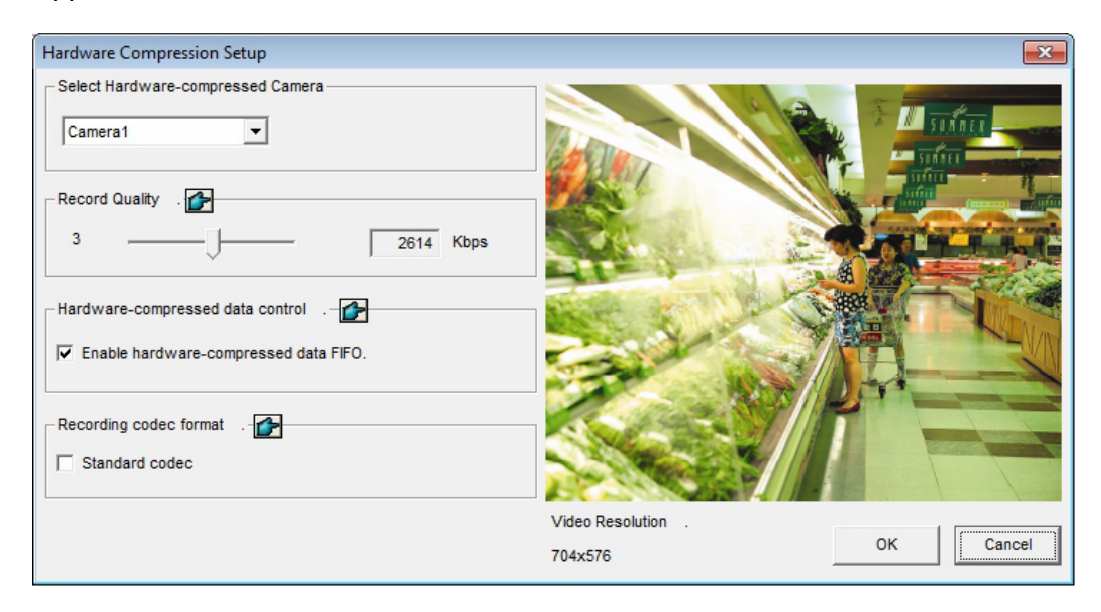

Figure 1-14

# **GeoVision**:

- 3. In the Select Hardware-compressed Camera section, select one camera to be configured.
- 4. Select the recording quality.
- 5. The Enable hardware-compressed data FIFO option is disabled by default. When the option is enabled, the hardware-compressed data from the video IP device, such as IP camera, video server and compact DVR, will be transmitted directly to remote servers instead of being compressed again on the DVR. The remote servers include CMS-related servers and WebCam Server. This feature can decrease the system load of DVR but increase that of remote servers.
- 6. To use standard H.264 codec in recording, enable **Standard codec** in the Recording codec format section.
- 7. If you want to apply the same setting to all cameras, click the **Finger** button in each section.
- 8. To access the frame rate settings, on the Main System, click the **Configure** button, select **System Configure**, and select **Camera Configure**. This dialog box appears.

| amera Configure                                       |                                                               | 23              |
|-------------------------------------------------------|---------------------------------------------------------------|-----------------|
| Camera Name                                           | Camera Lens                                                   |                 |
| Camera 1                                              | ▼ General ▼                                                   |                 |
| - 🛃 Rec. Control                                      | Rec. Frame Rate Setting                                       |                 |
| Rec. Video:                                           | Limit Video Frame Rate Setting                                |                 |
| Round-the-clock                                       | Max. recording frame rate of Non-Motion or Non-I/O<br>Trigger |                 |
| Motion Detection                                      | Frames/Sec.: 5                                                | Default         |
| Sensitivity<br>Mask Filte                             | ✓ Max. Frame Rate Rec of Motion   Frames/Sec.:                | T Inter         |
| 🗆 Invoke Alarm: D                                     | Max. recording frame rate of I/O Trigger                      |                 |
| Invoke to Send Ale                                    | Frames/Sec.: 20 🛨                                             | A second second |
| Output Module:<br>Mod. 1 T Pir<br>Register Motion Eve | Priority<br>I/O First                                         |                 |
| Video Lost / Conn                                     | OK Cancel                                                     |                 |
| Mod. 1 Pin                                            | .1ОК                                                          | Cancel          |

Figure 1-15

9. In the Rec Control section, click the **Arrow** button. The Hardware Rec. Frame Rate Setting dialog box appears.

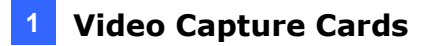

- 10. Set the maximum frame rate for motion, non-motion, I/O trigger periods so as to save as much disk space as possible.
- 11. To adjust image quality, in the Video Attributes section, move the sliders to the desired values or click **Default** to apply default values.

**Note:** The default settings are as follows: Recording Quality is 3, Video Resolution is 704 x 480 (NTSC) or 704 x 576 (PAL), Codec is Geo H.264 and Frame Rate is 30 (NTSC) or 25 (PAL).

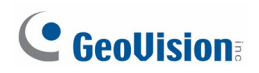

# **Specifications**

|                        |      | GV-5016                          |                              | GV-5016 x 2    |  |
|------------------------|------|----------------------------------|------------------------------|----------------|--|
| Interface              |      | PCI-E (x1)                       |                              | PCI-E (x1) x 2 |  |
| Input Type             |      | LFH                              |                              |                |  |
| Video Input            |      | 16 Cams                          |                              | 32 Cams        |  |
| Audio Input            |      | 16 Channels                      |                              | 32 Channels    |  |
| Descripting Data (D1)  | NTSC | 480 fps                          |                              | 960 fps        |  |
| Recording Rate (DT)    | PAL  | 400 fps                          |                              | 800 fps        |  |
| Dianlay Data           | NTSC | 480 f                            | os                           | 960 fps        |  |
| Display Rate           | PAL  | 400 fps                          |                              | 800 fps        |  |
|                        | NTSC | H/W                              | 704 x 480                    | 704 x 480      |  |
| Video Posolution       |      | S/W                              | 352 x 240                    | 352 x 240      |  |
| Video Resolution       | PAL  | H/W                              | 704 x 576                    | 704 x 576      |  |
|                        |      | S/W                              | 352 x 288                    | 352 x 288      |  |
| Video Compression      | S/W  | Geo MPEG4, Geo H264<br>H.264     |                              |                |  |
| Format                 | H/W  |                                  |                              |                |  |
| Audio Format           |      | 16 kHz / 16-bit, 32 kHz / 16-bit |                              |                |  |
| Bit Rate Range         |      | 5M ~ 10M                         |                              |                |  |
| GV-NET/IO Card Support |      |                                  | Yes (Note 2)                 |                |  |
| GV-Multi Quad Card Su  | No   |                                  |                              |                |  |
| GV-Loop Through Carc   | No   |                                  |                              |                |  |
| Dimensions (W x H)     |      |                                  | 168 x 70 mm / 6.61 x 2.75 in |                |  |
| Note:                  | I    |                                  |                              |                |  |

1. GV-5016 does not support the TV-Out function.

2. To work together with GV-5016, GV-NET/IO Card V3.1 or later must be set in the I/O Box Mode and connected to the PC through USB or DB9.

# 1.3 GV-4008

The GV-4008 Card provides up to 8 video and 8 audio channels, recording up to 240 / 200 fps (NTSC / PAL) in total with H.264 hardware compression. The new technology of resolution is employed to enhance the live image of D1 without DSP Overlay. Even in screen divisions, the largest division can remain at the high-quality D1 resolution.

| OS 32-bit<br>64-bit |      | Windows XP / Vista / 7 / 8 / Server 2008                              |                        |  |  |
|---------------------|------|-----------------------------------------------------------------------|------------------------|--|--|
|                     |      | Windows 7 / 8 / Server 2008 R2 / Server 2012                          |                        |  |  |
| CPU                 |      | GV-4008                                                               | Core 2 Duo, 2.33 GHz   |  |  |
|                     |      | GV-4008 x 2                                                           | Core 2 Quad, 2.4 GHz   |  |  |
|                     |      | GV-4008                                                               |                        |  |  |
| RAM                 |      | GV-4008 x 2                                                           | 2 x 1 GB Dual Channels |  |  |
| HDD                 |      | GV-4008                                                               | 250 GB                 |  |  |
|                     |      | GV-4008 x 2 500 GB                                                    |                        |  |  |
| Graphic C           | ard  | AGP or PCI-Express, 800 x 600 (1280 x 1024 recommended), 32-bit color |                        |  |  |
| DirectX             |      | 9.0c                                                                  |                        |  |  |
| Power Su            | pply | 400 Watts                                                             |                        |  |  |

## **Minimum System Requirements**

## **Packing List**

- 1. GV-4008 Card x 1
- 1-8 Cam Audio BNC Cable with BNC Male to RCA Female Adaptors x 1
- 3. 1-8 Cam Video BNC Cable x 1
- 4. Hardware Watchdog Jumper Wire x1
- 5. SATA Power Converter Cable x 1
- 6. USB Dongle x 1
- 7. Software DVD x 1

# **GeoVision**:

## **Connecting One GV-4008 Card**

- Connect the video and audio cables to the GV-4008 Card.
- Using the supplied SATA Power Converter Cable, connect the GV-4008 Card to power supply. The Power LED in the top right corner should be lit in green and the 4 status LEDs (D3, D9, D14, D18) in the left corner should be lit in green to indicate the normal functionality.

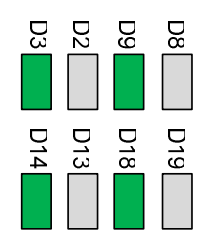

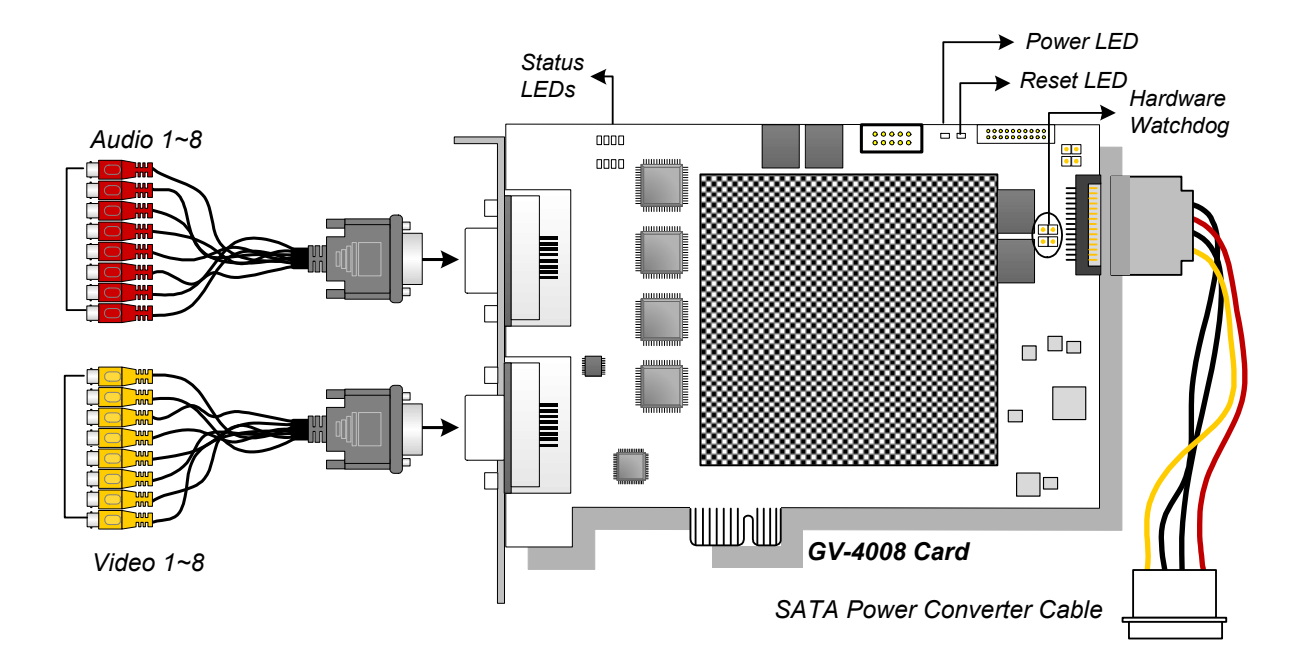

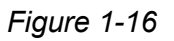

#### Note:

- 1. The GV-4008 Card only works when the supplied USB Dongle is inserted to PC.
- 2. The GV-4008 Card cannot work with microphones which acquire power from the PC. Use microphones which have external power supply.

## **Connecting Two GV-4008 Cards**

You can install two GV-4008 Cards for a total of 16 channels. Master Card is the card with 1-8 channels and Slave Card is that with 9-16 channels. Normally, the card attached to the lower PCI slot number will act as Master, and the card attached to the higher PCI slot number will act as Slave.

- Hardware Watchdog Connection: Connect the supplied Hardware Watchdog Jump Wire to the Master Card only (Figure 1-18).
- Accessory Card Connections: To work together with GV-4008 Cards, GV-NET/IO Card V3.1 or later must be set in the I/O Box Mode and connected to the PC through USB or DB9.

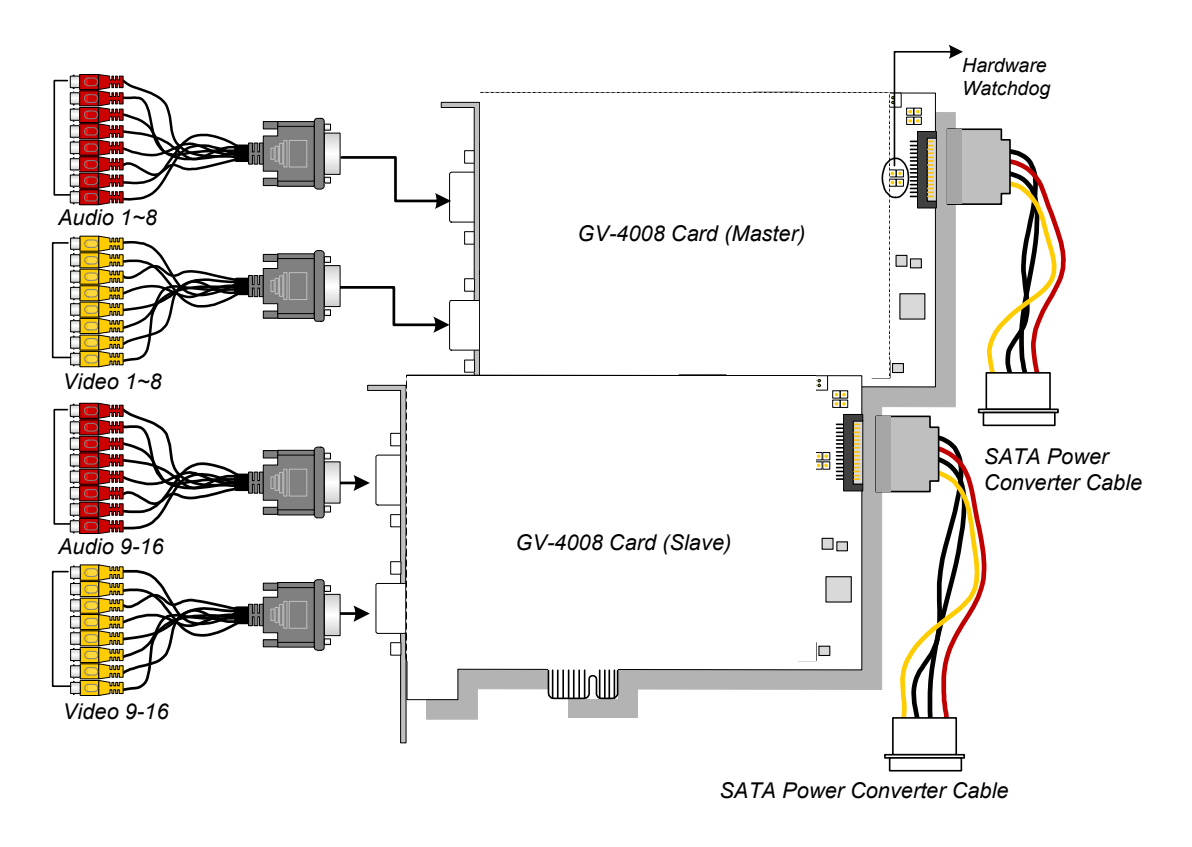

Figure 1-17

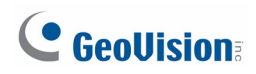

## **Connecting Hardware Watchdog**

Insert the Hardware Watchdog Jumper Wire to the 2-pin connectors on the Card. The (+) pin on the Card must connect to the Reset (+) pin on the motherboard, and the (-) pin on the Card to the Ground (-) pin on the motherboard. Ensure the connection is correct; otherwise the hardware watchdog will be damaged.

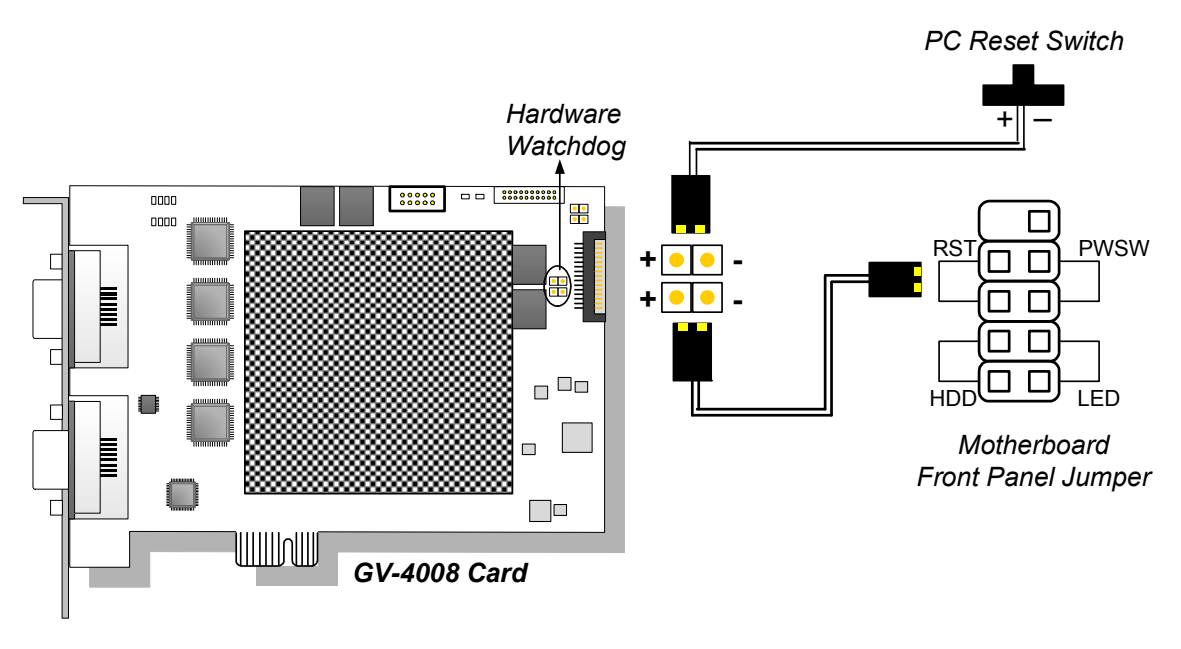

Figure 1-18

**Note:** To locate the motherboard's Reset (+) pin and (-) pin, please refer to the motherboard's user manual.

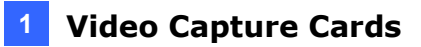

#### **Installing Drivers**

After installing the GV-4008 Card in the computer, insert the software DVD to install GV-Series drivers. The DVD will run automatically and an installation window will pop up. Select **Install or Remove GeoVision GV-Series Driver**, and select the following two options to install card and USB dongle drivers.

- Install or Remove GeoVision GV-Series Card Drivers: installs card drivers.
- Install GeoVision USB Device Drivers: installs USB dongle drivers.

**Note:** For the installation of two GV-4008 cards, it is required to restart the computer after the driver is installed.

To verify the drivers are installed correctly, go to Windows Device Manager and see if their entries are listed. The image below is an example of installing one GV-4008 card.

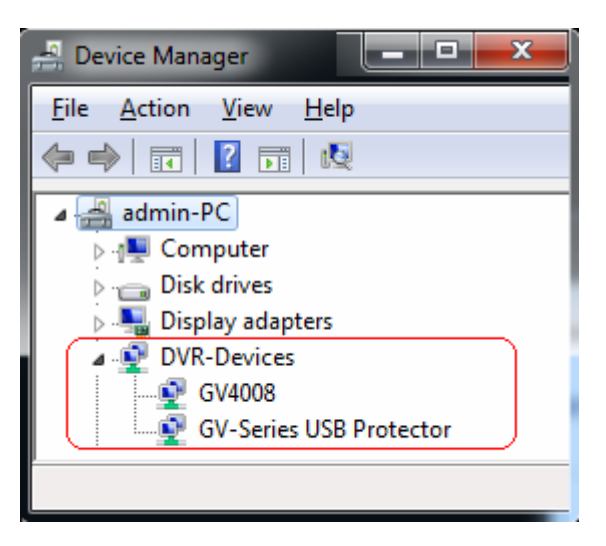

Figure 1-19

Expand the **DVR-Devices** field, you can see:

| GV-4008 Card     | Entry                   |
|------------------|-------------------------|
|                  | GV4008                  |
| Single-card mode | GV-Series USB Protector |
|                  | GV4008                  |
| Two-card mode    | GV4008                  |
|                  | GV-Series USB Protector |

# **GeoVision**

## **Troubleshooting Power Supply Issues**

When the **Reset LED** on the top of the Card is flashing red color or the four **Status LEDs** are not all on, it indicates that the GV-4008 Card is short of power supply. Make sure your power supply is of 400 watts at least. If not, replace it with the power supply of 400 or larger watts. The power supply issues should be solved.

## Adjusting the Video Settings in the Main System

One distinct feature of GV-4008 Cards is their ability of hardware compression, providing you with higher system performance and DVD recording quality.

To take full advantage of GV-4008 Cards, you can adjust the video settings, including the recording quality and frame rate, before running the GV-System.

#### Setting up the video settings of the recorded files:

Considering computer performance or recording quality, you may adjust the settings to meet your needs.

 On the Main System, click the Configure button, select System Configure, select Camera Install, and click Hardware Compression Setup. This dialog box appears.

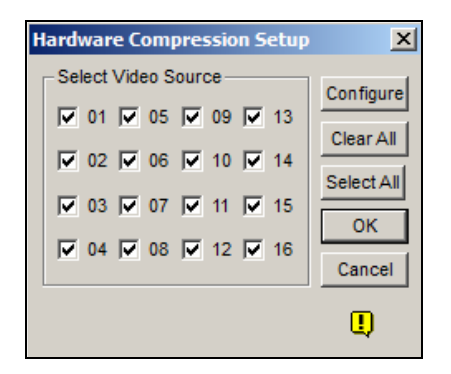

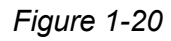

2. Select the cameras you want to set up, and click the Configure button. This dialog box appears.

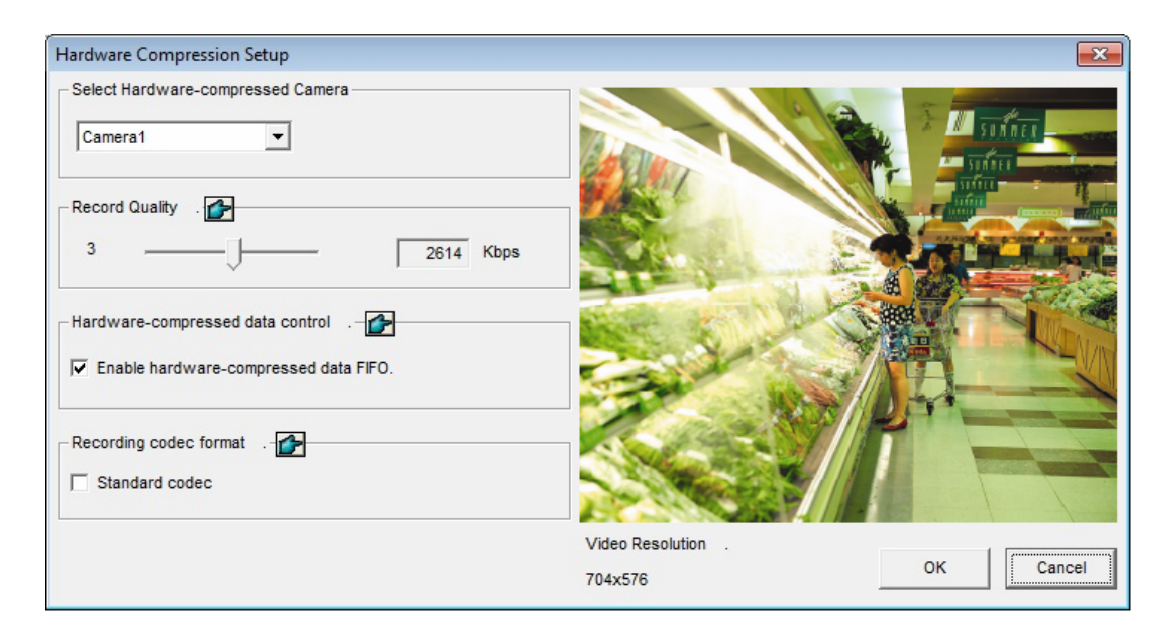

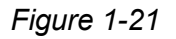

- 3. In the Select Hardware-compressed Camera section, select one camera to be configured.
- 4. Select the recording quality.
- 5. The Enable hardware-compressed data FIFO option is disabled by default. When the option is enabled, the hardware-compressed data from the video IP device, such as IP camera, video server and compact DVR, will be transmitted directly to remote servers instead of being compressed again on the DVR. The remote servers include CMS-related servers and WebCam Server. This feature can decrease the system load of DVR but increase that of remote servers.
- 6. To use standard H.264 codec in recording, enable **Standard codec** in the Recording codec format section.
- 7. If you want to apply the same setting to all cameras, click the **Finger** button in each section.

# **GeoVision**:

8. To access the frame rate settings, on the Main System, click the **Configure** button, select **System Configure**, and select **Camera Configure**. This dialog box appears.

| mera Configure      |                                                               | Σ        |
|---------------------|---------------------------------------------------------------|----------|
| Camera Name         | Camera Lens                                                   |          |
| Camera 1            | ▼ General ▼                                                   |          |
| Rec. Control        | Rec. Frame Rate Setting                                       |          |
| Rec. Video:         | Limit Video Frame Rate Setting                                |          |
| Round-the-clock     | Max. recording frame rate of Non-Motion or Non-I/O<br>Trigger |          |
| Motion Detection    | Frames/Sec.: 5 -                                              |          |
| Sensitivity         | Max. Frame Rate Rec of Motion                                 |          |
| Mask Filte          | Frames/Sec.: 15 ÷                                             | -        |
| 🛛 Invoke Alarm: 🛛 🗈 | ✓ Max. recording frame rate of I/O Trigger                    |          |
| Invoke to Send Ale  | Frames/Sec.: 20 ÷                                             |          |
| Output Module:      |                                                               | 1        |
| Mod. 1 💌 Pir        | Priority                                                      | 心        |
| Register Motion Eve | I/O First                                                     | No.      |
| 🚰 Video Lost / Conn |                                                               |          |
| Output Module:      |                                                               | F.       |
| Mod. 1 🚽 Pin        | .1 OK Cance                                                   | <u>+</u> |

Figure 1-22

- 9. In the Rec Control section, click the **Arrow** button. The Hardware Rec. Frame Rate Setting dialog box appears.
- 10. Set the maximum frame rate for motion, non-motion, and I/O trigger periods so as to save as much disk space as possible.
- 11. To adjust image quality, in the Video Attributes section, move the sliders to the desired values or click **Default** to apply default values.

**Note:** The default settings are as follows: Recording Quality is 3, Video Resolution is 704 x 480 (NTSC) or 704 x 576 (PAL), Codec is Geo H.264 and Frame Rate is 30 (NTSC) or 25 (PAL).

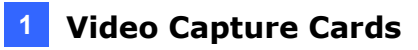

#### **Specifications**

|                            |      | GV-4008                          |           | GV-4008 x 2    |  |
|----------------------------|------|----------------------------------|-----------|----------------|--|
| Interface                  |      | PCI-E (x1)                       |           | PCI-E (x1) x 2 |  |
| Input Type                 |      | DVI                              |           |                |  |
| Video Input                |      | 8 Can                            | ns        | 16 Cams        |  |
| Audio Input                |      | 8 Cha                            | nnels     | 16 Channels    |  |
| Recording Rate             | NTSC | 240 fp                           | )S        | 480 fps        |  |
| (D1)                       | PAL  | 200 fp                           | )S        | 400 fps        |  |
| Display Pate               | NTSC | 240 fps                          |           | 480 fps        |  |
| Display Rate               | PAL  | 200 fps                          |           | 400 fps        |  |
| Video Resolution           | NTSC | H/W                              | 704 x 480 | 704 x 480      |  |
|                            |      | S/W                              | 352 x 240 | 352 x 240      |  |
|                            | PAL  | H/W                              | 704 x 576 | 704 x 576      |  |
|                            |      | S/W                              | 352 x 288 | 352 x 288      |  |
| Video Compression          | S/W  | Geo MPEG4, Geo H264              |           |                |  |
| Format                     | H/W  | H.264                            |           |                |  |
| Audio Format               |      | 16 kHz / 16-bit, 32 kHz / 16-bit |           |                |  |
| Bit Rate Range             |      | 2.5M ~ 5M                        |           |                |  |
| GV-NET/IO Card Support     |      | Yes (Note2)                      |           |                |  |
| GV-Multi Quad Card Support |      | No                               |           |                |  |
| Dimensions (W x H)         |      | 169 x 99 mm / 6.65 x 3.9 in      |           |                |  |

#### Note:

- 1. GV-4008 does not support the TV-Out function.
- 2. To work together with GV-4008, GV-NET/IO Card V3.1 or later must be set in the I/O Box Mode and connected to the PC through USB or DB9.
- 3. In screen divisions, the largest division is set to D1 resolution and the other divisions to CIF resolution.

# **GeoVision**:

# 1.4 GV-4008A

The GV-4008A Card provides up to 8 video and 8 audio channels, recording up to 240 / 200 fps (NTSC / PAL) in total with H.264 hardware compression. The new technology of resolution is employed to enhance the live image without DSP Overlay. Even in multi views, the image on the largest division view can remain at the high-quality resolution without DSP Overlay.

| OS 32-bit<br>64-bit |     | Windows XP / Vista / 7 / 8 / Server 2008                     |                        |  |  |
|---------------------|-----|--------------------------------------------------------------|------------------------|--|--|
|                     |     | Windows 7 / 8 / Server 2008 R2 / Server 2012                 |                        |  |  |
|                     |     | GV-4008A                                                     | Core 2 Duo, 2.33 GHz   |  |  |
| СРО                 |     | GV-4008A x 2                                                 | Core 2 Quad, 2.4 GHz   |  |  |
| RAM                 |     | GV-4008A                                                     |                        |  |  |
|                     |     | GV-4008A x 2                                                 | 2 x 1 GB Dual Channels |  |  |
| HDD                 |     | GV-4008A                                                     | 250 GB                 |  |  |
|                     |     | GV-4008A x 2                                                 | 500 GB                 |  |  |
| Graphic Card        |     | AGP or PCI-Express, 800 x 600 (1280 x 1024 recommended), 32- |                        |  |  |
|                     |     | bit color                                                    |                        |  |  |
| DirectX             |     | 9.0c                                                         |                        |  |  |
| Power Sup           | ply | 400 Watts                                                    |                        |  |  |

## **Minimum System Requirements**

## **Packing List**

- 1. GV-4008A Card x 1
- **2.** 1-8 DVI-Type Audio Cable x 1
- **3.** 1-8 DVI-Type Video Cable x 1
- 5. Internal Power Y Cable x 1
- 6. USB Dongle x 1
- 7. Software DVD x 1
- **4.** Hardware Watchdog Jumper Wire x 1
### **Connecting One GV-4008A Card**

- Connect the video and audio cables to the GV-4008A Card.
- Connect the supplied Hardware Watchdog Jump Wire (Figure 1-16).
- Connect the computer's internal power supply to the GV-4008A Card. The LEDs (D17, D19, D21, D23) should be lit in green to indicate the card is ready for use.

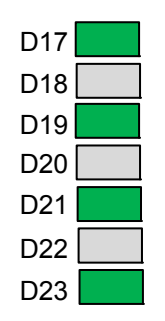

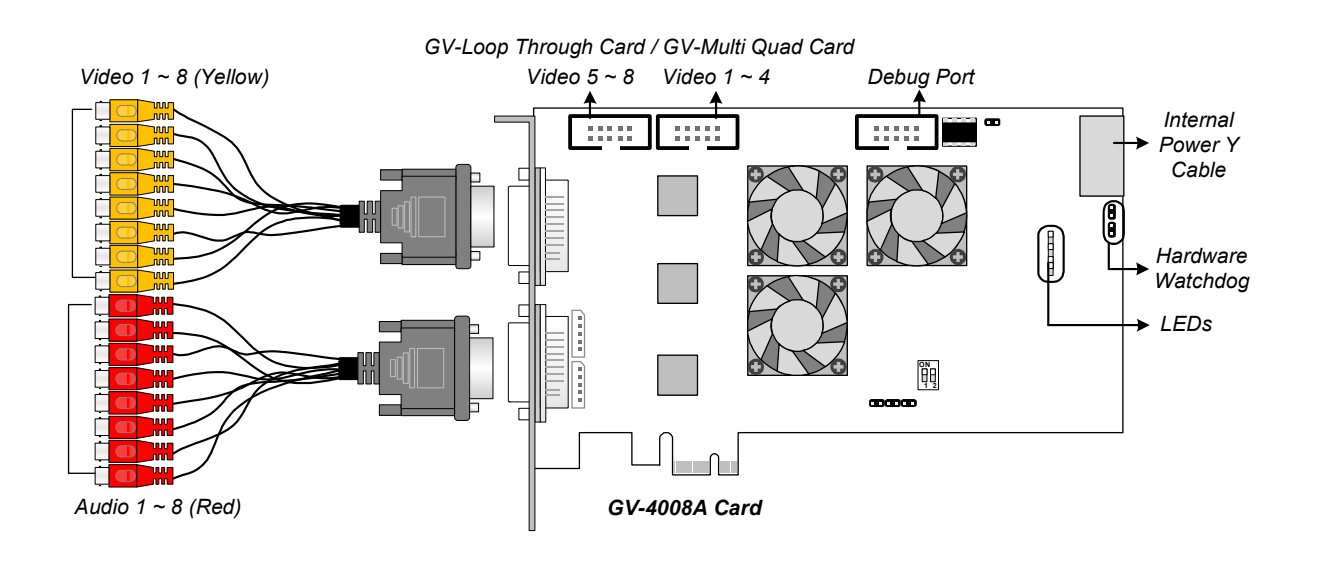

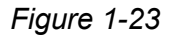

#### Note:

- 1. The GV-4008A Card only works when the supplied USB Dongle is inserted to PC.
- 2. The GV-4008A Card cannot work with microphones which acquire power from the PC. Use microphones which have external power supply.

## **GeoVision**:

### **Connecting Two GV-4008A Cards**

You can install two GV-4008A Cards for a total of 16 channels. Master Card is the card with 1-8 channels and Slave Card is that with 9-16 channels. Normally, the card attached to the lower PCI-E slot number will act as Master, and the card attached to the higher PCI-E slot number will act as Slave.

- Hardware Watchdog Connection: Connect the supplied Hardware Watchdog Jump Wire to the Master Card only (Figure 1-16).
- Accessory Card Connections:
  - GV-Loop Through Card: Connect the card to two 10-pin connectors on each Master and Slave Card by using a supplied cable with four 10-pin headers.
  - GV-Multi Quad Card: Connect the card to two 10-pin connectors on each Master and Slave Card by using a supplied cable with four 10-pin headers.

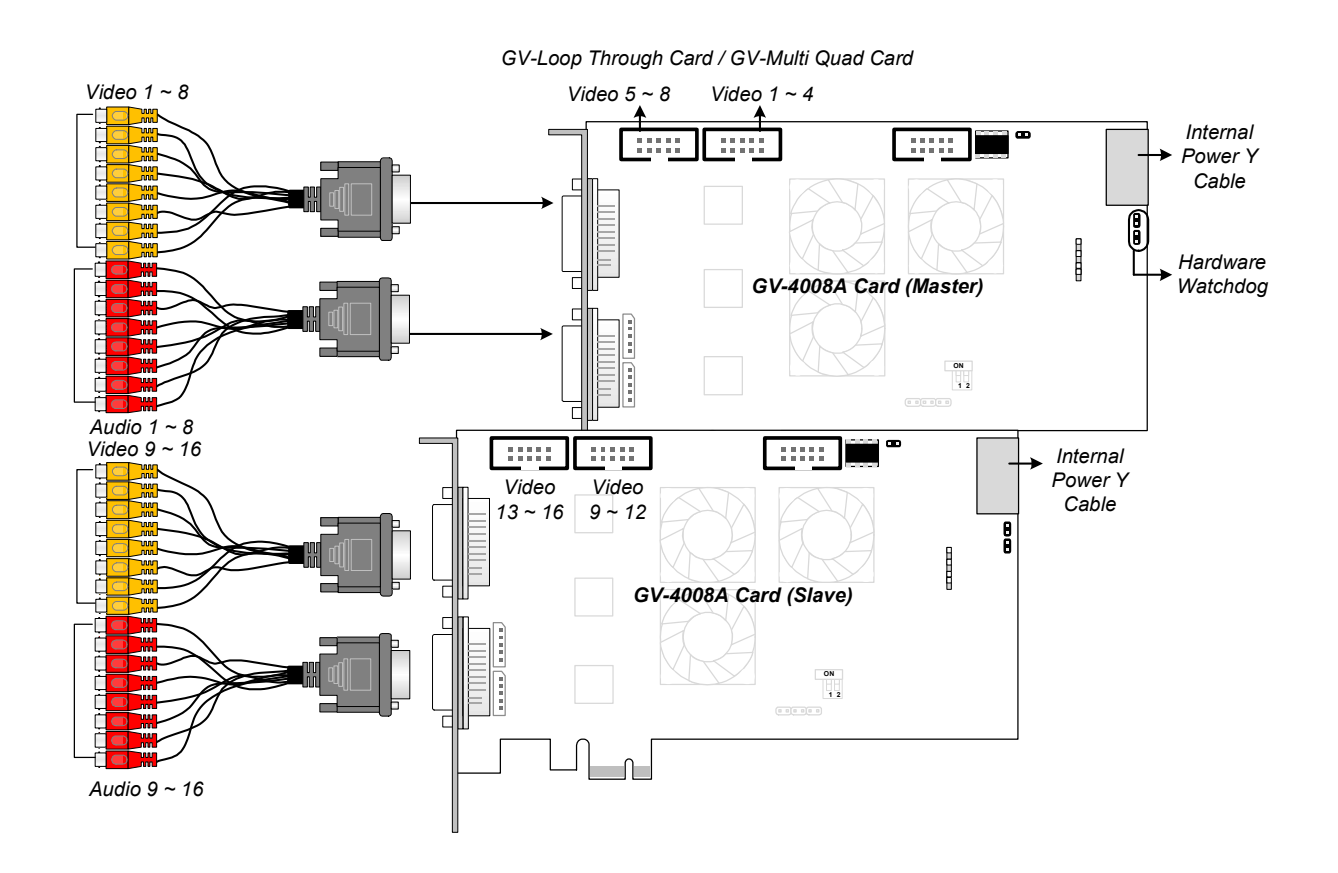

Figure 1-24

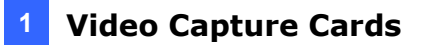

### **Connecting Hardware Watchdog**

Insert the Hardware Watchdog Jumper Wire to the 2-pin connectors on the Card. The (+) pin on the Card must connect to the Reset (+) pin on the motherboard, and the (-) pin on the Card to the Ground (-) pin on the motherboard. Ensure the connection is correct; otherwise the hardware watchdog will not work.

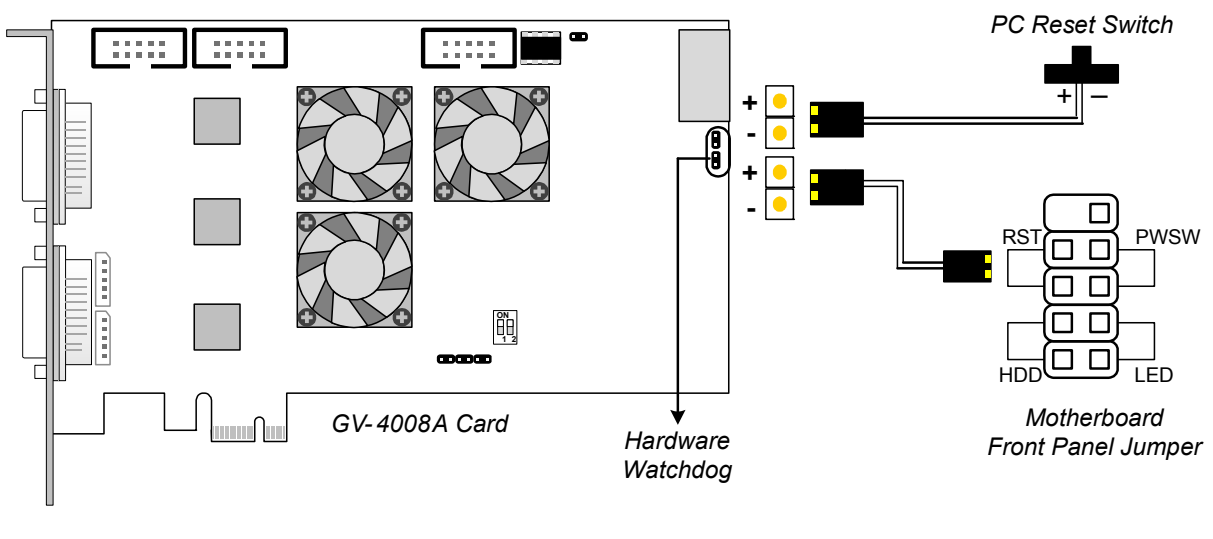

Figure 1-25

**Note:** To locate the motherboard's Reset (+) pin and (-) pin, please refer to the motherboard's user manual.

### **GeoVision**:

### **Installing Drivers**

After installing the GV-4008A Card in the computer, insert the software DVD to install GV-Series drivers. The DVD will run automatically and an installation window will pop up. Select **Install or Remove GeoVision GV-Series Driver**, and select the following two options to install card and USB dongle drivers.

- Install or Remove GeoVision GV-Series Card Drivers: installs card drivers.
- Install GeoVision USB Device Drivers: installs USB dongle drivers.

To verify the drivers are installed correctly, go to Windows Device Manager and see if their entries are listed.

| GV-4008A Card    | Entry                   |  |  |
|------------------|-------------------------|--|--|
|                  | GV4008(A)               |  |  |
| Single-card mode | GV-Series USB Protector |  |  |
|                  | GV4008(A)               |  |  |
| Two-card mode    | GV4008(A)               |  |  |
|                  | GV-Series USB Protector |  |  |

Expand the **DVR-Devices** field, you can see:

#### Adjusting the Video Settings in the Main System

One distinct feature of GV-4008A Cards is their ability of hardware compression, providing you with higher system performance and DVD recording quality.

To take full advantage of GV-4008A Cards, you can adjust the video settings, including the recording quality and frame rate, before running the GV-System.

For details on adjusting the video settings, see Setting up the video settings of the recorded files in 1.1 4008 Card.

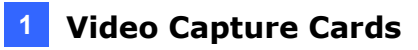

### **Specifications**

|                              |      | GV-4008A                         |           | GV-4008A x 2   |  |
|------------------------------|------|----------------------------------|-----------|----------------|--|
| Interface                    |      | PCI-E (x1)                       |           | PCI-E (x1) x 2 |  |
| Input Type                   |      | DVI                              |           |                |  |
| Video Input                  |      | 8 Car                            | ns        | 16 Cams        |  |
| Audio Input                  |      | 8 Cha                            | annels    | 16 Channels    |  |
| Recording Rate               | NTSC | 240 f                            | os        | 480 fps        |  |
| (D1)                         | PAL  | 200 f                            | os        | 400 fps        |  |
| Display Pata                 | NTSC | 240 f                            | os        | 480 fps        |  |
| Display Rate                 | PAL  | 200 f                            | os        | 400 fps        |  |
|                              | NTSC | H/W                              | 704 x 480 | 704 x 480      |  |
| Video Resolution             |      | S/W                              | 352 x 240 | 352 x 240      |  |
|                              | PAL  | H/W                              | 704 x 576 | 704 x 576      |  |
|                              |      | S/W                              | 352 x 288 | 352 x 288      |  |
| Video                        | S/W  | Geo MPEG4, Geo H264              |           |                |  |
| Format                       | H/W  | H.264                            |           |                |  |
| Audio Format                 |      | 16 kHz / 16-bit, 32 kHz / 16-bit |           |                |  |
| Bit Rate Range               |      | 2.5M ~ 5M                        |           |                |  |
| GV-NET/IO Card Support       |      | Yes (Note 2)                     |           |                |  |
| GV-Multi Quad Card Support   |      | Yes                              |           |                |  |
| GV-Loop Through Card Support |      | Yes                              |           |                |  |
| Dimensions (W x H            | H)   | 169 x 112 mm / 6.65 x 4.41 in    |           |                |  |
| Note:                        |      |                                  |           |                |  |

1. GV-4008A does not support the TV-Out function.

2. To work together with GV-4008A, GV-NET/IO Card V3.1 or later must be set in the I/O Box Mode and connected to the PC through USB or DB9.

# 

### 1.5 GV-3008

The GV-3008 Card provides up to 8 video and 8 audio channels, recording up to 240 / 200 fps (NTSC / PAL) in total with H.264 hardware compression. The GV-3008 Card provides the high-resolution live image with DSP Overlay. Even in multi views, the image on the largest division view can remain at the high-quality resolution.

| OS 32-bit<br>64-bit |          | Windows XP / Vista / 7 / 8 / Server 2008                                  |                        |  |  |
|---------------------|----------|---------------------------------------------------------------------------|------------------------|--|--|
|                     |          | Windows 7 / 8 / Server 2008 R2 / Server 2012                              |                        |  |  |
|                     |          | GV-3008                                                                   | Core 2 Duo, 2.33 GHz   |  |  |
| CFU                 |          | GV-3008 x 2                                                               | Core 2 Quad, 2.4 GHz   |  |  |
| RAM                 |          | GV-3008                                                                   | 2 x 1 GB Dual Channels |  |  |
|                     |          | GV-3008 x 2                                                               |                        |  |  |
| HDD                 |          | GV-3008                                                                   | 250 GB                 |  |  |
|                     |          | GV-3008 x 2                                                               | 500 GB                 |  |  |
| Graph               | ic Card  | AGP or PCI-Express, 800 x 600 (1280 x 1024 recommended), 32-<br>bit color |                        |  |  |
| Direct              | X        | 9.0c                                                                      |                        |  |  |
| Power               | - Supply | 400 Watts                                                                 |                        |  |  |

#### **Minimum System Requirements**

### **Packing List**

- 1. GV-3008 Card x 1
- 2. 1-4 D-Type Video and Audio Cable x 1 5. Software DVD x 1
- 3. 5-8 D-Type Video and Audio Cable x 1
- 4. Hardware Watchdog Jumper Wire x1

### **Connecting One GV-3008 Card**

- Connect the D-Type video and audio cables to the GV-3008 Card.
- Connect the supplied Hardware Watchdog Jump Wire (Figure 1-28).
- Connect the computer's internal power supply to the GV-3008 Card. The Power LED should be lit in green to indicate the card is ready for use.

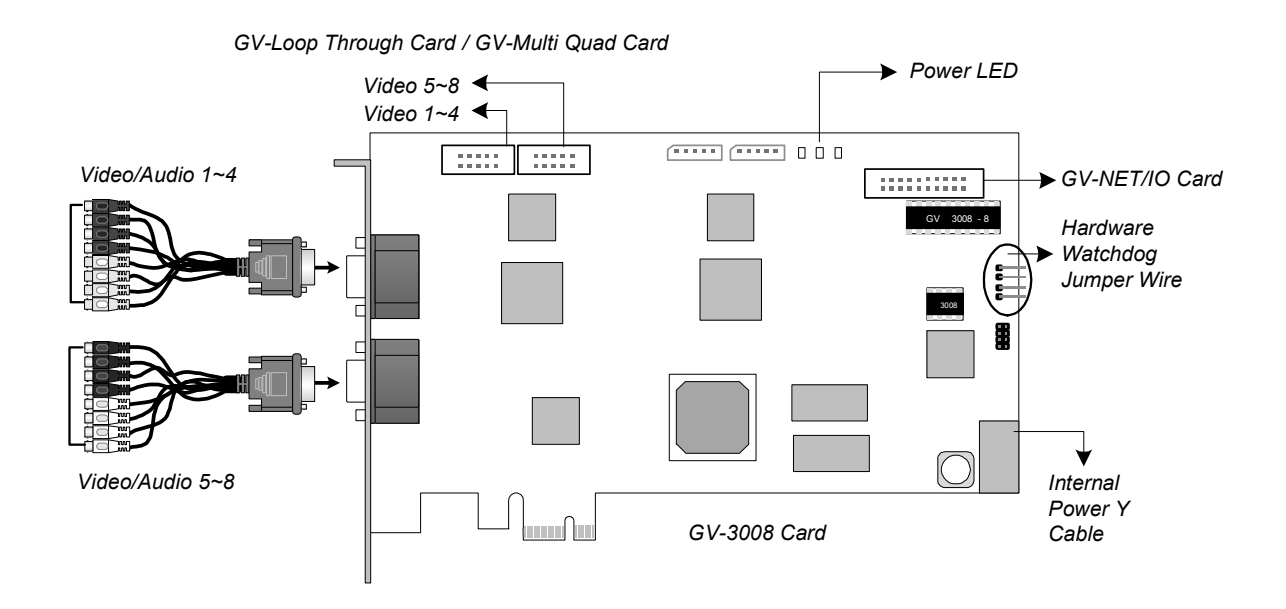

Figure 1-26

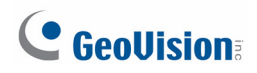

### **Connecting Two GV-3008 Cards**

You can install two GV-3008 Cards for a total of 16 channels. Master Card is the card with 1-8 channels and Slave Card is that with 9-16 channels. The Master and Slave cards can be distinguished by the labels on cards, as shown below:

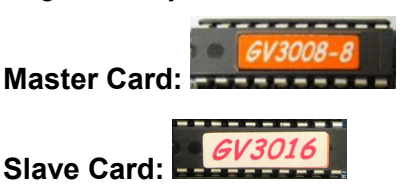

#### **IMPORTANT:**

- 1. The Slave Cards cannot work alone. They need to work in conjunction with the Master Cards.
- 2. If both GV-3008 Cards are Master Cards, it is required to identify which are Master and Slave by the PCI-E slot number. Normally, the card attached to the lower PCI-E slot number will act as Master, and the card attached to the higher PCI-E slot number will act as Slave.
  - Hardware Watchdog Connection: Connect the supplied Hardware Watchdog Jump Wire to the Master Card only (Figure 1-28).
  - Accessory Card Connections:
    - GV-NET/IO Card: Connect the card only to the Master Card.
    - GV-Loop Through Card: Connect the card to two 10-pin connectors on each Master and Slave Card by using a supplied cable with four 10-pin headers.
    - GV-Multi Quad Card: Connect the card to two 10-pin connectors on each Master and Slave Card by using a supplied cable with four 10-pin headers.

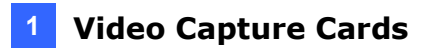

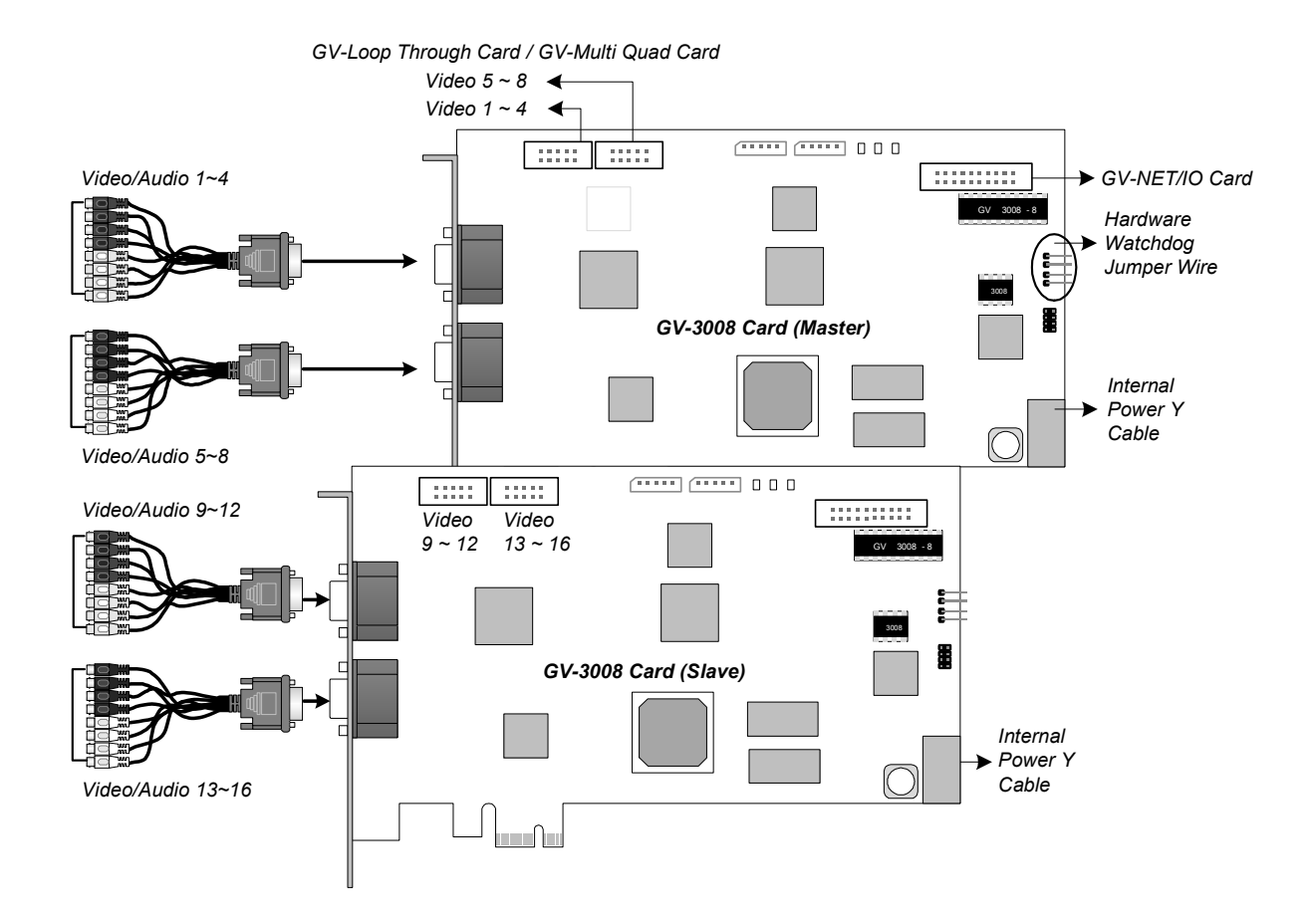

Figure 1-27

# **GeoVision**:

### **Connecting Hardware Watchdog**

To restart the computer automatically by the hardware watchdog on the GV-Video Capture Card, a connection needs to be made from the card to the motherboard.

1. Using the supplied jumper wire, connect the reset jumper pins on the card and on the motherboard.

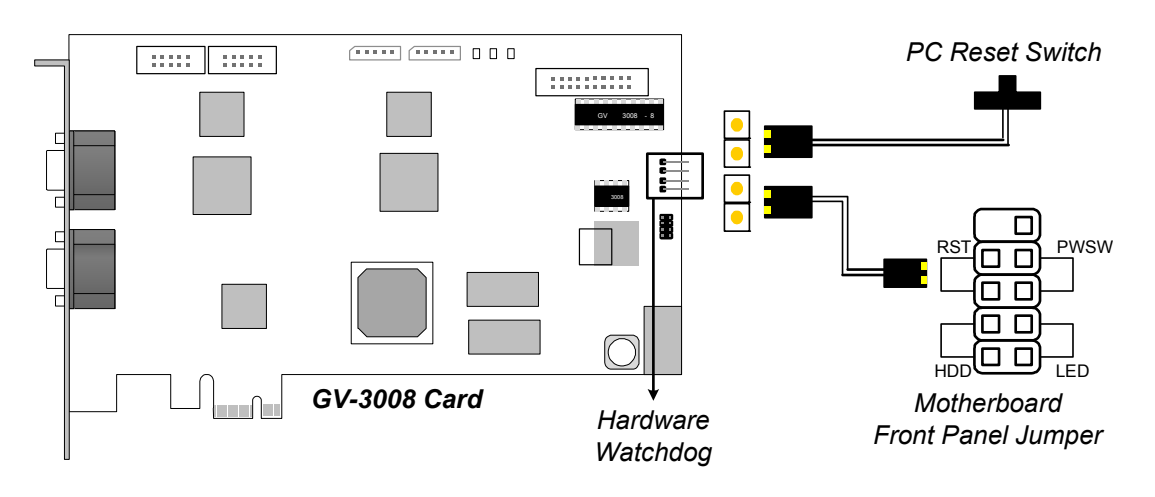

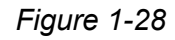

2. If the computer has a reset switch, the switch's jumper wire should already be connected to the motherboard's reset jumper pins. Remove the switch wire from the motherboard and connect it to the reset jumper pins on the card.

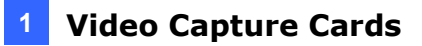

#### **Installing Drivers**

After installing the GV-3008 Card in the computer, insert the software DVD to install GV-Series drivers. The DVD will run automatically and an installation window will pop up. Select Install or Remove GeoVision GV-Series Driver, and select Install or Remove GeoVision GV-Series Card Drivers to install card drivers.

To verify the drivers are installed correctly, go to Windows Device Manager and see if their entries are listed.

| GV-3008 Card     |                  | Entry                              |
|------------------|------------------|------------------------------------|
| Single-card mode |                  | GV3008 Capture<br>GV3008 Encode #1 |
|                  |                  | GV3008 Encode #2                   |
|                  |                  | GV3008 Capture                     |
|                  |                  | GV3008 Capture                     |
|                  | Two Master Cards | GV3008 Encode #1                   |
|                  |                  | GV3008 Encode #1                   |
|                  |                  | GV3008 Encode #2                   |
| Two oard modo    |                  | GV3008 Encode #2                   |
| Two-card mode    |                  | GV3008 Capture                     |
|                  |                  | GV3008 Capture                     |
|                  | One Master and   | GV3008 Encode #1                   |
|                  | Slave Card       | GV3008 Encode #2                   |
|                  |                  | GV3008 Encode #3                   |
|                  |                  | GV3008 Encode #4                   |

Expand the **DVR-Devices** field, you can see:

#### Adjusting the Video Settings in the Main System

One distinct feature of GV-3008 Cards is their ability of hardware compression, providing you with higher system performance and DVD recording quality.

To take full advantage of GV-3008 Cards, you can adjust the video settings, including the recording quality and frame rate, before running the GV-System.

For details on adjusting the video settings, see *Setting up the video settings of the recorded files* in *1.1 4008 Card*.

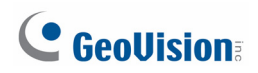

### **Specifications**

|                                                     |      | GV-3008                       |           | GV-3008 x 2    |  |
|-----------------------------------------------------|------|-------------------------------|-----------|----------------|--|
| Interface                                           |      | PCI-E (x1)                    |           | PCI-E (x1) x 2 |  |
| Input Type                                          |      | D-Type                        |           |                |  |
| Video Input                                         |      | 8 Can                         | าร        | 16 Cams        |  |
| Audio Input                                         |      | 8 Cha                         | nnels     | 16 Channels    |  |
| Departing Data (D1)                                 | NTSC | 240 fp                        | os        | 480 fps        |  |
| Recording Rate (DT)                                 | PAL  | 200 fp                        | )S        | 400 fps        |  |
| Diaplay Data                                        | NTSC | 240 fp                        | os        | 480 fps        |  |
| Display Rate                                        | PAL  | 200 fp                        | )S        | 400 fps        |  |
|                                                     | NTSC | H/W                           | 704 x 480 | 704 x 480      |  |
| Video Bosolution                                    |      | S/W                           | 352 x 240 | 352 x 240      |  |
| VIDEO RESOLUTION                                    | PAL  | H/W                           | 704 x 576 | 704 x 576      |  |
|                                                     |      | S/W                           | 352 x 288 | 352 x 288      |  |
| Video Compression                                   | S/W  | Geo MPEG4, Geo H264           |           |                |  |
| Format                                              | H/W  | H.264                         | H.264     |                |  |
| Audio Format                                        |      | 16 kHz / 16-bit               |           |                |  |
| Bit Rate Range                                      |      | 2.5M ~ 10M                    |           |                |  |
| GV-NET/IO Card Support                              |      | Yes                           |           |                |  |
| GV-Multi Quad Card Support                          |      | Yes                           |           |                |  |
| GV-Loop Through Card Support                        |      | Yes                           |           |                |  |
| Dimensions (W x H)                                  |      | 180 x 112 mm / 7.09 x 4.41 in |           |                |  |
| Note: GV-3008 does not support the TV-Out function. |      |                               |           |                |  |

### 1.6 GV-1120A, 1240A, 1480A

GV-Combo A Card (GV-1120A, GV-1240A and GV-1480A) are the three-in-one combo cards, providing one single card solution for 16 video / audio recording, real-time display and TV-out display.

### Minimum System Requirements

| 0   | 32-bit | Windows XP / Vista / 7 / 8 / Server 2008     |                                                         |                             |  |  |
|-----|--------|----------------------------------------------|---------------------------------------------------------|-----------------------------|--|--|
| 03  | 64-bit | Windows 7 / 8 / Server 2008 R2 / Server 2012 |                                                         |                             |  |  |
|     |        | CV/ 1120A                                    | Pentium 4, 3.0 GHz wi                                   | th Hyper Threading          |  |  |
|     |        | GV-1120A                                     | Turbo Mode: Pentium                                     | 4, 3.0 GHz, Dual Core       |  |  |
|     |        | CV/ 11204 x 2                                | Pentium 4, 3.0 GHz, D                                   | ual Core                    |  |  |
|     |        | GV-1120A X 2                                 | Turbo Mode: Core 2 Q                                    | uad, 2.4 GHz                |  |  |
|     |        | GV-1240A                                     | Pentium 4, 3.0 GHz, D                                   | oual Core                   |  |  |
| CPU |        | 01-12-07                                     | Turbo Mode: Core 2 D                                    | uo, 3.0 GHz                 |  |  |
| CFU |        | G\/_1240A x 2                                | Core 2 Duo, 2.53 GHz                                    |                             |  |  |
|     |        |                                              | Turbo Mode: Core 2 Quad, 2.8 GHz                        |                             |  |  |
|     |        | G\/-1480A                                    | Core 2 Duo, 3.0 GHz                                     |                             |  |  |
|     |        |                                              | Turbo Mode: Core 2 Quad, 2.4 GHz                        |                             |  |  |
|     |        | $CV 14804 \times 2$                          | Core 2 Quad, 2.4 GHz                                    |                             |  |  |
|     |        |                                              | Turbo Mode: Core i7-920, 2.66 GHz                       |                             |  |  |
| RAM |        | GV-1120A / 1240A /                           | Windows XP                                              | 2 x 512 MB Dual<br>Channels |  |  |
|     |        | 1480A                                        | Windows Vista / 7 / 8<br>/ Server 2008 /<br>Server 2012 | 2 x 1 GB Dual<br>Channels   |  |  |
|     |        | GV-1120A x 2 /<br>1240A x 2 / 1480A x 2      | 2 x 1 GB Dual Channels                                  |                             |  |  |
|     |        | GV-1120A                                     | 80 GB / Turbo Mode: 120 GB                              |                             |  |  |
|     |        | GV-1120 A x 2                                | 160 GB / Turbo Mode:                                    | 250 GB                      |  |  |
|     |        | GV-1240A                                     | 120 GB / Turbo Mode:                                    | 160 GB                      |  |  |
| нии |        | GV-1240A x 2                                 | 250 GB / Turbo Mode:                                    | 320 GB                      |  |  |
|     |        | GV-1480A                                     | 250 GB / Turbo Mode:                                    | 320 GB                      |  |  |
|     |        | GV-1480A x 2                                 | 500 GB / Turbo Mode:                                    | 750 GB                      |  |  |

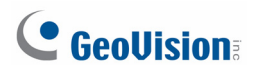

a.

| Graphic Card | AGP or PCI-Express, 800 x 600 (1280 x 1024 recommended), 32-bit color |
|--------------|-----------------------------------------------------------------------|
| DirectX      | 9.0c                                                                  |

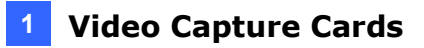

#### Packing List (D-Type)

- 1. GV-Combo A Card x 1
- **2.** Audio Extension Card x 1
- **3.** 1-8 D-Type Video Cable x 1
- **4.** 9-16 D-Type Video Cable x 1
- 5. 1-8 D-Type Audio Cable x 1

- 6. 9-16 D-Type Audio Cable x 1
- 7. Internal Power Y Cable x 1
- 8. Hardware Watchdog Jumper Wire x 1
- 9. Software DVD x 1

#### Packing List (DVI-Type)

- 1. GV- Combo A Card x 1
- 2. 1-16 DVI-Type Video plus TV Out Cable x 1 6. Software DVD x 1
- 3. 1-16 DVI-Type Audio Cable x 1
- 4. Internal Power Y Cable x 1

- 5. Hardware Watchdog Jumper Wire x 1

# **GeoVision**:

### Connecting One GV-Combo A Card (D-Type)

- Plug the Audio Extension Card in the assigned connectors on the GV-Combo A Card.
- Connect D-Type video and audio cables to the GV-Combo A Card and Audio Extension Card respectively.
- Connect the supplied Hardware Watchdog Jump Wire (Figure 1-33).
- Connect the PC's internal power supply to the GV-Combo A Card.
- Connect the TV monitor to the GV-Combo A Card if needed.

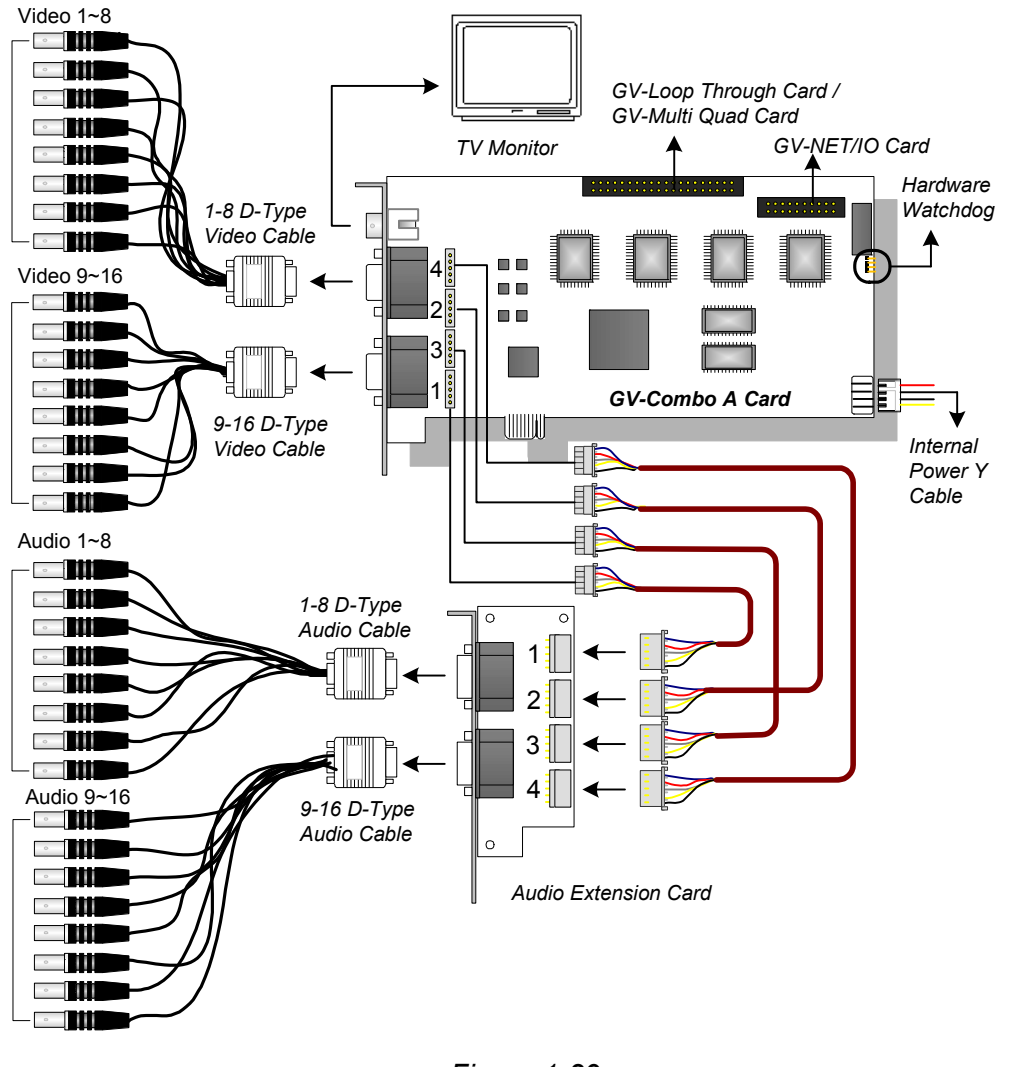

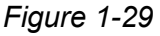

**Note:** The Card only works when it connects to PC's power supply using the supplied Internal Power Y Cable.

### Connecting One GV-Combo A Card (DVI-Type)

- Connect the DVI video and audio cables to the GV-Combo A Card.
- Connect the supplied Hardware Watchdog Jump Wire (Figure 1-33).
- Connect the PC's internal power supply to the GV-Combo A Card.
- Connect the DVI TV Out cable to the TV monitor if needed.

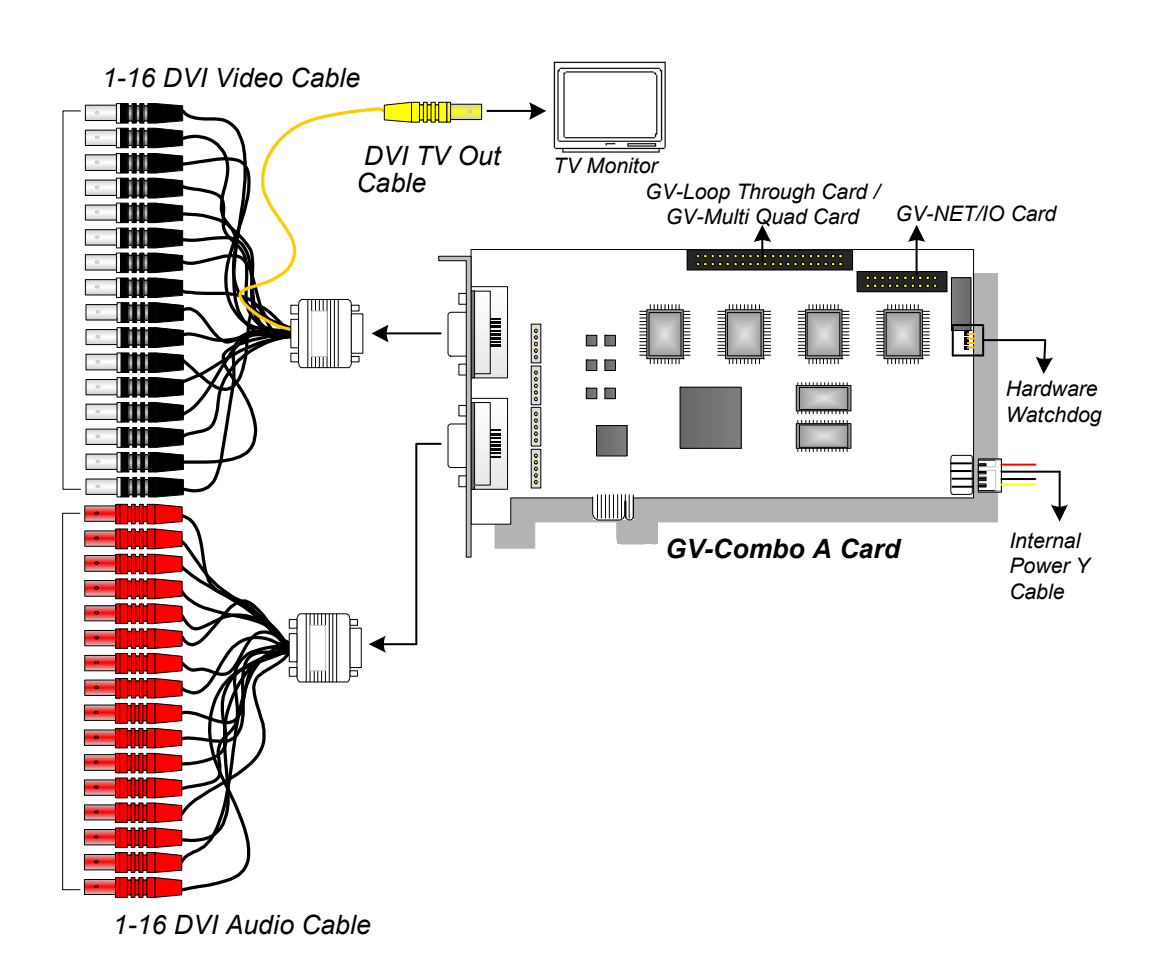

Figure 1-30

**Note:** The Card only works when it connects to PC's power supply using the supplied Internal Power Y Cable.

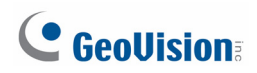

#### Connecting GV-NET/IO Card to GV-Combo A Card

Connect the GV-NET/IO Card to the 20-pin GV-NET/IO port on the GV-Combo A Card. Some GV-Combo A Cards are built in two 20-pin ports. Ensure to connect the GV-NET/IO Card to the correct port as illustrated below.

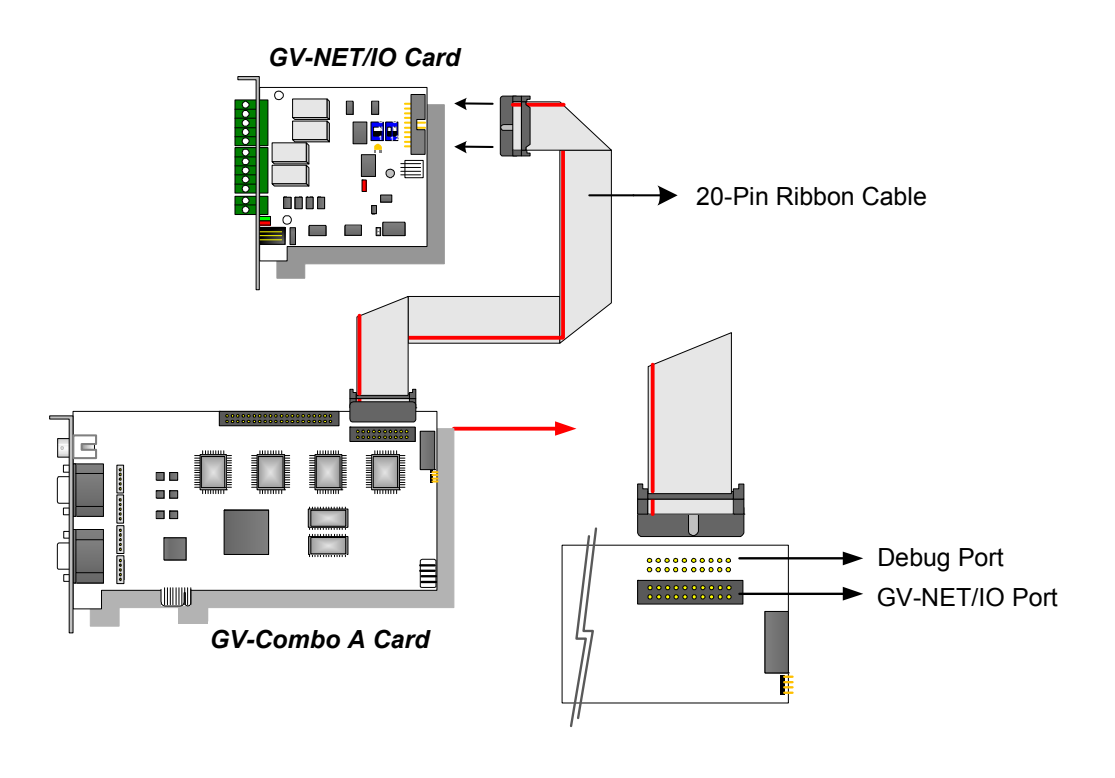

Figure 1-31

**Note:** If the GV-NET/IO Card is connected to the Debug port, it may lead to the GV-NET/IO Card to be damaged, or the GV-Combo A Card to burn out, causing Video Lost or an error message of "can't find keypro" to pop up.

### **Connecting Two GV-Combo A Cards**

You can install two GV-Combo A Cards of the same model for up to 32 channels. Master Card is the card with 1-16 channels and Slave Card is that with 17-32 channels. Normally, the card attached to the lower PCI-E slot number will act as Master, and the card attached to the higher PCI-E slot number will act as Slave.

- **TV Output Connection:** The RCA connector in the Master Card is for displaying 1-16 channels, and the one in the Slave Card is for displaying 17-32 channels.
- Hardware Watchdog Connection: Connect the supplied Hardware Watchdog Jump Wire to the Master Card only (Figure 1-33).
- Accessory Card Connections:
  - ⊙ GV-NET/IO Card: Connect the card only to the Master Card.
  - ⊙ GV-Loop Through Card: Connect the card for each video capture card.
  - ⊙ GV-Multi Quad Card: Only connect one card to any of two video capture cards.

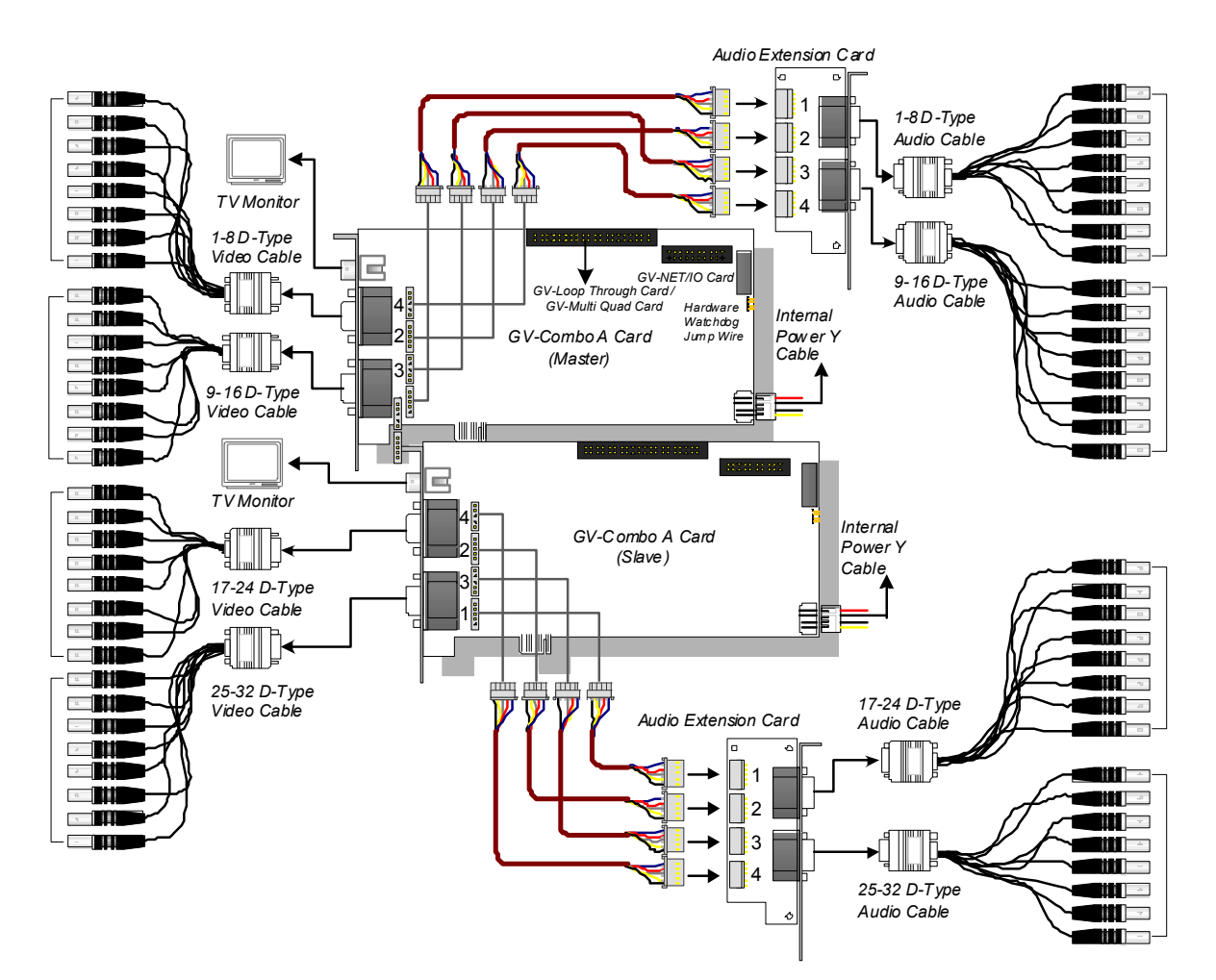

Figure1-32

## **GeoVision**:

### **Connecting Hardware Watchdog**

Insert the Hardware Watchdog Jumper Wire to the 2-pin connectors on the Card and on the motherboard as illustrated below. Ensure the connection is correct; otherwise the hardware watchdog will not work.

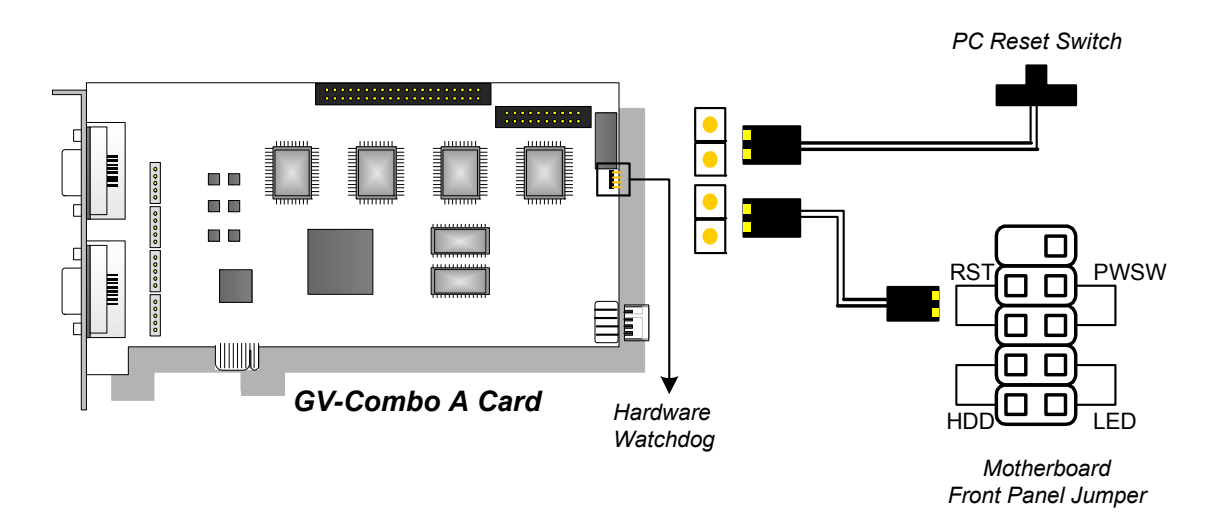

Figure 1-33

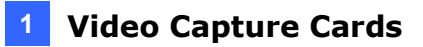

### **Installing Drivers**

After installing the GV-Combo A Card in the computer, insert the software DVD. The DVD will run automatically and an installation window will pop up. Select **Install or Remove GeoVision GV-Series Driver**, and select **Install or Remove GeoVision GV-Series Card Drivers** to install card drivers.

To verify the drivers are installed correctly, go to Windows Device Manager and see if their entries are listed.

| Card Model |                  | Entry                           |
|------------|------------------|---------------------------------|
|            | Single-card mode | GV1480A/GV1240A/GV1248A/GV1120A |
| GV-1120A   | <b>-</b>         | GV1480A/GV1240A/GV1248A/GV1120A |
|            | Two-card mode    | GV1480A/GV1240A/GV1248A/GV1120A |
| GV-1240A   | Single-card mode | GV1480A/GV1240A/GV1248A/GV1120A |
|            | Two-card mode    | GV1480A/GV1240A/GV1248A/GV1120A |
|            |                  | GV1480A/GV1240A/GV1248A/GV1120A |
| GV-1480A   | Single-card mode | GV1480A/GV1240A/GV1248A/GV1120A |
|            | Two oord modo    | GV1480A/GV1240A/GV1248A/GV1120A |
|            | Two-card mode    | GV1480A/GV1240A/GV1248A/GV1120A |

Expand the **DVR-Devices** field, you can see:

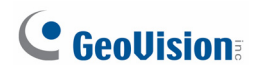

### **Specifications**

|                              |                     | GV-1120A                            | GV-1240A                                                                                      | GV-1480A                                    |                        |  |  |
|------------------------------|---------------------|-------------------------------------|-----------------------------------------------------------------------------------------------|---------------------------------------------|------------------------|--|--|
| Interface Type               |                     | PCI-E (x1)                          |                                                                                               |                                             |                        |  |  |
| Input Type                   |                     | D-Type, DVI                         |                                                                                               |                                             |                        |  |  |
| Video Input                  |                     |                                     | 8, 12, 16 Cams                                                                                | 8, 16 Cams                                  | 16 Cams                |  |  |
| Audio Input                  |                     |                                     | 8, 12, 16 Channels                                                                            | 8, 16 Channels                              | 16 Channels            |  |  |
| TV Output                    |                     |                                     | D-Type: RCA Connec<br>DVI: BNC Connector                                                      | D-Type: RCA Connector<br>DVI: BNC Connector |                        |  |  |
|                              | CIE                 | NTSC                                | 120 fps                                                                                       | 240 fps                                     | 480 fps                |  |  |
|                              | CIF                 | PAL                                 | 100 fps                                                                                       | 200 fps                                     | 400 fps                |  |  |
|                              |                     | NTSC                                | 80 fps                                                                                        | 120 fps                                     | 240 fps                |  |  |
| Recording                    |                     | PAL                                 | 72 fps                                                                                        | 100 fps                                     | 200 fps                |  |  |
| Rate                         | Turbo               | NTSC                                | 120 fps                                                                                       | 240 fps                                     | 416 fps                |  |  |
|                              | VGA                 | PAL                                 | 100 fps                                                                                       | 200 fps                                     | 400 fps                |  |  |
|                              | Turbo               | NTSC                                | 120 fps                                                                                       | 240 fps                                     | 352 fps                |  |  |
|                              | D1                  | PAL                                 | 100 fps                                                                                       | 200 fps                                     | 320 fps                |  |  |
| Display NTSC                 |                     | 480 fps                             |                                                                                               |                                             |                        |  |  |
| Rate PAL                     |                     | 400 fps                             |                                                                                               |                                             |                        |  |  |
|                              | ution               | NTSC                                | 704 x 480, 704 x 480 De-interlace, 640 x 480,<br>640 x 480 De-interlace, 352 x 240, 320 x 240 |                                             |                        |  |  |
| VIGEO RESON                  | ution               | PAL                                 | 704 x 576, 704 x 576 De-interlace, 640 x 480,<br>640 x 480 De-interlace, 352 x 288, 320 x 240 |                                             |                        |  |  |
| Video Comp                   | ression F           | ormat                               | Geo MPEG4, Geo H264                                                                           |                                             |                        |  |  |
| Audio Forma                  | at                  |                                     | 16 kHz / 16-bit, 32 kHz / 16-bit                                                              |                                             |                        |  |  |
| GV-Multi Qu                  | ad Card             | Support                             | Yes                                                                                           |                                             |                        |  |  |
| GV-Loop Through Card Support |                     | Yes                                 |                                                                                               |                                             |                        |  |  |
| GV-NET/IO Card Support       |                     | Yes                                 |                                                                                               |                                             |                        |  |  |
| D                            | D-Ty                | pe                                  | $170 \times 112 \text{ mm} / 7.04$                                                            | v 4 41 in                                   |                        |  |  |
| Dimensions                   | DVI-1               | Гуре                                | 179 X 112 mm / 7.04                                                                           | X 4.41 III                                  |                        |  |  |
| Note: Turbo                  | Mode is<br>urbo Mod | only applied<br>e, <i>Chapter 1</i> | in VGA and D1 resolut<br>, <i>GV-DVR User's Man</i> u                                         | ions. To activate T<br>al on the Software   | urbo Mode, see<br>DVD. |  |  |

|                                                                                           |           | GV-1120A x 2   | GV-1240A x 2                                                                                  | GV-1480A x 2                               |                        |  |
|-------------------------------------------------------------------------------------------|-----------|----------------|-----------------------------------------------------------------------------------------------|--------------------------------------------|------------------------|--|
| Interface Type                                                                            |           | PCI-E (x1) x 2 |                                                                                               |                                            |                        |  |
| Input Type                                                                                |           |                | D-Type, DVI                                                                                   |                                            |                        |  |
| Video Input                                                                               |           |                | 16, 20, 24, 28, 32<br>Cams                                                                    | 16, 24, 32 Cams                            | 32 Cams                |  |
| Audio Input                                                                               |           |                | 16, 20, 24, 28, 32<br>Channels                                                                | 16, 24, 32<br>Channels                     | 32 Channels            |  |
| TV Output                                                                                 |           |                | D-Type: RCA Connec<br>DVI: BNC Connector                                                      | ctor                                       |                        |  |
|                                                                                           | CIE       | NTSC           | 240 fps                                                                                       | 480 fps                                    | 960 fps                |  |
|                                                                                           | CIF       | PAL            | 200 fps                                                                                       | 400 fps                                    | 800 fps                |  |
|                                                                                           |           | NTSC           | 160 fps                                                                                       | 240 fps                                    | 480 fps                |  |
| Recording                                                                                 | וט        | PAL            | 144 fps                                                                                       | 200 fps                                    | 400 fps                |  |
| Rate                                                                                      | Turbo     | NTSC           | 240 fps                                                                                       | 480 fps                                    | 832 fps                |  |
|                                                                                           | VGA       | PAL            | 200 fps                                                                                       | 400 fps                                    | 800 fps                |  |
|                                                                                           | Turbo     | NTSC           | 240 fps                                                                                       | 480 fps                                    | 704 fps                |  |
|                                                                                           | D1        | PAL            | 200 fps                                                                                       | 400 fps                                    | 640 fps                |  |
| Display NTSC                                                                              |           | 960 fps        |                                                                                               |                                            |                        |  |
| Rate                                                                                      | PAL       |                | 800 fps                                                                                       |                                            |                        |  |
|                                                                                           |           | NTSC           | 704 x 480, 704 x 480 De-interlace, 640 x 480,<br>640 x 480 De-interlace, 352 x 240, 320 x 240 |                                            |                        |  |
| VIGEO RESOII                                                                              | ution     | PAL            | 704 x 576, 704 x 576 De-interlace, 640 x 480,<br>640 x 480 De-interlace, 352 x 288, 320 x 240 |                                            |                        |  |
| Video Comp                                                                                | ression F | ormat          | Geo MPEG4, Geo H264                                                                           |                                            |                        |  |
| Audio Forma                                                                               | it        |                | 16 kHz / 16-bit, 32 kHz / 16-bit                                                              |                                            |                        |  |
| GV-Multi Qu                                                                               | ad Card S | Support        | Yes                                                                                           |                                            |                        |  |
| GV-Loop Through Card Support                                                              |           |                | Yes                                                                                           |                                            |                        |  |
| GV-NET/IO Card Support                                                                    |           | port           | Yes                                                                                           |                                            |                        |  |
| <b>.</b>                                                                                  | D-Typ     | be             | 470 × 440 mm / 7.04                                                                           |                                            |                        |  |
| Dimensions                                                                                | DVI-T     | уре            | 179 x 112 mm / 7.04 x 4.41 in                                                                 |                                            |                        |  |
| <b>Note:</b> Turbo Mode is only applied <i>Activating Turbo Mode</i> , <i>Chapter 1</i> , |           |                | in VGA and D1 resolut<br>, <i>GV-DVR User's Man</i> u                                         | ions. To activate To<br>al on the Software | urbo Mode, see<br>DVD. |  |

# **GeoVision**

## 1.7 GV-1120B, GV-1240B, GV-1480B

GV-Combo B Card (GV-1120B, GV-1240B and GV-1480B) are of GV-Comb Card series, providing one single card solution for 16 video / audio recording and real-time display.

| 0            | 32-bit                   | Windows XP / Vista / 7 / 8 / Server 2008                              |                                         |                             |  |  |  |
|--------------|--------------------------|-----------------------------------------------------------------------|-----------------------------------------|-----------------------------|--|--|--|
| 64-bit       |                          | Windows 7 / 8 / Server 2008 R2 / Server 2012                          |                                         |                             |  |  |  |
|              |                          | GV-1120B                                                              | Pentium 4, 3.0 GHz with Hyper Threading |                             |  |  |  |
|              |                          | GV-1120B x 2                                                          | Core 2 Duo, E7200                       | , 2.53 GHz                  |  |  |  |
|              |                          | GV-1240B                                                              | Pentium 4, 3.0 GHz                      | , Dual Core                 |  |  |  |
| CPU          |                          | GV-1240B x 2                                                          | Core 2 Duo, 3.0 GH                      | lz                          |  |  |  |
|              |                          | GV-1480B                                                              | Core 2 Duo, 3.0 GH                      | z                           |  |  |  |
|              |                          | GV-1480B x 2                                                          | Core 2 Quad, 2.4 G                      | Hz                          |  |  |  |
|              |                          |                                                                       | Windows XP                              | 2 x 512 MB Dual<br>Channels |  |  |  |
| RAM          | GV-1120B / 1240B / 1480B | Windows Vista / 7<br>/ 8 / Server 2008 /<br>Server 2012               | 2 x 1 GB Dual Channels                  |                             |  |  |  |
|              |                          | GV-1120B x 2 / 1240B x 2 /<br>1480B x 2                               | 2 x 1 GB Dual Channels                  |                             |  |  |  |
|              |                          | GV-1120B                                                              | 80 GB                                   |                             |  |  |  |
|              |                          | GV-1120B x 2                                                          | 160 GB                                  |                             |  |  |  |
| חחח          |                          | GV-1240B                                                              | 120 GB                                  |                             |  |  |  |
| עטח          |                          | GV-1240B x 2                                                          | 250 GB                                  |                             |  |  |  |
|              | GV-1480B                 | 250 GB                                                                |                                         |                             |  |  |  |
|              |                          | GV-1480B x 2 500 GB                                                   |                                         |                             |  |  |  |
| Grap<br>Card | hic                      | AGP or PCI-Express, 800 x 600 (1280 x 1024 recommended), 32-bit color |                                         |                             |  |  |  |
| Direc        | tΧ                       | 9.0c                                                                  |                                         |                             |  |  |  |

### **Minimum System Requirements**

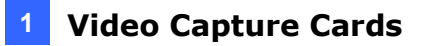

#### Packing List (DVI-Type)

- 1. GV- Combo B Card x 1
- **2.** 1-16 DVI-Type Video Cable x 1
- 3. 1-16 DVI-Type Audio Cable x 1
- **4.** Hardware Watchdog Jumper Wire x 1
- 5. Software DVD x 1

#### Connecting One GV-Combo B Card (DVI-Type)

- Connect the DVI video and audio cables to the GV-Combo B Card.
- Connect the supplied Hardware Watchdog Jump Wire (Figure 1-36).

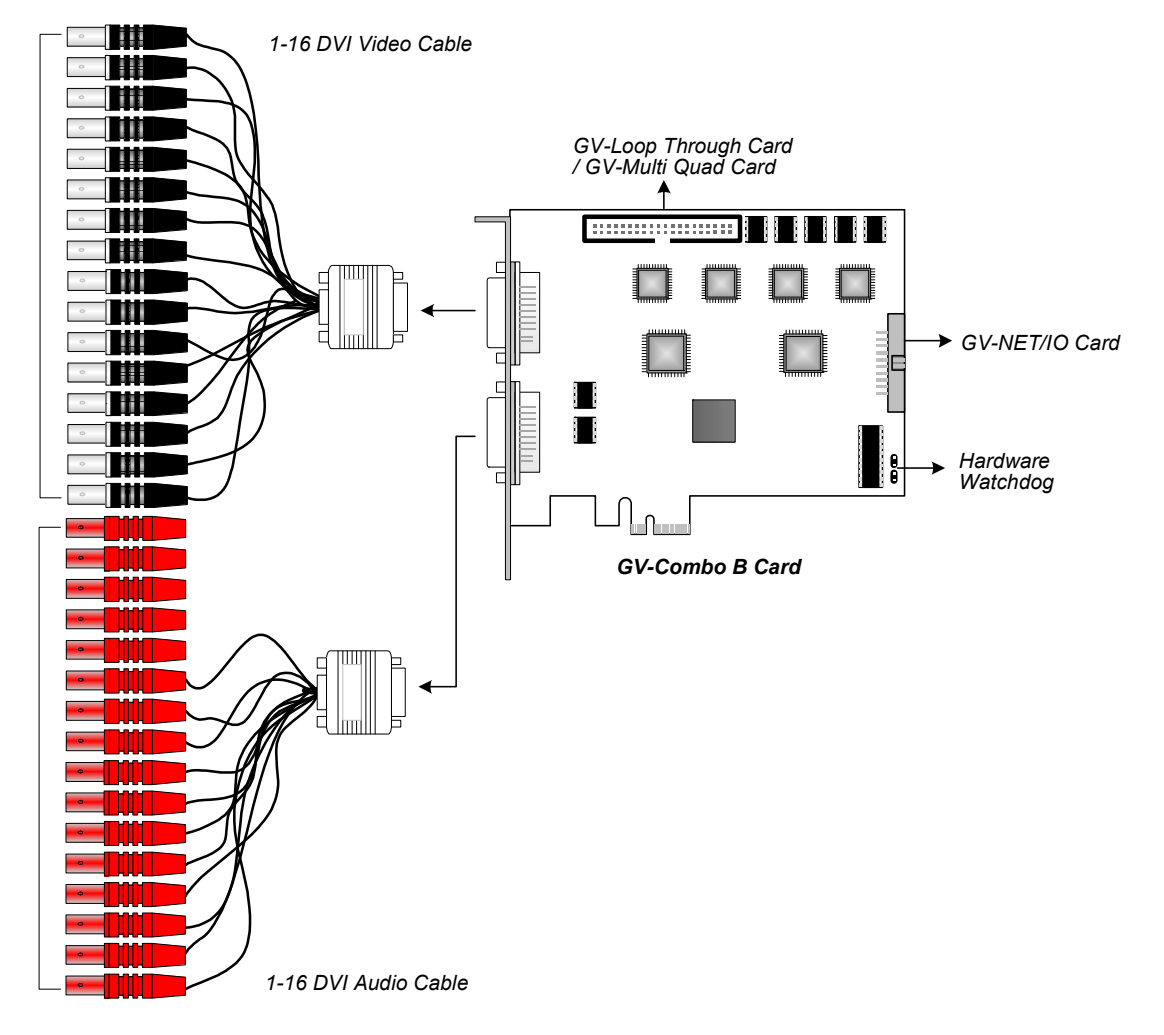

Figure 1-34

**Note:** Combo B Cards cannot work with microphones which acquire power from the PC. Use microphones that have external power supply.

## **GeoVision**

### **Connecting Two GV-Combo B Cards**

You can install two GV-Combo B Cards of the same model for up to 32 channels. Master Card is the card with 1-16 channels and Slave Card is that with 17-32 channels. Normally, the card attached to the lower PCI-E slot number will act as Master, and the card attached to the higher PCI-E slot number will act as Slave.

- Hardware Watchdog Connection: Connect the supplied Hardware Watchdog Jump Wire to the Master Card only (Figure 1-36).
- Accessory Card Connections:
  - ⊙ GV-NET/IO Card: Connect the card only to the Master Card.
  - ⊙ GV-Loop Through Card: Connect the card for each video capture card.
  - ⊙ GV-Multi Quad Card: Only connect one card to any of two video capture cards.

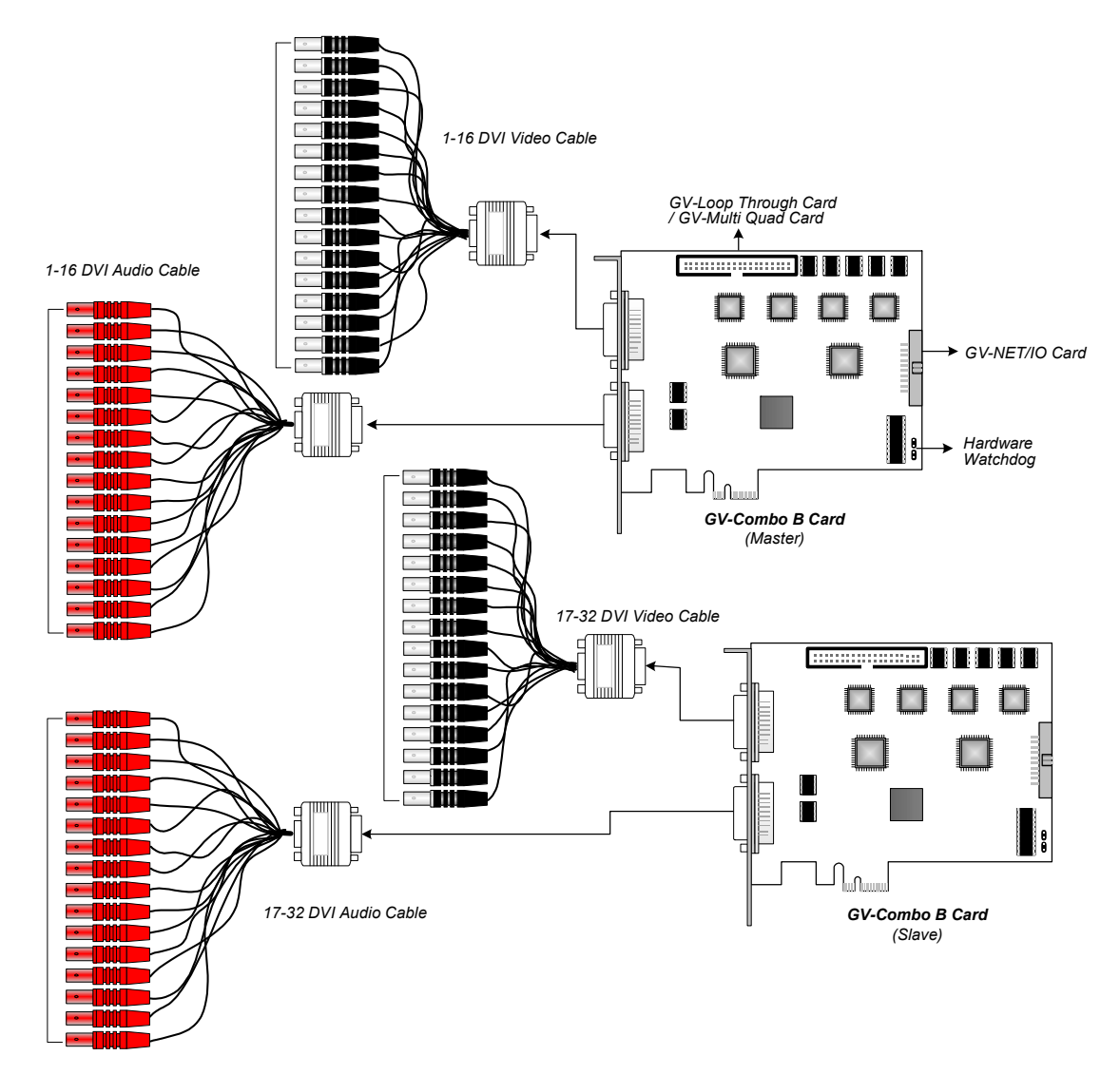

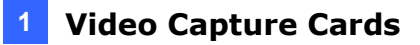

### **Connecting Hardware Watchdog**

Insert the Hardware Watchdog Jumper Wire to the 2-pin connectors on the Card and on the motherboard as illustrated below. Ensure the connection is correct; otherwise the hardware watchdog will not work.

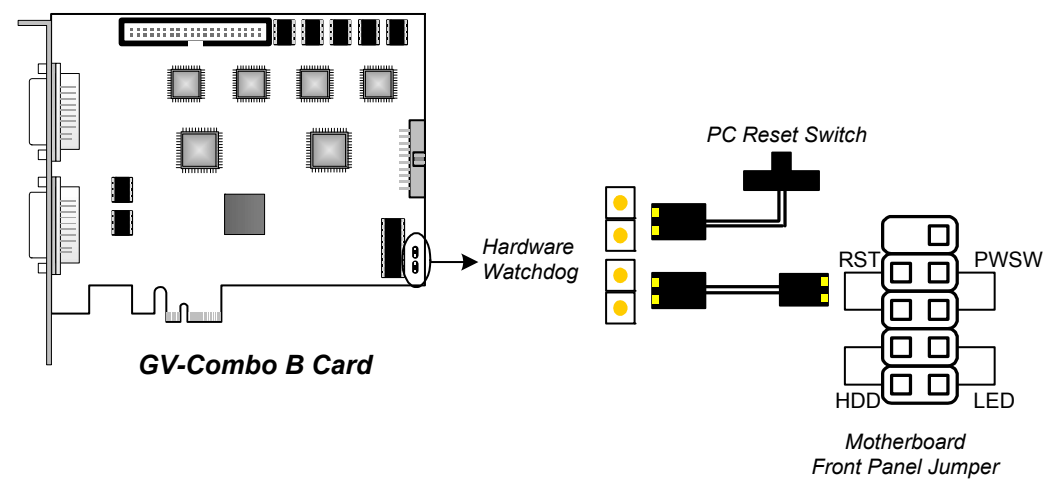

Figure 1-36

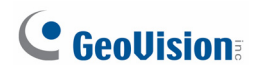

#### **Installing Drivers**

After installing the GV-Combo B Card in the computer, insert the software DVD. The DVD will run automatically and an installation window will pop up. Select **Install or Remove GeoVision GV-Series Driver**, and select **Install or Remove GeoVision GV-Series Card Drivers** to install card drivers.

To verify the drivers are installed correctly, go to Windows Device Manager and see if their entries are listed. The image below is an example of installing one GV-Combo B card.

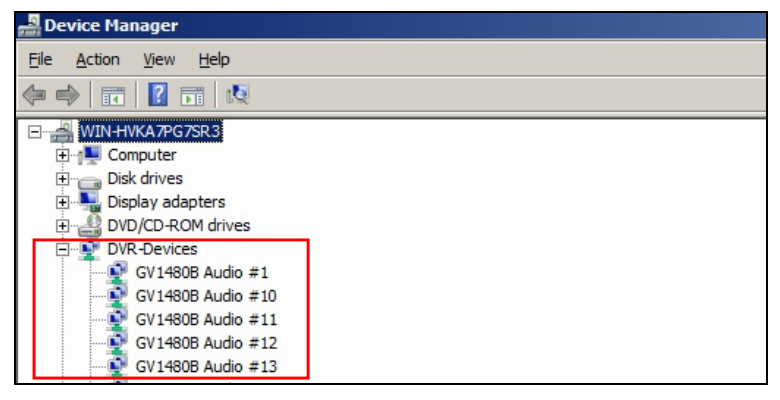

Figure 1-37

Expand the **DVR-Devices** field, you can see:

| Card Model |                  | Entry                                                                                            |
|------------|------------------|--------------------------------------------------------------------------------------------------|
|            | Single-card mode | GV-1120B Audio #1~#16<br>GV-1120B Video #1~#16                                                   |
| GV-1120B   | Two-card mode    | GV-1120B Audio #1~#16<br>GV-1120B Audio #1~#16<br>GV-1120B Video #1~#16<br>GV-1120B Video #1~#16 |
|            | Single-card mode | GV-1240B Audio #1~#16<br>GV-1240B Video #1~#16                                                   |
| GV-1240B   | Two-card mode    | GV-1240B Audio #1~#16<br>GV-1240B Audio #1~#16<br>GV-1240B Video #1~#16<br>GV-1240B Video #1~#16 |
|            | Single-card mode | GV-1480B Audio #1~#16<br>GV-1480B Video #1~#16                                                   |
| GV-1480B   | Two-card mode    | GV-1480B Audio #1~#16<br>GV-1480B Audio #1~#16<br>GV-1480B Video #1~#16<br>GV-1480B Video #1~#16 |

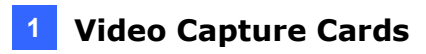

### **Specifications**

|                              |     |                                                                                               | GV-1120B                         | GV-1240B    | GV-1480B    |
|------------------------------|-----|-----------------------------------------------------------------------------------------------|----------------------------------|-------------|-------------|
| Interface Type               |     |                                                                                               | PCI-E (x4)                       |             |             |
| Input Type                   |     |                                                                                               | DVI                              |             |             |
| Video Input                  |     |                                                                                               | 16 Cams                          | 16 Cams     | 16 Cams     |
| Audio Input                  |     |                                                                                               | 16 Channels                      | 16 Channels | 16 Channels |
|                              | CIF | NTSC                                                                                          | 120 fps                          | 240 fps     | 480 fps     |
| Recording                    |     | PAL                                                                                           | 100 fps                          | 200 fps     | 400 fps     |
| Rate                         | D1  | NTSC                                                                                          | 120 fps                          | 240 fps     | 480 fps     |
|                              |     | PAL                                                                                           | 100 fps                          | 200 fps     | 400 fps     |
|                              | CIF | NTSC                                                                                          | 480 fps                          |             |             |
| Display                      |     | PAL                                                                                           | 400 fps                          |             |             |
| Rate                         | D1  | NTSC                                                                                          | 480 fps                          |             |             |
|                              |     | PAL                                                                                           | 400 fps                          |             |             |
| Video Resolution PAL         |     | 704 x 480, 704 x 480 De-interlace, 640 x 480,<br>640 x 480 De-interlace, 352 x 240, 320 x 240 |                                  |             |             |
|                              |     | 704 x 576, 704 x 576 De-interlace, 640 x 480,<br>640 x 480 De-interlace, 352 x 288, 320 x 240 |                                  |             |             |
| Video Compression Format     |     |                                                                                               | Geo MPEG4, Geo H264              |             |             |
| Audio Format                 |     |                                                                                               | 16 kHz / 16-bit, 32 kHz / 16-bit |             |             |
| GV-Multi Quad Card Support   |     |                                                                                               | Yes                              |             |             |
| GV-Loop Through Card Support |     |                                                                                               | Yes                              |             |             |
| GV-NET/IO Card Support       |     |                                                                                               | Yes                              |             |             |
| Dimensions DVI-Type          |     | 156 x 111 mm / 6.14 x 4.37 in                                                                 |                                  |             |             |

### **GeoVision**

|                              |     | GV-1120B x 2                                                                                  | GV-1240B x 2                                                                                  | GV-1480B x 2 |             |
|------------------------------|-----|-----------------------------------------------------------------------------------------------|-----------------------------------------------------------------------------------------------|--------------|-------------|
| Interface Type               |     |                                                                                               | PCI-E (x4) x 2                                                                                |              |             |
| Input Type                   |     |                                                                                               | DVI                                                                                           |              |             |
| Video Input                  |     |                                                                                               | 32 Cams                                                                                       | 32 Cams      | 32 Cams     |
| Audio Input                  |     |                                                                                               | 32 Channels                                                                                   | 32 Channels  | 32 Channels |
|                              | CIF | NTSC                                                                                          | 240 fps                                                                                       | 480 fps      | 960 fps     |
| Recording                    |     | PAL                                                                                           | 200 fps                                                                                       | 400 fps      | 800 fps     |
| Rate                         | D1  | NTSC                                                                                          | 240 fps                                                                                       | 480 fps      | 960 fps     |
|                              |     | PAL                                                                                           | 200 fps                                                                                       | 400 fps      | 800 fps     |
|                              | CIF | NTSC                                                                                          | 960 fps                                                                                       |              |             |
| Display                      |     | PAL                                                                                           | 800 fps                                                                                       |              |             |
| Rate                         | D1  | NTSC                                                                                          | 960 fps                                                                                       |              |             |
|                              |     | PAL                                                                                           | 800 fps                                                                                       |              |             |
| Video Resolution PAL         |     | 704 x 480, 704 x 480 De-interlace, 640 x 480,<br>640 x 480 De-interlace, 352 x 240, 320 x 240 |                                                                                               |              |             |
|                              |     | PAL                                                                                           | 704 x 576, 704 x 576 De-interlace, 640 x 480,<br>640 x 480 De-interlace, 352 x 288, 320 x 240 |              |             |
| Video Compression Format     |     |                                                                                               | Geo MPEG4, Geo H264                                                                           |              |             |
| Audio Format                 |     |                                                                                               | 16 kHz / 16-bit, 32 kHz / 16-bit                                                              |              |             |
| GV-Multi Quad Card Support   |     |                                                                                               | Yes                                                                                           |              |             |
| GV-Loop Through Card Support |     |                                                                                               | Yes                                                                                           |              |             |
| GV-NET/IO Card Support       |     |                                                                                               | Yes                                                                                           |              |             |
| Dimensions DVI-Type          |     | 156 x 111 mm / 6.14 x 4.37 in                                                                 |                                                                                               |              |             |

### 1.8 GV-900A

One GV-900A Card provides up to 32 video channels and 8 audio channels, recording up to 240 / 200 fps (NTSC / PAL) in total with H.264 software compression.

#### **Minimum System Requirements**

| OS -   | 32-bit                    | Windows XP / Vista / 7 / 8 / Server 2008                              |                                   |  |  |
|--------|---------------------------|-----------------------------------------------------------------------|-----------------------------------|--|--|
|        | 64-bit                    | Windows 7 / 8 / Server 2008 R2 / Server 2012                          |                                   |  |  |
| CPU    |                           | GV-900A                                                               | Pentium 4, 3.0 GHz with Dual Core |  |  |
|        |                           | GV-900A x 2                                                           | Core i5-750, 2.66 GHz             |  |  |
| RAM    | AM 2 x 1 GB Dual Channels |                                                                       | S                                 |  |  |
| HDD    |                           | GV-900A                                                               | 160 GB                            |  |  |
|        |                           | GV-900A x 2                                                           | 500 GB                            |  |  |
| Graph  | ic Card                   | AGP or PCI-Express, 800 x 600 (1280 x 1024 recommended), 32-bit color |                                   |  |  |
| Direct | X                         | 9.0c                                                                  |                                   |  |  |

#### **Packing List**

1. GV-900A Card x 1

- 3. Hardware Watchdog Jumper Wire x 1
- 2. 1-16 Cams with 4-Port Audio DVI-Type 4. Software DVD x 1 Cable x 2 / 1-8 Cams with 4-Port Audio DVI-Type Cable x 2 / 1-4 Cams with 4-Port Audio DVI-Type Cable x 2

Note: The two 1-16 Cams with 4-Port Audio DVI-Type cables are supplied with the GV-900A card with 32 video inputs, the two 1-8 Cams with 4-Port Audio DVI-Type cables are supplied with the GV-900A card with 16 video inputs and the two 1-4 Cams with 4-Port Audio DVI-Type cables are supplied with the GV-900A card with 8 video inputs.

## **GeoVision**

### **Connecting One GV-900A Card**

Here we use the GV-900A Card of 8 channels to illustrate the connection.

- Connect the video / audio cables into the DVI ports of the GV-900A Card.
- Connect the supplied Hardware Watchdog Jump Wire (Figure 1-40).

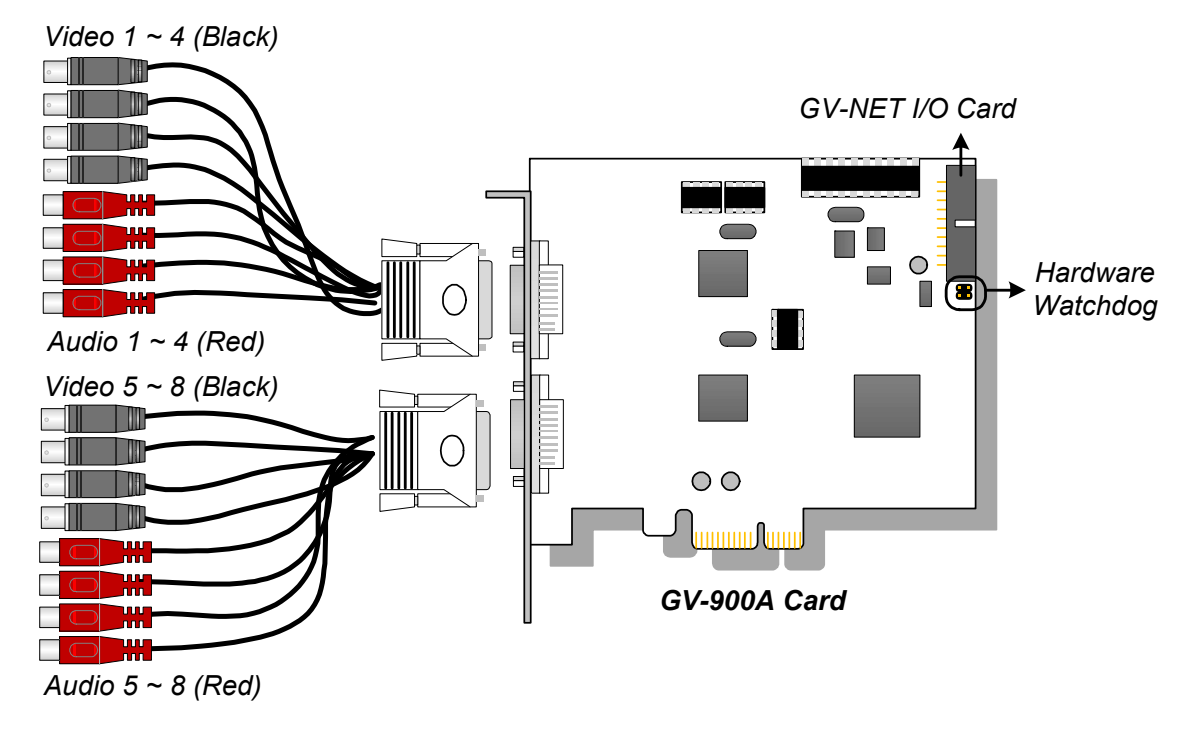

Figure 1-38

### **Connecting Two GV-900A Cards**

You can install two GV-900A Cards for up to 32 channels. Normally, the card attached to the lower PCI-E slot number will act as Master, and the card attached to the higher PCI-E slot number will act as Slave.

- Hardware Watchdog Connection: Connect the supplied Hardware Watchdog Jump Wire to the Master Card only (Figure 1-40).
- Accessory Card Connections:
  - ⊙ GV-NET/IO Card: Connect the card to the Master Card only.

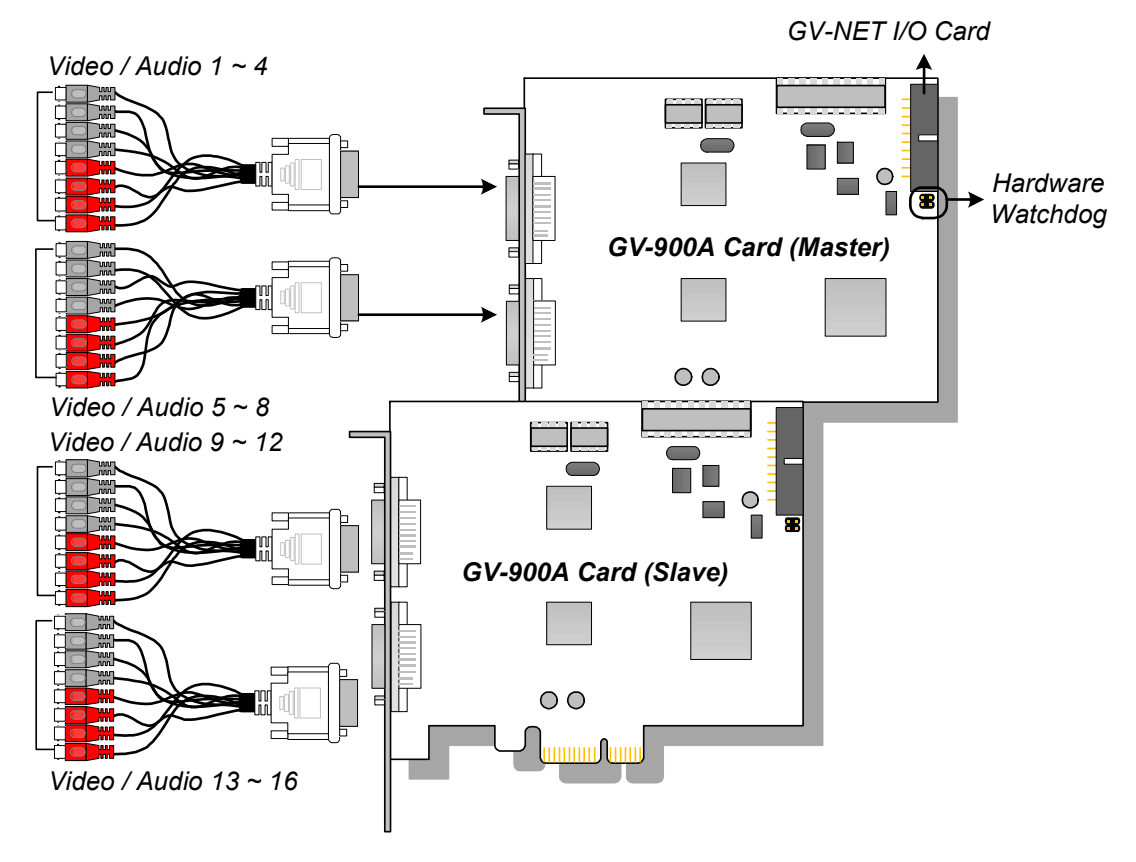

Figure 1-39

## **GeoVision**:

### **Connecting Hardware Watchdog**

Insert the Hardware Watchdog Jumper Wire to the 2-pin connectors on the Card. The (+) pin on the Card must connect to the Reset (+) pin on the motherboard, and the (-) pin on the Card to the Ground (-) pin on the motherboard. Ensure the connection is correct; otherwise the hardware watchdog will not work.

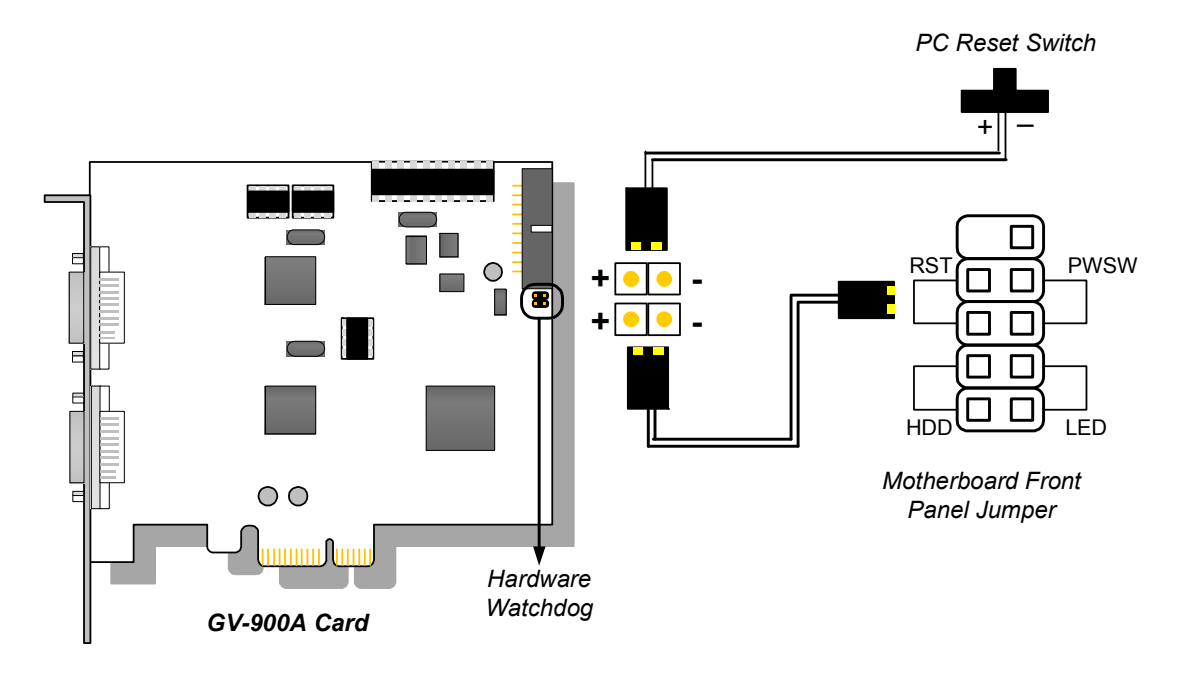

Figure 1-40

**Note:** To locate the motherboard's Reset (+) pin and (-) pin, please refer to the motherboard's user manual.

### **Installing Drivers**

After installing the GV-900A Card in the computer, insert the software DVD. The DVD will run automatically and an installation window will pop up. Select **Install or Remove GeoVision GV-Series Driver**, and select **Install or Remove GeoVision GV-Series Card Drivers** to install card drivers.

To verify the drivers are installed correctly, go to Windows Device Manager and see if their entries are listed.

| GV-900A Card     | Entry                                                                                                    |                                                                                                    |  |  |
|------------------|----------------------------------------------------------------------------------------------------|----------------------------------------------------------------------------------------------------|--|--|
| Single-card mode | GV900(A) Audio #1 ~ 8<br>GV900(A) Video #1 ~ 8                                                                                                    |                                                                                                    |  |  |
| Two-card mode    | GV900(A) Audio #1<br>GV900(A) Audio #1<br>GV900(A) Audio #2<br>GV900(A) Audio #2<br>GV900(A) Audio #3<br>GV900(A) Audio #3<br>GV900(A) Audio #4<br>GV900(A) Audio #4<br>GV900(A) Audio #5<br>GV900(A) Audio #5<br>GV900(A) Audio #5<br>GV900(A) Audio #7<br>GV900(A) Audio #7<br>GV900(A) Audio #8<br>GV900(A) Audio #8 | GV900(A) Video #1<br>GV900(A) Video #1<br>GV900(A) Video #2<br>GV900(A) Video #2<br>GV900(A) Video #3<br>GV900(A) Video #3<br>GV900(A) Video #4<br>GV900(A) Video #4<br>GV900(A) Video #5<br>GV900(A) Video #5<br>GV900(A) Video #6<br>GV900(A) Video #6<br>GV900(A) Video #7<br>GV900(A) Video #7<br>GV900(A) Video #8<br>GV900(A) Video #8 |  |  |

Expand the **DVR-Devices** field, you can see:

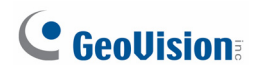

### **Specifications**

|                          |     |                                                                                              | GV-900A                                                                                       | GV-900A x 2                              |  |
|--------------------------|-----|----------------------------------------------------------------------------------------------|-----------------------------------------------------------------------------------------------|------------------------------------------|--|
| Interface                |     |                                                                                              | PCI-E (x1)                                                                                    | PCI-E (x1) x 2                           |  |
| Input Type               |     |                                                                                              | DVI                                                                                           |                                          |  |
| Video Input              |     |                                                                                              | 8, 16, 32 Cams                                                                                | 16, 24, 32 Cams                          |  |
| Audio Input              |     |                                                                                              | 8 Channels                                                                                    | 16 Channels                              |  |
|                          | CIF | NTSC                                                                                         | 8-port: 240 fps<br>32-port: 240 fps                                                           | 8+8 port: 480 fps<br>16+16 port: 480 fps |  |
| Deserving Data           |     | PAL                                                                                          | 8-port: 200 fps<br>32-port: 200 fps                                                           | 8+8 port: 400 fps<br>16+16 port: 400 fps |  |
| Recording Rate           | D1  | NTSC                                                                                         | 8-port: 240 fps<br>32-port: 120 fps                                                           | 8+8 port: 480 fps<br>16+16 port: 240 fps |  |
|                          |     | PAL                                                                                          | 8-port: 200 fps<br>32-port: 100 fps                                                           | 8+8 port: 400 fps<br>16+16 port: 200 fps |  |
|                          | CIE | NTSC                                                                                         | 8-port: 240 fps<br>32-port: 240 fps                                                           | 8+8 port: 480 fps<br>16+16 port: 480 fps |  |
| Diaplay Poto             |     | PAL                                                                                          | 8-port: 200 fps<br>32-port: 200 fps                                                           | 8+8 port: 400 fps<br>16+16 port: 400 fps |  |
|                          | D1  | NTSC                                                                                         | 8-port: 240 fps<br>32-port: 120 fps                                                           | 8+8 port: 480 fps<br>16+16 port: 240 fps |  |
|                          |     | PAL                                                                                          | 8-port: 200 fps<br>32-port: 100 fps                                                           | 8+8 port: 400 fps<br>16+16 port: 200 fps |  |
| Video Resolution         |     |                                                                                              | 704 x 480, 704 x 480 De-interlace,<br>640 x 480, 640 x 480 De-interlace, 352 x 240, 320 x 240 |                                          |  |
| PAL                      |     | 704x 576, 704 x 576 De-interlace,<br>640 x 480, 640 x 480 De-interlace, 352 x 288, 320 x 240 |                                                                                               |                                          |  |
| Video Compression Format |     |                                                                                              | Geo MPEG4, Geo H264                                                                           |                                          |  |
| Audio Format             |     |                                                                                              | 16 kHz / 16-bit, 32 kHz / 16-bit                                                              |                                          |  |
| GV-NET/IO Card Support   |     |                                                                                              | Yes                                                                                           |                                          |  |
| Dimensions (W x H)       |     |                                                                                              | 120 x 112 mm / 4.7 x 4.4 in                                                                   |                                          |  |
### 1.9 GV-650A, GV-800A

The GV-650A and GV-800A Cards have similar appearances, system requirements and packing list so that we introduce both together in this section. However, you may choose between the two according to your need for recording rate and audio channels.

| 0            | 32-bit                                                                          | Windows XP / Vista / 7 / 8 / Server 2008     |                                                            |                          |  |  |  |  |  |
|--------------|---------------------------------------------------------------------------------|----------------------------------------------|------------------------------------------------------------|--------------------------|--|--|--|--|--|
| 05           | 64-bit                                                                          | Windows 7 / 8 / Server 2008 R2 / Server 2012 |                                                            |                          |  |  |  |  |  |
| CPU          |                                                                                 | GV-650A Pentium 4, 2.4 GHz                   |                                                            |                          |  |  |  |  |  |
|              |                                                                                 | GV-650A x 2                                  | Pentium 4, 2.8 GHz with Hyper Threading                    |                          |  |  |  |  |  |
|              |                                                                                 | GV-800A                                      | Pentium 4, 3.0 GHz with Hyper Threading                    |                          |  |  |  |  |  |
|              |                                                                                 | GV-800A x 2                                  | Pentium 4, 3.0 GHz Dual Core                               |                          |  |  |  |  |  |
| RAM          |                                                                                 |                                              | Windows XP                                                 | 2 x 512 MB Dual Channels |  |  |  |  |  |
|              |                                                                                 | GV-650A / GV-800A                            | Windows Vista /<br>7 / 8 / Server<br>2008 / Server<br>2012 | 2 x 1 GB Dual Channels   |  |  |  |  |  |
|              |                                                                                 | GV-650A x 2 / GV-800A x 2                    | 2 x 1 GB Dual Channels                                     |                          |  |  |  |  |  |
|              |                                                                                 | GV-650A / GV-800A                            | 80 GB                                                      |                          |  |  |  |  |  |
| ноо          |                                                                                 | GV-650A x 2 / GV-800A x 2                    | 2 160 GB                                                   |                          |  |  |  |  |  |
| Grap<br>Card | Graphic<br>Card AGP or PCI-Express, 800 x 600 (1280 x 1024 recommended), 32-bit |                                              |                                                            |                          |  |  |  |  |  |
| Direc        | xtΧ                                                                             | 9.0c                                         |                                                            |                          |  |  |  |  |  |

#### **Minimum System Requirements**

### **Packing List**

- **1.** GV-800A or GV-650A Card x 1
- 2. Audio Extension Card x 1 \*\*

- 5. Hardware Watchdog Jumper Wire x 1
- 6. Software DVD x 1
- 3. 1-8 Cams with 4-Port Audio D-Type Cable x 1
- 4. 9-16 Cams D-Type Cable x 1 \*
- \* Supplied with 12-16 Cams D-Type Video Capture Card
- \*\* Supplied with GV-800A Card only

## **GeoVision**:

### Connecting One GV-650A / GV-800A Card

The GV-650A Card is designed with a D-Type connector while the GV-800A Card is designed with two types of connectors: BNC and D-Type. BNC type only provides four video channels; audio extension card is required for extension. D-Type can provide up to 16 video channels and four audio channels together.

For the D-Type video capture card, plug the black video/audio cable into the black connector on the GV-650A / 800A Card; the blue video cable into the blue connector, as illustrated below.

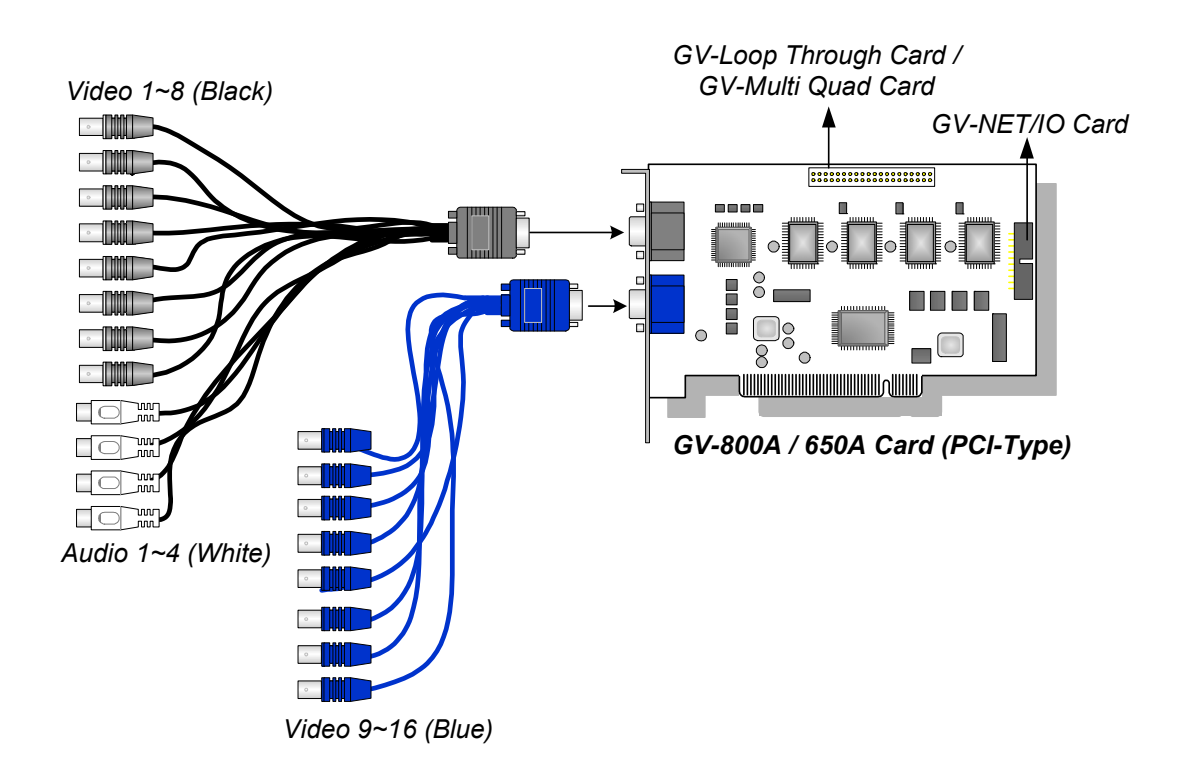

Figure 1-41 D-Type GV-650A / GV-800A Card with PCI interface

**Note:** The GV-650A Card only supports two audio channels so that only two audio ports can work in the supplied 1-8 Cams with 4-Port Audio D-Type cable.

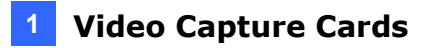

For the BNC-type video capture card, plug the Audio Extension Card into the connector on the GV-804A Card, as illustrated below.

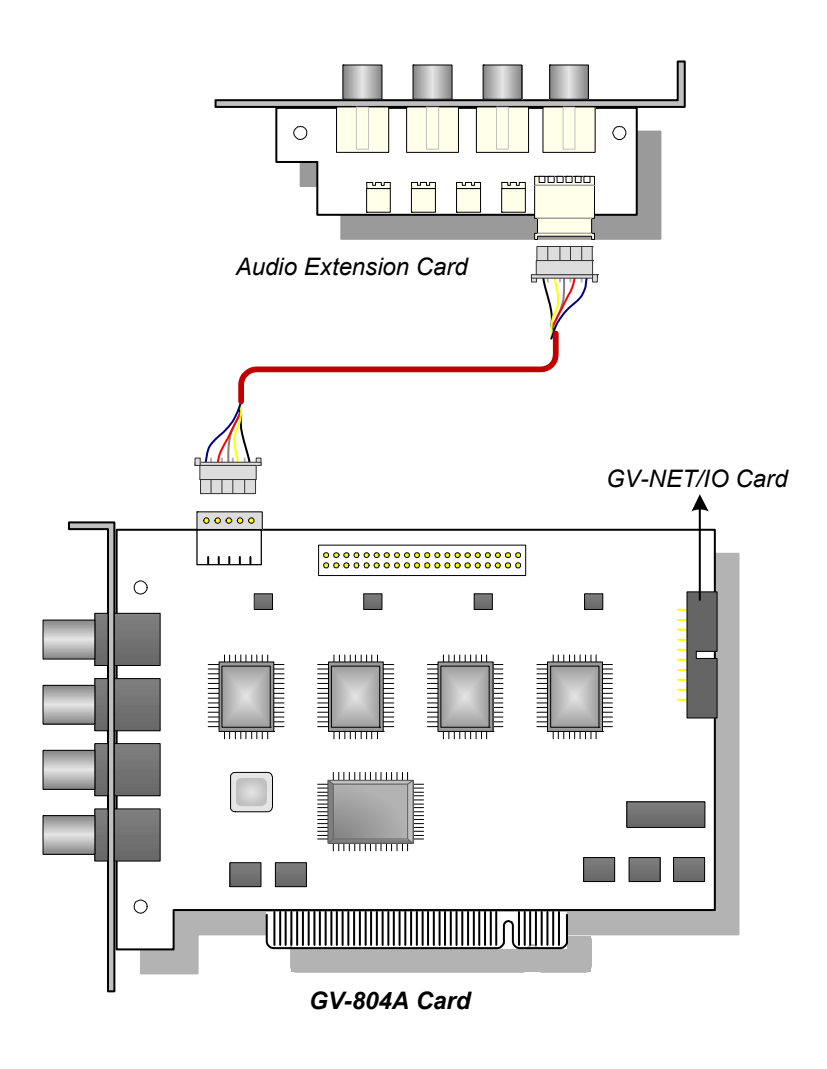

Figure 1-42 BNC-type GV-804A Card

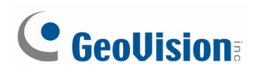

#### Connecting Two GV-650A / GV-800A Cards

You can install two GV-650A / GV-800A of the same model for up to 32 channels. Master Card is the card with 1-16 channels and Slave Card is that with 17-32 channels. Normally, the card attached to the lower PCI slot number will act as Master, and the card attached to the higher PCI slot number will act as Slave.

**Note:** To install two GV-800A Cards, ensure one of both has PCI-E interface. For the detailed rules for two-card mode, see *1.10 Installing Two Cards*.

- Two GV-650A Cards only support four audio channels: Connect microphones to Audio 1 and Audio 2 connectors of the Master Card, and Audio 5 and Audio 6 connectors of the Slave Card.
- Hardware Watchdog Connection: Connect the supplied Hardware Watchdog Jump Wire to the Master Card only (Figure 1-44).
- Accessory Card Connections:
  - GV-NET/IO Card: Connect the card to the Master Card only.
  - GV-Loop Through Card: Connect the card for each video capture card.
  - GV-Multi Quad Card: Only connect one card to any of two video capture cards.

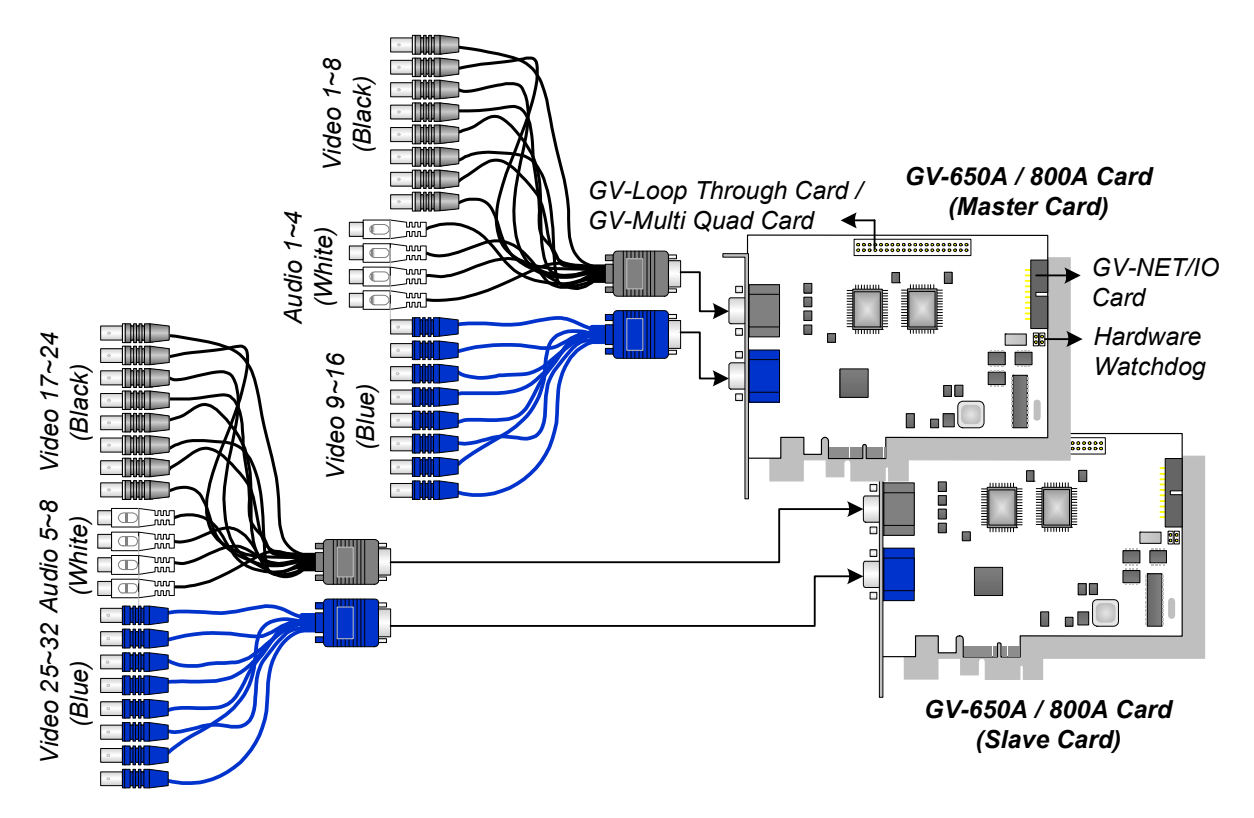

Figure 1-43 D-Type GV-650A / 800A Cards with PCI-E interface

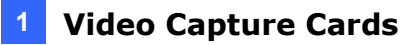

#### **Connecting Hardware Watchdog**

Insert the Hardware Watchdog Jumper Wire to the 2-pin connectors on the Card. The (+) pin on the Card must connect to the Reset (+) pin on the motherboard, and the (-) pin on the Card to the Ground (-) pin on the motherboard. Ensure the connection is correct; otherwise the hardware watchdog will not work.

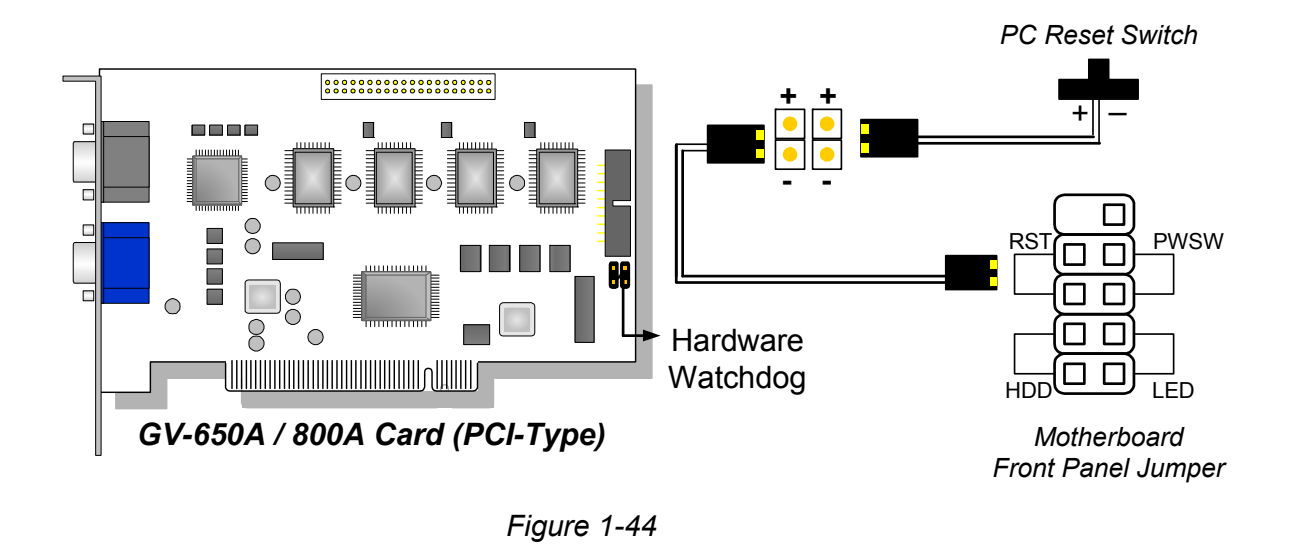

**Note:** To locate the motherboard's Reset (+) pin and (-) pin, please refer to the motherboard's user manual.

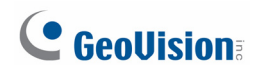

### **Installing Drivers**

After installing the GV-650A / GV-800A Card in the computer, insert the software DVD. The DVD will run automatically and an installation window will pop up. Select **Install or Remove GeoVision GV-Series Driver**, and select **Install or Remove GeoVision GV-Series Card Drivers** to install card drivers.

To verify the drivers are installed correctly, go to Windows Device Manager and see if their entries are listed.

| Card Model   |                  | Entry                                                                                                    |  |  |
|--------------|------------------|----------------------------------------------------------------------------------------------------|--|--|
|              | Single-card mode | GV650(V4) Audio #1 ~ 2<br>GV650(V4) Video Capture #1 ~ 2                                                                                                    |  |  |
| GV-650A Card | Two-card mode    | GV650(V4) Audio #1<br>GV650(V4) Audio #1<br>GV650(V4) Audio #2<br>GV650(V4) Audio #2<br>GV650(V4) Video Capture #1<br>GV650(V4) Video Capture #1<br>GV650(V4) Video Capture #2<br>GV650(V4) Video Capture #2                                                                                                    |  |  |
| GV-800A Card | Single-card mode | GV800(V4) Audio #1 ~ 4<br>GV800(V4) Video Capture #1 ~ 4                                                                                                    |  |  |
|              | Two-card mode    | GV800(V4) Audio #1<br>GV800(V4) Audio #1<br>GV800(V4) Audio #2<br>GV800(V4) Audio #2<br>GV800(V4) Audio #3<br>GV800(V4) Audio #3<br>GV800(V4) Audio #4<br>GV800(V4) Audio #4<br>GV800(V4) Video Capture #1<br>GV800(V4) Video Capture #1<br>GV800(V4) Video Capture #2<br>GV800(V4) Video Capture #2<br>GV800(V4) Video Capture #3<br>GV800(V4) Video Capture #3<br>GV800(V4) Video Capture #4 |  |  |

Expand the **DVR-Devices** field, you can see:

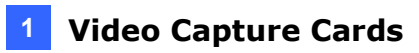

### **Specifications**

|                                 |          | GV-650A |                                                                                               | GV-800A  |                       |
|---------------------------------|----------|---------|-----------------------------------------------------------------------------------------------|----------|-----------------------|
| Interface                       |          |         | PCI, PCI-E (x1)                                                                               |          |                       |
| Input Type                      |          |         | D-Туре                                                                                        |          | BNC, D-Type           |
| Video Input                     |          |         | 4, 8, 12, 16 Cams                                                                             |          |                       |
| Audio Input                     |          |         | 2 Channels                                                                                    |          | 4 Channels            |
|                                 |          | NTSC    | 60 fps                                                                                        |          | 120 fps               |
| Recording                       | CIF      | PAL     | 50 fps                                                                                        |          | 100 fps               |
| Rate                            |          | NTSC    | 30 fps                                                                                        |          | 60 fps                |
|                                 |          | PAL     | 25 fps                                                                                        |          | 50 fps                |
|                                 |          | NTSC    | 60 fps                                                                                        |          | 120 fps               |
| Display                         | CIF      | PAL     | 50 fps                                                                                        |          | 100 fps               |
| Rate                            | D1       | NTSC    | 30 fps                                                                                        |          | 60 fps                |
|                                 |          | PAL     | 25 fps                                                                                        |          | 50 fps                |
|                                 |          | NTSC    | 704 x 480, 704 x 480 De-interlace,<br>640 x 480, 640 x 480 De-interlace, 352 x 240, 320 x 240 |          |                       |
| Video Resolu                    | tion     | PAL     | 704x 576, 704 x 576 De-interlace,<br>640 x 480, 640 x 480 De-interlace, 352 x 288, 320 x 240  |          |                       |
| Video Compre                    | ession I | Format  | Geo MPEG4, Geo H264                                                                           |          |                       |
| Audio Format                    | :        |         | 16 kHz / 16-bit                                                                               |          |                       |
| GV-NET/IO C                     | ard Su   | oport   | Yes                                                                                           |          |                       |
| GV-Multi Quad Card Support      |          |         | Yes                                                                                           |          |                       |
| GV-Loop Through Card<br>Support |          |         | Yes                                                                                           |          |                       |
|                                 |          | BNC     | GV-804A                                                                                       | 152 x 94 | 1 mm / 5.98 x 3.7 in  |
| Dimensions<br>(W x H)           |          |         | GV-650A                                                                                       | 174 x 98 | 3 mm / 6.85 x 3.86 in |
| ()                              |          | D-Type  | GV-800A                                                                                       | 174 x 98 | 3 mm / 6.85 x 3.86 in |

## **GeoVision**

|                                 |          | GV-650A x 2 |                                                                                               | GV-800A x 2 |                                             |
|---------------------------------|----------|-------------|-----------------------------------------------------------------------------------------------|-------------|---------------------------------------------|
| Interface                       |          |             | PCI x 2, PCI-E (x1) x 2,<br>PCI x 1 + PCI-E (x1) x 1                                          |             | PCI-E (x1) x 2,<br>PCI x 1 + PCI-E (x1) x 1 |
| Input Type                      |          |             | D-Type                                                                                        |             | BNC, D-Type                                 |
| Video Input                     |          |             | 32 Cams (Max.)                                                                                |             |                                             |
| Audio Input                     |          |             | 4 Channels                                                                                    |             | 8 Channels                                  |
|                                 | CIE      | NTSC        | 120 fps                                                                                       |             | 240 fps                                     |
| Recording                       | CIF      | PAL         | 100 fps                                                                                       |             | 200 fps                                     |
| Rate                            |          | NTSC        | 60 fps                                                                                        |             | 120 fps                                     |
|                                 | וט       | PAL         | 50 fps                                                                                        |             | 100 fps                                     |
|                                 |          | NTSC        | 120 fps                                                                                       |             | 240 fps                                     |
| Display                         | CIF      | PAL         | 100 fps                                                                                       |             | 200 fps                                     |
| Rate                            | D1       | NTSC        | 60 fps                                                                                        |             | 120 fps                                     |
|                                 |          | PAL         | 50 fps                                                                                        |             | 100 fps                                     |
|                                 |          | NTSC        | 704 x 480, 704 x 480 De-interlace,<br>640 x 480, 640 x 480 De-interlace, 352 x 240, 320 x 240 |             |                                             |
| VIDEO RESOlU                    | lion     | PAL         | 704x 576, 704 x 576 De-interlace,<br>640 x 480, 640 x 480 De-interlace, 352 x 288, 320 x 240  |             |                                             |
| Video Compre                    | ession F | Format      | Geo MPEG4, Geo H264                                                                           |             |                                             |
| Audio Format                    |          |             | 16 kHz / 16-bit                                                                               |             |                                             |
| GV-NET/IO C                     | ard Sup  | oport       | Yes                                                                                           |             |                                             |
| GV-Multi Quad Card Support      |          |             | Yes                                                                                           |             |                                             |
| GV-Loop Through Card<br>Support |          |             | Yes                                                                                           |             |                                             |
|                                 |          | BNC         | GV-804A                                                                                       | 152 x 94    | 1 mm / 5.98 x 3.7 in                        |
| Dimensions<br>(W x H)           |          | DTurr       | GV-650A                                                                                       | 174 x 98    | 8 mm / 6.85 x 3.86 in                       |
|                                 |          | D-Type      | GV-800A                                                                                       | 174 x 98    | 8 mm / 6.85 x 3.86 in                       |

### 1.10 GV-600A

There are two types of GV-600A Cards: BNC and D-Type. BNC-Type only provides four video channels; video and audio extension cards are required for extension. D-Type can provide up to 16 video channels and one audio channel together.

#### **Minimum System Requirements**

| 05           | 32-bit | Windows XP / Vista / 7 / 8 / Server 2008                              |                                                         |                          |  |  |  |  |
|--------------|--------|-----------------------------------------------------------------------|---------------------------------------------------------|--------------------------|--|--|--|--|
| 03           | 64-bit | Windows 7 / 8 / Server 2008 R2 / Server 2012                          |                                                         |                          |  |  |  |  |
|              |        | GV-600A                                                               | Pentium 4, 2.0 GHz                                      |                          |  |  |  |  |
|              |        | GV-600A x 2                                                           | Pentium 4, 2.6 GHz with Hyper Threading                 |                          |  |  |  |  |
| RAM          |        |                                                                       | Windows XP                                              | 2 x 512 MB Dual Channels |  |  |  |  |
|              |        | GV-600A                                                               | Windows Vista / 7 / 8<br>/ Server 2008 /<br>Server 2012 | 2 x 1 GB Dual Channels   |  |  |  |  |
|              |        | GV-600A x 2                                                           | 2 x 1 GB Dual Channels                                  |                          |  |  |  |  |
| חחו          |        | GV-600A                                                               | 80 GB                                                   |                          |  |  |  |  |
| סטוו         |        | GV-600A x 2                                                           | 160 GB                                                  |                          |  |  |  |  |
| Graphic Card |        | AGP or PCI-Express, 800 x 600 (1280 x 1024 recommended), 32-bit color |                                                         |                          |  |  |  |  |
| DirectX      |        | 9.0c                                                                  |                                                         |                          |  |  |  |  |

### **Packing List**

- 1. GV-600A Card x 1
- 2. Audio Extension Card x 1 \*\*
- **3.** 1-8 Cams with 4-Port Audio D-Type
- 4. 9-16 Cams D-Type Cable x 1 \*
- \* Supplied with 10-16 Cams D-Type Video Capture Card
- \*\* Supplied with BNC Video Capture Card

- 5. Hardware Watchdog Jumper
- 6. Software DVD x 1

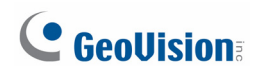

#### **Connecting One GV-600A Card**

For the D-Type video capture card, plug the black video / audio cable into the black connector on the GV-600A Card; the blue video cable into the blue connector, as illustrated below.

**Note:** The GV-600A Card only supports one audio channel so that only one audio port can work in the supplied 1-8 Cams with 4-Port Audio D-Type cable.

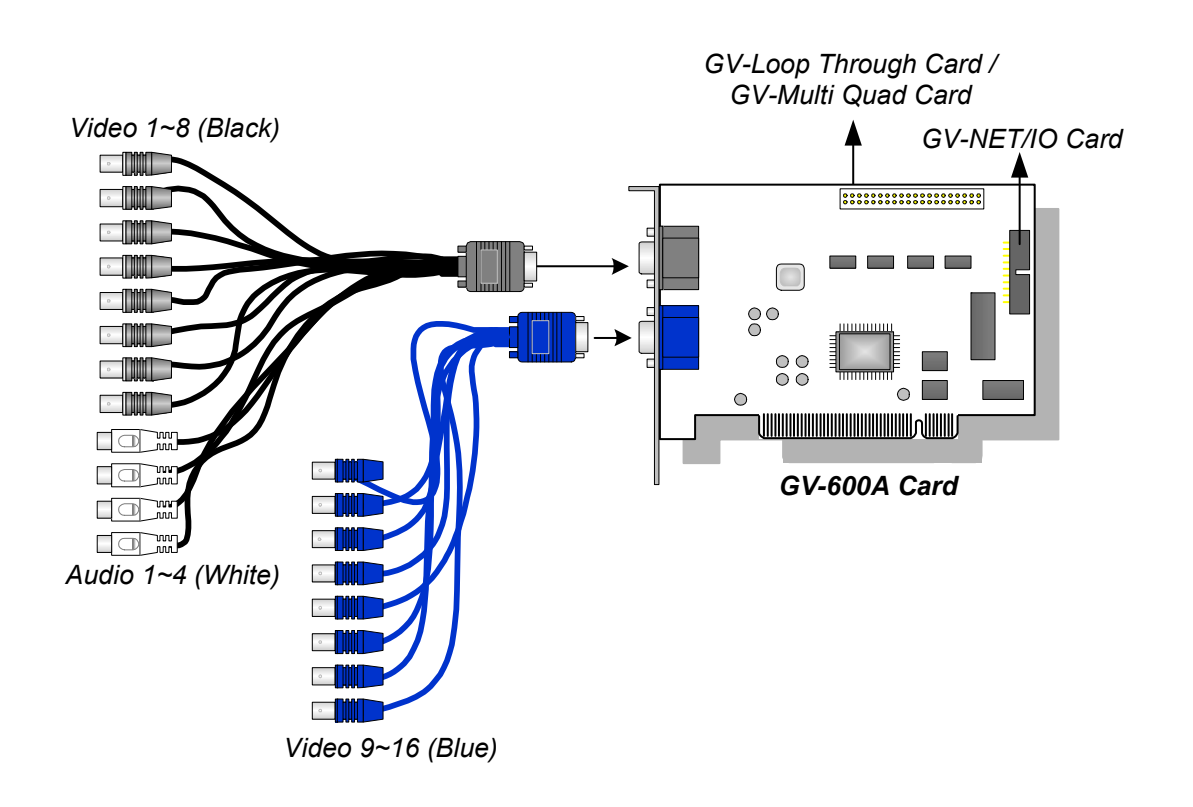

Figure 1-45

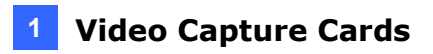

For the BNC-Type video capture card, plug the Audio Extension Card into the connector on the GV-600A Card, as illustrated below.

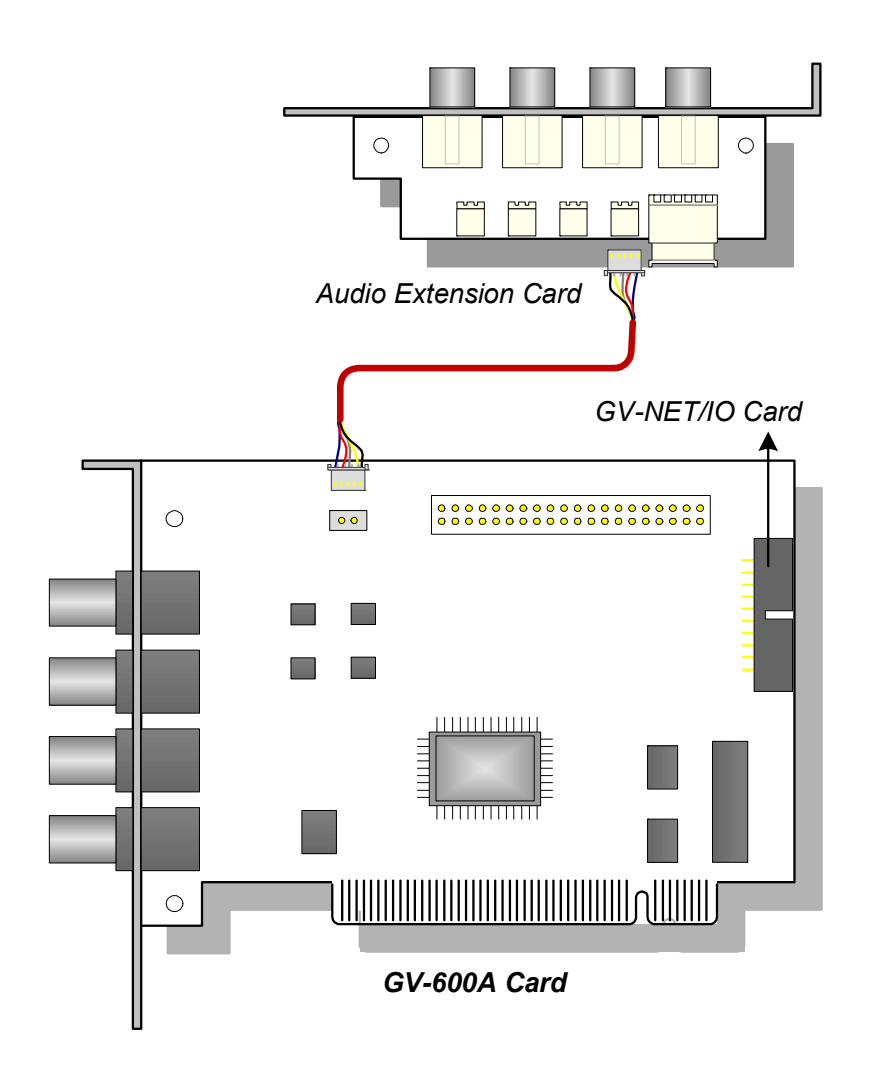

Figure 1-46

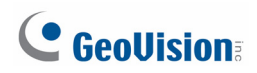

#### **Connecting Two GV-600A Cards**

You can install two GV-600A Cards for up to 32 channels. Master Card is the card with 1-16 channels and Slave Card is that with 17-32 channels. Normally, the card attached to the lower PCI slot number will act as Master, and the card attached to the higher PCI slot number will act as Slave.

- **Two GV-600A Cards only support two audio channels:** Connect microphones to Audio 1 connector of the Master Card, and Audio 5 connector of the Slave Card.
- Hardware Watchdog Connection: Connect the supplied Hardware Watchdog Jump Wire to the Master Card only (Figure 1-48).
- Accessory Card Connections:
  - GV-NET/IO Card: Connect the card to the Master Card only.
  - GV-Loop Through Card: Connect the card for each video capture card.
  - GV-Multi Quad Card: Only connect one card to any of two video capture cards.

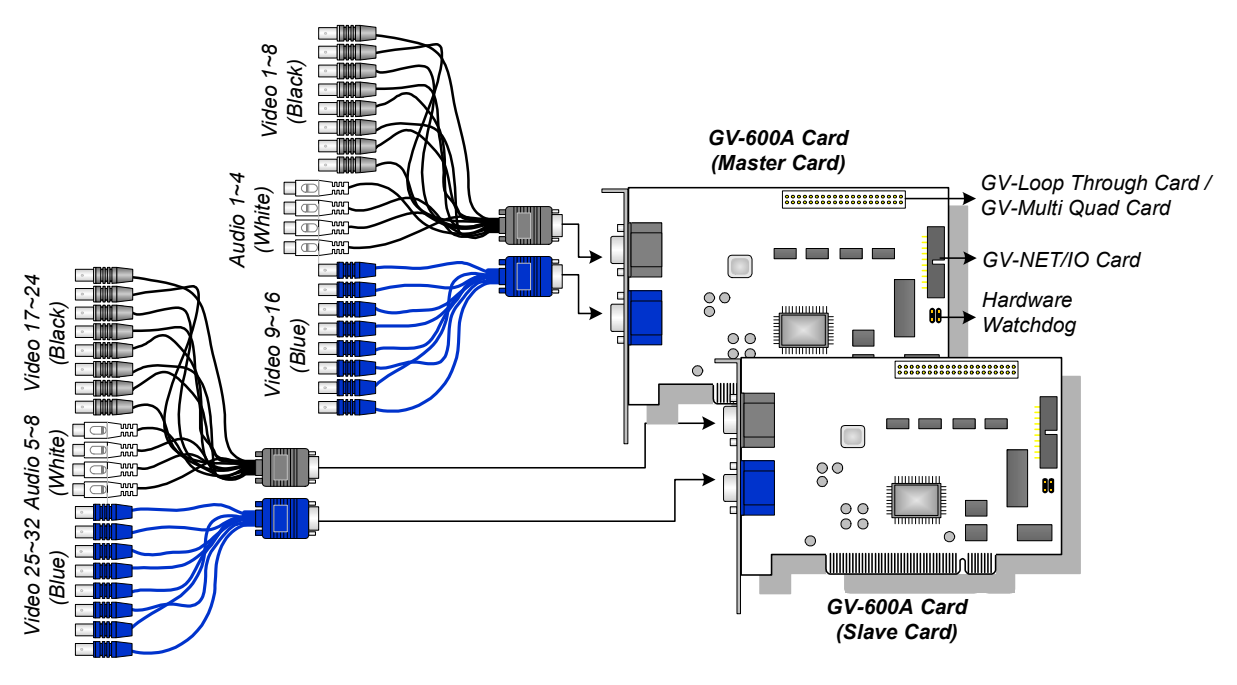

Figure 1-47

#### Video Capture Cards

#### **Connecting Hardware Watchdog**

To reboot the computer by the hardware watchdog on the GV-Video Capture Card, a connection needs to be made from the card to the motherboard.

1. Using the supplied jumper wire, connect the reset jumper pins on the card and on the motherboard.

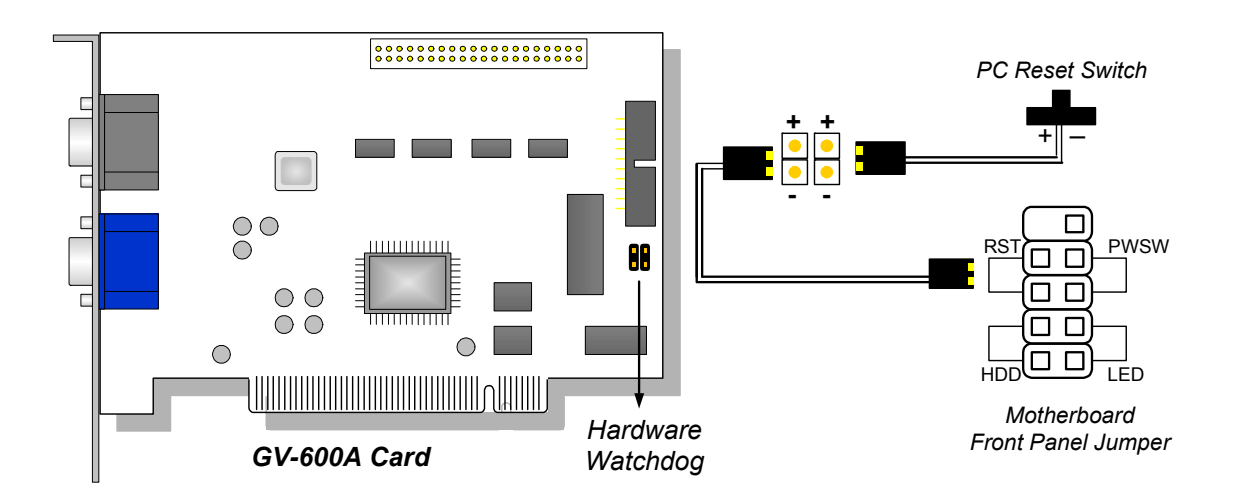

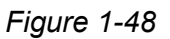

2. If the computer has a reset switch, the switch's jumper wire should already be connected to the motherboard's reset jumper pins. Remove the switch wire from the motherboard and connect it to the reset jumper pins on the card.

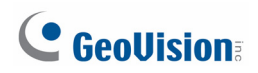

#### **Installing Drivers**

After installing the GV-600A Card in the computer, insert the software DVD. The DVD will run automatically and an installation window will pop up. Select **Install or Remove GeoVision GV-Series Driver**, and select **Install or Remove GeoVision GV-Series Card Drivers** to install card drivers.

To verify the drivers are installed correctly, go to Windows Device Manager and see if their entries are listed.

| GV-600A Card     | Entry                                                                                    |
|------------------|------------------------------------------------------------------------------------------|
| Single-card mode | GV600(V4) Audio<br>GV600(V4) Video Capture                                               |
| Two-card mode    | GV600(V4) Audio<br>GV600(V4) Audio<br>GV600(V4) Video Capture<br>GV600(V4) Video Capture |

Expand the **DVR-Devices** field, you can see:

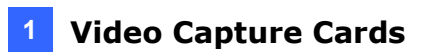

### **Specifications**

|                        |           | GV-600A | GV-600A x 2                                                                                   |        |  |  |
|------------------------|-----------|---------|-----------------------------------------------------------------------------------------------|--------|--|--|
| Interface              |           |         | PCI PCI x 2                                                                                   |        |  |  |
| Input Type             |           |         | BNC, D-Type                                                                                   |        |  |  |
| Video Input            |           |         | 1, 2, 4, 6, 8, 10, 12, 14, 16<br>Cams 32 Cams (Max.)                                          |        |  |  |
| Audio Input            |           |         | 1 Channel 2 Channels                                                                          |        |  |  |
| Recording<br>Rate      |           | NTSC    | 30 fps                                                                                        | 60 fps |  |  |
|                        |           | PAL     | 25 fps                                                                                        | 50 fps |  |  |
|                        |           | NTSC    | 15 fps                                                                                        | 30 fps |  |  |
|                        | וט        | PAL     | 12.5 fps                                                                                      | 25 fps |  |  |
| Display<br>Rate        | CIF       | NTSC    | 30 fps                                                                                        | 60 fps |  |  |
|                        |           | PAL     | 25 fps                                                                                        | 50 fps |  |  |
|                        | D1        | NTSC    | 15 fps                                                                                        | 30 fps |  |  |
|                        |           | PAL     | 12.5 fps                                                                                      | 25 fps |  |  |
|                        | 4:        | NTSC    | 704 x 480, 704 x 480 De-interlace, 640 x 480,<br>640 x 480 De-interlace, 352 x 240, 320 x 240 |        |  |  |
| Video Resolu           | tion      | PAL     | 704 x 576, 704 x 576 De-interlace, 640 x 480,<br>640 x 480 De-interlace, 352 x 288, 320 x 240 |        |  |  |
| Video Compre           | ession Fc | ormat   | Geo MPEG4, Geo H264                                                                           |        |  |  |
| Audio Format           |           |         | 16 kHz / 16-bit                                                                               |        |  |  |
| GV-NET/IO Card Support |           |         | Yes                                                                                           |        |  |  |
| GV-Multi Qua           | d Card S  | upport  | Yes                                                                                           |        |  |  |
| GV-Loop Three Support  | ough Car  | d       | Yes                                                                                           |        |  |  |
| Dimensions             | (W x H)   |         | 144 x 89 mm / 5.67 x 3.50 in                                                                  |        |  |  |

### 1.11 GV-600B, GV-650B, GV-800B

There are two types of GV-600B / GV-650B / GV-800B Card: PCI and PCI-E. Both types of the GV-600B / GV-650B / GV-800B Card provide up to 16 video channels and 4 audio channels. The GV-600B, GV-650B and GV-800B Cards have the same appearances and similar system requirements so that we introduce the three cards together in this section. However, you may choose among the three according to your need for recording rate.

| 08     | 32-bit  | Windows XP / Vista / 7 / 8                                            | / Server 2008                                           |                                         |  |  |  |  |  |
|--------|---------|-----------------------------------------------------------------------|---------------------------------------------------------|-----------------------------------------|--|--|--|--|--|
| 03     | 64-bit  | Windows 7 / 8 / Server 2008 R2 / Server 2012                          |                                                         |                                         |  |  |  |  |  |
|        |         | GV-600B Pentium 4, 2.0 GHz                                            |                                                         |                                         |  |  |  |  |  |
|        |         | GV-600B x 2                                                           | Pentium 4, 2.6 GHz                                      | Pentium 4, 2.6 GHz with Hyper Threading |  |  |  |  |  |
|        |         | GV-650B                                                               | Pentium 4, 2.4 GHz                                      |                                         |  |  |  |  |  |
| CFU    |         | GV-650B x 2                                                           | Pentium 4, 2.8 GHz with Hyper Threading                 |                                         |  |  |  |  |  |
|        |         | GV-800B                                                               | Pentium 4, 3.0 GHz with Hyper Threading                 |                                         |  |  |  |  |  |
|        |         | GV-800B x 2                                                           | Pentium 4, 3.0 GHz Dual Core                            |                                         |  |  |  |  |  |
|        |         |                                                                       | Windows XP                                              | 2 x 512 MB Dual Channels                |  |  |  |  |  |
| RAM    |         | GV-600B / 650B / 800B                                                 | Windows Vista / 7<br>/ 8 / Server 2008 /<br>Server 2012 | 2 x 1 GB Dual Channels                  |  |  |  |  |  |
|        |         | GV-600B x 2 / 650B x 2<br>/ 800B x 2                                  | 2 x 1 GB Dual Channels                                  |                                         |  |  |  |  |  |
|        |         | GV-600B / 650B / 800B                                                 | 80 GB                                                   |                                         |  |  |  |  |  |
| HDD    |         | GV-600B x 2 / 650B x 2 /<br>800B x 2                                  | 160 GB                                                  |                                         |  |  |  |  |  |
| Graph  | ic Card | AGP or PCI-Express, 800 x 600 (1280 x 1024 recommended), 32-bit color |                                                         |                                         |  |  |  |  |  |
| Direct | х       | 9.0c                                                                  |                                                         |                                         |  |  |  |  |  |

#### **Minimum System Requirements**

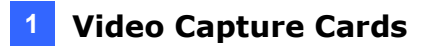

#### **Packing List**

- **1.** GV-600B, GV-650B or GV-800B Card x 1
- 2. 1-16 Cams with 4-Port Audio DVI-Type Cable x 1 / 1-8 Cams with 4-Port Audio DVI-Type Cable x 1 / 1-4 Cams with 4-Port Audio DVI-Type Cable x 1
- 3. Hardware Watchdog Jumper Wire x 1
  - 4. Software DVD x 1

Note: The 1-16 Cams with 4-Port Audio DVI-Type cable is supplied with GV-600B / GV-650B / GV-800B card with 16 video inputs, the 1-8 Cams with 4-Port Audio DVI-Type cable is supplied with GV-600B / GV-650B / GV-800B card with 8 video inputs, while the 1-4 Cams with 4-Port Audio DVI-Type cable is supplied with GV-600B / GV-650B / GV-800B card with 4 video inputs.

#### Connecting One GV-600B / GV-650B / GV-800B Card

There are two types of GV-600B / GV-650B / GV-800B Card: PCI and PCI-E. Here we take the GV-600B / GV-650B / GV-800B Card with PCI interface for example to illustrate the connection.

- Connect the video / audio cables into the DVI ports of the GV-600B / GV-650B / GV-800B Card.
- Connect the supplied Hardware Watchdog Jump Wire (Figure 1-51).

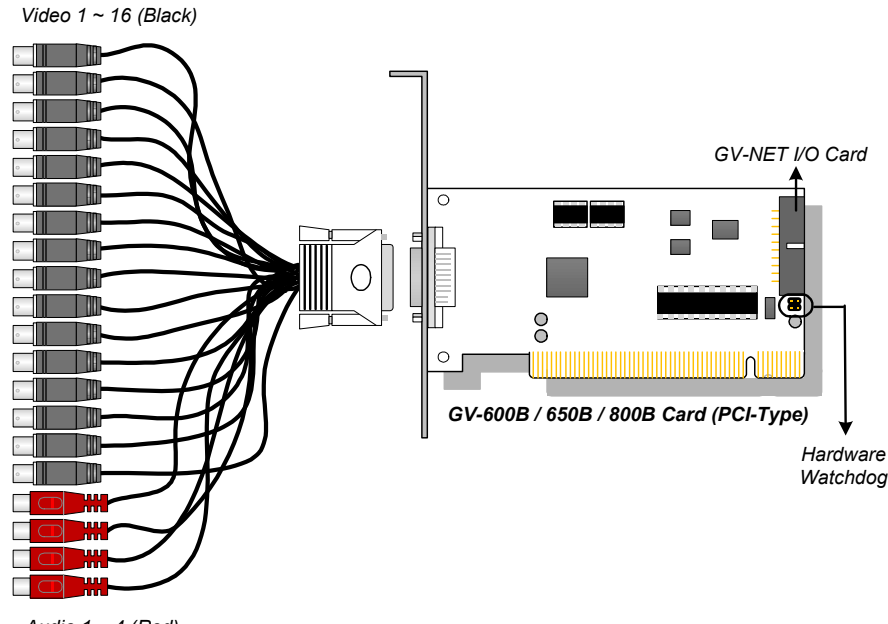

Audio 1 ~ 4 (Red)

Figure 1-49

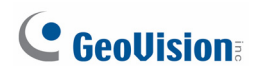

#### Connecting Two GV-600B / GV-650B / GV-800B Cards

You can install two GV-600B / GV-650B / GV-800B Cards of the same model for up to 32 channels. Master Card is the card with 1-16 channels and Slave Card is that with 17-32 channels. Normally, the card attached to the lower PCI-E slot number will act as Master, and the card attached to the higher PCI-E slot number will act as Slave.

**Note:** To install two GV-600B / GV-650B / GV-800B Cards, ensure one of both has PCI-E interface. For the detailed rules for two-card mode, see *1.10 Installing Two Cards*.

Here we take two GV-600B / GV-650B / GV-800B Cards with PCI-E interfaces for example to illustrate the connection.

- Hardware Watchdog Connection: Connect the supplied Hardware Watchdog Jump Wire to the Master Card only (Figure 1-51).
- Accessory Card Connection: Connect the GV-NET/IO Card to the Master Card only.

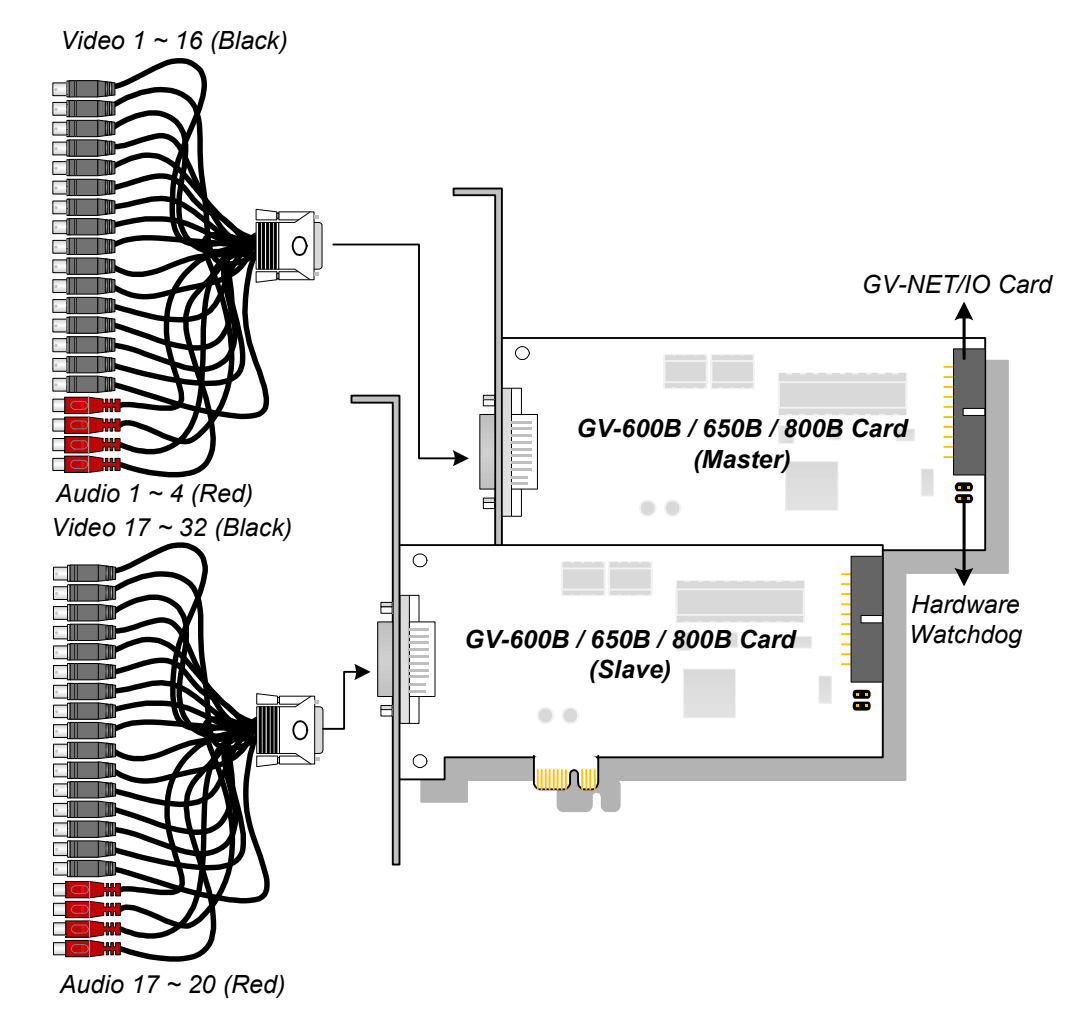

Figure 1-50

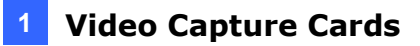

#### **Connecting Hardware Watchdog**

Insert the Hardware Watchdog Jumper Wire to the 2-pin connectors on the Card. The (+) pin on the Card must connect to the Reset (+) pin on the motherboard, and the (-) pin on the Card to the Ground (-) pin on the motherboard. Ensure the connection is correct; otherwise the hardware watchdog will not work.

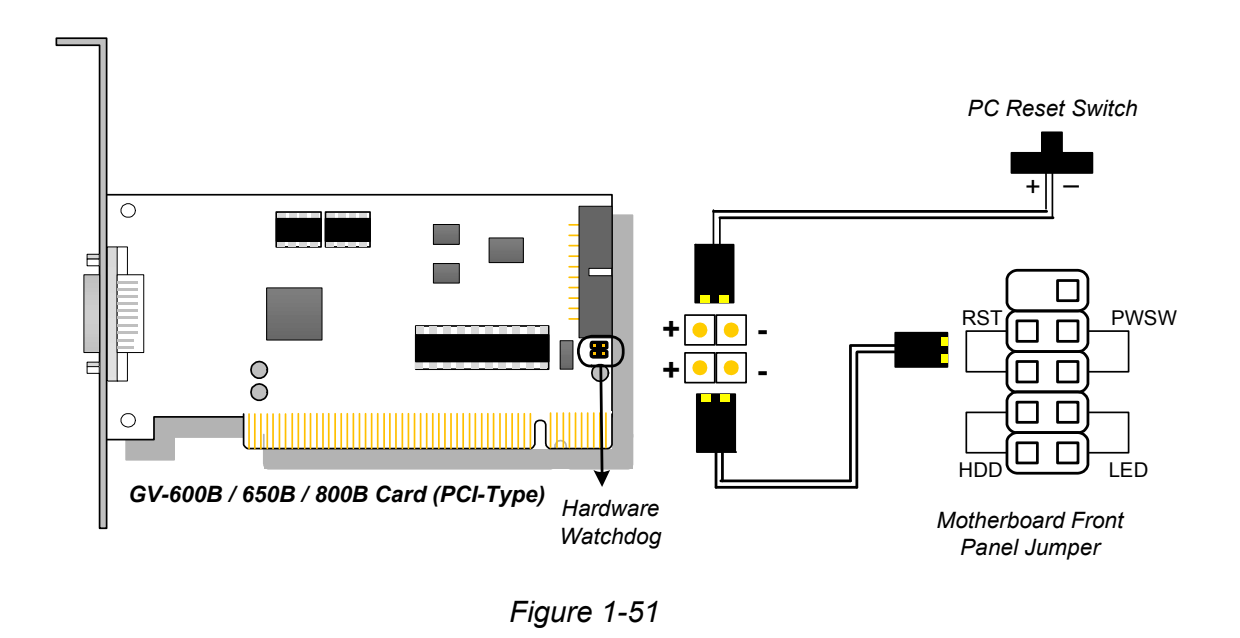

**Note:** To locate the motherboard's Reset (+) pin and (-) pin, please refer to the motherboard's user manual.

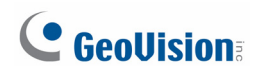

### **Installing Drivers**

After installing the GV-600B / GV-650B / GV-800B Card in the computer, insert the software DVD. The DVD will run automatically and an installation window will pop up. Select **Install or Remove GeoVision GV-Series Driver**, and select **Install or Remove GeoVision GV-Series Card Drivers** to install card drivers.

To verify the drivers are installed correctly, go to Windows Device Manager and see if their entries are listed.

| Card Models | Entry                                                                                                    |                                                                                                    |  |  |  |
|-------------|----------------------------------------------------------------------------------------------------|----------------------------------------------------------------------------------------------------|--|--|--|
| GV-600B     | GV600(B) Audio #1 ~ 4<br>GV600(B) Video #1 ~ 4                                                                                                    |                                                                                                    |  |  |  |
| GV-600B x 2 | GV600(B) Audio #1<br>GV600(B) Audio #1<br>GV600(B) Audio #2<br>GV600(B) Audio #2<br>GV600(B) Audio #3<br>GV600(B) Audio #3<br>GV600(B) Audio #4                      | GV600(B) Video #1<br>GV600(B) Video #1<br>GV600(B) Video #2<br>GV600(B) Video #2<br>GV600(B) Video #3<br>GV600(B) Video #3<br>GV600(B) Video #4<br>GV600(B) Video #4 |  |  |  |
| GV-650B     | GV650(B) Audio #1 ~ 4<br>GV650(B) Video #1 ~ 4                                                                                                    |                                                                                                    |  |  |  |
| GV-650B x 2 | GV650(B) Audio #1<br>GV650(B) Audio #1<br>GV650(B) Audio #2<br>GV650(B) Audio #2<br>GV650(B) Audio #3<br>GV650(B) Audio #3<br>GV650(B) Audio #4<br>GV650(B) Audio #4 | GV650(B) Video #1<br>GV650(B) Video #1<br>GV650(B) Video #2<br>GV650(B) Video #2<br>GV650(B) Video #3<br>GV650(B) Video #3<br>GV650(B) Video #4<br>GV650(B) Video #4 |  |  |  |
| GV-800B     | GV800(B) Audio #1 ~ 4<br>GV800(B) Video #1 ~ 4                                                                                                    |                                                                                                    |  |  |  |
| GV-800B x 2 | GV800(B) Audio #1<br>GV800(B) Audio #1<br>GV800(B) Audio #2<br>GV800(B) Audio #2<br>GV800(B) Audio #3<br>GV800(B) Audio #3<br>GV800(B) Audio #4<br>GV800(B) Audio #4 | GV800(B) Video #1<br>GV800(B) Video #1<br>GV800(B) Video #2<br>GV800(B) Video #2<br>GV800(B) Video #3<br>GV800(B) Video #3<br>GV800(B) Video #4<br>GV800(B) Video #4 |  |  |  |

Expand the **DVR-Devices** field, you can see:

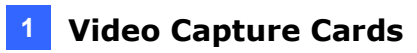

### **Specifications**

|                          |         |      | GV-600B                                                                                       | GV-650B                           | GV-800B                             |  |
|--------------------------|---------|------|-----------------------------------------------------------------------------------------------|-----------------------------------|-------------------------------------|--|
| Interface                |         |      | PCI, PCI-E (x1)                                                                               |                                   |                                     |  |
| Input Type               |         |      | DVI                                                                                           |                                   |                                     |  |
| Video Input              |         |      | 4, 8, 16 Cams                                                                                 |                                   |                                     |  |
| Audio Input              |         |      | 4 Channels                                                                                    |                                   |                                     |  |
|                          |         | NTSC | 4-port: 30 fps<br>16-port: 30 fps                                                             | 4-port: 60 fps<br>16-port: 60 fps | 4-port: 120 fps<br>16-port: 120 fps |  |
| Recording                | CIF     | PAL  | 4-port: 25 fps<br>16-port: 25 fps                                                             | 4-port: 50 fps<br>16-port: 50 fps | 4-port: 100 fps<br>16-port: 100 fps |  |
| Rate                     |         | NTSC | 4-port: 30 fps<br>16-port: 15 fps                                                             | 4-port: 60 fps<br>16-port: 30 fps | 4-port: 120 fps<br>16-port: 60 fps  |  |
|                          |         | PAL  | 4-port: 25 fps<br>16-port: 12.5 fps                                                           | 4-port: 50 fps<br>16-port: 25 fps | 4-port: 100 fps<br>16-port: 50 fps  |  |
| Display<br>Rate          | CIF     | NTSC | 4-port: 30 fps<br>16-port: 30 fps                                                             | 4-port: 60 fps<br>16-port: 60 fps | 4-port: 120 fps<br>16-port: 120 fps |  |
|                          |         | PAL  | 4-port: 25 fps<br>16-port: 25 fps                                                             | 4-port: 50 fps<br>16-port: 50 fps | 4-port: 100 fps<br>16-port: 100 fps |  |
|                          | D1      | NTSC | 4-port: 30 fps<br>16-port: 15 fps                                                             | 4-port: 60 fps<br>16-port: 30 fps | 4-port: 120 fps<br>16-port: 60 fps  |  |
|                          |         | PAL  | 4-port: 25 fps<br>16-port: 12.5 fps                                                           | 4-port: 50 fps<br>16-port: 25 fps | 4-port: 100 fps<br>16-port: 50 fps  |  |
| Video Posolu             | tion    | NTSC | 704 x 480, 704 x 480 De-interlace, 640 x 480,<br>640 x 480 De-interlace, 352 x 240, 320 x 240 |                                   |                                     |  |
| Video Resolution         |         | PAL  | 704 x 576, 704 x 576 De-interlace, 640 x 480,<br>640 x 480 De-interlace, 352 x 288, 320 x 240 |                                   |                                     |  |
| Video Compression Format |         |      | Geo MPEG4, Geo H264                                                                           |                                   |                                     |  |
| Audio Format             |         |      | 16 kHz / 16-bit , 32 kHz / 16-bit                                                             |                                   |                                     |  |
| GV-NET/IO Card Support   |         |      | Yes                                                                                           |                                   |                                     |  |
| Dimensions               | (W x H) |      | PCI-Type: 120 x 65 mm / 4.7 x 2.5 in<br>PCI-E Type: 120 x 82 mm / 4.7 x 3.2 in                |                                   |                                     |  |

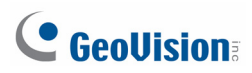

|                          |        |      | GV-600B x 2                                                                                   |          | GV-650B x 2                          | GV-800B x 2                              |
|--------------------------|--------|------|-----------------------------------------------------------------------------------------------|----------|--------------------------------------|------------------------------------------|
| Interface                |        |      | PCI-E (x1) x 2, PCI x 1 + PCI-E (x1) x 1                                                      |          |                                      |                                          |
| Input Type               |        |      | DVI                                                                                           |          |                                      |                                          |
| Video Input              |        |      | 8, 12, 16, 20, 24, 32                                                                         | Ca       | ms                                   |                                          |
| Audio Input              |        |      | 8 Channels                                                                                    |          |                                      |                                          |
|                          |        | NTSC | 4+4 port: 60 fps<br>16+16 port: 60 fps                                                        | 4+<br>16 | 4 port: 120 fps<br>+16 port: 120 fps | 4+4 port: 240 fps<br>16+16 port: 240 fps |
| Recording                | CIF    | PAL  | 4+4 port: 50 fps<br>16+16 port: 50 fps                                                        | 4+<br>16 | 4 port: 100 fps<br>+16 port: 100 fps | 4+4 port: 200 fps<br>16+16 port: 200 fps |
| Rate                     |        | NTSC | 4+4 port: 60 fps<br>16+16 port: 30 fps                                                        | 4+<br>16 | 4 port: 120 fps<br>+16 port: 60 fps  | 4+4 port: 240 fps<br>16+16 port: 120 fps |
|                          | וט     | PAL  | 4+4 port: 50 fps<br>16+16 port: 25 fps                                                        | 4+<br>16 | 4 port: 100 fps<br>+16 port: 50 fps  | 4+4 port: 200 fps<br>16+16 port: 100 fps |
|                          | CIF    | NTSC | 4+4 port: 60 fps<br>16+16 port: 60 fps                                                        | 4+<br>16 | 4 port: 120 fps<br>+16 port: 120 fps | 4+4 port: 240 fps<br>16+16 port: 240 fps |
|                          |        | PAL  | 4+4 port: 50 fps<br>16+16 port: 50 fps                                                        | 4+<br>16 | 4 port: 100 fps<br>+16 port: 100 fps | 4+4 port: 200 fps<br>16+16 port: 200 fps |
| Display Rale             | D1     | NTSC | 4+4 port: 60 fps<br>16+16 port: 30 fps                                                        | 4+<br>16 | 4 port: 120 fps<br>+16 port: 60 fps  | 4+4 port: 240 fps<br>16+16 port: 120 fps |
|                          |        | PAL  | 4+4 port: 50 fps<br>16+16 port: 25 fps                                                        | 4+<br>16 | 4 port: 100 fps<br>+16 port: 50 fps  | 4+4 port: 200 fps<br>16+16 port: 100 fps |
| Video Bosoluti           | on     | NTSC | 704 x 480, 704 x 480 De-interlace, 640 x 480,<br>640 x 480 De-interlace, 352 x 240, 320 x 240 |          |                                      |                                          |
| Video Resolution         |        | PAL  | 704 x 576, 704 x 576 De-interlace, 640 x 480,<br>640 x 480 De-interlace, 352 x 288, 320 x 240 |          |                                      | 80,<br>240                               |
| Video Compression Format |        |      | Geo MPEG4, Geo H264                                                                           |          |                                      |                                          |
| Audio Format             |        |      | 16 kHz / 16-bit , 32 kHz / 16-bit                                                             |          |                                      |                                          |
| GV-NET/IO Card Support   |        |      | Yes                                                                                           |          |                                      |                                          |
| Dimensions (V            | V x H) |      | PCI-Type: 120 x 65 mm / 4.7 x 2.5 in<br>PCI-E Type: 120 x 82 mm / 4.7 x 3.2 in                |          |                                      |                                          |

### **1.12 Installing Two Cards**

You can install two video capture cards of the same model for a total of 32 channels. For example,  $2 \times \text{GV-650A}$  Cards (16 channels) = 32 channels.

It is also possible to implement two video capture cards of different channels. For example, GV-650A Card (12 channels) + GV-650A Card (16 channels) = 28 channels.

Note: Besides GV-804A Card, all GV video capture cards support two-card mode.

#### **Rules to Use Two Cards**

GV video capture cards have two interface types: PCI and PCI Express (PCI-E). When you install two video capture cards, ensure they are installed in the right slots as instructed in the following tables.

#### • GV-600A, GV-650A, GV-800A

| Card Combination | V3.20 and later | V4.20 and later |                    |  |
|------------------|-----------------|-----------------|--------------------|--|
| V3.20 and later  | x               | X               |                    |  |
|                  |                 | GV-600A         | PCI x 2            |  |
|                  | x               |                 | PCI x 2            |  |
| V/4 20 and later |                 | GV-650A         | PCI-E x 2          |  |
| V4.20 and later  |                 |                 | PCI x 1+ PCI-E x 1 |  |
|                  |                 | CV 800A         | PCI-E x 2          |  |
|                  |                 | GV-000A         | PCI x 1+ PCI-E x 1 |  |

- 1. The V3.20 (and later) Cards or the combination of V3.20 and V4.20 (and later) Cards do not support two-card mode.
- 2. For GV-600A cards, it is required to use two PCI slots.
- 3. For GV-650A cards, you can use two PCI slots, two PCI Express slots, or the combination of PCI and PCI Express slots.
- 4. For GV-800A cards, it is required to use two PCI Express slots, or the combination of PCI and PCI Express slots.

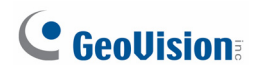

#### • GV-600B, GV-650B, GV-800B

| Card Combination      | GV-600B / 650B / 800B |
|-----------------------|-----------------------|
| GV-600B / 650B / 800B | PCI-E x 2             |
|                       | PCI x 1+ PCI-E x 1    |

1. For GV-600B / 650B / 800B card, it is required to use two PCI Express slots, or the combination of PCI and PCI Express slots.

#### • GV-1120A, GV-1240A, GV-1480A

| Card Combination                               | V1.02 / V2.00 and later | Combo A Cards<br>(GV-1120A / 1240A / 1480A) |  |
|------------------------------------------------|-------------------------|---------------------------------------------|--|
| 1/1.02/1/2.00 and later                        | PCI-E x 2               | Y                                           |  |
|                                                | PCI x 1+ PCI-E x 1      | *                                           |  |
| Combo A Cards<br>(GV-1120A / 1240A /<br>1480A) | x                       | PCI-E x 2                                   |  |

- V1.02 / V2.00 (and later) and Combo A Cards all support two-card mode, but the combination of V1.02 / V2.00 (and later) and Combo A Cards does not support two-card mode.
- 2. When you install two V1.02 / V2.00 (and later) Cards, it is required to use two PCI Express slots or the combination of PCI and PCI Express slots.
- 3. When you install two Combo A Cards, it is required to use only two PCI Express slots.

## **1.13 Installing Drivers**

After you install the GV-Video Capture Card on the computer, the Found New Hardware Wizard will automatically detect the device. Ignore the wizard and follow these steps to install drivers:

- 1. Insert the software DVD. It will run automatically and pop up a window.
- 2. Select Install or Remove GeoVision GV-Series Cards Driver and select Install or Remove GeoVision GV-Series Card Drivers. This dialog box appears.

| 🖼 GeoVision Driver Installer |        |      |  |  |  |  |  |
|------------------------------|--------|------|--|--|--|--|--|
|                              |        |      |  |  |  |  |  |
|                              |        |      |  |  |  |  |  |
|                              |        |      |  |  |  |  |  |
|                              |        |      |  |  |  |  |  |
| Install                      | Remove | Exit |  |  |  |  |  |

Figure 1-52

- 3. Click **Install** to install the drivers. When the installation is complete, this message will appear: Install Successfully.
- 4. Click Exit to close the dialog box.

# **1.14 Comparison Chart (H/W Compression)**

|                                                                                                    |            |                        | GV-SDI-204                        |                                                            | GV-SDI-204 x 4                                             |  |
|----------------------------------------------------------------------------------------------------|------------|------------------------|-----------------------------------|------------------------------------------------------------|------------------------------------------------------------|--|
| Interface                                                                                                    |            |                        |                                   | PCI-E (x1)                                                 | PCI-E (x1) x 4                                             |  |
| Input Type                                                                                                    |            |                        |                                   | BNC                                                        |                                                            |  |
| Video Input                                                                                                    |            |                        |                                   | 4                                                          | 16                                                         |  |
|                                                                                                    | 1090n      | NTSC                   |                                   | 120 fps                                                    | 480 fps                                                    |  |
| Recording                                                                                                    | Recording  | PAL                    | 100 fps                           |                                                            | 400 fps                                                    |  |
| Rate<br>and Display                                                                                                    | NTSC       | 240 fps                |                                   | 960 fps                                                    |                                                            |  |
|                                                                                                    | PAL        |                        | 200 fps                           | 800 fps                                                    |                                                            |  |
| Rate                                                                                                    | 1080i      | NTSC                   |                                   | 120 fps                                                    | 480 fps                                                    |  |
|                                                                                                    | 10001      | PAL                    |                                   | 100 fps                                                    | 400 fps                                                    |  |
| Video Codec                                                                                                    |            | H/W                    |                                   | H.                                                         | 264                                                        |  |
|                                                                                                    |            | S/W                    |                                   | Geo MPEG                                                   | 4, Geo H.264                                               |  |
|                                                                                                    |            |                        | 1080p                             | 1                                                          | 920 x 1080                                                 |  |
|                                                                                                    |            | H/W                    | 720p                              | p 1280 x 720                                               |                                                            |  |
| Video Resolu                                                                                                    | tion       |                        | 1080i                             | 1080i 1920 x 1080                                          |                                                            |  |
|                                                                                                    | uon        |                        | 1080p                             | 960 x 540, 480 x 270                                       |                                                            |  |
|                                                                                                    |            | S/W                    | 720p                              | 720p 640 x 360                                             |                                                            |  |
|                                                                                                    |            |                        | <b>1080i</b> 960 x 540, 480 x 270 |                                                            |                                                            |  |
| GV-Multi Qua                                                                                                    | d Card S   | upport                 |                                   | X                                                          | X                                                          |  |
| GV-Loop Thr                                                                                                    | ough Car   | d Support              | X                                 |                                                            | X                                                          |  |
| GV-NET/IO C                                                                                                    | ard Supp   | ort                    | <b>O</b> <sup>1</sup>             |                                                            | <b>O</b> <sup>1</sup>                                      |  |
| GV-I/O 12-In                                                                                                    | Card Sup   | port                   | <b>O</b> <sup>1</sup>             |                                                            | O <sup>1</sup>                                             |  |
| GV-I/O 12-Ou                                                                                                    | ut Card Su | upport                 | O <sup>1</sup>                    |                                                            | <b>O</b> <sup>1</sup>                                      |  |
| Hardware Wa                                                                                                    | atchdog    |                        |                                   | 0                                                          | 0                                                          |  |
|                                                                                                    |            | Ν                      | linimum                           | n System Requirements                                      | 6                                                          |  |
| OS                                                                                                    |            | Wir<br>S               | ndows XI<br>Server 20             | ⊃ (32-bit) / Vista (32-bit) /<br>008 (32-bit and R2, 64-bi | ′ 7 & 8 (32-bit and 64-bit) /<br>t) / Server 2012 (64-bit) |  |
| DirectX                                                                                                    |            |                        |                                   | 9.0c                                                       |                                                            |  |
| CPU                                                                                                    |            | (                      | Core 2 D                          | uo, 2.00 GHz                                               | Core i3, 3.40 GHz                                          |  |
| RAM                                                                                                    |            | 2 x 1 GB Dual Channels |                                   |                                                            | annels                                                     |  |
| HDD                                                                                                    |            | 500 GB 2 TB            |                                   |                                                            | 2 TB                                                       |  |
| Graphic Card                                                                                                    |            | AGP or P               | CI-Expre                          | ess, 800 x 600 (1280 x 1                                   | 024 recommended), 32-bit color                             |  |
| <ul> <li>Note:</li> <li>1. To work together with GV-SDI-204, GV-NET/IO Card V3.1 or later must be set in the I/O Box Mode and connected to the PC through USB or DB9.</li> </ul> |            |                        |                                   |                                                            |                                                            |  |

|                                |             |                                                                           | GV-5016                                                | GV-5016 x 2                                                              |  |
|--------------------------------|-------------|---------------------------------------------------------------------------|--------------------------------------------------------|--------------------------------------------------------------------------|--|
| Interface                      |             |                                                                           | PCI-E (x1) PCI-E (x1) x 2                              |                                                                          |  |
| Input Type                     |             | LFH                                                                       |                                                        |                                                                          |  |
| Video Input                    |             | 16                                                                        |                                                        | 32                                                                       |  |
| Total Recording Rate           | NTSC        | 480 fps<br>400 fps                                                        |                                                        | 960 fps                                                                  |  |
| (D1)                           | PAL         |                                                                           |                                                        | 800 fps                                                                  |  |
| Display Rate                   | NTSC        |                                                                           | 480 fps                                                | 960 fps                                                                  |  |
|                                | PAL         |                                                                           | 400 fps                                                | 800 fps                                                                  |  |
| Video Codec                    | H/W         |                                                                           | H.                                                     | 264                                                                      |  |
|                                | S/W         |                                                                           | Geo MPEG                                               | 4, Geo H.264                                                             |  |
|                                | NTSC        | H/W                                                                       |                                                        | 704 x 480                                                                |  |
| Video Resolution               |             | S/W                                                                       |                                                        | 352 x 240                                                                |  |
|                                | PAI         | H/W                                                                       |                                                        | 704 x 576                                                                |  |
|                                |             | S/W                                                                       | N 352 x 288                                            |                                                                          |  |
| Audio Input                    |             |                                                                           | 16 32                                                  |                                                                          |  |
| Audio Format                   |             | 16 kHz / 16-bit, 32 kHz / 16-bit                                          |                                                        |                                                                          |  |
| GV-Multi Quad Card S           | upport      |                                                                           | X                                                      | X                                                                        |  |
| GV-Loop Through Card           | d Support   |                                                                           | X                                                      | X                                                                        |  |
| GV-NET/IO Card Supp            | ort         | <b>O</b> <sup>1</sup>                                                     |                                                        | O <sup>1</sup>                                                           |  |
| GV-I/O 12-In Card Sup          | port        | <b>O</b> <sup>1</sup>                                                     |                                                        | O <sup>1</sup>                                                           |  |
| GV-I/O 12-Out Card Su          | upport      | <b>O</b> <sup>1</sup>                                                     |                                                        | O <sup>1</sup>                                                           |  |
| Hardware Watchdog              |             | 0                                                                         |                                                        | 0                                                                        |  |
|                                | Ν           | Ninimum System Requirements                                               |                                                        |                                                                          |  |
| OS                             |             | Wind<br>Se                                                                | ows XP (32-bit) / Vista (3<br>rver 2008 (32-bit and R2 | 2-bit) / 7 & 8 (32-bit and 64-bit) /<br>, 64-bit) / Server 2012 (64-bit) |  |
| DirectX                        |             |                                                                           | 9                                                      | .0c                                                                      |  |
| CPU                            |             | Со                                                                        | re 2 Quad, 2.4 GHz                                     | Core i5 650, 3.20 GHz                                                    |  |
| RAM                            |             |                                                                           | 2 x 1 GB D                                             | ual Channels                                                             |  |
| HDD                            |             |                                                                           | 500 GB                                                 | 1 TB                                                                     |  |
| Graphic Card                   |             | AGP or PCI-Express, 800 x 600 (1280 x 1024 recommended), 32-<br>bit color |                                                        |                                                                          |  |
| Note:<br>1. To work together v | with GV-501 | 6, GV-N                                                                   | IET/IO Card V3.1 or later                              | must be set in the I/O Box Mode                                          |  |

and connected to the PC through USB or DB9.

### **GeoVision**

|                                                                                                    |                                       | GV-4008A              |                                                            | GV-4008A x 2                                               |  |
|----------------------------------------------------------------------------------------------------|---------------------------------------|-----------------------|------------------------------------------------------------|------------------------------------------------------------|--|
| Interface                                                                                                    |                                       | PCI-E (x1)            |                                                            | PCI-E (x1) x 2                                             |  |
| Input Type                                                                                                    |                                       | DVI                   |                                                            |                                                            |  |
| Video Input                                                                                                    |                                       |                       | 8                                                          | 16                                                         |  |
| Total Recording Rate                                                                                                    | NTSC                                  |                       | 240 fps                                                    | 480 fps                                                    |  |
| (D1)                                                                                                    | PAL                                   |                       | 200 fps                                                    | 400 fps                                                    |  |
| Diaplay Pata                                                                                                    | NTSC                                  |                       | 240 fps                                                    | 480 fps                                                    |  |
|                                                                                                    | PAL                                   |                       | 200 fps                                                    | 400 fps                                                    |  |
| Video Codec                                                                                                    | H/W                                   |                       | H.                                                         | 264                                                        |  |
|                                                                                                    | S/W                                   |                       | Geo MPEG                                                   | 4, Geo H.264                                               |  |
|                                                                                                    | NTSC                                  | H/W                   |                                                            | 704 x 480                                                  |  |
| Video Posolution                                                                                                    | NT3C                                  | S/W                   |                                                            | 352 x 240                                                  |  |
| VIGEO RESOLUTION                                                                                                    |                                       | H/W                   |                                                            | 704 x 576                                                  |  |
|                                                                                                    |                                       | S/W                   |                                                            | 352 x 288                                                  |  |
| Audio Input                                                                                                    |                                       | 8 16                  |                                                            |                                                            |  |
| Audio Format                                                                                                    |                                       |                       | 16 kHz / 16-bit, 32 kHz / 16-bit                           |                                                            |  |
| GV-Multi Quad Card Support                                                                                              |                                       |                       | 0                                                          | 0                                                          |  |
| GV-Loop Through Care                                                                                                    | d Support                             |                       | 0                                                          | 0                                                          |  |
| GV-NET/IO Card Supp                                                                                                    | ort                                   | <b>O</b> <sup>1</sup> |                                                            | O <sup>1</sup>                                             |  |
| GV-I/O 12-In Card Sup                                                                                                   | port                                  | <b>O</b> <sup>1</sup> |                                                            | O <sup>1</sup>                                             |  |
| GV-I/O 12-Out Card St                                                                                                   | upport                                | <b>O</b> <sup>1</sup> |                                                            | <b>O</b> <sup>1</sup>                                      |  |
| Hardware Watchdog                                                                                                    |                                       | 0                     |                                                            | 0                                                          |  |
|                                                                                                    | Ν                                     | /linimun              | n System Requirements                                      | 8                                                          |  |
| OS                                                                                                    | Wir<br>S                              | dows XI<br>Server 20  | P (32-bit) / Vista (32-bit) /<br>008 (32-bit and R2, 64-bi | ′ 7 & 8 (32-bit and 64-bit) /<br>t) / Server 2012 (64-bit) |  |
| DirectX                                                                                                    |                                       |                       | 9.0c                                                       |                                                            |  |
| CPU                                                                                                    | Core 2 Duo, 2.33 GHz Core 2 Quad, 2.4 |                       |                                                            | Core 2 Quad, 2.4 GHz                                       |  |
| RAM                                                                                                    | 2 x 1 GB Dual Channels                |                       |                                                            | annels                                                     |  |
| HDD                                                                                                    | 250 GB 500 GB                         |                       |                                                            | 500 GB                                                     |  |
| Graphic Card                                                                                                    | AGP or P                              | CI-Expr               | ess, 800 x 600 (1280 x 1                                   | 024 recommended), 32-bit color                             |  |
| Note:<br>1. GV-Net/IO Card V3.1 or later must be set in the I/O Box Mode and connected to the PC through<br>USB or DB9. |                                       |                       |                                                            |                                                            |  |

|                              |              | GV-4008                                                                                                    |                         | GV-4008 x 2                     |  |
|------------------------------|--------------|----------------------------------------------------------------------------------------------------|-------------------------|---------------------------------|--|
| Interface                    |              | PCI-E (x1) PCI-E (x1) x 2                                                                                                    |                         |                                 |  |
| Input Type                   |              | DVI                                                                                                    |                         |                                 |  |
| Video Input                  |              | 8                                                                                                    |                         | 16                              |  |
| Total Recording Rate         | NTSC         | 240 fps<br>200 fps                                                                                                    |                         | 480 fps                         |  |
| (D1)                         | PAL          |                                                                                                    |                         | 400 fps                         |  |
| Display Rate                 | NTSC         |                                                                                                    | 240 fps                 | 480 fps                         |  |
|                              | PAL          |                                                                                                    | 200 fps                 | 400 fps                         |  |
| Video Codec                  | H/W          |                                                                                                    | H.                      | 264                             |  |
|                              | S/W          |                                                                                                    | Geo MPEG                | 4, Geo H.264                    |  |
|                              | NTSC         | H/W                                                                                                    |                         | 704 x 480                       |  |
| Video Pesolution             |              | S/W                                                                                                    |                         | 352 x 240                       |  |
|                              | PAI          | H/W                                                                                                    |                         | 704 x 576                       |  |
|                              | 17.2         | S/W                                                                                                    |                         | 352 x 288                       |  |
| Audio Input                  |              |                                                                                                    | 8 16                    |                                 |  |
| Audio Format                 |              | 16 kHz / 16-bit, 32 kHz / 16-bit                                                                                                 |                         |                                 |  |
| GV-Multi Quad Card S         | upport       |                                                                                                    | X                       | X                               |  |
| GV-Loop Through Card         | d Support    |                                                                                                    | X                       | X                               |  |
| GV-NET/IO Card Supp          | ort          | <b>O</b> <sup>1</sup>                                                                                                    |                         | O <sup>1</sup>                  |  |
| GV-I/O 12-In Card Sup        | port         | <b>O</b> <sup>1</sup>                                                                                                    |                         | O <sup>1</sup>                  |  |
| GV-I/O 12-Out Card Su        | upport       | <b>O</b> <sup>1</sup>                                                                                                    |                         | <b>O</b> <sup>1</sup>           |  |
| Hardware Watchdog            |              | 0                                                                                                    |                         | 0                               |  |
|                              | Ν            | <i>l</i> inimun                                                                                                    | n System Requirements   | 8                               |  |
| OS                           |              | Windows XP (32-bit) / Vista (32-bit) / 7 & 8 (32-bit and 64-bit) /<br>Server 2008 (32-bit and R2, 64-bit) / Server 2012 (64-bit) |                         |                                 |  |
| DirectX                      |              |                                                                                                    | 9                       | .0c                             |  |
| CPU                          |              | Co                                                                                                    | re 2 Duo, 2.33 GHz      | Core 2 Quad, 2.4 GHz            |  |
| RAM                          |              |                                                                                                    | 2 x 1 GB D              | ual Channels                    |  |
| HDD                          |              |                                                                                                    | 250 GB                  | 500 GB                          |  |
| Graphic Card                 |              | AGP or PCI-Express, 800 x 600 (1280 x 1024 recommended), 32-<br>bit color                                                        |                         |                                 |  |
| Note:<br>1. GV-Net/IO Card V | 3.1 or later | must be                                                                                                    | set in the I/O Box Mode | and connected to the PC through |  |

USB or DB9.

## **GeoVision**

|                         |              | GV-3008                                                                                                    |                        | GV-3008 x 2          |  |  |
|-------------------------|--------------|----------------------------------------------------------------------------------------------------|------------------------|----------------------|--|--|
| Interface               |              |                                                                                                    | PCI-E (x1)             | PCI-E (x1) x 2       |  |  |
| Input Type              |              |                                                                                                    | D-Type                 |                      |  |  |
| Video Input             |              |                                                                                                    | 8                      | 16                   |  |  |
| Total Recording Rate    | NTSC         |                                                                                                    | 240 fps                | 480 fps              |  |  |
| (D1)                    | PAL          |                                                                                                    | 200 fps                | 400 fps              |  |  |
| Display Rate            | NTSC         |                                                                                                    | 240 fps                | 480 fps              |  |  |
|                         | PAL          |                                                                                                    | 200 fps                | 400 fps              |  |  |
| Video Codec             | H/W          |                                                                                                    | H.2                    | 264                  |  |  |
|                         | S/W          |                                                                                                    | Geo MPEG4              | , Geo H.264          |  |  |
|                         | NTSC         | H/W                                                                                                    | 7                      | 04 x 480             |  |  |
| Video Resolution        |              | S/W                                                                                                    | 3                      | 52 x 240             |  |  |
| VIDEO RESOLUTION        | PAI          | H/W                                                                                                    | H/W 704 x 576          |                      |  |  |
|                         | 17.          | S/W                                                                                                    | 3                      | 52 x 288             |  |  |
| Audio Input             |              |                                                                                                    | 8                      | 16                   |  |  |
| Audio Format            |              |                                                                                                    | 16 kHz                 | / 16-bit             |  |  |
| GV-Multi Quad Card Su   | upport       |                                                                                                    | 0                      | 0                    |  |  |
| GV-Loop Through Card    | d Support    |                                                                                                    | 0                      | 0                    |  |  |
| GV-NET/IO Card Supp     | ort          | 0                                                                                                    |                        | 0                    |  |  |
| GV-I/O 12-In Card Sup   | port         | 0                                                                                                    |                        | 0                    |  |  |
| GV-I/O 12-Out Card Su   | ipport       | 0                                                                                                    |                        | 0                    |  |  |
| Hardware Watchdog       |              |                                                                                                    | 0                      | 0                    |  |  |
|                         |              | Minim                                                                                                    | um System Requirements |                      |  |  |
| OS                      |              | Windows XP (32-bit) / Vista (32-bit) / 7 & 8 (32-bit and 64-bit) /<br>Server 2008 (32-bit and R2, 64-bit) / Server 2012 (64-bit) |                        |                      |  |  |
| DirectX                 |              |                                                                                                    | 9.                     | 0c                   |  |  |
| CPU                     |              | (                                                                                                    | Core 2 Duo, 2.33 GHz   | Core 2 Quad, 2.4 GHz |  |  |
| RAM                     |              |                                                                                                    | 2 x 1 GB Du            | al Channels          |  |  |
| HDD                     |              |                                                                                                    | 250 GB                 | 500 GB               |  |  |
| Graphic Card            |              | AGP or PCI-Express, 800 x 600 (1280 x 1024 recommended), 32-bit color                                                            |                        |                      |  |  |
| Note: All Specification | s are subjec | t to cha                                                                                                    | ange without notice.   |                      |  |  |

|                                                                |             |                                                                                               | GV-600A                                                                                                    | GV-650A                                           | GV-800A                       |  |  |
|----------------------------------------------------------------|-------------|-----------------------------------------------------------------------------------------------|----------------------------------------------------------------------------------------------------|---------------------------------------------------|-------------------------------|--|--|
| Interface                                                      |             |                                                                                               | PCI                                                                                                    | PCI, PC                                           | Я-Е (x1)                      |  |  |
| Input Type                                                     |             |                                                                                               | BNC, D-Type                                                                                                    | D-Type                                            | BNC, D-Type                   |  |  |
| Video Input                                                    |             |                                                                                               | 1, 2, 4, 6, 8,<br>10, 12, 14, 16                                                                                                  | 4, 8, 12, 16                                      | 4, 8, 12, 16                  |  |  |
|                                                                | CIE         | NTSC                                                                                          | 30 fps                                                                                                    | 60 fps                                            | 120 fps                       |  |  |
| Total Recording                                                |             | PAL                                                                                           | 25 fps                                                                                                    | 50 fps                                            | 100 fps                       |  |  |
| Rate                                                           |             | NTSC                                                                                          | 15 fps                                                                                                    | 30 fps                                            | 60 fps                        |  |  |
|                                                                | וט          | PAL                                                                                           | 12.5 fps                                                                                                    | 25 fps                                            | 50 fps                        |  |  |
|                                                                | CIE         | NTSC                                                                                          | 30 fps                                                                                                    | 60 fps                                            | 120 fps                       |  |  |
| Display Rate                                                   |             | PAL                                                                                           | 25 fps                                                                                                    | 50 fps                                            | 100 fps                       |  |  |
|                                                                | D1          | NTSC                                                                                          | 15fps                                                                                                    | 30 fps                                            | 60 fps                        |  |  |
|                                                                | וטן         | PAL                                                                                           | 12.5 fps                                                                                                    | 25 fps                                            | 50 fps                        |  |  |
| Video Codec                                                    |             |                                                                                               | G                                                                                                    | Geo MPEG4, Geo H.26                               | 64                            |  |  |
| NTSC                                                           |             |                                                                                               | 704 x 480, 1<br>640 x 480 [                                                                                                    | 704 x 480 De-interlace<br>De-interlace, 352 x 240 | , 640 x 480,<br>), 320 x 240  |  |  |
| PAL                                                            |             | 704 x 576, 704 x 576 De-interlace, 640 x 480,<br>640 x 480 De-interlace, 352 x 288, 320 x 240 |                                                                                                    |                                                   |                               |  |  |
| Audio Input                                                    | Audio Input |                                                                                               |                                                                                                    | 2                                                 | 4                             |  |  |
| Audio Format                                                   |             |                                                                                               |                                                                                                    | 16 kHz / 16-bit                                   |                               |  |  |
| GV-Multi Quad Ca                                               | ard Sup     | oport                                                                                         | 0                                                                                                    | 0                                                 | 0                             |  |  |
| GV-Loop Through                                                | Card        |                                                                                               | 0                                                                                                    | 0                                                 | 0                             |  |  |
| GV-NET/IO Card                                                 | Suppo       | rt                                                                                            | 0                                                                                                    | 0                                                 | 0                             |  |  |
| GV-I/O 12-In Card                                              | l Supp      | ort                                                                                           | 0                                                                                                    | 0                                                 | 0                             |  |  |
| GV-I/O 12-Out Ca                                               | rd Sup      | port                                                                                          | 0                                                                                                    | 0                                                 | 0                             |  |  |
| Hardware V                                                     | Vatchd      | og                                                                                            | 0                                                                                                    | 0                                                 | 0                             |  |  |
| -                                                              |             | I                                                                                             | /linimum System Req                                                                                                    | uirements                                         |                               |  |  |
| OS                                                             |             |                                                                                               | Windows XP (32-bit) / Vista (32-bit) / 7 & 8 ( 32-bit and 64-bit) /<br>Server 2008 (32-bit and R2, 64-bit) / Server 2012 (64-bit) |                                                   |                               |  |  |
| DirectX                                                        |             |                                                                                               |                                                                                                    | 9.0c                                              |                               |  |  |
| CPU                                                            |             |                                                                                               | Pentium 4, 2.0 GHz                                                                                                    | Pentium 4, 2.4 GHz                                | Pentium 4, 3.0 GHz<br>with HT |  |  |
|                                                                |             |                                                                                               | 2 x 512 M                                                                                                    | B Dual Channels (Wir                              | idows XP)                     |  |  |
| RAM                                                            |             |                                                                                               | 2 x 1 GB Dual Channels (Windows Vista / 7 / 8 / Server 2008 /<br>Server 2012)                                                     |                                                   |                               |  |  |
| HDD                                                            |             |                                                                                               |                                                                                                    | 80 GB                                             |                               |  |  |
| Graphic Card                                                   |             |                                                                                               | AGP or PCI-Express, 800 x 600 (1280 x 1024 recommended), 32-<br>bit color                                                         |                                                   |                               |  |  |
| Note: All Specifications are subject to change without notice. |             |                                                                                               |                                                                                                    |                                                   |                               |  |  |

# 1.15 Comparison Chart (S/W Compression: Single Card)

## **GeoVision**

|                                                                |         |         | GV-600B                                                                                                    | GV-650B                           | GV-800B                               | GV-900A                            |  |
|----------------------------------------------------------------|---------|---------|----------------------------------------------------------------------------------------------------|-----------------------------------|---------------------------------------|------------------------------------|--|
| Interface                                                      |         |         | PCI, PCI-E (x1) PCI-E (x1)                                                                                                    |                                   |                                       |                                    |  |
| Input Type                                                     |         |         |                                                                                                    | E                                 | DVI                                   |                                    |  |
| Video Input                                                    |         |         |                                                                                                    | 8, 16, 32                         |                                       |                                    |  |
|                                                                | CIE     | NTSC    | 30 fps                                                                                                    | 60 fps                            | 120 fps                               | 240 fps                            |  |
| Total                                                          |         | PAL     | 25 fps                                                                                                    | 50 fps                            | 100 fps                               | 200 fps                            |  |
| Recording D1                                                   | 1       | NTSC    | 15 fps                                                                                                    | 30 fps                            | 60 fps                                | 120 fps                            |  |
|                                                                |         | PAL     | 12.5 fps                                                                                                    | 25 fps                            | 50 fps                                | 100 fps                            |  |
| Display Rate                                                   |         | NTSC    | 30 fps                                                                                                    | 60 fps                            | 120 fps                               | 240 fps                            |  |
|                                                                |         | PAL     | 25 fps                                                                                                    | 50 fps                            | 100 fps                               | 200 fps                            |  |
|                                                                |         | NTSC    | 15fps                                                                                                    | 30 fps                            | 60 fps                                | 120 fps                            |  |
|                                                                | וט      | PAL     | 12.5 fps                                                                                                    | 25 fps                            | 50 fps                                | 100 fps                            |  |
| Video Codec                                                    |         |         |                                                                                                    | Geo MPEG                          | 4, Geo H.264                          |                                    |  |
| Video Booolutic                                                | 20      | NTSC    | 704 x<br>640 x                                                                                                    | 480, 704 x 480<br>480 De-interlac | De-interlace, 640<br>e, 352 x 240, 32 | 0 x 480,<br>0 x 240                |  |
| PAL                                                            |         |         | 704 x 576, 704 x 576 De-interlace, 640 x 480,<br>640 x 480 De-interlace, 352 x 288, 320 x 240                                     |                                   |                                       |                                    |  |
| Audio Input                                                    |         |         |                                                                                                    | 4                                 |                                       | 8                                  |  |
| Audio Format                                                   |         |         | 16 kHz / 16-bit, 32 kHz / 16-bit                                                                                                  |                                   |                                       |                                    |  |
| GV-Multi Quad                                                  | Card S  | Support | X                                                                                                    | X                                 | X                                     | X                                  |  |
| GV-Loop Throu                                                  | igh Cai | rd      | X                                                                                                    | X                                 | X                                     | X                                  |  |
| GV-NET/IO Ca                                                   | rd Sup  | port    | 0                                                                                                    | 0                                 | 0                                     | 0                                  |  |
| GV-I/O 12-In C                                                 | ard Su  | pport   | 0                                                                                                    | Ο                                 | Ο                                     | 0                                  |  |
| GV-I/O 12-Out                                                  | Card S  | upport  | 0                                                                                                    | Ο                                 | Ο                                     | 0                                  |  |
| Hardware Wate                                                  | hdog    |         | 0                                                                                                    | Ο                                 | Ο                                     | 0                                  |  |
|                                                                |         |         | Minimum Syste                                                                                                    | em Requiremen                     | ts                                    |                                    |  |
| OS                                                             |         |         | Windows XP (32-bit) / Vista (32-bit) / 7 & 8 ( 32-bit and 64-bit) /<br>Server 2008 (32-bit and R2, 64-bit) / Server 2012 (64-bit) |                                   |                                       |                                    |  |
| DirectX                                                        |         |         |                                                                                                    | 9                                 | .0c                                   |                                    |  |
| CPU                                                            |         |         | Pentium 4,<br>2.0 GHz                                                                                                    | Pentium 4,<br>2.4 GHz             | Pentium 4,<br>3.0 GHz<br>with HT      | Pentium 4,<br>3.0 GHz<br>Dual Core |  |
|                                                                |         |         | 2 x 512 MB D                                                                                                    | ual Channels (V                   | Vindows XP)                           |                                    |  |
| RAM                                                            |         |         | 2 x 1<br>(Windows Vista                                                                                                    | 2 x 1 GB Dual<br>Channels         |                                       |                                    |  |
| HDD                                                            |         |         |                                                                                                    | 80 GB                             |                                       | 160 GB                             |  |
| Graphic Card                                                   |         |         | AGP or PCI-Expr                                                                                                    | ess, 800 x 600 (<br>co            | 1280 x 1024 rec<br>olor               | ommended), 32-bit                  |  |
| Note: All specifications are subject to change without notice. |         |         |                                                                                                    |                                   |                                       |                                    |  |

|                                                                |         |           | GV-1120A                                                                                                    | GV-1240A                        | GV-1480A                |  |
|----------------------------------------------------------------|---------|-----------|----------------------------------------------------------------------------------------------------|---------------------------------|-------------------------|--|
| Interface                                                      |         |           | PCI-E (x1)                                                                                                    |                                 |                         |  |
| Input Type                                                     |         |           |                                                                                                    | D-Type, DVI                     |                         |  |
| Video Input                                                    |         | 8, 12, 16 | 8, 16                                                                                                    | 16                              |                         |  |
| Total Recording<br>Rate                                        | CIE     | NTSC      | 120 fps                                                                                                    | 240 fps                         | 480 fps                 |  |
|                                                                |         | PAL       | 100 fps                                                                                                    | 200 fps                         | 400 fps                 |  |
|                                                                | D1      | NTSC      | 80 fps                                                                                                    | 120 fps                         | 240 fps                 |  |
|                                                                |         | PAL       | 72 fps                                                                                                    | 100 fps                         | 200 fps                 |  |
| Display Rate                                                   | NTSC    | )         | 480 fps                                                                                                    | 480 fps                         | 480 fps                 |  |
|                                                                | PAL     |           | 400 fps                                                                                                    | 400 fps                         | 400 fps                 |  |
| Video Codec                                                    |         | <b>i</b>  |                                                                                                    | Geo MPEG4, Geo H.26             | 4                       |  |
|                                                                |         | NTSC      | 704 x 480,<br>640 x 480                                                                                                    | 704 x 480 De-interlace,         | 640 x 480,<br>320 x 240 |  |
| Video Resolution                                               |         |           | 704 x 576                                                                                                    | 704 x 576 De-interlace          | , 320 × 240             |  |
|                                                                |         | PAL       | 640 x 480 De-interlace, 352 x 288, 320 x 240                                                                                     |                                 |                         |  |
| Audio Input                                                    |         |           | 8, 12, 16                                                                                                    | 8, 16                           | 16                      |  |
| Audio Format                                                   |         |           | 16 kHz / 16-bit, 32 kHz / 16-bit                                                                                                 |                                 |                         |  |
| GV-Multi Quad Ca                                               | ard Sup | oport     | 0                                                                                                    | 0                               | 0                       |  |
| GV-Loop Through                                                | Card    |           | 0                                                                                                    | 0                               | 0                       |  |
| GV-NET/IO Card                                                 | Suppo   | rt        | 0                                                                                                    | 0                               | 0                       |  |
| GV-I/O 12-In Card                                              | l Supp  | ort       | 0                                                                                                    | 0                               | 0                       |  |
| GV-I/O 12-Out Ca                                               | rd Sup  | port      | 0                                                                                                    | 0                               | 0                       |  |
| Hardware Watchd                                                | log     |           | 0                                                                                                    | 0                               | 0                       |  |
|                                                                |         |           | Minimum System I                                                                                                    | Requirements                    |                         |  |
| OS                                                             |         |           | Windows XP (32-bit) / Vista (32-bit) / 7 & 8 (32-bit and 64-bit) / Server<br>2008 (32-bit and R2, 64-bit) / Server 2012 (64-bit) |                                 |                         |  |
| DirectX                                                        |         |           |                                                                                                    | 9.0c                            |                         |  |
| CPU                                                            |         |           | Pentium 4, 3.0 GHz<br>With HT                                                                                                    | Pentium 4, 3.0 GHz<br>Dual Core | Core 2 Duo, 3.0 GHz     |  |
|                                                                |         |           | 2 x 512 N                                                                                                    | IB Dual Channels (Wind          | ows XP)                 |  |
| RAM                                                            |         |           | 2 x 1 GB Dual Channels (Windows Vista / 7 / 8 / Server 2008 / Server 2012)                                                       |                                 |                         |  |
| HDD                                                            |         |           | 80 GB                                                                                                    | 120 GB                          | 250 GB                  |  |
| Graphic Card                                                   |         |           | AGP or PCI-Express, 8                                                                                                    | 800 x 600 (1280 x 1024<br>color | recommended), 32-bit    |  |
| Note: All specifications are subject to change without notice. |         |           |                                                                                                    |                                 |                         |  |

## **GeoVision**

|                                                                |         |                                                                                               | GV-1120B                                                                                                    | GV-1240B                                          | GV-1480B                  |  |
|----------------------------------------------------------------|---------|-----------------------------------------------------------------------------------------------|----------------------------------------------------------------------------------------------------|---------------------------------------------------|---------------------------|--|
| Interface                                                      |         |                                                                                               | PCI-E (x4)                                                                                                    |                                                   |                           |  |
| Input Type                                                     |         |                                                                                               |                                                                                                    | DVI                                               |                           |  |
| Video Input                                                    |         |                                                                                               | 16                                                                                                    | 16                                                | 16                        |  |
|                                                                |         | NTSC                                                                                          | 120 fps                                                                                                    | 240 fps                                           | 480 fps                   |  |
| Total Recording                                                |         | PAL                                                                                           | 100 fps                                                                                                    | 200 fps                                           | 400 fps                   |  |
| Rate                                                           |         | NTSC                                                                                          | 120 fps                                                                                                    | 240 fps                                           | 480 fps                   |  |
|                                                                |         | PAL                                                                                           | 100 fps                                                                                                    | 200 fps                                           | 400 fps                   |  |
| Display Rate                                                   |         | NTSC                                                                                          | 480 fps                                                                                                    | 480 fps                                           | 480 fps                   |  |
|                                                                |         | PAL                                                                                           | 400 fps                                                                                                    | 400 fps                                           | 400 fps                   |  |
|                                                                | <br>1 ח | NTSC                                                                                          | 480 fps                                                                                                    | 480 fps                                           | 480 fps                   |  |
|                                                                |         | PAL                                                                                           | 400 fps                                                                                                    | 400 fps                                           | 400 fps                   |  |
| Video Codec                                                    |         | 1                                                                                             | C                                                                                                    | Geo MPEG4, Geo H.26                               | 4                         |  |
|                                                                |         | NTSC                                                                                          | 704 x 480, 7<br>640 x 480 I                                                                                                    | 04 x 480 De-interlace,<br>De-interlace, 352 x 240 | 640 x 480,<br>, 320 x 240 |  |
| PAL                                                            |         | 704 x 576, 704 x 576 De-interlace, 640 x 480,<br>640 x 480 De-interlace, 352 x 288, 320 x 240 |                                                                                                    |                                                   |                           |  |
| Audio Input                                                    |         |                                                                                               | 16                                                                                                    | 16                                                | 16                        |  |
| Audio Format                                                   |         |                                                                                               | <br>16 kł                                                                                                    | Hz / 16-bit, 32 kHz / 16-                         | -bit                      |  |
| GV-Multi Quad Ca                                               | ard Su  | pport                                                                                         | 0                                                                                                    | 0                                                 | 0                         |  |
| GV-Loop Through                                                | n Card  |                                                                                               | 0                                                                                                    | 0                                                 | 0                         |  |
| GV-NET/IO Card                                                 | Suppo   | ort                                                                                           | 0                                                                                                    | 0                                                 | 0                         |  |
| GV-I/O 12-In Card                                              | d Supp  | ort                                                                                           | 0                                                                                                    | 0                                                 | 0                         |  |
| GV-I/O 12-Out Ca                                               | ard Sup | oport                                                                                         | 0                                                                                                    | 0                                                 | 0                         |  |
| Hardware Watcho                                                | dog     |                                                                                               | 0                                                                                                    | 0                                                 | 0                         |  |
|                                                                |         |                                                                                               | Minimum System Rec                                                                                                    | quirements                                        |                           |  |
| OS                                                             |         |                                                                                               | Windows XP (32-bit) / Vista (32-bit) / 7 & 8 (32-bit and 64-bit) /<br>Server 2008 (32-bit and R2, 64-bit) / Server 2012 (64-bit) |                                                   |                           |  |
| DirectX                                                        |         |                                                                                               |                                                                                                    | 9.0c                                              |                           |  |
| CPU                                                            |         |                                                                                               | Pentium 4, 3.0 GHz<br>With HT                                                                                                    | Pentium 4, 3.0 GHz<br>Dual Core                   | Core 2 Duo, 3.0 GHz       |  |
|                                                                |         |                                                                                               | 2 x 512 ME                                                                                                    | B Dual Channels (Wind                             | ows XP)                   |  |
| RAM                                                            |         |                                                                                               | 2 x 1 GB Dual Channel                                                                                                    | ls (Windows Vista / 7 /<br>Server 2012)           | 8 / Server 2008, R2 /     |  |
| HDD                                                            |         |                                                                                               | 80 GB                                                                                                    | 120 GB                                            | 250 GB                    |  |
| Graphic Card                                                   |         |                                                                                               | AGP or PCI-Express                                                                                                    | , 800 x 600 (1280 x 10)<br>32-bit color           | 24 recommended),          |  |
| Note: All specifications are subject to change without notice. |         |                                                                                               |                                                                                                    |                                                   |                           |  |

|                                                                |     |                                                                                               | GV-600A x 2                                                                                                    | GV-650A x 2                                       | GV-800A x 2                                      |  |  |  |  |
|----------------------------------------------------------------|-----|-----------------------------------------------------------------------------------------------|----------------------------------------------------------------------------------------------------|---------------------------------------------------|--------------------------------------------------|--|--|--|--|
| Interface                                                      |     |                                                                                               | PCI x 2                                                                                                    | PClx 2,<br>PCl-E(x1)x 2,<br>PClx 1 + PCl-E(x1)x 1 | x1)x 1 PCI-E(x1) x 2,<br>PCI x 1 + PCI-E(x1) x 1 |  |  |  |  |
| Input Type                                                     |     |                                                                                               | BNC, D-Type                                                                                                    | D-Type                                            | BNC, D-Type                                      |  |  |  |  |
| Video Input                                                    |     |                                                                                               | 32 (Max.)                                                                                                    |                                                   |                                                  |  |  |  |  |
| Total Recording<br>Rate                                        | CIF | NTSC                                                                                          | 60 fps                                                                                                    | 120 fps                                           | 240 fps                                          |  |  |  |  |
|                                                                |     | PAL                                                                                           | 50 fps                                                                                                    | 100 fps                                           | 200 fps                                          |  |  |  |  |
|                                                                | D1  | NTSC                                                                                          | 30 fps                                                                                                    | 60 fps                                            | 120 fps                                          |  |  |  |  |
|                                                                |     | PAL                                                                                           | 25 fps                                                                                                    | 50 fps                                            | 100 fps                                          |  |  |  |  |
| Display Rate                                                   | CIF | NTSC                                                                                          | 60 fps                                                                                                    | 120 fps                                           | 240 fps                                          |  |  |  |  |
|                                                                |     | PAL                                                                                           | 50 fps                                                                                                    | 100 fps                                           | 200 fps                                          |  |  |  |  |
|                                                                | D1  | NTSC                                                                                          | 30 fps                                                                                                    | 60 fps                                            | 120 fps                                          |  |  |  |  |
|                                                                |     | PAL                                                                                           | 25 fps                                                                                                    | 100 fps                                           |                                                  |  |  |  |  |
| Video Codec                                                    |     |                                                                                               | Geo MPEG4, Geo H.264                                                                                                    |                                                   |                                                  |  |  |  |  |
| Video Resolution PAL                                           |     | 704 x 480, 704 x 480 De-interlace, 640 x 480,<br>640 x 480 De-interlace, 352 x 240, 320 x 240 |                                                                                                    |                                                   |                                                  |  |  |  |  |
|                                                                |     | 704 x 576, 704 x 576 De-interlace, 640 x 480,<br>640 x 480 De-interlace, 352 x 288, 320 x 240 |                                                                                                    |                                                   |                                                  |  |  |  |  |
| Audio Input                                                    |     | ,                                                                                             | 2                                                                                                    | 4                                                 | 8                                                |  |  |  |  |
| Audio Format                                                   |     |                                                                                               | 16 kHz / 16-bit                                                                                                    |                                                   |                                                  |  |  |  |  |
| GV-Multi Quad Card Support                                     |     |                                                                                               | 0 0 0                                                                                                    |                                                   | 0                                                |  |  |  |  |
| GV-Loop Through Card Support                                   |     |                                                                                               | 0                                                                                                    | 0                                                 | 0                                                |  |  |  |  |
| GV-NET/IO Card Support                                         |     |                                                                                               | 0                                                                                                    | 0                                                 | 0                                                |  |  |  |  |
| GV-I/O 12-In Card Support                                      |     |                                                                                               | 0                                                                                                    | 0                                                 | 0                                                |  |  |  |  |
| GV-I/O 12-Out Card Support                                     |     |                                                                                               | 0                                                                                                    | 0                                                 | 0                                                |  |  |  |  |
| Hardware Watchdog                                              |     |                                                                                               | 0                                                                                                    | 0                                                 | 0                                                |  |  |  |  |
| Minimum System Requirements                                    |     |                                                                                               |                                                                                                    |                                                   |                                                  |  |  |  |  |
| OS                                                             |     |                                                                                               | Windows XP (32-bit) / Vista (32-bit) / 7 & 8 (32-bit and 64-bit) /<br>Server 2008 (32-bit and R2, 64-bit ) / Server 2012 (64-bit) |                                                   |                                                  |  |  |  |  |
| DirectX                                                        |     |                                                                                               | 9.0c                                                                                                    |                                                   |                                                  |  |  |  |  |
| CPU                                                            |     |                                                                                               | Pentium 4, 2.6 GHz<br>with HT                                                                                                    | Pentium 4, 2.8 GHz<br>with HT                     | Pentium 4, 3.0 GHz<br>Dual Core                  |  |  |  |  |
| RAM                                                            |     |                                                                                               | 2 x 1 GB Dual Channels                                                                                                    |                                                   |                                                  |  |  |  |  |
| HDD                                                            |     |                                                                                               | 160 GB                                                                                                    |                                                   |                                                  |  |  |  |  |
| Graphic Card                                                   |     |                                                                                               | AGP or PCI-Express, 800 x 600 (1280 x 1024 recommended), 32-bit color                                                             |                                                   |                                                  |  |  |  |  |
| Note: All specifications are subject to change without notice. |     |                                                                                               |                                                                                                    |                                                   |                                                  |  |  |  |  |

# **1.16 Comparison Chart** (S/W Compression: Two Cards)

# **GeoVision**

|                                                                |     |                                                                                               | GV-600B x 2                                                                                                    | GV-650B x 2                   | GV-800B x 2                     | GV-900A x 2              |  |  |  |
|----------------------------------------------------------------|-----|-----------------------------------------------------------------------------------------------|----------------------------------------------------------------------------------------------------|-------------------------------|---------------------------------|--------------------------|--|--|--|
| Interface                                                      |     |                                                                                               | PCI-E (x1) x 2, PCI x 1 + PCI-E<br>(x1) x 1                                                                                    |                               | PCI-E (x1) x 2                  |                          |  |  |  |
| Input Type                                                     |     |                                                                                               | DVI                                                                                                    |                               |                                 |                          |  |  |  |
| Video Input                                                    |     |                                                                                               | 8, 12, 16, 20, 24, 32 16, 24, 32                                                                                               |                               |                                 | 4, 32                    |  |  |  |
| Total Recording<br>Rate                                        | CIF | NTSC                                                                                          | 60 fps                                                                                                    | 120 fps                       | 240 fps                         | 480 fps                  |  |  |  |
|                                                                |     | PAL                                                                                           | 50 fps                                                                                                    | 100 fps                       | 200 fps                         | 400 fps                  |  |  |  |
|                                                                | D1  | NTSC                                                                                          | 30 fps                                                                                                    | 60 fps                        | 120 fps                         | 240 fps                  |  |  |  |
|                                                                |     | PAL                                                                                           | 25 fps                                                                                                    | 50 fps                        | 100 fps                         | 200 fps                  |  |  |  |
| Display Rate                                                   | CIF | NTSC                                                                                          | 60 fps                                                                                                    | 120 fps                       | 240 fps                         | 480 fps                  |  |  |  |
|                                                                |     | PAL                                                                                           | 50 fps                                                                                                    | 100 fps                       | 200 fps                         | 400 fps                  |  |  |  |
|                                                                | D1  | NTSC                                                                                          | 30 fps                                                                                                    | 60 fps                        | 120 fps                         | 240 fps                  |  |  |  |
|                                                                |     | PAL                                                                                           | 25 fps                                                                                                    | 50 fps                        | 100 fps                         | 200 fps                  |  |  |  |
| Video Codec                                                    |     |                                                                                               | Geo MPEG4, Geo H.264                                                                                                    |                               |                                 |                          |  |  |  |
| Video Resolution PAL                                           |     | 704 x 480, 704 x 480 De-interlace, 640 x 480,<br>640 x 480 De-interlace, 352 x 240, 320 x 240 |                                                                                                    |                               |                                 |                          |  |  |  |
|                                                                |     | PAL                                                                                           | 704 x 576, 704 x 576 De-interlace, 640 x 480,<br>640 x 480 De-interlace, 352 x 288, 320 x 240                                  |                               |                                 |                          |  |  |  |
| Audio Input                                                    |     |                                                                                               | 8                                                                                                    | 8                             | 8                               | 16                       |  |  |  |
| Audio Format                                                   |     |                                                                                               | 16 kHz / 16-bit, 32 kHz / 16-bit                                                                                               |                               |                                 |                          |  |  |  |
| GV-Multi Quad Card Support                                     |     |                                                                                               | X                                                                                                    | X                             | X                               | X                        |  |  |  |
| GV-Loop Through Card Support                                   |     |                                                                                               | X                                                                                                    | X                             | X                               | X                        |  |  |  |
| GV-NET/IO Card Support                                         |     |                                                                                               | 0                                                                                                    | 0                             | 0                               | 0                        |  |  |  |
| GV-I/O 12-In Card Support                                      |     |                                                                                               | 0                                                                                                    | 0                             | 0                               | 0                        |  |  |  |
| GV-I/O 12-Out Card Support                                     |     |                                                                                               | 0                                                                                                    | 0                             | 0                               | 0                        |  |  |  |
| Hardware Watchdog                                              |     |                                                                                               | 0                                                                                                    | 0                             | 0                               | 0                        |  |  |  |
| Minimum System Requirements                                    |     |                                                                                               |                                                                                                    |                               |                                 |                          |  |  |  |
| OS                                                             |     |                                                                                               | Windows XP (32-bit) / Vista (32-bit) / 7 & 8 (32-bit and 64-bit) / Server 2008 (32-bit and R2, 64-bit ) / Server 2012 (64-bit) |                               |                                 |                          |  |  |  |
| DirectX                                                        |     |                                                                                               | 9.0c                                                                                                    |                               |                                 |                          |  |  |  |
| CPU                                                            |     |                                                                                               | Pentium 4, 2.6<br>GHz with HT                                                                                                  | Pentium 4, 2.8<br>GHz with HT | Pentium 4, 3.0<br>GHz Dual Core | Core i5-750,<br>2.66 GHz |  |  |  |
| RAM                                                            |     |                                                                                               | 2 x 1 GB Dual Channels                                                                                                    |                               |                                 |                          |  |  |  |
| HDD                                                            |     |                                                                                               | 160 GB 500 GB                                                                                                    |                               |                                 |                          |  |  |  |
| Graphic Card                                                   |     |                                                                                               | AGP or PCI-Express, 800 x 600 (1280 x 1024 recommended), 32-bit color                                                          |                               |                                 |                          |  |  |  |
| Note: All specifications are subject to change without notice. |     |                                                                                               |                                                                                                    |                               |                                 |                          |  |  |  |
|                                                                |     | GV-1120A x 2 | GV-1240A x 2                                                              | GV-1480A x 2             |                      |  |
|----------------------------------------------------------------|-----|--------------|---------------------------------------------------------------------------|--------------------------|----------------------|--|
| Interface                                                      |     |              | PCI-E (x1) x 2                                                            |                          |                      |  |
| Input Type                                                     |     |              | D-Type, DVI                                                               |                          |                      |  |
| Video Input                                                    |     |              | 16, 20, 24, 28, 32                                                        | 16, 24, 32               | 32                   |  |
|                                                                |     | NTSC         | 240 fps 480 fps                                                           |                          | 960 fps              |  |
| Total Recording                                                |     | PAL          | 200 fps                                                                   | 400 fps                  | 800 fps              |  |
| Rate                                                           |     | NTSC         | 160 fps                                                                   | 240 fps                  | 480 fps              |  |
|                                                                |     | PAL          | 144 fps                                                                   | 200 fps                  | 400 fps              |  |
| Display Pata                                                   | NTS | C            | 960 fps                                                                   | 960 fps                  | 960 fps              |  |
|                                                                | PAL |              | 800 fps                                                                   | 800 fps                  | 800 fps              |  |
| Video Codec                                                    |     |              |                                                                           | Geo MPEG4, Geo H.264     | 1                    |  |
|                                                                |     | NTSC         | 704 x 480, 704 x 480 De-interlace, 640 x 480,                             |                          |                      |  |
| Video Resolution                                               | 1   |              | 640 x 480 De-interlace, 352 x 240, 320 x 240                              |                          |                      |  |
|                                                                | •   | PAL          | 704 x 576,                                                                | 640 x 480,               |                      |  |
|                                                                |     |              | 640 x 480                                                                 | De-interlace, 352 x 288, | 320 x 240            |  |
| Audio Input                                                    |     |              | 16, 20, 24, 28, 32 16, 24, 32 32                                          |                          |                      |  |
| Audio Format                                                   |     |              | 16 kHz / 16-bit, 32 kHz / 16-bit                                          |                          |                      |  |
| GV-Multi Quad Card Support                                     |     | 0            | 0                                                                         | 0                        |                      |  |
| GV-Loop Through Card                                           |     | 0 0          |                                                                           | 0                        |                      |  |
| GV-NET/IO Card Support                                         |     | 0 0          |                                                                           | 0                        |                      |  |
| GV-I/O 12-In Card Support                                      |     |              | 0 0                                                                       |                          | 0                    |  |
| GV-I/O 12-Out Card Support                                     |     |              | 0                                                                         | 0 0                      |                      |  |
| Hardware Watch                                                 | dog |              | 0 0 0                                                                     |                          | 0                    |  |
|                                                                |     |              | Minimum System Requirements                                               |                          |                      |  |
| os                                                             |     |              | Windows XP (32-bit) / Vista (32-bit) / 7 & 8 (32-bit and 64-bit) / Server |                          |                      |  |
| DirectV                                                        |     |              | 2008 (32-bit and K2, 64-bit) / Server 2012 (64-bit)                       |                          |                      |  |
| DirectX                                                        |     |              |                                                                           | 9.0C                     |                      |  |
| CPU                                                            |     |              | Dual Core                                                                 | 2.53 GHz                 | Core 2 Quad, 2.4 GHz |  |
| RAM                                                            |     |              |                                                                           | 2 x 1 GB Dual Channels   |                      |  |
| HDD                                                            |     |              | 160 GB                                                                    | 250 GB                   | 500 GB               |  |
| Graphic Card                                                   |     |              | AGP or PCI-Express, 800 x 600 (1280 x 1024 recommended), 32-bit color     |                          |                      |  |
| Note: All specifications are subject to change without notice. |     |              |                                                                           |                          |                      |  |

# **GeoVision**:

|                                                                |     |                                | GV-1120B x 2                                                                                                    | GV-1240B x 2                                         | GV-1480B x 2               |  |
|----------------------------------------------------------------|-----|--------------------------------|----------------------------------------------------------------------------------------------------|------------------------------------------------------|----------------------------|--|
| Interface                                                      |     |                                | PCI-E (x4) x 2                                                                                                    |                                                      |                            |  |
| Input Type                                                     |     |                                | DVI                                                                                                    |                                                      |                            |  |
| Video Input                                                    |     |                                | 32                                                                                                    | 32                                                   | 32                         |  |
|                                                                | CIE | NTSC                           | 240 fps                                                                                                    | 480 fps                                              | 960 fps                    |  |
| Total Recording                                                |     | PAL                            | 200 fps                                                                                                    | 400 fps                                              | 800 fps                    |  |
| Rate                                                           | D1  | NTSC                           | 240 fps                                                                                                    | 480 fps                                              | 960 fps                    |  |
|                                                                | וט  | PAL                            | 200 fps                                                                                                    | 400 fps                                              | 800 fps                    |  |
|                                                                | CIE | NTSC                           | 960 fps                                                                                                    | 960 fps                                              | 960 fps                    |  |
| Display Pata                                                   | GIF | PAL                            | 800 fps                                                                                                    | 800 fps                                              | 800 fps                    |  |
| Display Rale                                                   | D1  | NTSC                           | 960 fps                                                                                                    | 960 fps                                              | 960 fps                    |  |
|                                                                | וט  | PAL                            | 800 fps                                                                                                    | 800 fps                                              | 800 fps                    |  |
| Video Codec                                                    |     |                                |                                                                                                    | Geo MPEG4, Geo H.26                                  | 64                         |  |
| Video Decelution                                               |     | NTSC                           | 704 x 480,<br>640 x 480                                                                                                    | 704 x 480 De-interlace,<br>D De-interlace, 352 x 240 | 640 x 480,<br>), 320 x 240 |  |
| Video Resolution PAL                                           |     | PAL                            | 704 x 576, 704 x 576 De-interlace, 640 x 480,<br>640 x 480 De-interlace. 352 x 288. 320 x 240                                    |                                                      |                            |  |
| Audio Input                                                    |     |                                | 32                                                                                                    | 32                                                   | 32                         |  |
| Audio Format                                                   |     |                                | 16                                                                                                    | kHz / 16-bit, 32 kHz / 16                            | -bit                       |  |
| GV-Multi Quad Card Support                                     |     | 0                              | 0                                                                                                    | 0                                                    |                            |  |
| GV-Loop Through Card                                           |     |                                | 0                                                                                                    | 0                                                    | 0                          |  |
| GV-NET/IO Card Support                                         |     |                                | 0                                                                                                    | 0                                                    | 0                          |  |
| GV-I/O 12-In Card Support                                      |     |                                | 0                                                                                                    | 0                                                    | 0                          |  |
| GV-I/O 12-Out Card Support                                     |     | 0                              | 0                                                                                                    | 0                                                    |                            |  |
| Hardware Watchc                                                | log |                                | 0                                                                                                    | 0                                                    | 0                          |  |
|                                                                |     |                                | Minimum System                                                                                                    | Requirements                                         |                            |  |
| OS                                                             |     |                                | Windows XP (32-bit) / Vista (32-bit) / 7 & 8 (32-bit and 64-bit) / Server<br>2008 (32-bit and R2, 64-bit) / Server 2012 (64-bit) |                                                      |                            |  |
| DirectX                                                        |     |                                | 9.0c                                                                                                    |                                                      |                            |  |
| CPU                                                            |     | Core 2 Duo, E7200,<br>2.53 GHz | Core 2 Duo,<br>3.0 GHz                                                                                                    | Core 2 Quad, 2.4 GHz                                 |                            |  |
| RAM                                                            |     |                                | 2 x 1 GB Dual Channels                                                                                                    |                                                      |                            |  |
| HDD                                                            |     |                                | 160 GB                                                                                                    | 250 GB                                               | 500 GB                     |  |
| Graphic Card                                                   |     |                                | AGP or PCI-Express, 800 x 600 (1280 x 1024 recommended), 32-bit color                                                            |                                                      |                            |  |
| Note: All specifications are subject to change without notice. |     |                                |                                                                                                    |                                                      |                            |  |

# **Chapter 2 Hardware Accessories**

This chapter includes the following information:

- System requirements
- Packing list
- Connection diagrams
- Specifications
- Driver installation

# **GeoVision**:

## 2.1 GV-Multi Quad Card

The GV-Multi Quad Card connects up to 5 TV monitors (spot monitors). One port supports up to 16 screen divisions, while the other 4 ports support 1 and 4 screen divisions. It also allows self-defined channel sequence and position changes of divisions on the monitor screen.

For further operations on GV-System, see *Quad Spot Monitors Controller*, Chapter 11, *GV-DVR User's Manual* on the Software DVD.

### **System Requirement**

• GV-System Version 8.1 or above

### **Packing List**

- 1. GV-Multi Quad Card x 1
- 2. 1-5 D-Type Video Cable x 1
- 3. 40-Pin Ribbon Cable x 1
- 4. 40-Pin Ribbon Cable with Four 10-Pin Headers x 1

### Connections

• Use the supplied Ribbon Cable to connect the GV-Multi Quad Card to the GV-Video Capture Card as illustrated below.

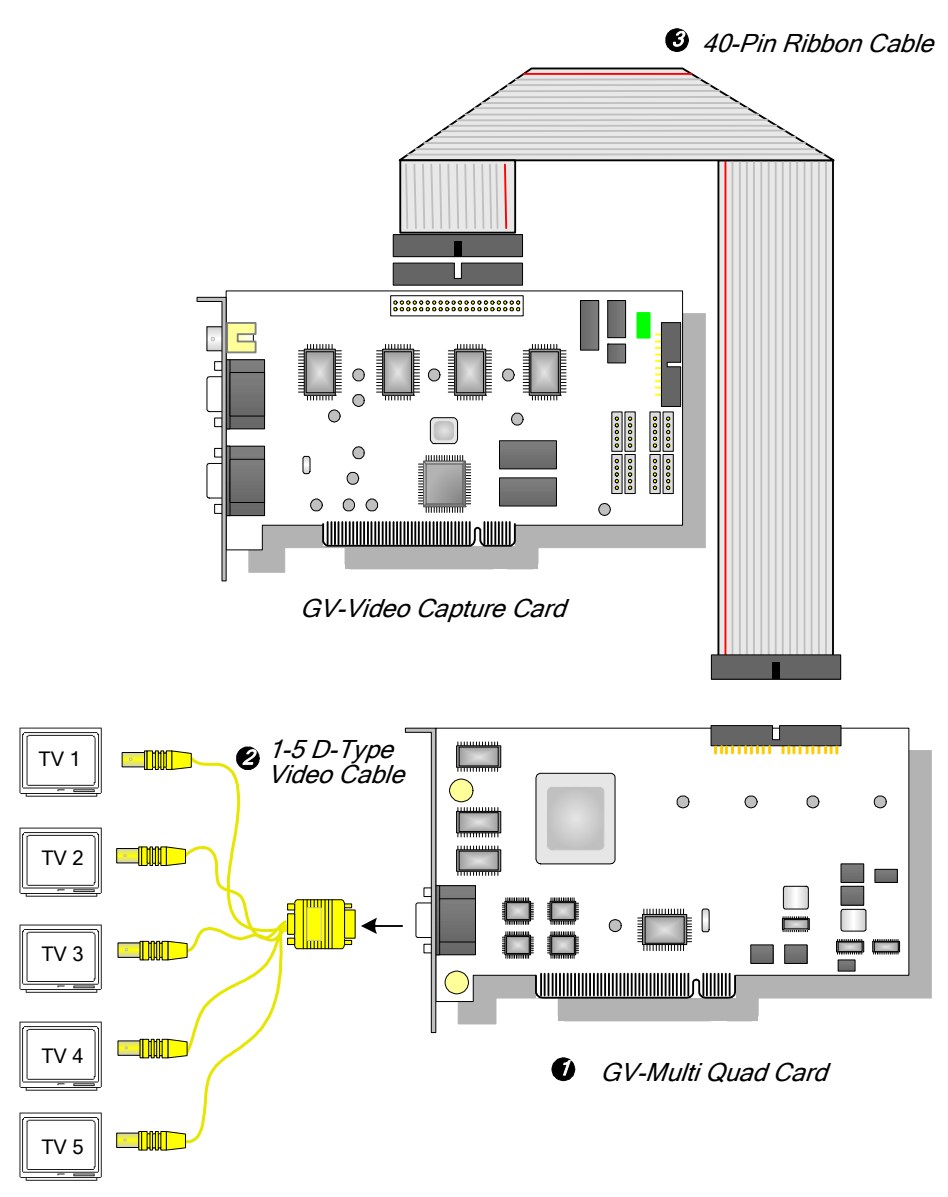

Figure 2-1 GV-Multi Quad Card connections

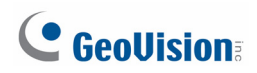

### **Connections with Two Video Capture Cards**

In the computer where two video capture cards are installed, the GV-Multi Quad Card should connect to only one video capture card. Use the supplied Ribbon Cable to connect the GV-Multi Quad Card to the video capture card of your choice.

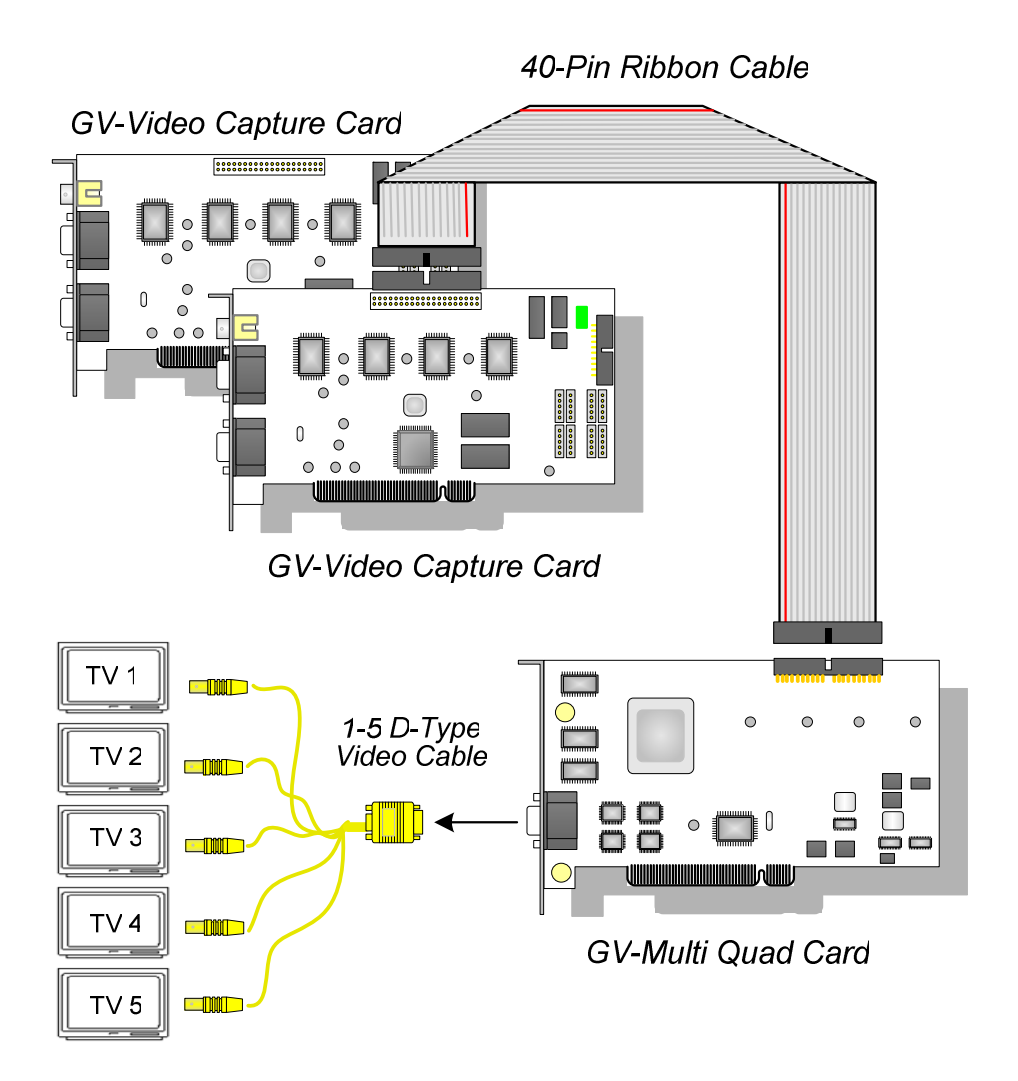

Figure 2-2

### **Installing Drivers**

After you install the GV-Multi Quad Card to the computer, the Hardware Wizard will automatically detect the device. Ignore the wizard, and follow the steps in *2.13 Installing Drivers* to install drivers.

To verify the drivers are installed correctly, go to **Device Manager**. Expanding the **Sound**, **video and game controllers** field, you should see the entries for **GVTVOUT Audio #A** and **GVTVOUT Video Capture #A**.

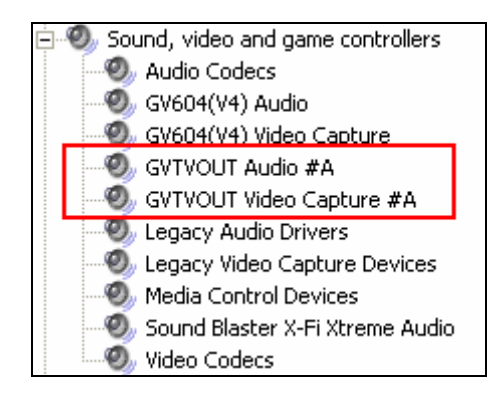

Figure 2-3 Verifying GV-Multi Quad Card drivers

| Interface for<br>GV-Video Capture Card | 40-Pin Connector                                                                                  |
|----------------------------------------|---------------------------------------------------------------------------------------------------|
| TV Output                              | DB15 to 5 BNC Connectors                                                                          |
| Input Signal                           | 16 Channels                                                                                       |
| TV Monitor Layout                      | Port 1: supports up to 16 screen divisions.<br>Port 2 ~ Port 5: support 1 and 4 screen divisions. |
| Compatible Model                       | All GV-Video Capture Card models                                                                  |
| Dimensions (W x H)                     | 178 x 104 mm / 7.01 x 4.09 in                                                                     |

### **Specifications**

### **Ordering Information**

55-TVOUT-050

# **GeoVision**

# 2.2 GV-Loop Through Card

The GV-Loop Through Card is designed to take the video signal directly from the GV-Video Capture Card, without internal device processes, and then split it into 16 signals while maintaining video quality. With the duplicate 16 signals, the card can meet your need for multiple monitors.

### **Packing List**

- **1.** GV-Loop Through Card x 1
- **2.** 1-8 D-Type Video Cable x 1
- **3.** 9-16 D-Type Video Cable x 1
- 4. 40-Pin Ribbon Cable x 1
- 5. 40-Pin Ribbon Cable with Four
- 6. 10-Pin Headers x 1

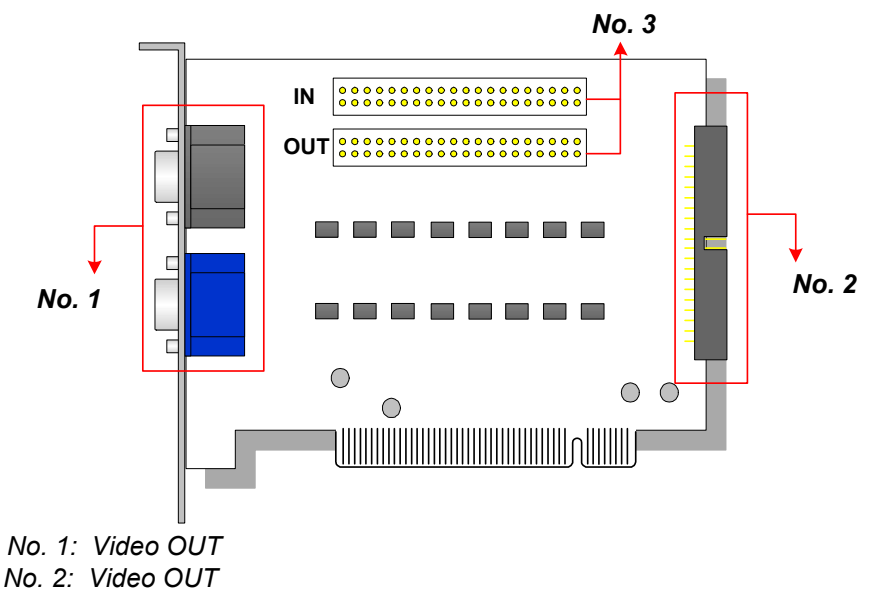

No. 3: Video IN (IN for GV Video Capture Card only)

Figure 2-4 GV-Loop Through Card

#### Note:

- 1. For No. 2 Video Out, an extra D-Type extension card is required.
- 2. Select either No. 1 or No. 2 for video out. Using both at the same time may cause video degradation.
- 3. Only connect GV-Video Capture Card to No. 3. Other devices are prohibited.

### Overview

### Connections

• Connect D-type cables and the GV-Video Capture Card to the GV-Loop Through Card as illustrated below.

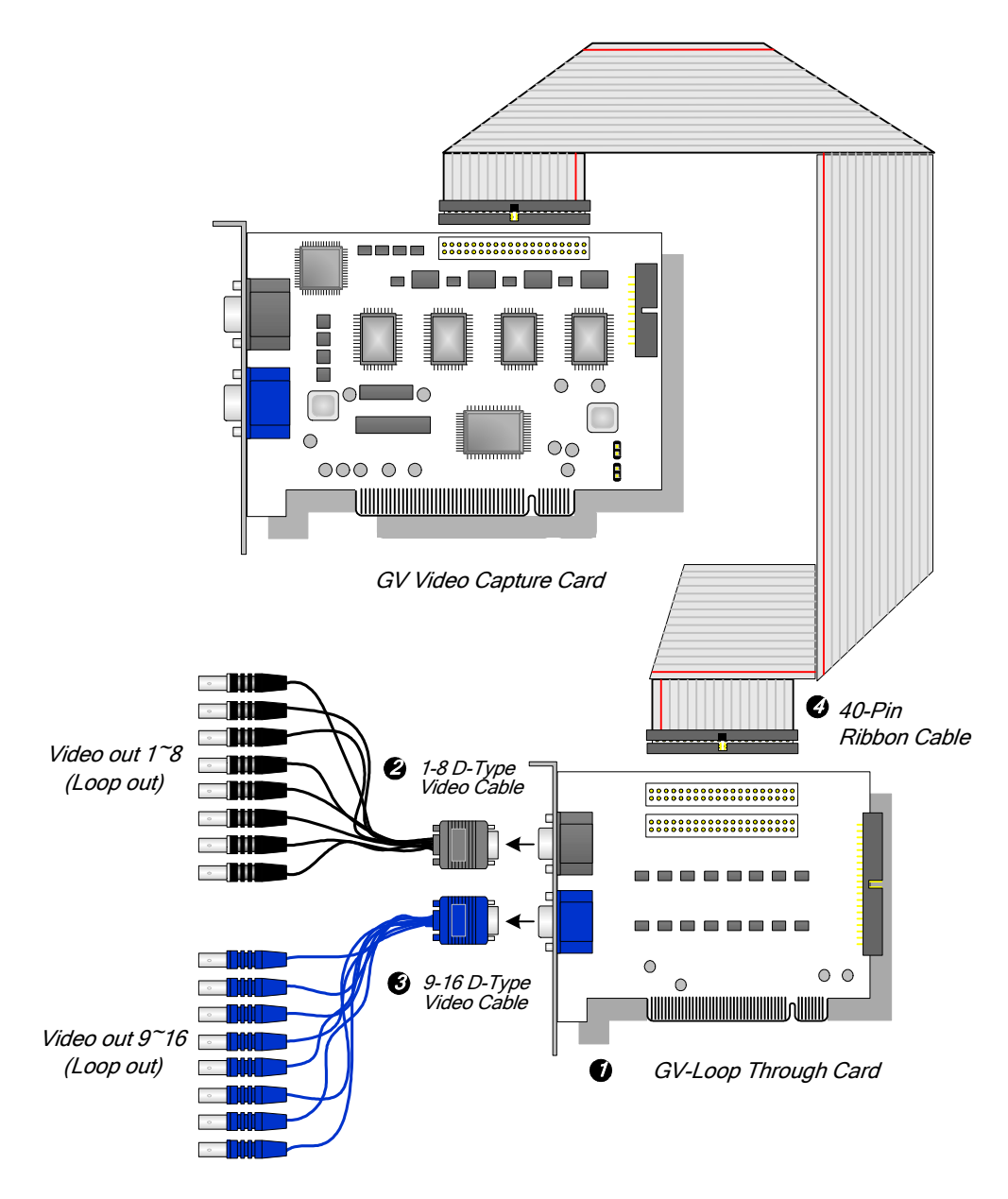

Figure 2-5 GV-Loop Through Card connections

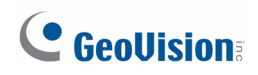

### **Connections with Two Video Capture Cards**

If your system is equipped with two video capture cards, you can connect the GV-Loop Through Card to each video capture card.

### **Specifications**

| Interface for GV-Video Capture Card | 40-Pin Connector x 2             |  |
|-------------------------------------|----------------------------------|--|
| Output Interface                    | DB15 Connector x 2               |  |
|                                     | 40-Pin Connector x 1             |  |
| Input Signal                        | 16 Channels                      |  |
| Compatible Model                    | All GV-Video Capture Card models |  |
| Dimensions (W x H)                  | 130 x 98 mm / 5.12 x 3.86 in     |  |

### **Ordering Information**

55-VLP16-111

## 2.3 GV-NET Card V3.1

The GV-NET Card is a RS-485 / RS-232 interface converter. This Card connects to the RS-232 port or USB port on your computer, and allows RS-485 devices, such as PTZ domes, to be connected through the Card.

### **Packing List**

- 1. GV-NET Card x 1
- 2. RJ-11 to DB9 Cable x 1
- 3. RJ-11 to USB Cable x 1

- 4. Pin Internal USB Cable x 1
- 5. Pin to 4-Pin Mini Power Cable x 1

#### **Overview**

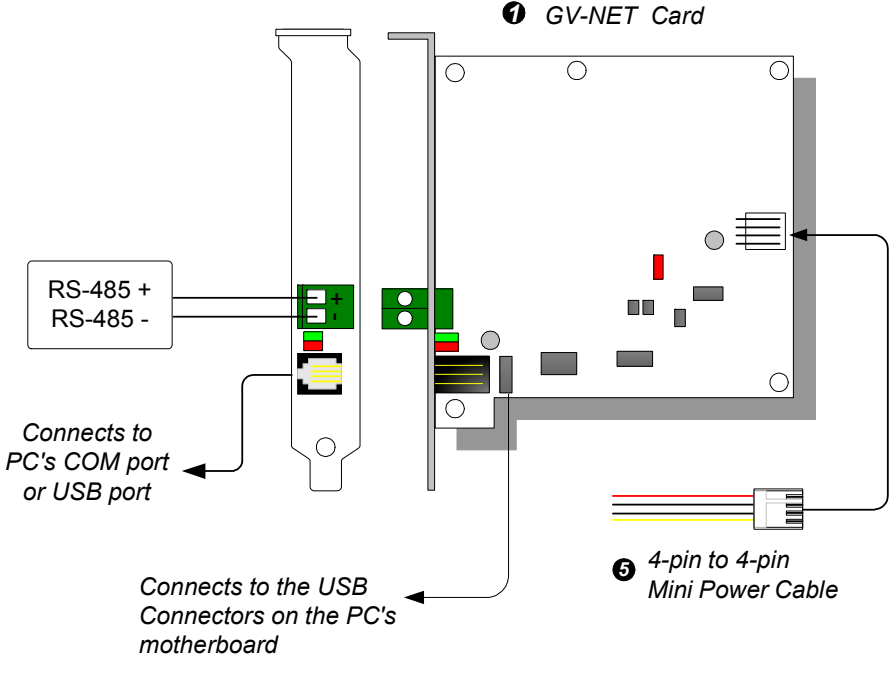

Figure 2-6 GV-Net Card V3.1 Connections

**Note:** The GV-NET Card only provides RS-485 / RS-232 data conversion; the connection to the GV-Video Capture Card is not required.

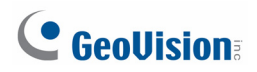

### **RS-485 Device Connections**

To connect the GV-NET Card to the RS-485 devices, there are three ways of connections. See the pictures below.

1. You can connect a RJ-11 to DB9 Cable to the PC's COM Port when a RS-485 device is connected.

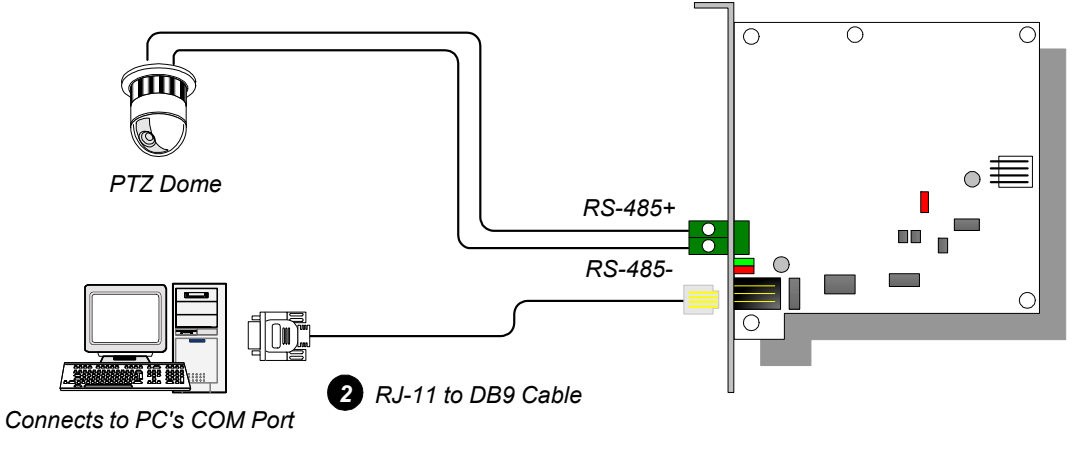

Figure 2-7

2. You can connect a RJ-11 to USB Cable to the PC's USB Port when a RS-485 device is connected.

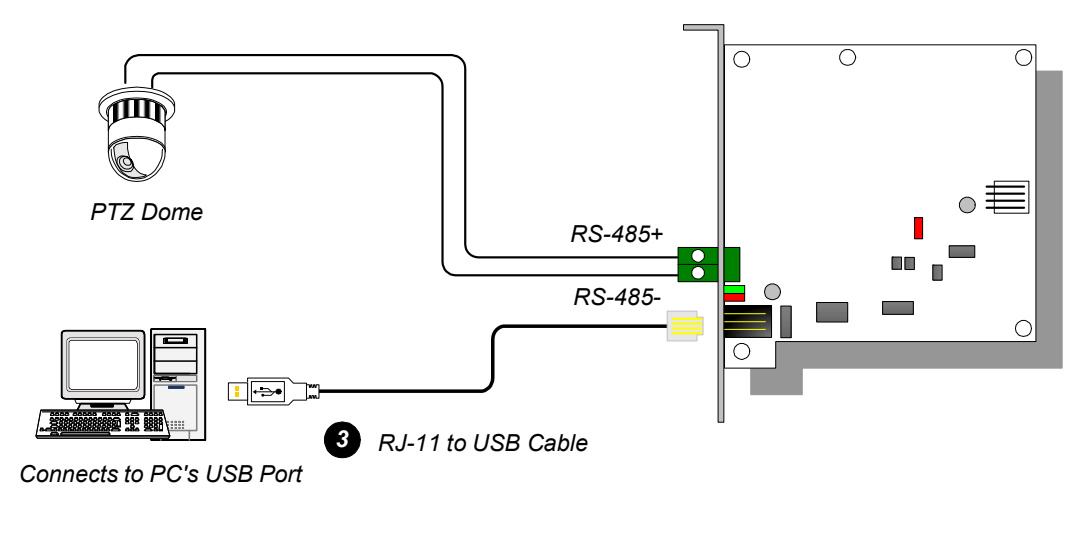

Figure 2-8

Note: It is required to install the USB driver. For details, see 2.13 Installing USB Driver.

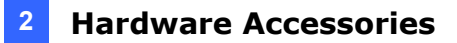

3. You can connect a 3-Pin Internal USB Cable to the USB connectors on the PC's Motherboard when a RS-485 device is connected.

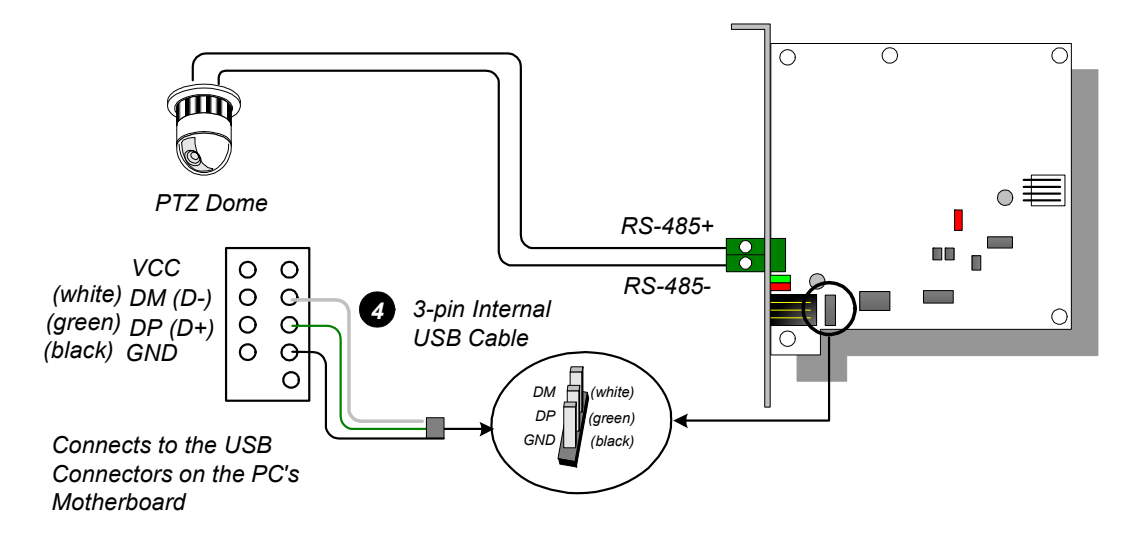

Figure 2-9

Note: It is required to install the USB driver. For details, see 2.13 Installing USB Driver.

### **Specifications**

| OS Supported            | 32-bit | Windows XP / Vista / 7 / Server 2008                       |  |
|-------------------------|--------|------------------------------------------------------------|--|
| 03 Supported            | 64-bit | Windows 7 / Server 2008                                    |  |
|                         |        | RJ-11 to DB9 (RS-232)                                      |  |
| Intorface               |        | RJ-11 to USB                                               |  |
| птепасе                 |        | 3-Pin Internal USB to Internal USB                         |  |
|                         |        | RS-485+ / RS-485-                                          |  |
| Communication           |        | RS-485 1,200~115,200 bps; USB                              |  |
| Environmental Condition |        | 0~50 Degree C / 32~122 Degree F<br>5%~95% (Non-Condensing) |  |
| Compatible Model        |        | All GV-Video Capture Card Models                           |  |
| Dimensions (W x H)      |        | 97 x 90 mm / 3.82 x 3.54 in                                |  |

### **Ordering Information**

55-NETCR-310

# **GeoVision**:

## 2.4 GV-NET/IO Card V3.2

The GV-NET/IO Card is a RS-485 / RS-232 interface converter, providing 4 inputs and 4 relay outputs as well. It supports both DC and AC output voltages.

### **Key Features**

- 1. A USB port is provided for PC connection, and it is used with 30 DC output voltages.
- 2. It can switch between two modes, NET/IO Card Mode and I/O Box Mode, which expand its capability.
- 3. Up to 4 GV-NET/IO Cards can be chained together when it is on the I/O Box Mode.
- 4. It can act as an independent device when it is on the I/O Box Mode.

### **Packing List**

- 1. GV-NET/IO Card x 1
- 2. 20-Pin Ribbon Cable with 4 Connectors x1
- 3. RJ-11 to DB9 Cable x 1
- 4. RJ-11 to USB Cable x 1
- 5. 3-Pin Internal USB Cable x 1
- 6. 4-Pin to 4-Pin Mini Power Cable x 1
- 7. Software DVD x 1

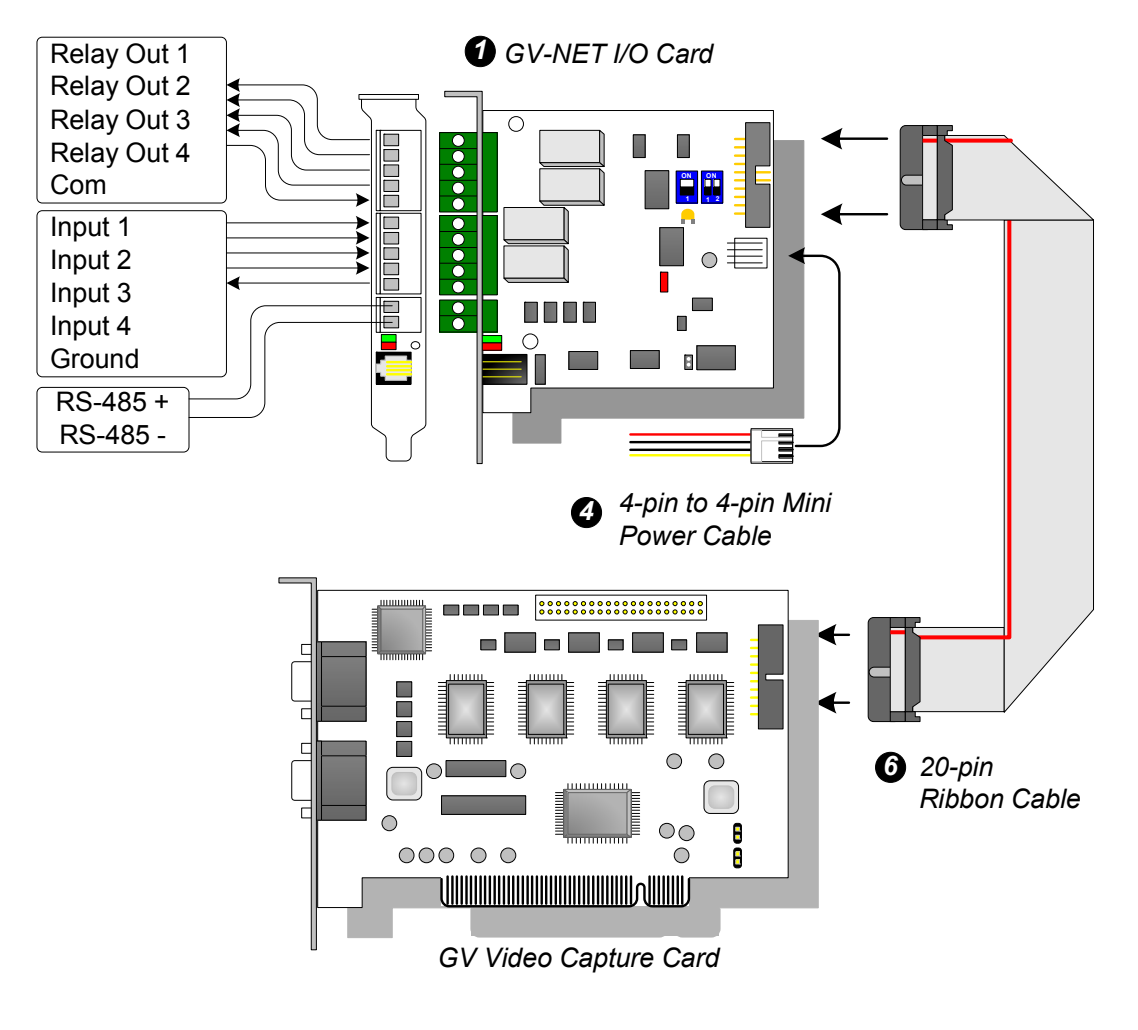

#### **Overview**

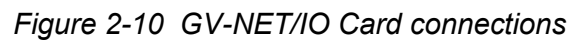

#### Note:

1. The supplied RJ-11 to DB9 Cable of older versions is not compatible with the GV-NET/IO Card V3.1 or later.

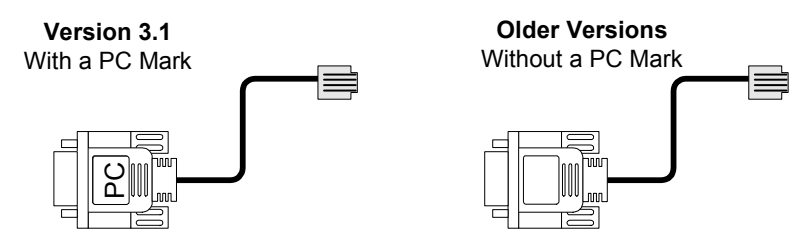

- 2. When the GV-NET/IO Card V3.1 or later is in the I/O Box mode, it is incompatible with the GV-IO 12-In Card of versions earlier than V3.
- To prevent the noise interference in I/O operation, tightly screw the GV-NET/IO Card V3.1 or later to the PC case.

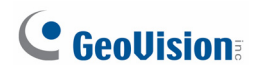

4. Ensure to connect the GV-NET/IO Card to the 20-pin GV-NET/IO port on the GV-Combo A Card as illustrated below. Wrong connection may damage the GV-NET/IO Card or the GV-Combo A Card, causing Video Lost or an error message of "can't find keypro" to pop up.

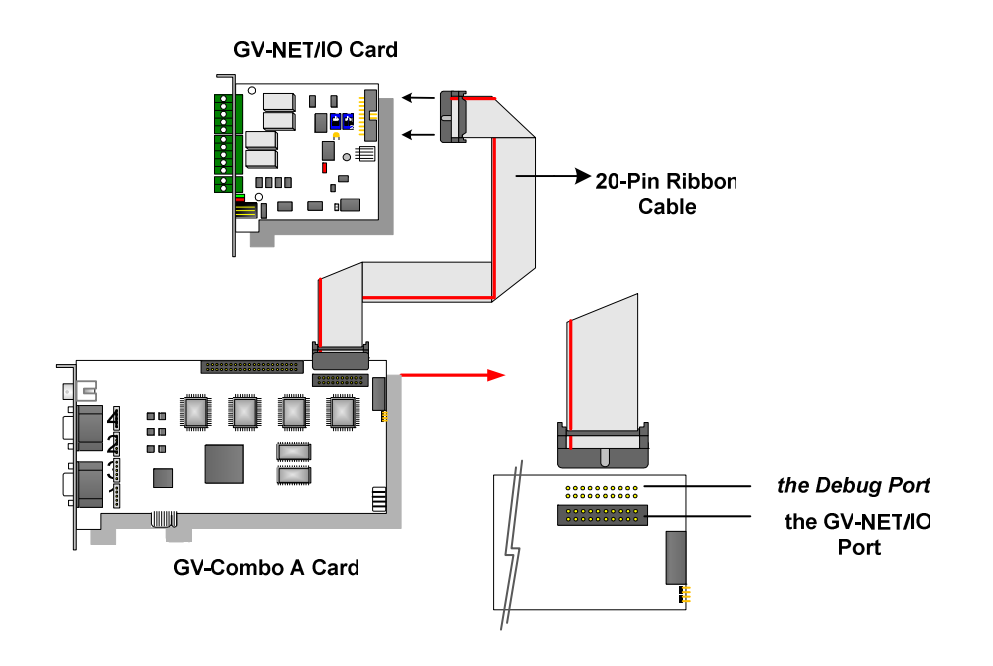

### **Connections with Two Video Capture Cards**

If your system is equipped with two video capture cards, connect the GV-NET/IO Card to the video capture card of 1-16 channels.

### **Connections in NET/IO Card Mode**

For the connections in the NET/IO Card Mode, follow the instructions below:

- It is required to connect the GV-NET/IO Card to GV-Video Capture Card with the 20-Pin Ribbon Cable.
- If you want to connect the GV-NET/IO Card to RS-485 devices, you have three ways
  of connections. See below.

#### Three Ways of Connections of GV-NET/IO Card and RS-485 Devices:

1. You can connect a RJ-11 to DB9 Cable to the PC's COM Port when a RS-485 device is connected. (Allowed for AC/DC Output Voltage)

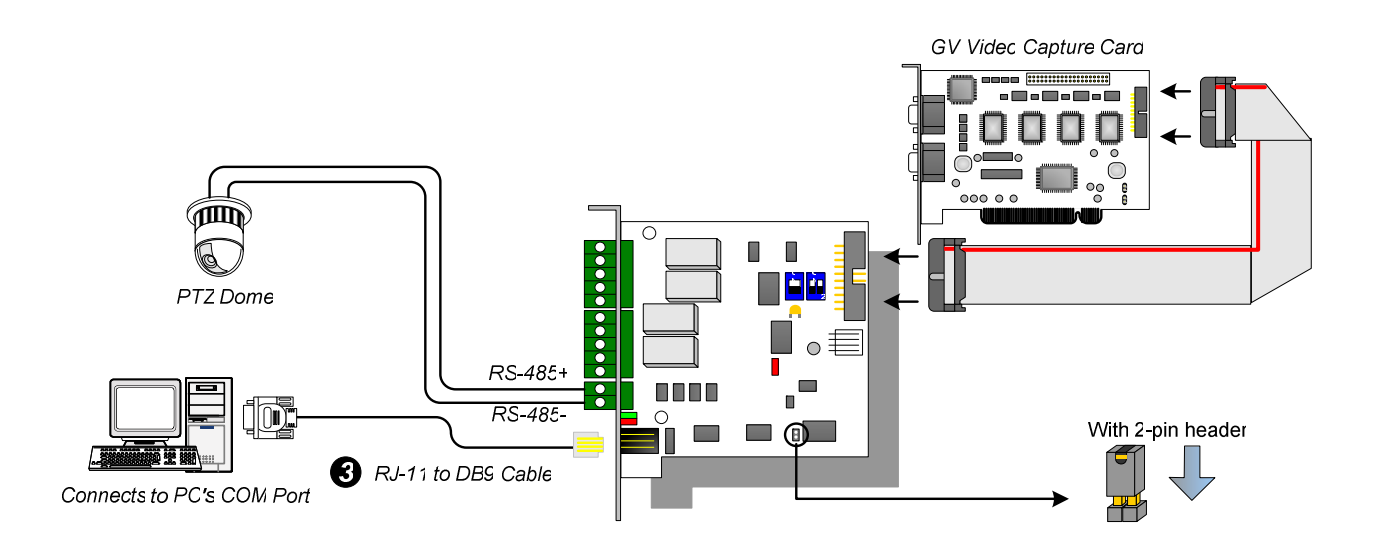

Figure 2-11

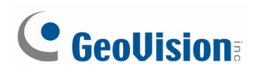

2. You can connect a RJ-11 to USB Cable to the PC's USB Port when a RS-485 device is connected. (Allowed for AC/DC Output Voltage)

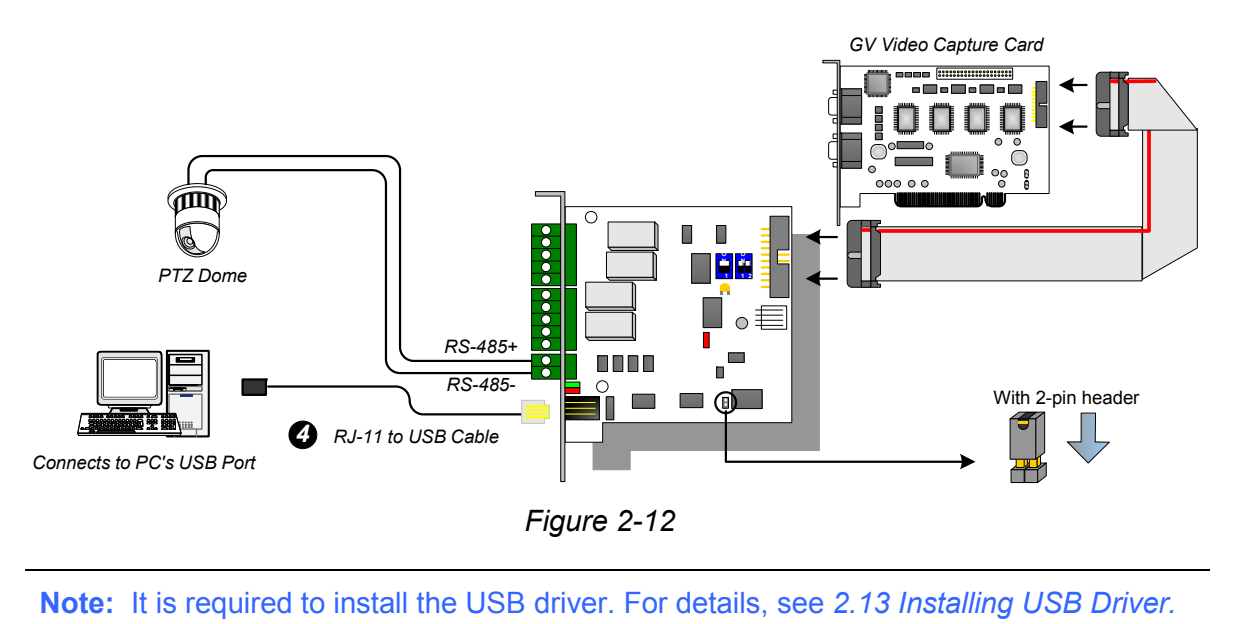

3. You can connect a 3-Pin Internal USB Cable to the USB Connectors on the PC's Motherboard when a RS-485 device is connected. (Allowed for AC/DC Output Voltage)

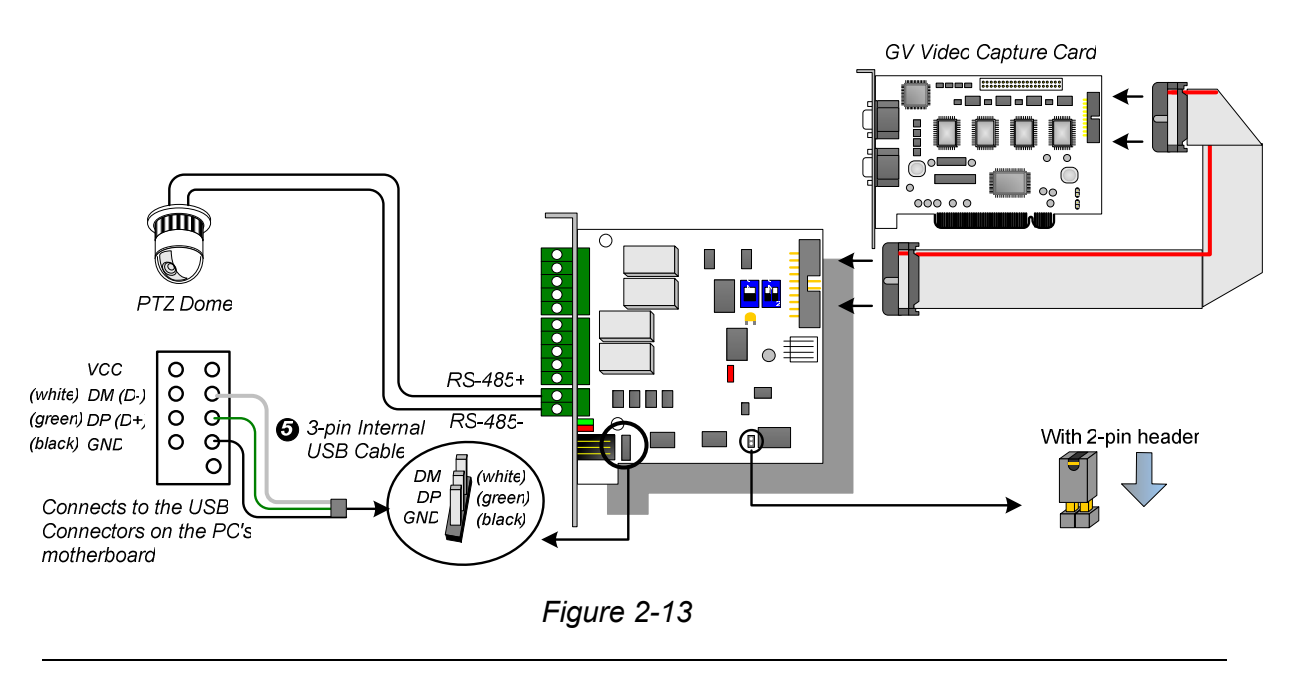

Note: It is required to install the USB driver. For details, see 2.13 Installing USB Driver.

### **Connections In I/O Box Mode**

For the connections in the I/O Box Mode, follow the instructions below:

- It is not necessary to connect the GV-NET/IO Card to GV-Video Capture Card.
- Connect the GV-NET/IO Card to the PC by one of the following three ways.

#### Three Ways of Connections of GV-NET/IO Card and PC:

1. You can connect a RJ-11 to DB9 Cable to the PC's COM Port. (Allowed for AC/DC Output Voltage)

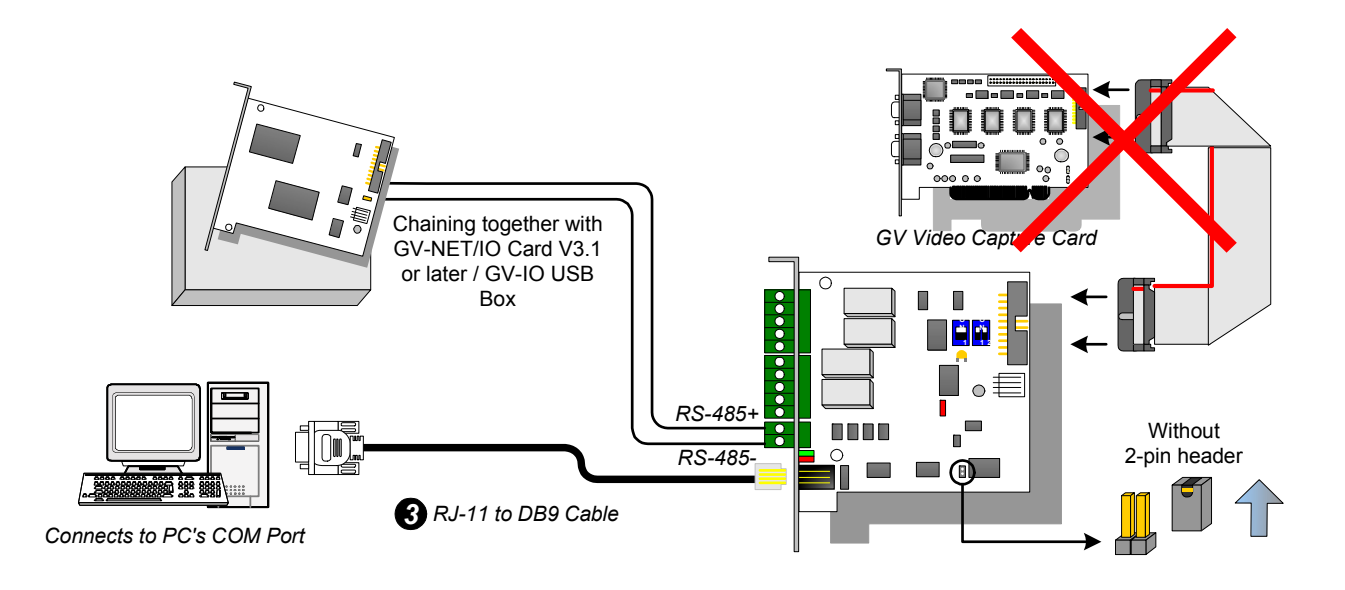

Figure 2-14

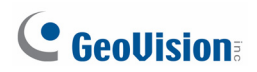

You can connect a RJ-11 to USB Cable to the PC's USB Port. (Allowed for DC Output Voltage only)

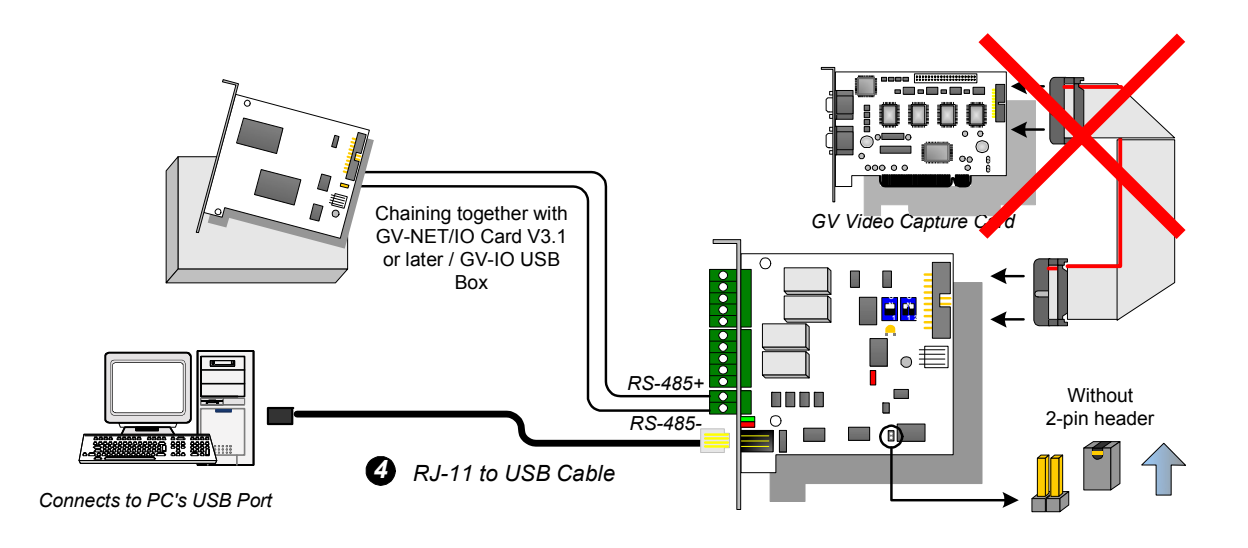

Figure 2-15

Note: It is required to install the USB driver. For details, see 2.13 Installing USB Driver.

3. You can connect a 3-Pin Internal USB Cable to the USB Connectors on the PC's Motherboard. (Allowed for DC Output Voltage only)

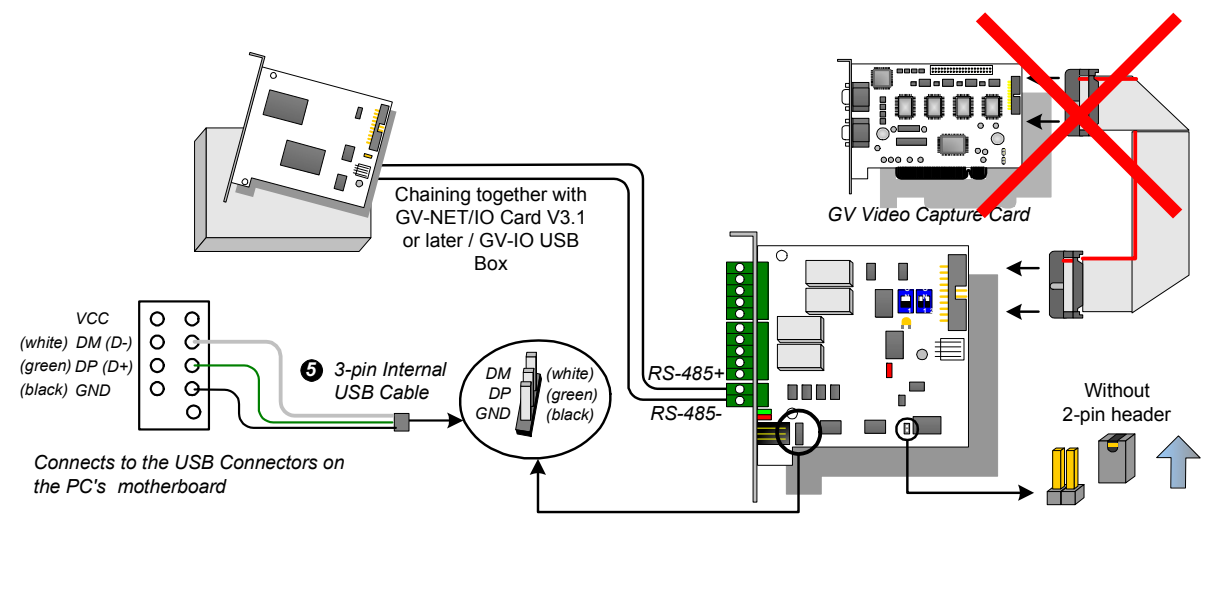

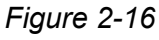

Note: It is required to install the USB driver. For details, see 2.13 Installing USB Driver.

### **Switching Modes**

The GV-NET/IO Card provides two modes for users to expand its capability: I/O Box Mode and NET/IO Card Mode. With a mode-switch jumper to insert on the 2-pin header, you can switch between modes.

- **NET/IO Card Mode (default):** With the switch jumper inserted, this default mode acts as a GV-NET/IO Card. It is required to connect the GV-NET/IO Card to the GV-Video Capture Card for usage.
- **I/O Box Mode:** Without the switch jumper inserted, the GV-NET/IO Card can work as an independent device. It is NOT necessary to connect to the GV-Video Capture Card for usage.

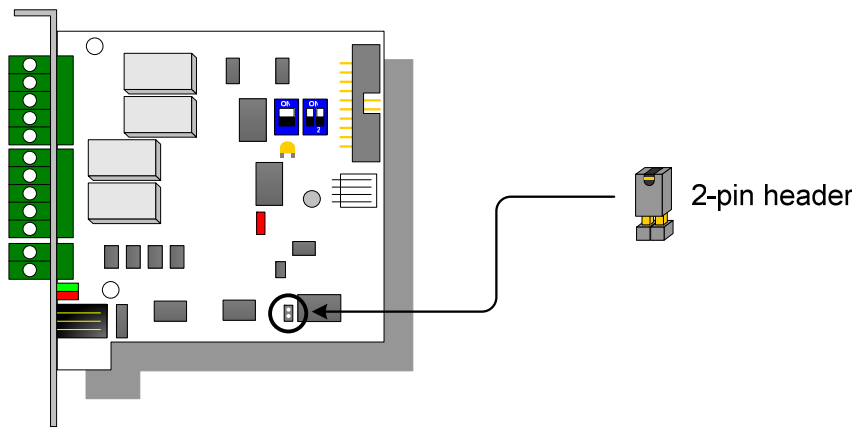

Figure 2-17

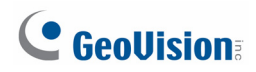

### **Extended Connections**

Via the RS-485 connectors, up to 4 GV-NET/IO Cards can be chained together when the GV-NET/IO Card is on the I/O Box mode. For extended connections, the address assignment is shown below.

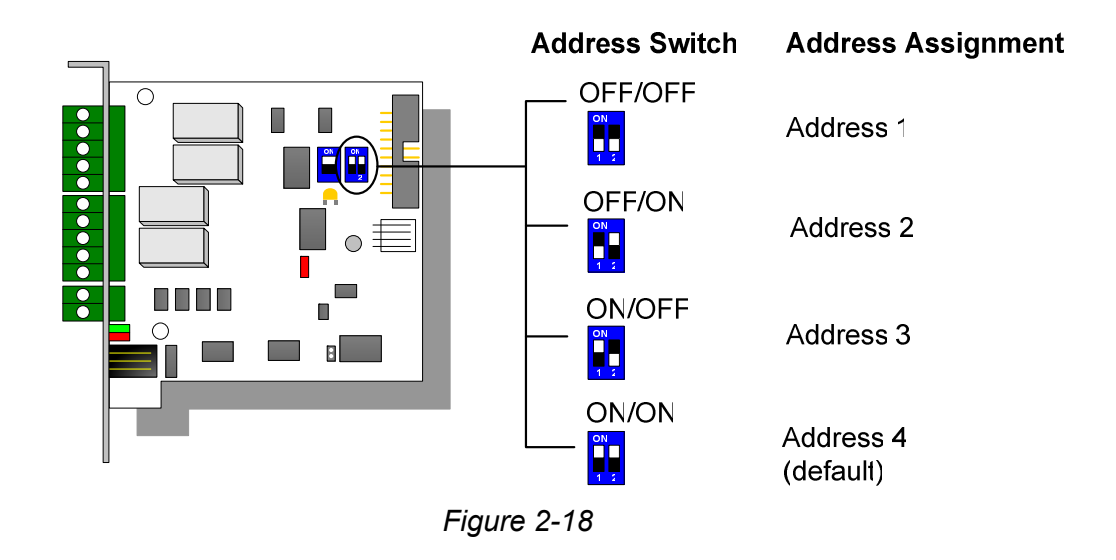

**Note:** When the GV-NET/IO Card is set to the I/O Box Mode, it can have extended connections with GV-I/O Boxes.

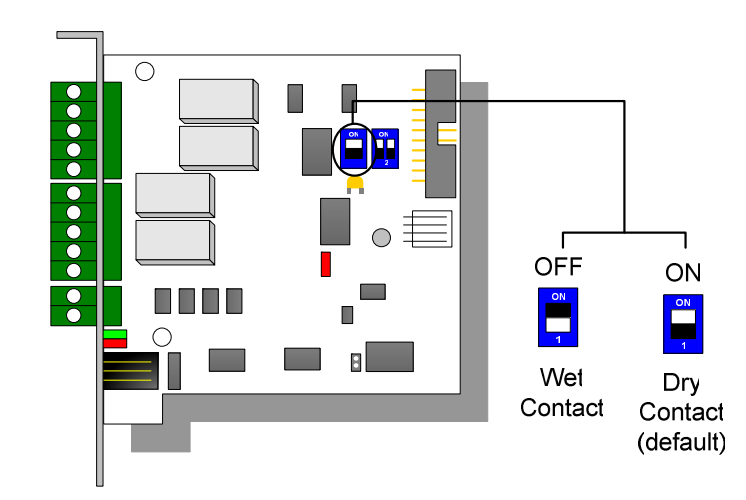

### **DIP Switch**

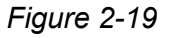

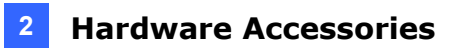

### **Specifications**

| OS Supported          | 32-bit            | Windows XP / Vista / 7 / 8 / Server 2008                                                 |                                 |  |
|-----------------------|-------------------|------------------------------------------------------------------------------------------|---------------------------------|--|
| US Supported          | 64-bit            | Windows 7 / 8 / Server                                                                   | 2008 / Server 2012              |  |
|                       | Input             | 4                                                                                        |                                 |  |
| input                 | Input Signal      | Dry Contact, Wet Conta                                                                   | act 9~30V AC/DC                 |  |
|                       | Relay Output      | 4                                                                                        |                                 |  |
| Output                | Relay Status      | Normal Open                                                                              |                                 |  |
| Output                | Deley Conseitores | USB Connection                                                                           | 30V DC, 3A                      |  |
|                       | Relay Capacitance | RS-232 Connection<br>RS-232 Connection<br>125 / 250V AC, 3<br>30V DC, 3A<br>RJ-11 to DB9 | 125 / 250V AC, 3A<br>30V DC, 3A |  |
| Interface             |                   | RJ-11 to DB9                                                                             |                                 |  |
|                       |                   | RJ-11 to USB                                                                             |                                 |  |
|                       |                   | 3-Pin Internal USB to Internal USB                                                       |                                 |  |
| Modo Switch           | I/O Box Mode      | Without GV-Video Capt                                                                    | ure Card                        |  |
|                       | NET/IO Card Mode  | With GV-Video Capture                                                                    | Card                            |  |
| Address               |                   | 1~4                                                                                      |                                 |  |
| Communication         |                   | RS-485, USB, RS-232                                                                      |                                 |  |
| Operating Temperature |                   | 0°C ~ 50°C / 32°F ~ 122°F                                                                |                                 |  |
| Humidity              |                   | 5% ~ 95% (Non-Condensing)                                                                |                                 |  |
| Compatible Mod        | lel               | All GV-Video Capture Card Models                                                         |                                 |  |
| Dimensions (W         | x H)              | 99 x 90 mm / 3.90 x 3.54 in                                                              |                                 |  |

### **Ordering Information**

55-IOCRD-310

# **GeoVision**

## 2.5 GV-Hub V2

The GV-Hub V2 adds four RS-232/RS-485 serial ports through your computer's USB port. The USB solution for serial port extension is perfect for any RS-485 to RS-232 conversion requirements, such as POS and PTZ applications.

### **Packing List**

- 1. GV-Hub V2 x 1
- 2. A to B USB Cable x 1

(1.2 meters / 3.93 feet)

- **3.** DB9 RS-232 Cable x 4
  - (1.8 meters / 5.90 feet)
- 4. Software DVD x 1

#### **Overview**

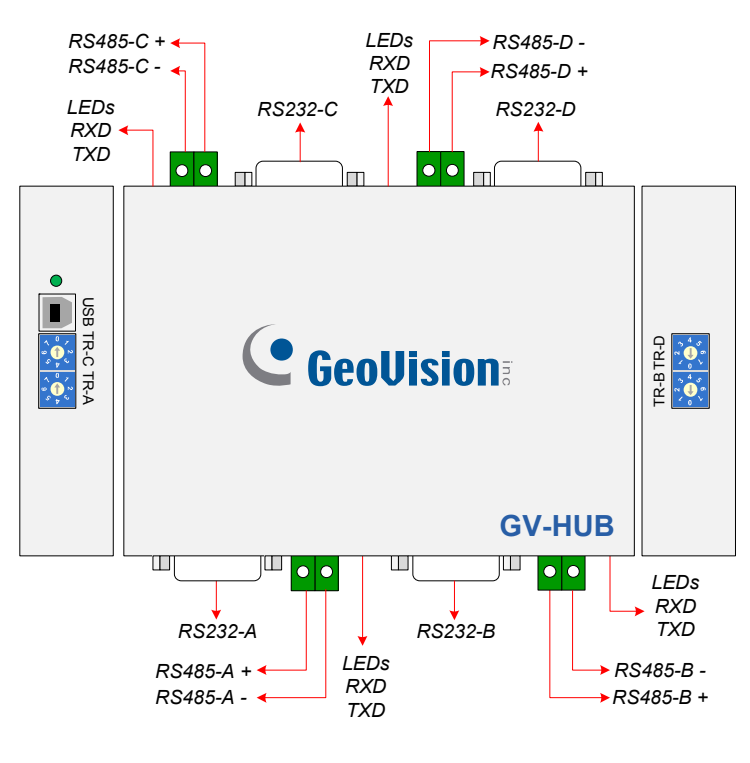

Figure 2-20

**Note:** There are four sets of RS-232 / 485 ports (A-D). In a single set, you can only choose RS-232 or RS-485 port for connection.

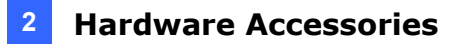

### Connections

Following provides two examples of using the GV-Hub V2:

#### **Connecting POS Systems**

The GV-Hub V2 can provide a local connection for up to four POS systems, and deliver transaction data to the GV-System over a USB cable.

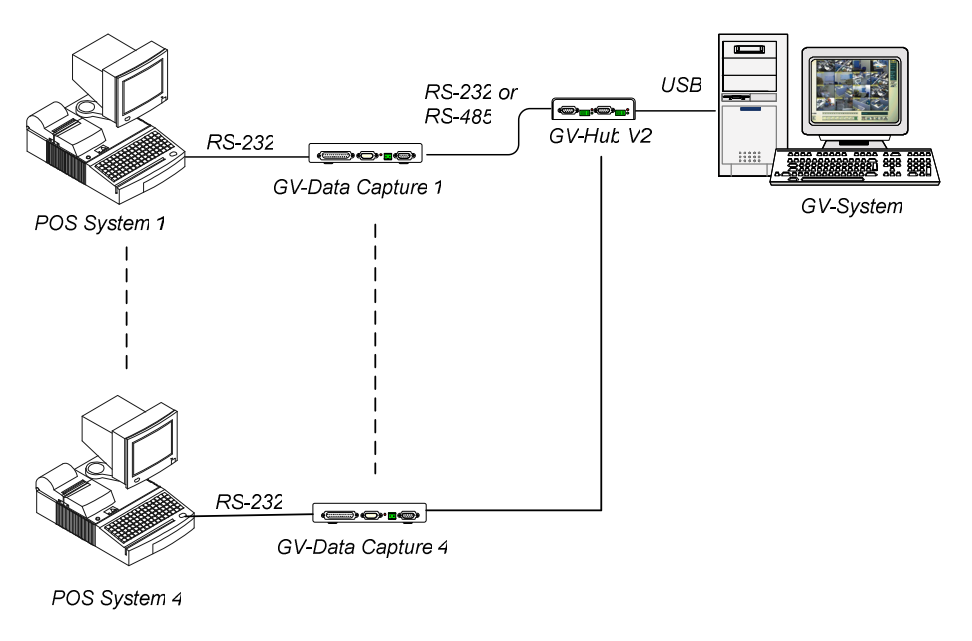

Figure 2-21

#### **Connecting RS-485 Devices**

With the GV-Hub V2, the GV-System can connect up to 16 PTZ domes and nine GV-I/O Boxes (16 ports, 8 ports, 4 ports) simultaneously.

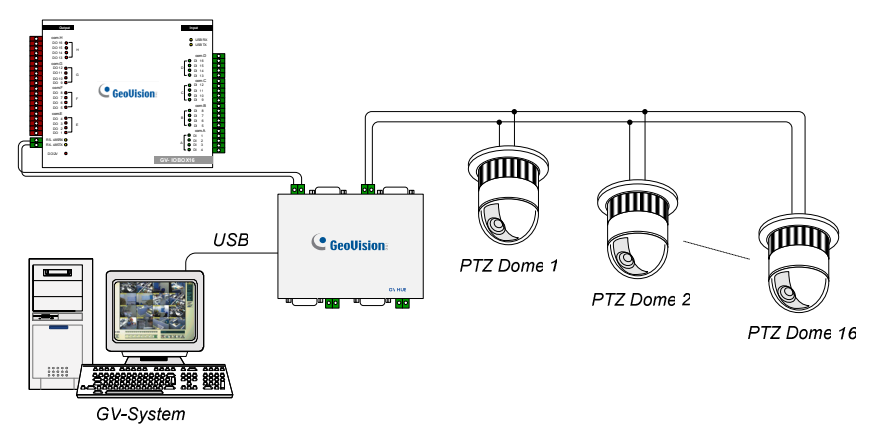

Figure 2-22

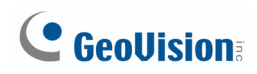

### **Extending Transmission over the Distance**

The transmission signals between the RS-485 communications become weak over the distance. To maintain the signals, switch on the Terminal Resistance Switch to reduce the resistance value. The loger the distance, the smaller the resistance value ( $\Omega$ ) should be switched on.

#### **Terminal Resistance Switch**

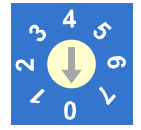

- 1. TR-A, TR-B, TR-C and TR-D is the Terminal Resistance Switch for RS485-A, RS-485-B, RS-485-C, and RS-485D respectively.
- 2. Followings are the address assignments of the Terminal Resistance Switch.

| Switch No. | Resistance Value ( $\Omega$ ) | Switch No. | Resistance Value ( $\Omega$ ) |
|------------|-------------------------------|------------|-------------------------------|
| 0          | $\infty$                      | 4          | 30 Ω                          |
| 1          | 120 Ω                         | 5          | 24 Ω                          |
| 2          | 60 Ω                          | 6          | 20 Ω                          |
| 3          | 40 Ω                          | 7          | 17.14 Ω                       |

### **Installing Drivers**

When you connect the GV-Hub V2 to the computer, the Found New Hardware Wizard will automatically detect the device. To install the drive, follow the steps described in *2.13 Installing USB Driver*.

To verify the drivers are installed correctly, go to **Device Manager**. Expanding the **Ports** field, you should see the 4 entries for **Prolific USB-to Serial Bridge**.

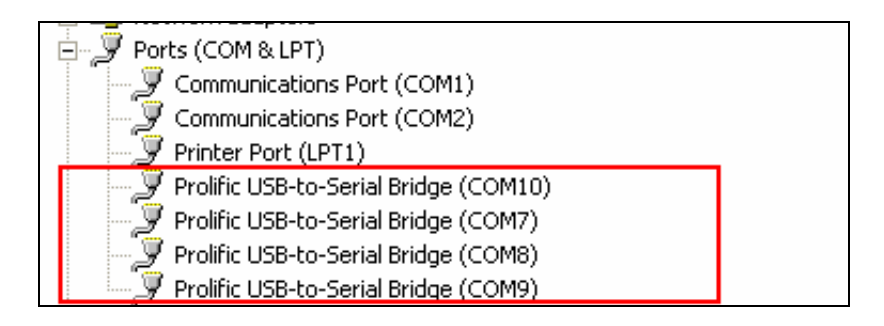

Figure 2-23

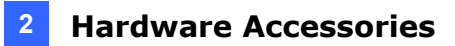

## **Specifications**

| OS Supported                | 32-bit                                                                                                    | Windows XP / Vista / 7 / Server 2008                            |
|-----------------------------|----------------------------------------------------------------------------------------------------|-----------------------------------------------------------------|
| OS Supported                | 64-bit                                                                                                    | Windows 7 / Server 2008                                         |
|                             | 32-bitWindows XP / V64-bitWindows 7 / SerRS-232Signal: DCD, RxConnecter: DB9Connecter: DB9RS-485Signal: D+, D-Connector: TermSerial Line<br>ProtectionSerial Line<br>Protection16 KV ESD for AComplianceUSB 2.0 BackwaySpeedFull Speed 12 NParityNone, Even, OdData Bit7, 8Stop Bit1, 2Flow ControlRTS/CTS, XONSpeed600 bps to 115,:Conditions0~55 Degree C5%~95% (Non-( | Signal: DCD, RxD, TxD, DTR, GND, DSR, RTS, CTS                  |
|                             | R3-232                                                                                                    | Connecter: DB9 Male x 4 (A, B, C, D)                            |
| Serial Interface            | DC 405                                                                                                    | Signal: D+, D-                                                  |
|                             | KO-400                                                                                                    | Connector: Terminal Block x 4 (0 ~7, $\infty$ ~17.14 $\Omega$ ) |
|                             | Serial Line<br>Protection                                                                                                    | 16 KV ESD for All Signals                                       |
|                             | Compliance                                                                                                    | USB 2.0 Backward Compatible                                     |
| 056                         | Speed                                                                                                    | Full Speed 12 Mbps                                              |
|                             | Parity                                                                                                    | None, Even, Odd                                                 |
|                             | Data Bit                                                                                                    | 7, 8                                                            |
| Communication<br>Parameters | Stop Bit                                                                                                    | 1,2                                                             |
|                             | Flow Control                                                                                                    | RTS/CTS, XON/XOFF                                               |
|                             | Speed                                                                                                    | 600 bps to 115,200 bps                                          |
| Environmental Cc            | onditions                                                                                                    | 0~55 Degree C / 32~131 Degree F<br>5%~95% (Non-Condensing)      |
| Dimensions (W x             | H x D)                                                                                                    | 103 x 30 x 125 mm / 4.06 x 1.18 x 4.92 in                       |

### **Ordering Information**

84-HUB04-200

# **GeoVision**:

## 2.6 GV-COM V2

The GV-COM V2 adds one RS-485 port to your computer through a USB connector. The GV-COM V2 can convert the standard RS-232 signal, through USB connector, to RS-485 2-wire control for PTZ cameras, GV-Data Capture Box or any other RS-485 devices.

### **Packing List**

1. GV-COM V2 x 1

3. Software DVD x 1

 USB Extension Cable x 1 (1.8 meters / 5.91 feet)

### **Overview**

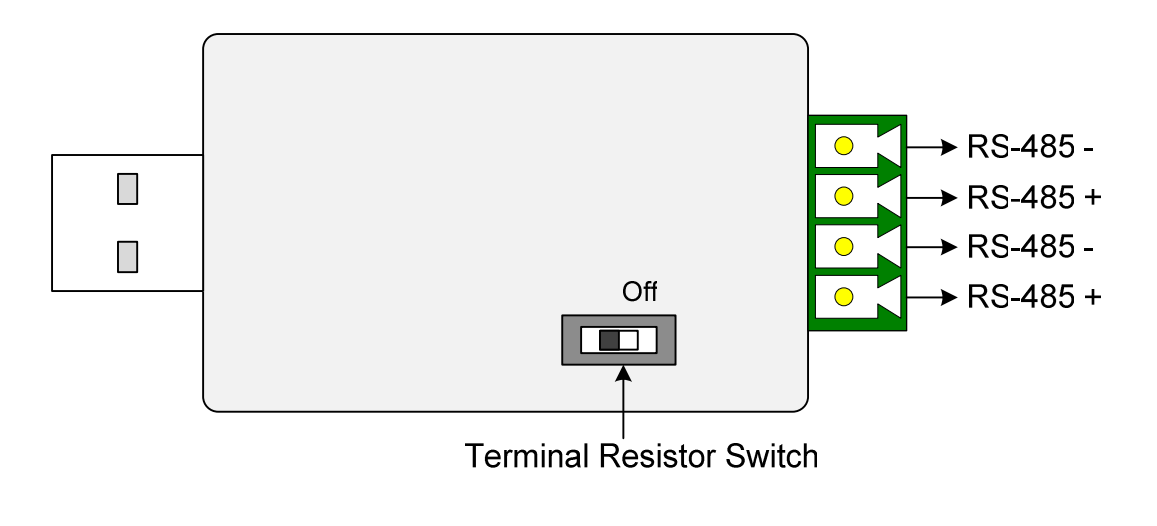

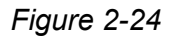

**Note:** The GV-COM V2 is only capable of converting one RS-485 signal to RS-232 signal. The RS-485 port is extended into two sets of connection points.

### **Extending Transmission over the Distance**

When the transmission signals between the RS-485 communications become weak over the distance, switch on the Terminal Resistance Switch to maintain the signals.

The diagram below illustrates how to use the Terminal Resistance Switch to maintain the signals:

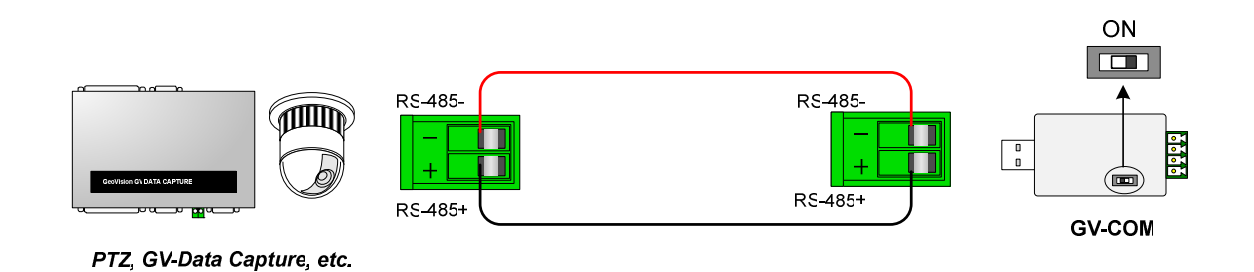

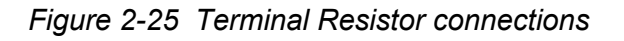

#### **Terminal Resistance Switch**

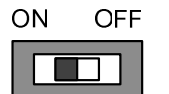

The default setting of the Switch is OFF. To switch on the Terminal Resistance Switch, push the switch to the **ON** position.

### **Installing Drivers**

When you connect GV-COM V2 to the computer, the Found New Hardware Wizard will automatically detect the device. To install the drive, follow the steps described in *2.13 Installing USB Driver*.

To verify the drivers are installed correctly, go to **Device Manage**r. Expand the **Ports** field, and you should see one entry for Prolific USB-to-Serial Bridge.

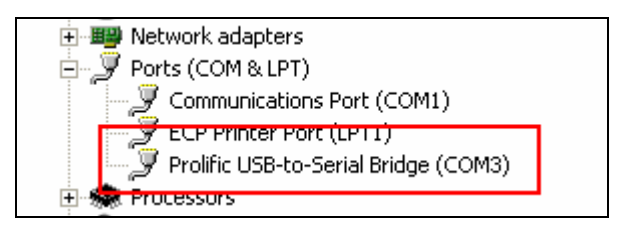

Figure 2-26

# **GeoVision**

## **Specifications**

| Of Supported                | 32-bit                                                                                                    | Windows XP / Vista / 7 / 8 / Server 2008                   |  |
|-----------------------------|----------------------------------------------------------------------------------------------------|------------------------------------------------------------|--|
| US Supported                | 64-bit                                                                                                    | Windows 7 / 8 / Server 2008 / Server 2012                  |  |
|                             | DC 405                                                                                                    | Signal: RS485+, RS485-                                     |  |
| Serial Interface            | 32-bitWindows XP / Vista / 7 / 864-bitWindows 7 / 8 / Server 2064-bitWindows 7 / 8 / Server 20RS-485Signal: RS485+, RS485-<br>Connector: Terminal ResiSerial Line<br>Protection16 KV ESD for All SignalsComplianceUSB 2.0 Backward Comp.SpeedFull speed 12 MbpsParityNone, Even, OddData Bit7, 8Stop Bit1, 2Flow ControlRTS/CTS, XON/XOFFSpeed600 bps to 115,200 bpsConditions0~55 Degree C / 32~1315%~95% (Non-Condensirx H x D)68.5 x 33.5 x 16 mm / 2.7 | Connector: Terminal Resistance Switch (120 $\Omega$ )      |  |
|                             | Serial Line<br>Protection                                                                                                    | 16 KV ESD for All Signals                                  |  |
|                             | Compliance                                                                                                    | USB 2.0 Backward Compatible                                |  |
| 036                         | Speed                                                                                                    | Full speed 12 Mbps                                         |  |
|                             | Parity                                                                                                    | None, Even, Odd                                            |  |
|                             | 32-bitWindows XP / Vista / 7 / 8 / Server 200864-bitWindows 7 / 8 / Server 2008 / Server 201RS-485Signal: RS485+, RS485-<br>Connector: Terminal Resistance Switch (<br>Serial Line<br>ProtectionSerial Line<br>                                                                                                    | 7, 8                                                       |  |
| Communication<br>Parameters |                                                                                                    | 1, 2                                                       |  |
|                             |                                                                                                    | RTS/CTS, XON/XOFF                                          |  |
|                             | Speed                                                                                                    | 600 bps to 115,200 bps                                     |  |
| Environmental Co            | onditions                                                                                                    | 0~55 Degree C / 32~131 Degree F<br>5%~95% (Non-Condensing) |  |
| Dimensions (W x             | H x D)                                                                                                    | 68.5 x 33.5 x 16 mm / 2.7 x 1.32 x 0.63 in                 |  |

## **Ordering Information**

84-GVCOM-200

## 2.7 GV-I/O 12-In Card V3

The GV-I/O 12-In Card is designed to work with the GV-NET/IO Card. With 12 digital inputs, the GV-I/O 12-In Card can expand the GV-System's capacity up to 16 digital inputs.

### **System Requirements**

• GV-NET/IO Card

### **Packing List**

- 1. GV-I/O 12-In Card x 1
- 2. 20-Pin Ribbon Cable with 4 connectors x 1
- 3. 4-Pin to 4-Pin Mini Power Cable x 1

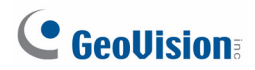

### Connections

Insert the GV-I/O 12-In Card to an empty card slot. Connect the 20-Pin Ribbon Cable to the GV Video Capture Card, the GV-I/O 12-Out Card, and the GV-NET/IO Card as shown below.

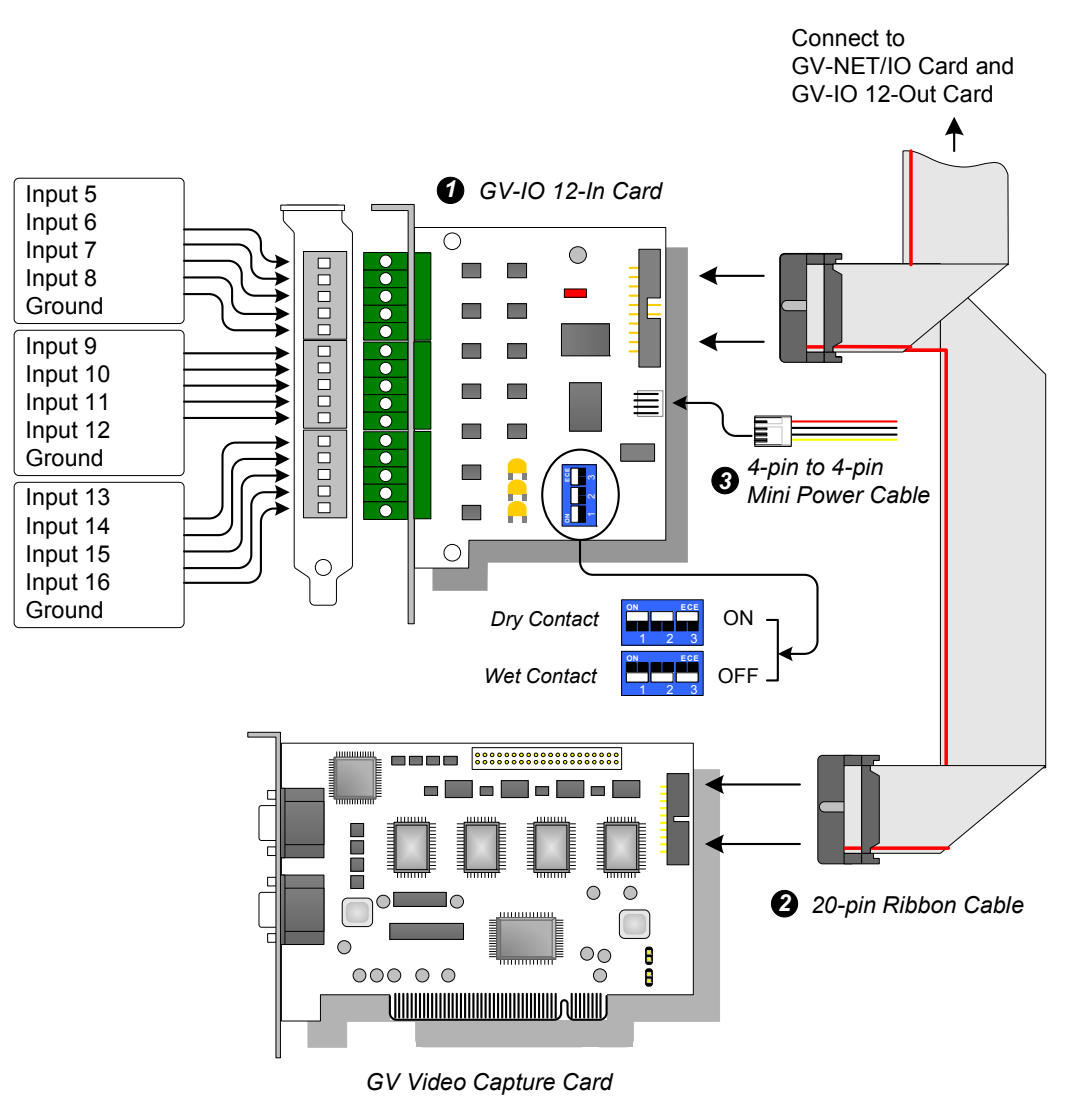

Figure 2-27 GV-I/O 12-In Card connections

#### Note:

- 1. Use of DIP switch:
  - a. Use the switch for dry contact and 9-30V wet contact.
  - b. The card allows the use of mixing dry and wet contact devices together. (Default Setting: Dry Contact)
  - c. The 12 inputs divided as four-in-one groups are related to the three switches on the card for dry and wet contact.
- 2. To prevent the noise interference in I/O operation, tightly screw the GV-I/O 12-In Card to the PC case.
- 3. The GV-I/O 12-In Card must work with the GV-NET/IO Card together.

#### **Specifications**

|                         | 32-bit                                                                                                    | Windows XP / Vista / 7 / Server 2008                       |  |
|-------------------------|----------------------------------------------------------------------------------------------------|------------------------------------------------------------|--|
| US Supported            | 32-bit       Windows X         64-bit       Windows 7         Input       12         Input Signal       Dry Contact         DC 5V, 1A       DC 5V, 1A         ndition       0~50 Degres         5%~95% (N         All GV-Vide | Windows 7 / Server 2008                                    |  |
| la mut                  | Input                                                                                                    | 12                                                         |  |
| Input                   | Input Signal                                                                                                    | Dry Contact, Wet Contact 9~30V AC/DC                       |  |
| DC IN                   |                                                                                                    | DC 5V, 1A                                                  |  |
| Environmental Condition |                                                                                                    | 0~50 Degree C / 32~122 Degree F<br>5%~95% (Non-Condensing) |  |
| Compatible Model        |                                                                                                    | All GV-Video Capture Card Models                           |  |
| Dimensions (W x H       | )                                                                                                    | 90 x 99 mm / 3.54 x 3.90 in                                |  |

### **Ordering Information**

55-IO12I-300

# **GeoVision**

## 2.8 GV-I/O 12-Out Card V3

The GV-I/O 12-Out Card is designed to work with the GV-NET/IO Card. With 12 relay outputs, the GV-I/O 12-out Card can expand the GV-System's capacity up to 16 relay outputs.

### **System Requirements**

• GV-NET/IO Card

### **Packing List**

- **1.** GV-I/O 12-Out Card x 1
- 2. 20-Pin Ribbon Cable with 4 Connectors x 1
- 3. 4-Pin to 4-Pin Mini Power Cable x 1

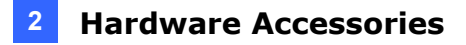

### Connections

Insert the GV-I/O 12-Out Card to an empty card slot. Connect the 20-Pin Ribbon Cable to the GV Video Capture Card, the GV-I/O 12-In Card, and the GV-NET/IO Card as shown below.

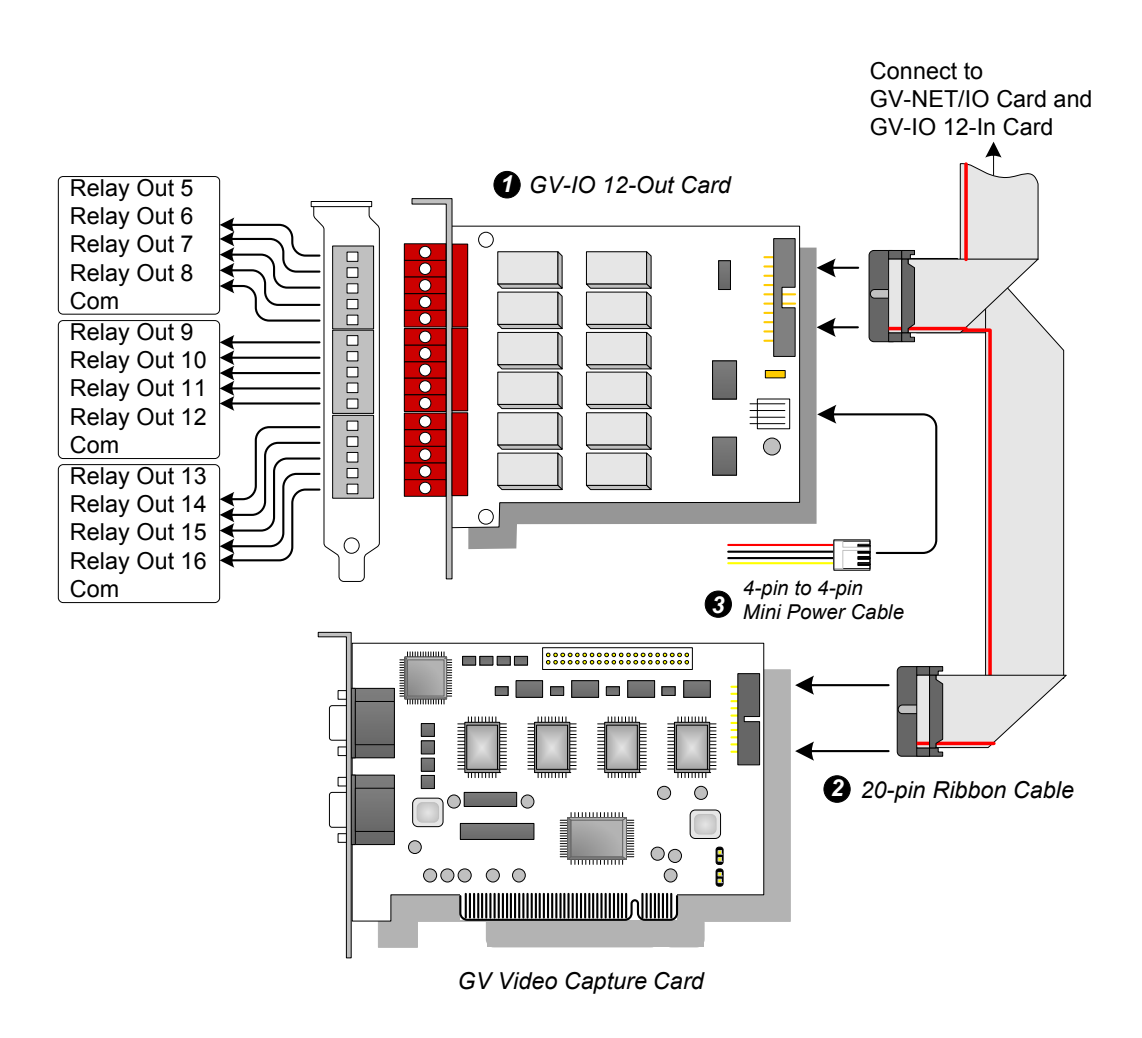

Figure 2-28 GV-I/O 12-Out Card connections

#### Note:

- 1. To prevent noise interference in I/O operation, tightly screw the GV-I/O 12-Out Card to the computer case.
- 2. The GV-I/O 12-Out Card must work together with the GV-NET/IO Card.

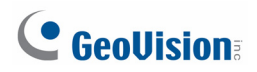

## **Specifications**

| OS Supported            | 32-bit            | Windows XP / Vista / 7 / Server 2008                       |                   |
|-------------------------|-------------------|------------------------------------------------------------|-------------------|
| 05 Supported            | 64-bit            | Windows 7 / Server 2008                                    |                   |
|                         | Relay Output      | 12                                                         |                   |
| Output                  | Relay Status      | Normal Open                                                |                   |
| Output                  |                   | USB Connection                                             | 30V DC, 3A        |
|                         | Relay Capacitance | RS-232 Connection                                          | 125 / 250V AC, 3A |
| DC IN                   |                   | DC 5V, 1A                                                  |                   |
| Environmental Condition |                   | 0~50 Degree C / 32~122 Degree F<br>5%~95% (Non-Condensing) |                   |
| Compatible Model        |                   | All GV-Video Capture Card Models                           |                   |
| Dimensions (W x H)      |                   | 120 x 99 mm / 4.72 x 3.90 in                               |                   |

## **Ordering Information**

55-IO12O-300
### 2.9 GV-I/O Box 16 Ports

The GV-I/O Box 16 Ports provides 16 inputs and 16 relay outputs, and supports both DC and AC output voltages.

#### **Key Features**

- 16 inputs and 16 outputs are provided.
- Up to 9 pieces of GV-I/O Box 16 can be chained together.
- A USB port is provided for PC connection, and it is only used for 30 DC output voltage.

#### **System Requirements**

If the GV-I/O Box is listed as **Prolific USB-to-Serial Comm Port** under Windows Device Manager, GV-System version 8.2 or above is required. If the GV-I/O Box is listed as **XR21B1411 USB UART** under Windows Device Manager, GV-System version 8.5.7.0 or above is required.

To see how to check the device name under Windows Device Manager, refer to 2.13 *Installing USB Driver.* 

#### **Packing List**

- 1. GV-I/O Box 16 Ports x 1
- 3. Power Adapter DC 12V x 1
- **2.** USB Cable (Type A to B) x 1
- 4. Software DVD

**Note:** The GV-I/O box 16 Ports comes with the option of an Ethernet module. See 2.12 *Accessing GV-I/O Box over Networks*.

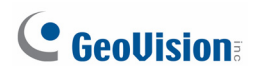

#### **Overview**

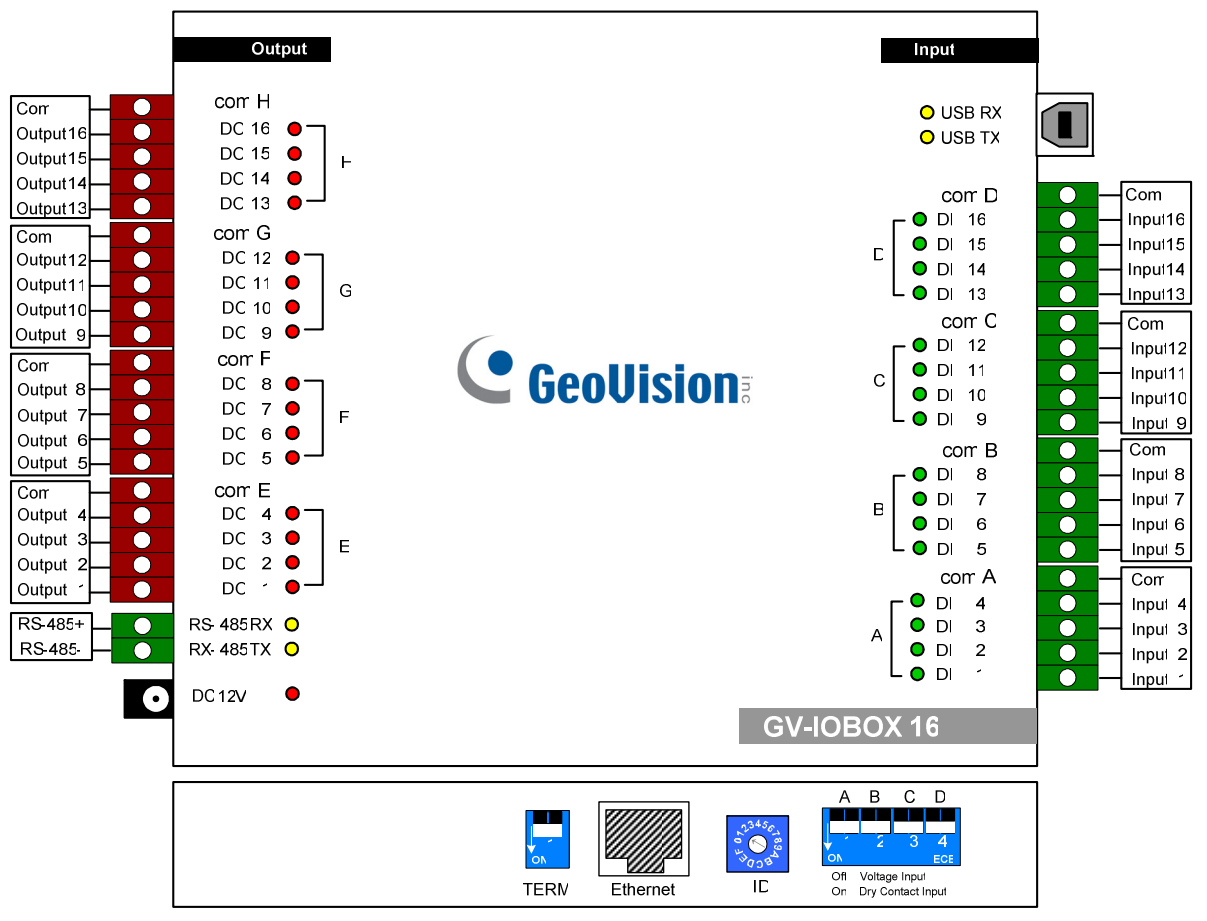

Figure 2-29

#### **DIP Switch**

The GV-I/O Box 16 Ports allows the use of mixing dry and wet contact devices together. The 16 inputs divided as four-in-one groups (A, B, C and D) are related to the 4 switches on the box for dry and wet contact.

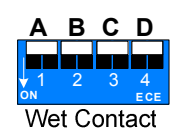

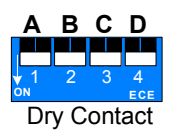

To change the inputs to different kind of contact, push the switch upward.

To change the inputs to different kind of contact, push the switch downward.

**Note:** The RS-485 connectors do not have the conversion function from RS-485 to RS-232, so don't connect RS-485 devices, such as PTZ camera, to the connectors.

#### **Connections to PC**

There are three ways to connect the GV-I/O Box 16 Ports to the PC. Only one of three methods can be used at a time.

- (1) Use the USB cable to connect the PC.
- (2) Through the option of GV-Hub, GV-COM, GV-NET Card or GV-NET/IO Card, use the RS-485 connectors to connect the PC.
- (3) Through network connection. This is an optional function. See 2.12 Accessing GV-I/O Box over Networks.
- 1. Use the USB cable to connect one GV-I/O Box 16 Ports to PC. (Allowed for DC Output Voltage only)

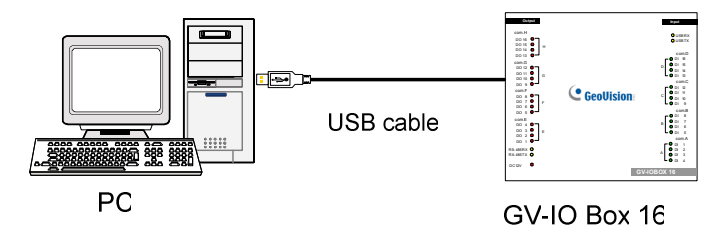

Figure 2-30

Note: It is required to install the USB driver. See 2.13 Installing USB Driver.

2. Use the RS-485 connectors to connect one GV-I/O Box 16 Ports to PC. (Allowed for AC/DC Output Voltage)

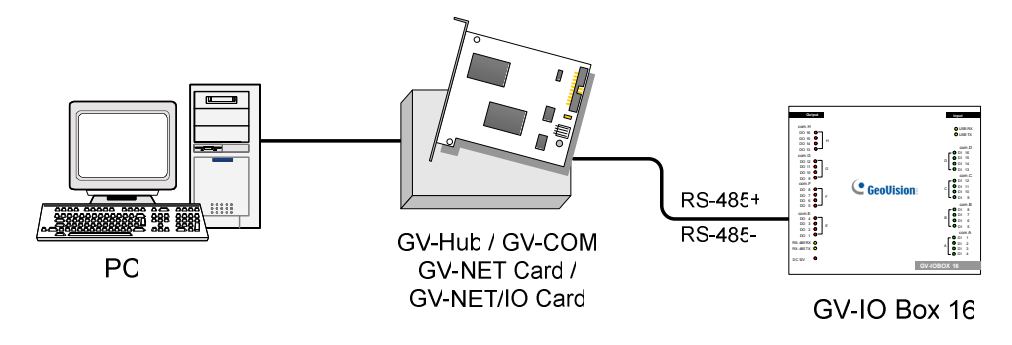

Figure 2-31

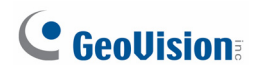

#### Assigning Addresses to GV-I/O Box 16 Ports

Up to 9 pieces of GV-I/O Box 16 Ports can be chained together to expand the I/O capacity. Use the ID switch (1~9) to assign addresses 1~9 to the connected GV-I/O Box 16 Ports.

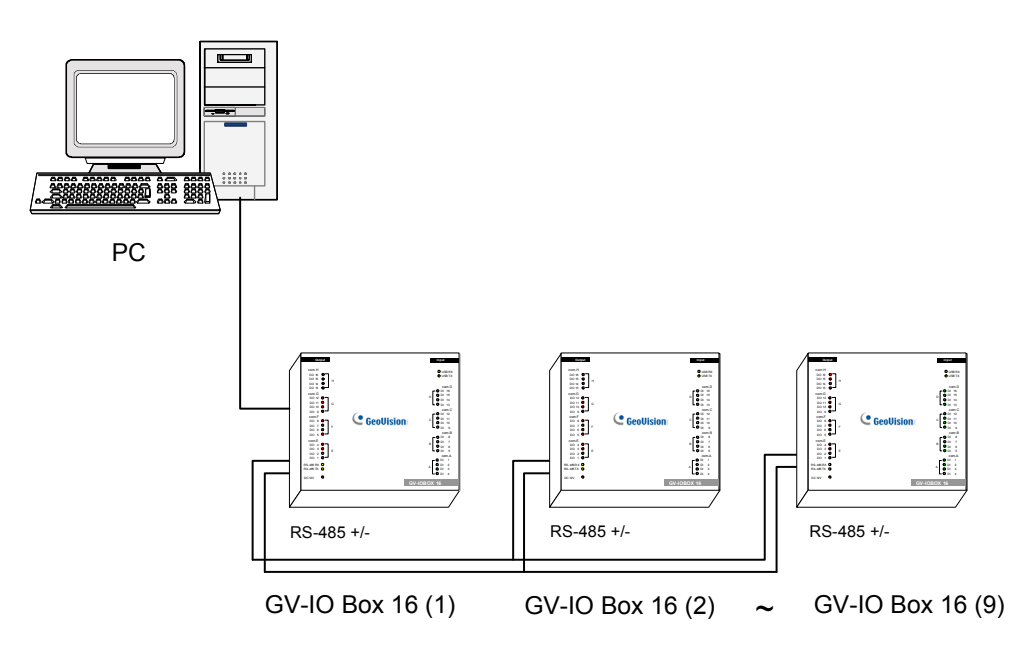

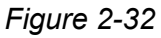

#### **ID Switch**

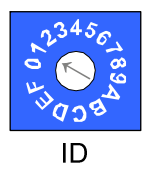

- 1. Addresses 0 and A to F are NOT functional.
- 2. Assign the addresses when the power is off.
- 3. If you want to change the assigned address of the connected GV-I/O Box 16 Ports, set the switch to the new address, and then re-plug the power adaptor.

#### **Extending Transmission over the Distance**

When the transmission signals between the RS-485 communications become weak over the distance, switch on the Terminal Resistance Switches to maintain the signals. Three conditions below illustrate how the Terminal Resistance Switches should be switched on.

1. Multiple pieces of GV-I/O Box 16 Ports are connected with the PC through one single RS-485 cable.

After you connect multiple pieces of GV-I/O Box 16 Ports with the PC, only switch on the Terminal Resistance Switches in the first and last connected pieces of GV-I/O Box 16 Ports.

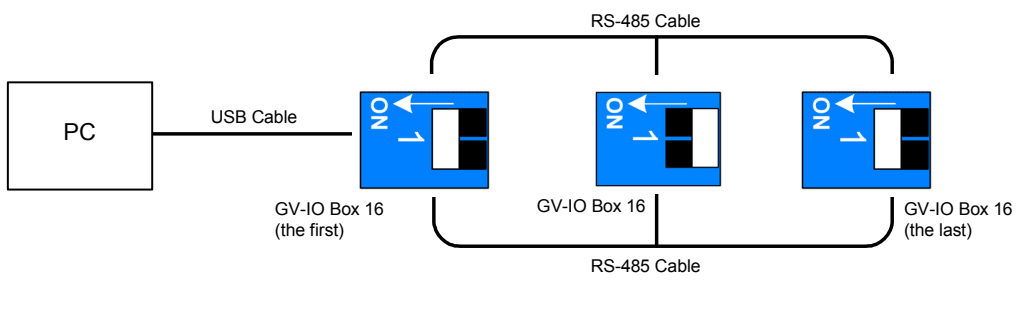

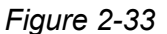

2. Multiple pieces of GV-I/O Box 16 Ports are connected with the PC through a RS-485 / RS-232 conversion device.

After you connect multiple pieces of GV-I/O Box 16 Ports with the PC through a RS-485 / RS-232 conversion device, such as GV-NET/IO Card and GV-Hub, insert a Terminal Resistor in the conversion device and switch on the Terminal Resistance Switch of the last connected GV-I/O Box 16 Ports.

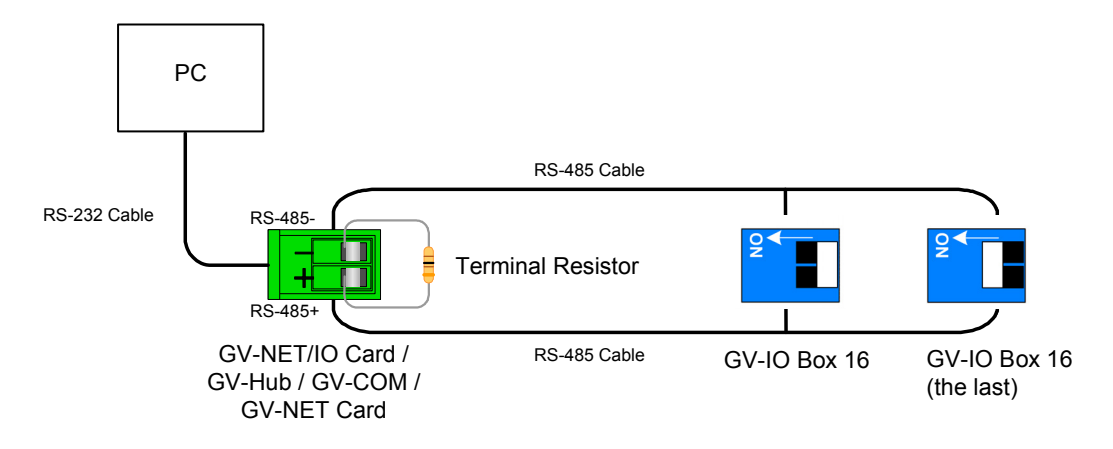

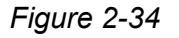

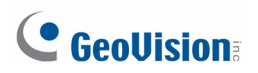

# 3. Multiple pieces of GV-I/O Box 16 Ports are connected with the PC through separate RS-485 cables.

After you connect multiple pieces of GV-I/O Box 16 Ports with the PC through separate RS-485 cables, switch on Terminal Resistance Switches of the connected piece of GV-I/O Box 16 Ports at the end of each cable.

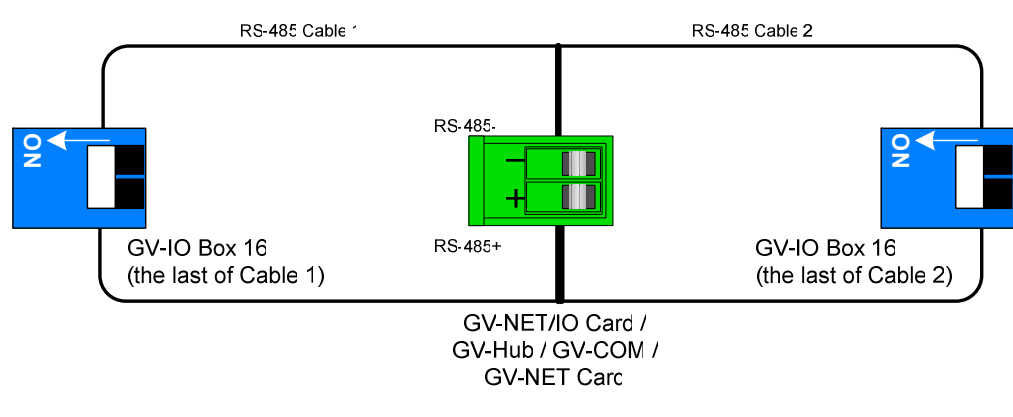

Figure 2-35

#### **Terminal Resistance Switch**

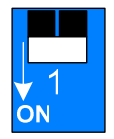

The default setting of the Switch is OFF. To switch on the Terminal Resistance Switch, push the switch downward.

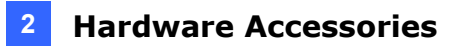

### Specifications

|                         | 32-bit               | Windows XP / Vista / 7                                     | / 8 / Server 2008 |  |
|-------------------------|----------------------|------------------------------------------------------------|-------------------|--|
| OS Supported            | 64-bit               | Windows 7 / 8 / Server 2008 R2 / Server 2012               |                   |  |
|                         | Input                | 16                                                         |                   |  |
| Input                   | land Oins al         | Dry Contact                                                |                   |  |
|                         | Input Signal         | Wet Contact, 9-30V AC                                      | /DC               |  |
|                         | Relay Output         | 16                                                         |                   |  |
| Output                  | Relay Status         | Normal Open                                                |                   |  |
|                         | Relay<br>Capacitance | USB Connection                                             | 30V DC, 3A        |  |
|                         |                      | RS-232 / RS-485                                            | 125 / 250V AC, 3A |  |
|                         |                      | Connection                                                 | 30V DC, 3A        |  |
| Ethernet                |                      | RJ-45, 10/100 Mbps (Optional)                              |                   |  |
| DC IN                   |                      | DC 12V, 1A                                                 |                   |  |
| Address                 |                      | 0-9, A-F                                                   |                   |  |
| Terminal Resistance     |                      | 120Ω                                                       |                   |  |
| Environmental Condition |                      | 0~50 Degree C / 32~122 Degree F<br>5%~95% (Non-Condensing) |                   |  |
| Dimensions (W x         | H x D)               | 180 x 27 x 183 mm / 7.09 x 1.06 x 7.2 in                   |                   |  |

### **Ordering Information**

84-IOB16-100

## **GeoVision**

### 2.10 GV-I/O Box 8 Ports

The GV-I/O Box 8 Ports provides 8 inputs and 8 relay outputs, and supports both DC and AC output voltages.

#### **Key Features**

- 8 inputs and 8 outputs are provided.
- Up to 9 pieces of GV-I/O Box 8 can be chained together.
- A USB port is provided for PC connection, and it is only used for 30 DC output voltage.

#### **System Requirements**

If the GV-I/O Box is listed as **Prolific USB-to-Serial Comm Port** under Windows Device Manager, GV-System version 8.2 or above is required. If the GV-I/O Box is listed as **XR21B1411 USB UART** under Windows Device Manager, GV-System version 8.5.7.0 or above is required.

To see how to check the device name under Windows Device Manager, refer to 2.13 *Installing USB Driver*.

#### **Packing List**

1. GV-I/O Box 8 Ports x 1

- 3. Power Adapter DC 12V x 1
- **2.** USB Cable (Type A to B) x 1
- 4. Software DVD x 1

**Note:** The GV-I/O box 8 Ports comes with the option of an Ethernet module. See 2.12 *Accessing GV-I/O Box over Networks*.

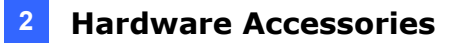

#### **Overview**

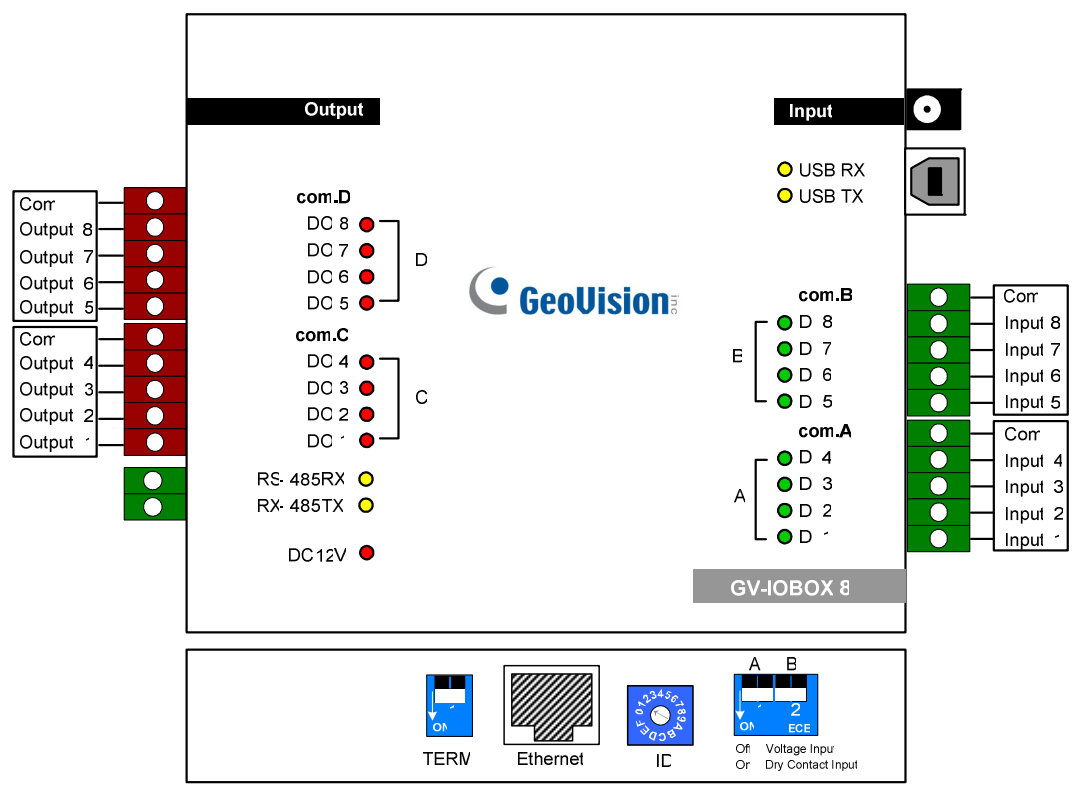

Figure 2-36

#### **DIP Switch**

The GV-I/O Box 8 Ports allows the use of mixing dry and wet contact devices together. The 8 inputs divided as four-in-one groups (A and B) are related to the 2 switches on the box for dry and wet contact.

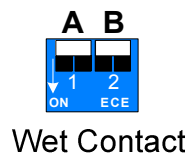

To change the inputs to different kind of contact, push the switch upward.

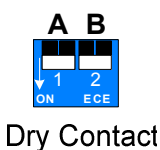

,

To change the inputs to different kind of contact, push the switch downward.

#### Note:

- 1. The RS-485 connectors do not have the conversion function from RS-485 to RS-232, so don't connect RS-485 devices, such as PTZ camera, to the connectors.
- 2. To add a GV-I/O Box 8 Ports to the GV-System of version 8.2, select **GVIO-USB (16)** from the Device drop-down list in the System Configure dialog box.

### **GeoVision**:

#### **Connections to PC**

There are three ways to connect a GV-I/O Box 8 Ports to the PC. Only one of the three methods can be used at a time.

- (1) Use the USB cable to connect the PC.
- (2) Through the option of GV-Hub, GV-COM, GV-NET Card or GV-NET/IO Card, use the RS-485 connectors to connect the PC.
- (3) Through network connection that is an optional function. See 2.12 Accessing GV-I/O Box over Networks
- Use the USB cable to connect one GV-I/O Box 8 Ports to the PC. (Allowed for DC Output Voltage only)

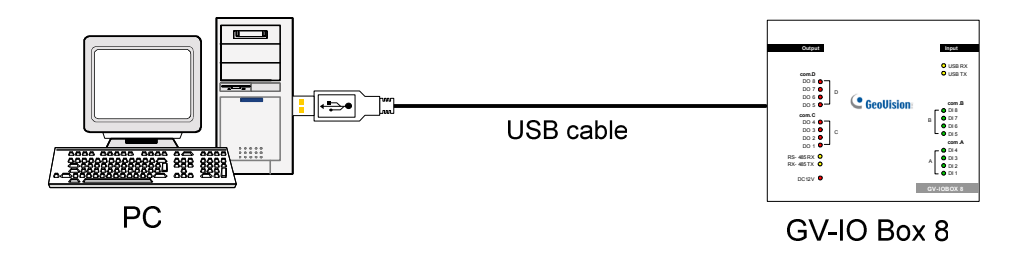

Figure 2-37

Note: It is required to install the USB driver. See 2.13 Installing USB Driver.

 Use the RS-485 connectors to connect one GV-I/O Box 8 Ports with the PC. (Allowed for AC/DC Output Voltage)

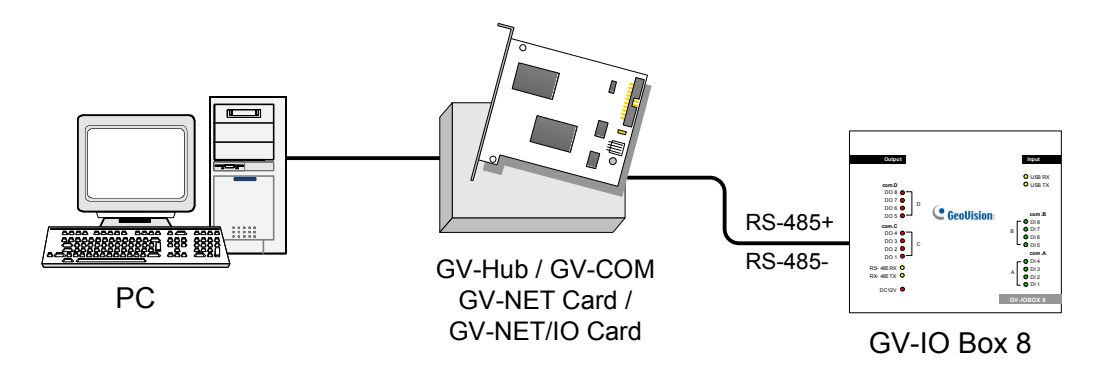

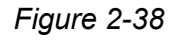

### Assigning Addresses to GV-I/O Box 8 Ports

Up to 9 pieces of GV-I/O Box 8 Ports can be chained together to expand the I/O capacity. Use the ID switch (1~9) to assign addresses 1~9 to the connected pieces of GV-I/O Box 8 Ports.

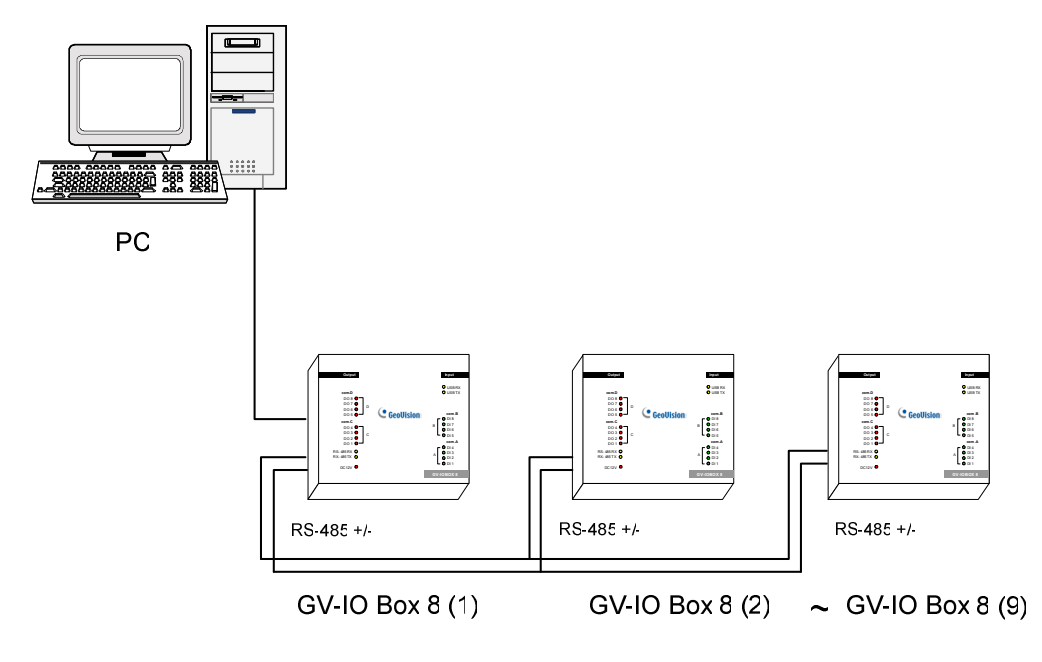

Figure 2-39

#### **ID Switch**

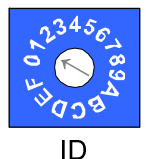

- 1. Addresses 0 and A to F are NOT functional.
- 2. Assign the addresses when the power is off.
- 3. If you want to change the assigned address of the connected GV-I/O Box 8 Ports, set the switch to the new address, and then re-plug the power adaptor.

## 

#### **Extending Transmission over the Distance**

When the transmission signals between the RS-485 communications become weak over the distance, switch on the Terminal Resistance Switches to maintain the signals. Three conditions below illustrate how the Terminal Resistance Switches should be switched on.

1. Multiple pieces of GV-I/O Box 8 Ports are connected with the PC through one single RS-485 cable.

After you connect multiple pieces of GV-I/O Box 8 Ports with the PC, only switch on the Terminal Resistance Switches in the first and last connected pieces of GV-I/O Box 8 Ports.

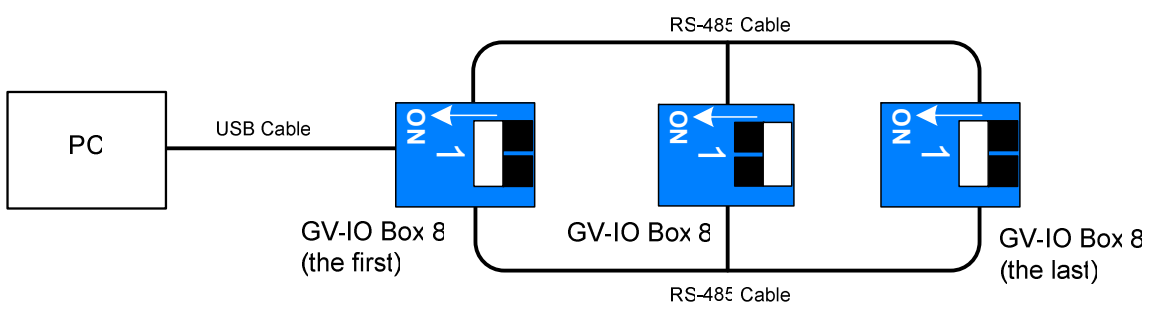

Figure 2-40

#### 2. Multiple pieces of GV-I/O Box 8 Ports are connected with the PC through a RS-485 / RS-232 conversion device.

After you connect multiple pieces of GV-I/O Box 8 Ports with the PC through a RS-485 / RS-232 conversion device, such as GV-NET/IO Card and GV-Hub, insert a Terminal Resistor in the conversion device and switch on the Terminal Resistance Switch of the last connected GV-I/O Box 8 Ports.

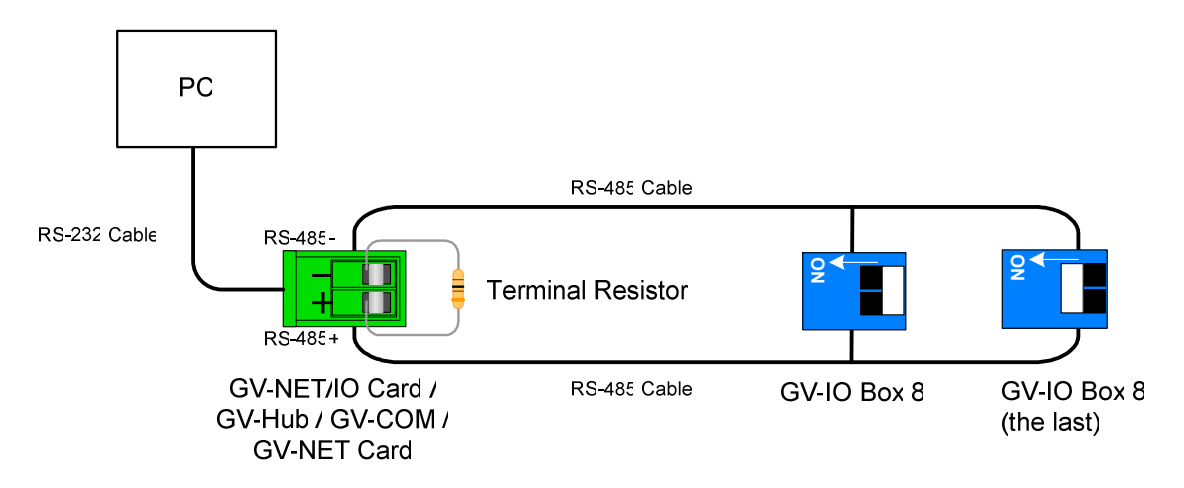

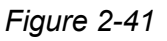

# 3. 3. Multiple pieces of GV-I/O Box 8 Ports are connected with the PC through separate RS-485 cables.

After you connect multiple pieces of GV-I/O Box 8 Ports with the PC through separate RS-485 cables, switch on Terminal Resistance Switches of the connected piece of GV-I/O Box 8 Ports at the end of each cable.

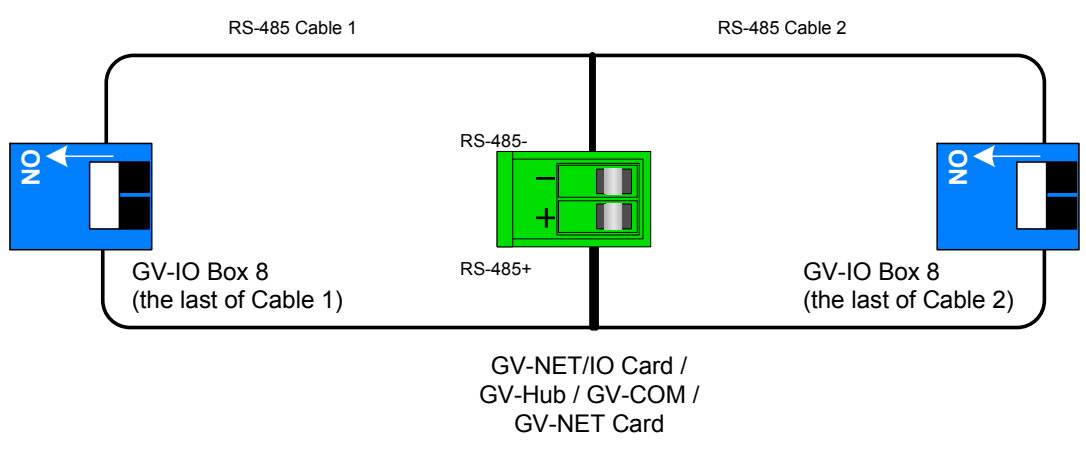

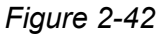

#### **Terminal Resistance Switch**

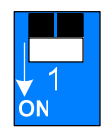

The default setting of the Switch is OFF. To switch on the Terminal Resistance Switch, push the switch downward.

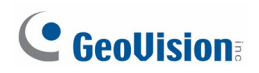

### **Specifications**

| OS Supported            | 32-bit               | Windows XP / Vista / 7                                     | 7 / 8 / Server 2008             |  |
|-------------------------|----------------------|------------------------------------------------------------|---------------------------------|--|
| 03 Supported            | 64-bit               | Windows 7 / 8 / Server 2008 R2 / Server 2012               |                                 |  |
|                         | Input                | 8                                                          |                                 |  |
| Input                   | Input Signal         | Dry Contact                                                |                                 |  |
|                         | The signal           | Wet Contact, 9-30V A                                       | C/DC                            |  |
|                         | Relay Output         | 8                                                          |                                 |  |
|                         | Relay Status         | Normal Open                                                |                                 |  |
| Output                  | Relay<br>Capacitance | USB Connection                                             | 30V DC, 3A                      |  |
|                         |                      | RS-232 / RS-485<br>Connection                              | 125 / 250V AC, 3A<br>30V DC, 3A |  |
| Ethernet                |                      | RJ-45, 10/100 Mbps (Optional)                              |                                 |  |
| DC IN                   |                      | DC 12V, 1A                                                 |                                 |  |
| Address                 |                      | 0-9, A-F                                                   |                                 |  |
| Terminal Resistance     |                      | 120Ω                                                       |                                 |  |
| Environmental Condition |                      | 0~50 Degree C / 32~122 Degree F<br>5%~95% (Non-Condensing) |                                 |  |
| Dimensions (W x H       | x D)                 | 135 x 28 x 145 mm / 5.31 x 1.10 x 5.70 in                  |                                 |  |

### **Ordering Information**

84-IOB08-100

### 2.11 GV-I/O Box 4 Ports

A small but a capable device, the GV-I/O Box 4 Ports provides 4 inputs and 4 relay outputs. It supports both DC and AC output voltages, and provides a USB port for PC connection.

#### **Key Features**

- 4 inputs and 4 outputs are provided.
- Up to 9 pieces of GV-I/O Box 4 can be chained together.
- A USB port is provided for PC connection, and it is only used for 30 DC output voltage.

#### **System Requirements**

If the GV-I/O Box is listed as **Prolific USB-to-Serial Comm Port** under Windows Device Manager, GV-System version 8.2 or above is required. If the GV-I/O Box is listed as **XR21B1411 USB UART** under Windows Device Manager, GV-System version 8.5.7.0 or above is required.

To see how to check the device name under Windows Device Manager, refer to 2.13 *Installing USB Driver*.

#### **Packing List**

- 1. GV-I/O Box 4 Ports x 1
- 2. RJ-11 to DB9 Cable x 1
- 3. RJ-11 to USB Cable x 1

- 4. Terminal Resistor x 1
- 5. Power Adapter DC 12V x 1
- 6. Software DVD x 1

**Note:** The GV-I/O Box 4 Ports does not provide the option of an Ethernet module.

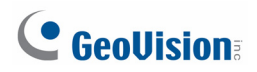

#### **Overview**

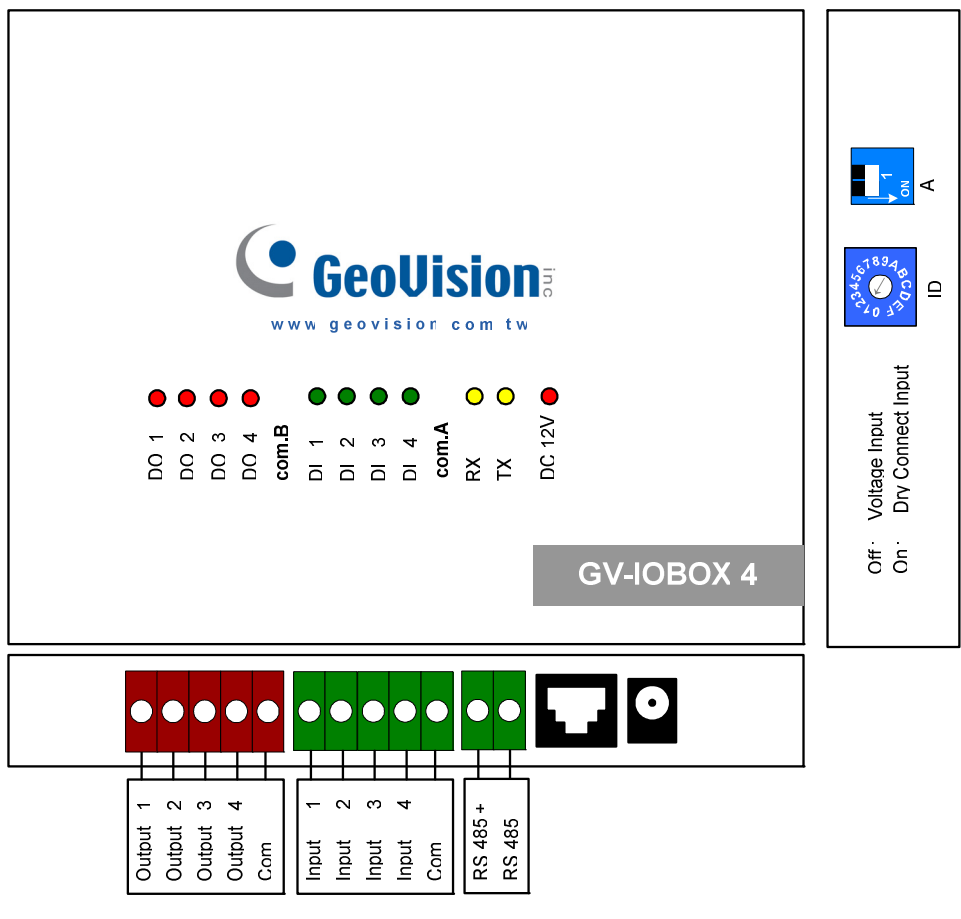

Figure 2-43

**DIP Switch** 

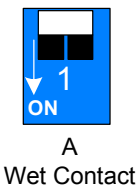

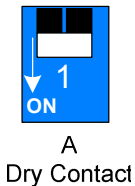

To change the inputs to different kind of contact, push the switch upward.

To change the inputs to different kind of contact, push the switch downward.

**Note:** The RS-485 connectors do not have the conversion function from RS-485 to RS-232. It will not work if you connect RS-485 devices, such as PTZ camera, to the connectors.

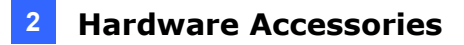

#### **Connections to PC**

There are two ways to connect a GV-I/O Box 4 Ports to the PC:

1. Use the RJ-11 to USB cable to connect a GV-I/O Box 4 Ports to the PC. (Allowed for DC Output Voltage only)

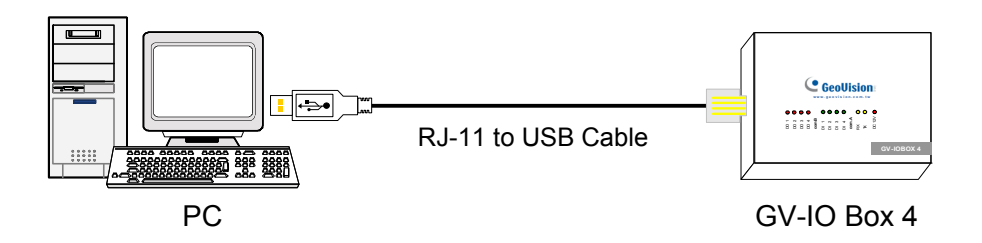

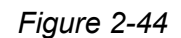

Note: It is required to install the USB driver. See 2.13 Installing USB Driver.

 Use the RJ-11 to DB9 cable to connect a GV-I/O Box 4 Ports to the PC. (Allowed for AC/DC Output Voltage)

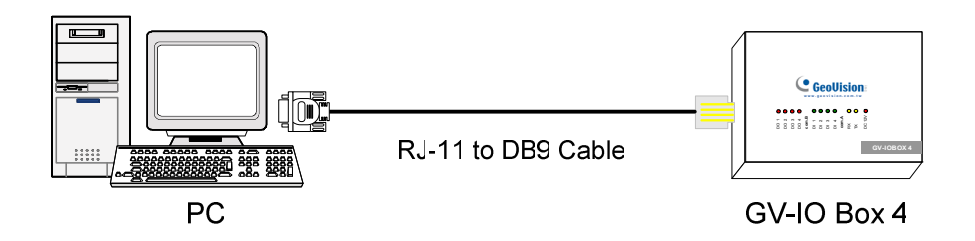

Figure 2-45

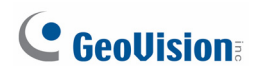

#### Assigning Addresses to GV-I/O Box 4 Ports

Up to 9 pieces of GV-I/O Box 4 Ports can be chained together to expand the I/O capacity. Use the ID switch to assign addresses 1~ 9 to the connected pieces of GV-I/O Box 4 Ports.

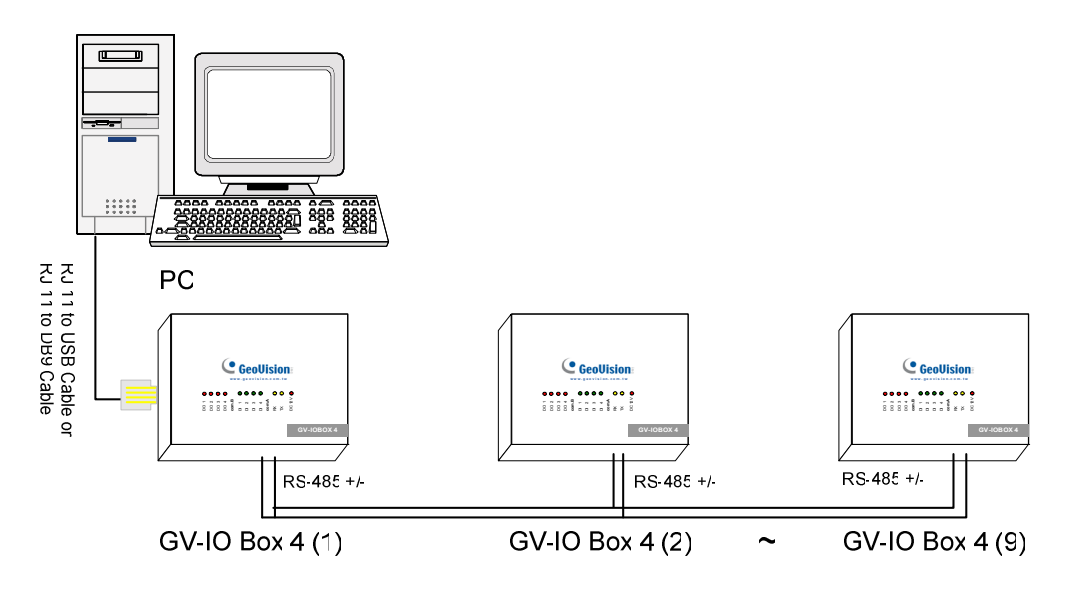

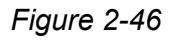

| <b>ID Switch</b> |
|------------------|
|------------------|

1. Address 0 and A to F are NOT functional.

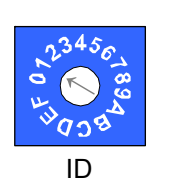

- 2. Assign the addresses when the power is off.
- 3. If you want to change the assigned address of the connected GV-I/O Box 4 Ports, set the switch to the new address, and then re-plug the power adaptor.

#### **Extending Transmission over the Distance**

When the transmission signals between the RS-485 communications become weak over the distance, use the supplied Terminal Resistor to maintain the signals. Three conditions below illustrate how the Terminal Resistors should be inserted.

# 1. Multiple pieces of GV-I/O Box 4 Ports are connected with the PC through one single RS-485 cable.

When you connect one GV-I/O Box 4 Ports to another GV-I/O Box 4 Ports or more, only insert the Terminal Resistors in the first and last connected pieces of GV-I/O Box 4 Ports.

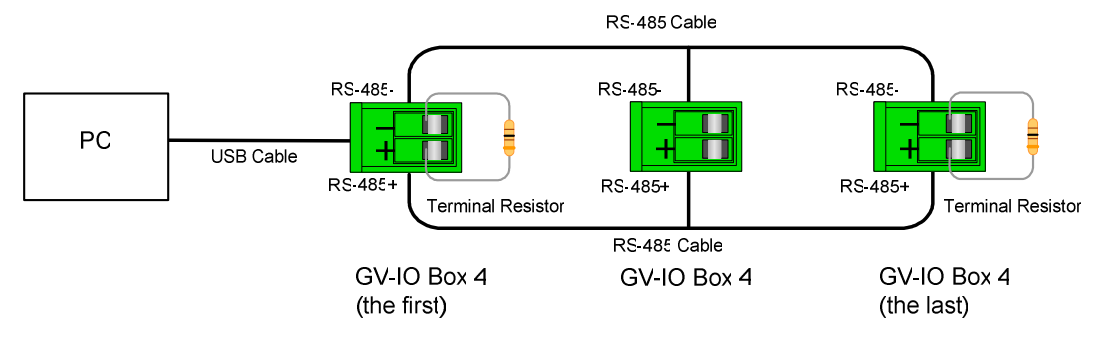

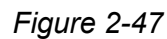

# 2. Multiple pieces of GV-I/O Box 4 Ports are connected with the PC through a RS-485 / RS-232 conversion device.

After you connect multiple pieces of GV-I/O Box 4 Ports with the PC through RS-485 / RS-232 conversion device, such as GV-NET/IO Card and GV-Hub, insert the Terminal Resistors in the conversion device and the last connected GV-I/O Box 4 Ports.

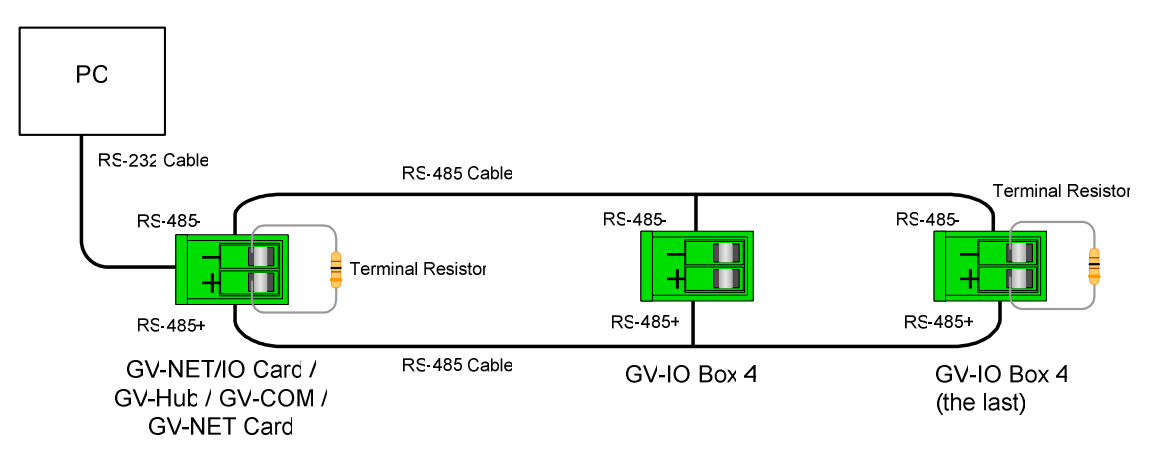

Figure 2-48

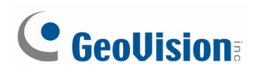

# 3. Multiple pieces of GV-I/O Box 4 Ports are connected with the PC through separate RS-485 cables.

After you connect multiple pieces of GV-I/O Box 4 Ports with the PC through separate RS-485 cables, insert the Terminal Resistors in the connected piece of GV-I/O Box 4 Ports at the end of each cable.

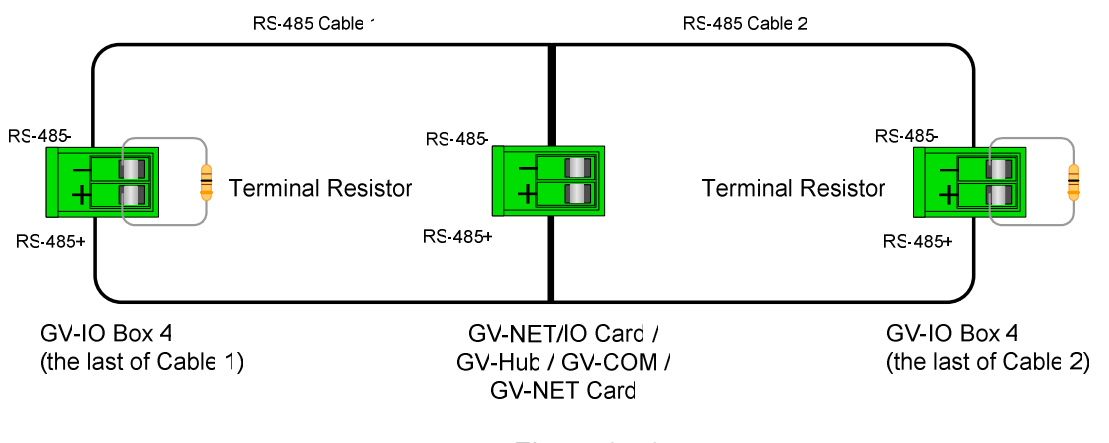

Figure 2-49

#### **Specification**

|                  |                      | -                                             |                   |  |
|------------------|----------------------|-----------------------------------------------|-------------------|--|
| OS Supported     | 32-bit               | Windows XP / Vista / 7                        | / 8 / Server 2008 |  |
|                  | 64-bit               | Windows 7 / 8 / Server 2008 R2 / Server 2012  |                   |  |
|                  | Input                | 4                                             |                   |  |
| Input            | Input Signal         | Dry Contact                                   |                   |  |
|                  | input Signal         | Wet Contact, 9-30V AC/DC                      |                   |  |
| Relay Output     |                      | 4                                             |                   |  |
| Output           | Relay Status         | Normal Open                                   |                   |  |
|                  | Relay<br>Capacitance | USB Connection                                | 30V DC, 3A        |  |
|                  |                      | RS-232 / RS-485                               | 125 / 250V AC, 3A |  |
|                  |                      | Connection                                    | 30V DC, 3A        |  |
| DC IN            |                      | DC 12V, 1A                                    |                   |  |
| Address          |                      | 0-9, A-F                                      |                   |  |
| Terminal Resista | nce                  | 120Ω                                          |                   |  |
| Environmental C  | andition             | 0~50 Degree C / 32~122 Degree F               |                   |  |
|                  |                      | 5%~95% (Non-Condensing)                       |                   |  |
| Dimensions (W x  | H x D)               | 111.4 x 27.5 x 101 mm / 4.39 x 1.08 x 3.98 in |                   |  |

#### **Ordering Information**

84-IOB04-100

### 2.12 Accessing GV-I/O Box over Networks

**GV-I/O Box 8** and **GV-I/O Box 16** come with the option of network connectivity. With network connectivity, GV-I/O Box can be linked to GV-System, GV-GIS and Control Center over networks for I/O management.

GV-I/O Box with network connectivity can support two network environments: Fixed IP and DHCP. Depending on your network, choose Fixed IP for a static IP address or DHCP for a dynamic IP address such as those assigned by an ISP or other DHCP server.

GV-I/O Box is linked to GV-System by using the **Virtual I/O** function. Please note these specifications when GV-I/O Box works with GV-System:

- 1. GV-System supports up to 9 I/O modules which include real I/O devices and virtual I/O devices linked through networks.
- 2. Up to 5 connections, which include GV-System and any CMS applications, are allowed to control one GV-I/O Box.

#### Note:

- 1. GV-I/O Box has a default IP address of **192.168.0.100**. The computer used to set the IP address must be under the same network or subnet sequence assigned to the Box.
- 2. To link GV-I/O Box to GV-System, see *Virtual I/O Control*, Chapter 6 in *GV-DVR User's Manual* on the Software DVD.
- 3. It is required to use **Internet Explorer 7** or above to access the Web interface of GV-I/O Box.

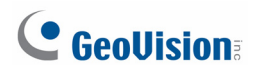

#### 2.12.1 Fixed IP Connection

To assign GV-I/O Box to a fixed IP:

- 1. Open an Internet browser, and type the default IP address <u>https://192.168.0.100</u>. The login dialog box appears.
- 2. Type default value **admin** for both Username and Password, and click **OK**. This page appears.

|                                                     | Network Configuration |     |          |     |      |  |
|-----------------------------------------------------|-----------------------|-----|----------|-----|------|--|
|                                                     | Machine Name          |     |          |     |      |  |
| Network Setting                                     | Machine Name          |     | IOBOX-01 | 1   |      |  |
| Other Setting                                       | DHCP Client           |     |          |     |      |  |
| Input Setting     Output Setting     In/Out Monitor | ⊙ Enable<br>⊙ Disable |     |          |     |      |  |
| Firmware Update                                     | IP Address            | 192 | 168      | 3   | . 87 |  |
| Account Setting                                     | Subnet Mask           | 255 | . 255 .  | 252 | . 0  |  |
|                                                     | Default Gateway       | 192 | . 168 .  | 0   | . 1  |  |
|                                                     | Domain Name Server    | 192 | . 168 .  | 0   | . 1  |  |
|                                                     | Domain Name Service   |     |          |     |      |  |

Figure 2-50

- 3. In the Machine Name field, edit the name of the connected GV-I/O Box.
- 4. Click **Disable**. Type the static IP address information, including IP Address, Subnet Mask, Default Gateway and Domain Name Server.
- 5. Click **Submit**. When the setting is complete, the Status field will indicate *Register Success*. Then GV-I/O Box can be accessed with this fixed IP address.

**Note:** If you like to use the domain name instead of IP address, you may use Domain Name Service as well. For details on domain name service, see *2.12.2 DHCP Connection*.

#### 2.12.2 DHCP Connection

DDNS (Dynamic Domain Name System) provides another way of accessing GV-I/O Box when using a dynamic IP from a DHCP server. DDNS assigns a domain name to GV-I/O Box so that GV servers can always access GV-I/O Box by using the domain name.

To enable the DDNS function, first you should apply for a domain name from the DDNS service provider's website. There are 2 providers listed in GV-I/O Box: **GeoVision DDNS Server** and **DynDNS.org**. To register at GeoVision DDNS Server, see the following instructions. For details on DynDNS, please consult them at <u>www.dyndns.org</u>.

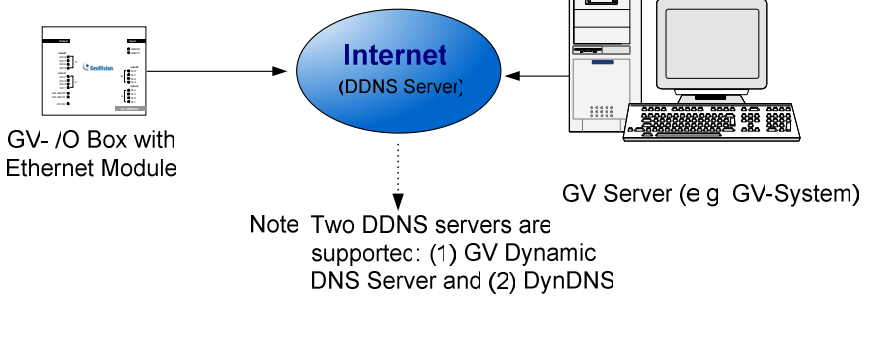

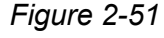

#### 2.12.2.1 Registering a DDNS Domain Name

To obtain a domain name from the GeoVision DDNS Server:

 Click the **GeoVision DDNS** button on the Network Configuration page (*Figure 2-50*). Or open an Internet browser, and type the Web address

http://ns.dipmap.com/register.aspx. This page appears.

| Register                                      |                                                                                                    |
|-----------------------------------------------|----------------------------------------------------------------------------------------------------|
| Username: Somerset01                          | Username                                                                                                    |
| Password:                                     | Username is 16-character maximum;<br>username may not start with spaces or<br>minus signs ('-'). Username will be your<br>bostname |
| Re-type Password:                             | Password                                                                                                    |
|                                               | The password is case-sensitive.                                                                                                    |
| Enter the characters as they are shown in the | Word Verification                                                                                                    |
| box below. iBucy                              | This step helps us prevent automated registrations.                                                                                |

Figure 2-52

## **GeoVision**:

- 2. In the Username field, type a name. Username can be up to 16 characters with the choices of "a ~ z", "0 ~9", and "-". Note that space or "-" cannot be used as the first character.
- 3. In the Password filed, type a password. Passwords are case-sensitive and must be at least 6 characters. Type the password again in the Re-type Password field for confirmation.
- 4. In the Word Verification section, type the characters or numbers shown in the box. For example, type *i8UCY* in the required field. Word Verification is not case-sensitive.
- Click the Send button. When the registration is complete, this page will appear. The Hostname is the domain name, consisting of the registered username and "dipmap.com", e.g. somerset01.dipmap.com.

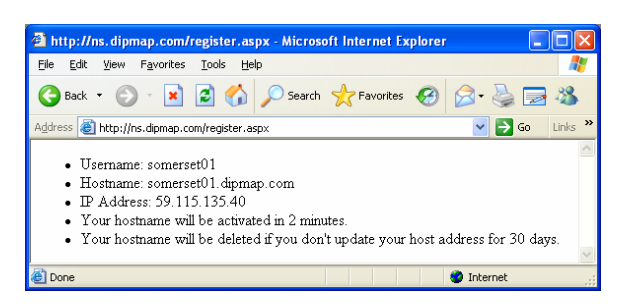

Figure 2-53

Note: The registered username will be invalid when it is not used for one month.

#### 2.12.2.2 Configuring GV-I/O Box on Internet

After acquiring a domain name from the DDNS Server, you need to configure the domain name on GV-I/O Box so that GV servers can access GV-I/O Box by using the domain name on Internet.

- 1. Follow the Steps 1 to 2 in 2.12.1 Fixed IP Connection. The Network Configuration page appears.
- 2. Click **Enable**, and select **Send to DDNS**.
- 3. Type **Host Name**, **User Name** and **Password** that are registered on the DDNS Server. If you select GeoVision DDNS, the system will automatically bring up the Host Name.

|                                  | 1                     |                                 |  |
|----------------------------------|-----------------------|---------------------------------|--|
|                                  | Network Configuration |                                 |  |
|                                  | Machine Name          |                                 |  |
| Network Setting                  | Machine Name          | IOBOX-01                        |  |
| Other Setting                    | DHCP Client           |                                 |  |
| Input Setting     Output Setting | Enable                |                                 |  |
| In/Out Monitor                   | ○ Disable             |                                 |  |
| Firmware Update                  | IP Address            | 192 168 3 87                    |  |
| Account Setting                  | Subnet Mask           | 255 255 252 0                   |  |
|                                  | Default Gateway       | 192 168 0 1                     |  |
|                                  | Domain Name Server    | 192 . 168 . 0 . 1               |  |
|                                  |                       |                                 |  |
|                                  | Domain Name Service   |                                 |  |
|                                  | ODisable              |                                 |  |
|                                  | ○ Send to LocalDDNS   |                                 |  |
|                                  | Server IP             | 192 . 168 . 0 . 10              |  |
|                                  | Device Name           | user                            |  |
|                                  | Send to DDNS          | GeoVision DDNS V GeoVision DDNS |  |
|                                  | Host Name             | user.dipmap.com                 |  |
|                                  | User Name             |                                 |  |
|                                  | Password              |                                 |  |
|                                  |                       |                                 |  |
|                                  | Submit Cancel         |                                 |  |
|                                  |                       |                                 |  |

Figure 2-54

4. Click **Submit**. When the setting is complete, the Status field will indicate: Register Success. Then GV-I/O Box can be accessed with this domain name.

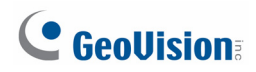

#### 2.12.3 Other Setting

In the left menu, click Other Setting. This page appears.

|                                                           | Other Configuration              |                   |  |  |  |  |
|-----------------------------------------------------------|----------------------------------|-------------------|--|--|--|--|
|                                                           | Device ID                        |                   |  |  |  |  |
| Network Setting                                           | Device ID                        | 1                 |  |  |  |  |
| Other Setting                                             | Connection to IO-BOX             |                   |  |  |  |  |
| <ul><li>Input Setting</li><li>Output Setting</li></ul>    | Connection to IO-BOX             | Enable 💌          |  |  |  |  |
| In/Out Monitor                                            | Communication Port               |                   |  |  |  |  |
| <ul><li>Firmware Update</li><li>Account Setting</li></ul> | Communication Port               | 10000             |  |  |  |  |
|                                                           | Mac Address / Firmware Version   |                   |  |  |  |  |
|                                                           | Mac Address                      | 00:13:e2:01:00:b3 |  |  |  |  |
|                                                           | Ethernet Module Version          | V1.0.0-20090812   |  |  |  |  |
|                                                           | Reboot System / Set Default      |                   |  |  |  |  |
|                                                           | Reboot System:<br>Default Value: | Reboot<br>Default |  |  |  |  |
|                                                           | Submit Cancel                    |                   |  |  |  |  |

Figure 2-55

[Device ID] Indicates the current ID of the device.

**[Connection to IO-BOX]** Select **Enable** to use GV-I/O Box through network or select **Disable** to use GV-I/O Box through USB or RS-485 connection. GV-I/O Box cannot support more than one method simultaneously.

[Communication Port] Keeps the default port value 10000.

[Mac Address/Firmware Version] Indicates the MAC address of the network medium and the Ethernet module version of GV-I/O Box.

#### [Reboot System/Set Default]

- Reboot System: Performs a warm boot of GV-I/O Box. This operation keeps the current configuration.
- Default Value: Resets all configuration parameters to their factory settings. This may take 5 seconds to complete.

**Note:** If you switch the connection from USB or RS-485 to network, first remove the USB or RS-485 cable from GV-I/O Box and then select **Enable** in this setting page; otherwise, the network connection will not function.

#### 2.12.4 Input Setting

| Goollision      | Input | Input Configuration |         |            |              |           |     |  |  |
|-----------------|-------|---------------------|---------|------------|--------------|-----------|-----|--|--|
|                 | Input | Setting             |         |            |              |           |     |  |  |
| Network Setting |       | Enable              | Name    | Input Mode | Latch Enable | Alarm Out | put |  |  |
| Other Setting   | 1     | ✓                   | Input1  | 1) N/O 🚩   |              | None      | ~   |  |  |
| Input Setting   | 2     | ✓                   | Input2  | 1) N/O 🚩   |              | None      | ~   |  |  |
| Output Setting  | 3     | ✓                   | Input3  | 1) N/O 🚩   |              | None      | ~   |  |  |
| In/Out Monitor  | 4     | ✓                   | Input4  | 1) N/O 🚩   |              | None      | ~   |  |  |
| Firmware Update | 5     | ✓                   | Input5  | 1) N/O 🚩   |              | None      | ~   |  |  |
| Account Setting | 6     | ✓                   | Input6  | 1) N/O 🚩   |              | None      | ~   |  |  |
|                 | 7     | ✓                   | Input7  | 1) N/O 🚩   |              | None      | ~   |  |  |
|                 | 8     | ✓                   | Input8  | 1) N/O 🚩   |              | None      | ~   |  |  |
|                 | 9     | ✓                   | Input9  | 1) N/O 🚩   |              | None      | ~   |  |  |
|                 | 10    | ✓                   | Input10 | 1) N/O 🚩   |              | None      | ~   |  |  |
|                 | 11    | ✓                   | Input11 | 1) N/O 🚩   |              | None      | ~   |  |  |
|                 | 12    | ✓                   | Input12 | 1) N/O 🚩   |              | None      | ~   |  |  |
|                 | 13    | ✓                   | Input13 | 1) N/O 🚩   |              | None      | ~   |  |  |
|                 | 14    | ✓                   | Input14 | 1) N/O 🚩   |              | None      | ~   |  |  |
|                 | 15    |                     | Input15 | 1) N/O 🚩   |              | None      | ~   |  |  |
|                 | 16    | ✓                   | Input16 | 1) N/O 🚩   |              | None      | ~   |  |  |

In the left . . . ..... **T**1- :

Figure 2-56

- **Enable:** Select to enable this Input function to be used by GV-I/O Box.
- Name: Edit the name of the Input.
- Input Mode: Configure the input to NC (normally closed) or NO (normally open) mode.
- Enable Latch: Instead of constant output alarm in N/O and N/C, the option provides a momentary alarm when triggered.
- Alarm Output: Select None for no alarm output, or select between Output 1 and **Output 16** to trigger when the input is detected.

Click Submit button to save the changes, or click Cancel button to return the changes to its previous state.

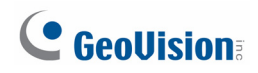

#### 2.12.5 Output Setting

In the left menu, click **Output Setting**. This page appears.

|                 | Output Configuration |              |          |                      |            |                    |  |  |
|-----------------|----------------------|--------------|----------|----------------------|------------|--------------------|--|--|
|                 | Output Setting       |              |          |                      |            |                    |  |  |
| Network Setting |                      | Enable       | Name     | Output Mode          | Pulse Mode | Delay Time(1 - 60) |  |  |
| Other Setting   | 1                    | <b>~</b>     | Output1  | 1) Normal Mode N/O 🚩 | 1          | Sec                |  |  |
| Input Setting   | 2                    | <b>~</b>     | Output2  | 1) Normal Mode N/O 🚩 | 0          | Sec                |  |  |
| Output Setting  | 3                    | <b>V</b>     | Output3  | 1) Normal Mode N/O 🚩 | 0          | Sec                |  |  |
| In/Out Monitor  | 4                    | <b>~</b>     | Output4  | 1) Normal Mode N/O 🚩 | 0          | Sec                |  |  |
| Firmware Update | 5                    | <b>~</b>     | Output5  | 1) Normal Mode N/O 🚩 | 0          | Sec                |  |  |
| Account Setting | 6                    | <b>V</b>     | Output6  | 1) Normal Mode N/O 🚩 | 0          | Sec                |  |  |
|                 | 7                    | <b>V</b>     | Output7  | 1) Normal Mode N/O 🚩 | 0          | Sec                |  |  |
|                 | 8                    | <b>~</b>     | Output8  | 1) Normal Mode N/O 🖌 | 0          | Sec                |  |  |
|                 | 9                    | <b>~</b>     | Output9  | 1) Normal Mode N/O 🖌 | 0          | Sec                |  |  |
|                 | 10                   | $\checkmark$ | Output10 | 1) Normal Mode N/O 💌 | 0          | Sec                |  |  |
|                 | 11                   | <b>V</b>     | Output11 | 1) Normal Mode N/O 💌 | 0          | Sec                |  |  |
|                 | 12                   | <b>V</b>     | Output12 | 1) Normal Mode N/O 💌 | 0          | Sec                |  |  |
|                 | 13                   | <b>V</b>     | Output13 | 1) Normal Mode N/O 💌 | 0          | Sec                |  |  |
|                 | 14                   | <b>V</b>     | Output14 | 1) Normal Mode N/O 💌 | 0          | Sec                |  |  |
|                 | 15                   | <b>V</b>     | Output15 | 1) Normal Mode N/O 💌 | 0          | Sec                |  |  |
|                 | 16                   | <b>V</b>     | Output16 | 1) Normal Mode N/O 🚩 | 0          | Sec                |  |  |
|                 | S                    | ubmit Can    | cel      |                      |            |                    |  |  |

Figure 2-57

- **Enable:** Select to enable this Output function to be used by GV-I/O Box.
- Name: Edit the name of the Output.
- Output Mode: Configure the input to NC (normally closed) or NO (normally open) mode.
  - Normal Mode (N/O and N/C): Output continues to be triggered until the source of the output condition is stopped.
  - **Toggle Mode (N/O and N/C):** Output continues to be triggered until a new input trigger ends the output.
  - Pulse Mode (N/O and N/C): Output is triggered for the amount of time set in the Pulse Mode Delay Time (1-60) field.
- Pulse Mode Delay Time (1-60): Enter the time in seconds for the pulse delay time between 1 and 60 seconds.

Click **Submit** button to save the changes, or click **Cancel** button to return the changes to its previous state.

#### 2.12.6 In/Out Monitor

| In t | he le | ft menu, | click In/Out | Monitor. | This page appears. |
|------|-------|----------|--------------|----------|--------------------|
|------|-------|----------|--------------|----------|--------------------|

|                 | Status Monitor |           |    |       |  |
|-----------------|----------------|-----------|----|-------|--|
|                 | Input Stat     | us        |    |       |  |
| Network Setting | 01             | OFF       | 09 | OFF   |  |
| Other Setting   | 02             | OFF       | 10 | OFF   |  |
| Input Setting   | 03             | OFF       | 11 | OFF   |  |
| Output Setting  | 04             | OFF       | 12 | OFF   |  |
| In/Out Monitor  | 05             | OFF       | 13 | OFF   |  |
| Firmware Update | 06             | OFF       | 14 | OFF   |  |
| Account Setting | 07             | OFF       | 15 | OFF   |  |
|                 | 08             | OFF       | 16 | OFF   |  |
|                 | Output St      | atus      |    |       |  |
|                 | ALL ON         | ALLON     |    |       |  |
|                 | ALL OFF        | ALLOFE    |    |       |  |
|                 |                |           |    |       |  |
|                 | 01             | OFF 💌     | 09 | OFF 💌 |  |
|                 | 02             | OFF 💌     | 10 | OFF 🚩 |  |
|                 | 03             | OFF 💌     | 11 | OFF 💌 |  |
|                 | 04             | OFF 💌     | 12 | OFF 💌 |  |
|                 | 05             | OFF 💌     | 13 | OFF 💌 |  |
|                 | 06             | OFF 💌     | 14 | OFF 💌 |  |
|                 | 07             | OFF 💌     | 15 | OFF 💌 |  |
|                 | 08             | OFF 💌     | 16 | OFF 💌 |  |
|                 | Subm           | it Cancel |    |       |  |

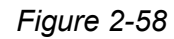

- Input Status: Indicates the current status of the 16 inputs, whether it is On (triggered) or OFF (no input).
- Output Status: Indicates the current status of the 16 outputs, whether it is ON (triggered) or Off (no output). Click ALL ON button to force all 16 outputs to be triggered. Click ALL OFF button to turn off all 16 outputs. Select the individual outputs to turn it ON to force the output to be triggered or turn it OFF.

Click **Submit** button to save the changes, or click **Cancel** button to return the changes to its previous state.

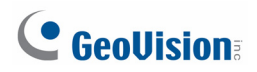

#### 2.12.7 Updating Firmware

To update the firmware of GV-I/O Box:

1. In the left menu, click **Firmware Update**. This page appears.

| GeoUision:                                                                                                    | Firmware Update                                                                                                    |  |
|----------------------------------------------------------------------------------------------------|----------------------------------------------------------------------------------------------------|--|
| <ul> <li>Network Setting</li> <li>Other Setting</li> <li>Input Setting</li> <li>Output Setting</li> <li>In/Out Monitor</li> <li>Firmware Update</li> <li>Account Setting</li> </ul> | Firmware Update<br>After pressing the Update button, please wait while the update<br>request is being processed. After update is completed, the device<br>will reboot automatically. You can re-login afterwards. |  |
|                                                                                                    | Select Firmware: Browse                                                                                                    |  |
|                                                                                                    | Update State:                                                                                                    |  |

Figure 2-59

- 2. Click the **Browse...** button to open the firmware file (\*.bin)
- 3. Click the **Upload** button. This update procedure may take 60 seconds to complete.
- 4. When the Update is complete, a dialog box appears and asks you to reboot the system.
- 5. Click **OK**. GV-I/O Box starts the Reboot operation.

**Note:** It is required to reboot GV-I/O Box after updating the firmware. Without rebooting, the firmware update is not complete.

#### 2.12.8 Changing Login ID and Password

In the left menu, click **Account Setting**. This page appears. You can modify the login name and password. The password is case sensitive and is limited to 4 characters with the choices of "a  $\sim$  z" and "0  $\sim$  9".

|                                                                                                    | Security Configuration                               |       |
|----------------------------------------------------------------------------------------------------|------------------------------------------------------|-------|
| CCONSION:                                                                                                    | Account                                              |       |
| Network Setting                                                                                                    | Login Name                                           | admin |
| Other Setting                                                                                                    | Password                                             |       |
| <ul> <li>Input Setting</li> <li>Output Setting</li> <li>In/Out Monitor</li> <li>Firmware Update</li> <li>Account Setting</li> </ul> | Password Change<br>Password Confirm<br>Submit Cancel |       |
| Account Setting                                                                                                    |                                                      |       |

Figure 2-60

## **GeoVision**:

### 2.13 Installing USB Driver

To use the USB function, it is required to install the driver on the PC. Follow these steps to install the driver:

- 1. Insert the Software DVD. It will run automatically and pop up a window.
- Select Install or Remove GeoVision GV-Series Driver, and then click Install GeoVision USB Devices Driver. This dialog box appears.

| 📟 GeoVision USB Driver | Installer | ×    |
|------------------------|-----------|------|
|                        |           |      |
|                        |           |      |
|                        |           |      |
| Install                | Remove    | Exit |

Figure 2-61

- 3. Click **Install** to install the drivers. When the installation is complete, this message will appear: *Install Successfully*.
- 4. Click **Exit** to close the dialog box and restart the PC.

To verify the drivers are installed correctly, go to Windows **Device Manager** after restarting the PC. Expanding the **Ports** field, you should see **Prolific USB-to-Serial Comm Port** or **XR21B1411 USB UART** depending on the version of the driver. The COM number in the parenthesis indicates the COM port currently in use.

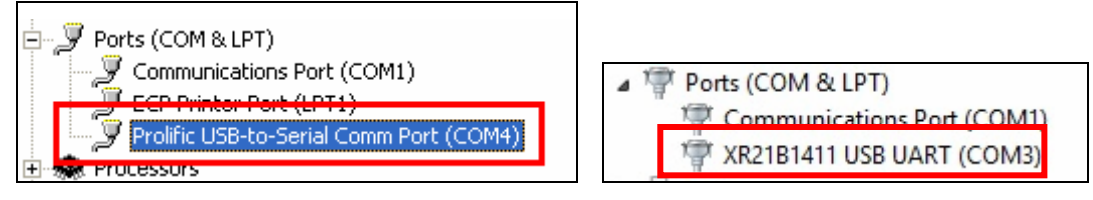

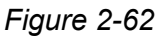

**Note:** If you unplug the GV-NET/IO Card or GV-I/O Box from the PC and connect another GV-NET/IO Card or GV-I/O Box to the same USB port, the COM port may still be changed. Access the Windows Device Manager again to look up the new COM port number.

## **Chapter 3 Software Installation**

This chapter includes the following information:

- Important notice
- Installing a program
- Program list

### 3.1 Before You Start

For optimal performance of your system, it is important to follow these recommendations before installing GV-System software:

- It is strongly recommended to use two separate hard disks. One is for installing Windows OS and GV-System software, and the other is for storing recorded files and system logs.
- When formatting the two hard disks, select **NTFS** as the file system.
- GV-System is a multi-channel video recording system. With normal use of the system, the drive containing video files will become fragmented. This is because GV-System constantly stores video files of multi channels simultaneously, and video files will be scattered all over the drive. It is **not necessary** to regularly perform disk defragmentation. Since GV-System software and video files are stored on two separated hard disks, the performance of GV-System will not be affected.

## **GeoVision**

## 3.2 Installing the System

When you insert the Software DVD, the Install Program window will pop up automatically:

| 🛃 V8.5.8.0 install program |                                                                         |
|----------------------------|-------------------------------------------------------------------------|
| GeoUision:                 |                                                                         |
|                            | 1. Install or Remove GeoVision GV-Series Driver                         |
|                            | 2. Install GeoVision Primary Applications                               |
|                            | 3. Install GeoVision Supplemental Utilities                             |
|                            | 4. Browse User's Manual (PDF Format)                                    |
|                            | 5. Download Adobe Acrobat Reader                                        |
|                            | 6. Download Microsoft iSCSI Software Initiator                          |
|                            | 7. Download Microsoft .NET Framework 3.5                                |
|                            | 8. Download Microsoft Chart Controls (For Microsoft .NET Framework 3.5) |
|                            | 9. Online Tutorial Index                                                |
|                            | 10. Import Translation Revision                                         |
|                            |                                                                         |
|                            |                                                                         |
|                            |                                                                         |

Figure 3-1 The Install Program Window
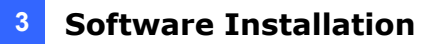

#### Installing the System

To install the GV-System, follow these steps:

- 1. In the Install Program window, click Install GeoVision Primary Applications.
- 2. To select **GV-DVR/NVR**, and follow the on-screen instructions.
- 3. Follow the above steps to install other programs one by one.

#### **Uninstalling the System**

To uninstall the GV-System, follow these steps:

- 1. Close any open programs because your computer will restart during the uninstalling process.
- 2. On the taskbar, click **Start**, point to **Control Panel**, select **Add or Remove Programs** and then click **Geovision Digital Surveillance System**.

**Note:** Uninstalling the system will not delete video files and log files previously saved in the computer.

# **GeoVision**:

### 3.3 Program List

The Surveillance System Software includes **GeoVision Primary Applications** and **GeoVision Supplemental Utilities**. To use the **GeoVision Primary Applications**, you need a proper GV-USB dongle installed on your computer. To use the **GeoVision Supplemental Utilities**, you can install these GeoVision utilities for free.

GeoVision Primary Applications includes the following programs:

First Page:

- 1. GV-DVR/NVR
- 2. GV-Center V2
- 3. GV-Vital Sign Monitor
- 4. GV-Dispatch Server
- 5. GV-Control Center
- 6. GV-Video Wall Server
- 7. GV-Remote Desktop Server
- 8. GV-GIS
- 9. GV-Backup Center
- 10. GV-Mobile Server

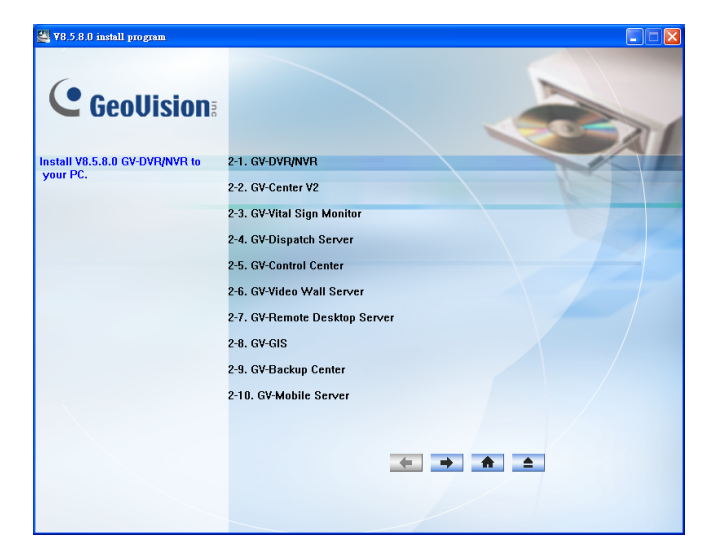

Figure 3-2 First page of program installation

Second page:

- 11. GV-Recording Server
- 12. GV-Redundant and Failover Server
- 13. GV-POS Data Sender [Only for Graphic Mode POS device]
- GV-POS Text Sender [Only for Windows-Based and Text Mode POS device]

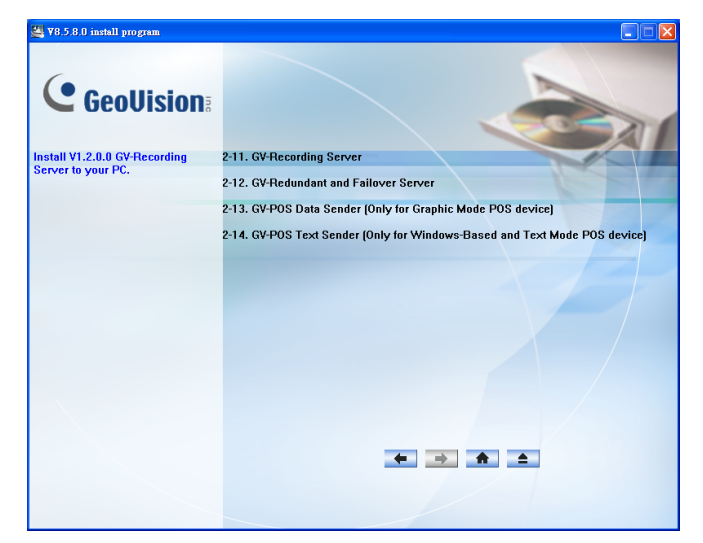

Figure 3-3 Second page of program installation

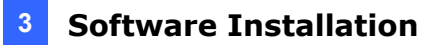

GeoVision Supplemental Utilities includes the following programs:

First Page:

- 1. GV-Authentication Server
- 2. GV-Audio Broadcast
- 3. GV-Bandwidth Control Client Site
- 4. GV-Backup Viewer
- 5. GV-Dynamic DNS Service
- 6. GV-E-Map Server
- 7. GV-Fast Backup and Restore Multicam System
- 8. GV-IP Device Utility
- 9. GV-Local DDNS Server
- 10. GV-MultiView

# V2.52.820 Install program

Figure 3-4 First page of program installation

#### Second page

- 11. GV-Multicast
- 12. GV-MultiLang Tool
- 13. GV-SetLanguage
- 14. GV-Mcamctrl Utility [Only for GV-Joystick]
- 15. GV-Remote ViewLog
- 16. GV-Remote E-Map
- 17. GV-SMS Server
- 18. GV-Skype Video Utility
- 19. GV-SDCardSync Utility
- 20. GV-AView for Android Smartphone in Android Market

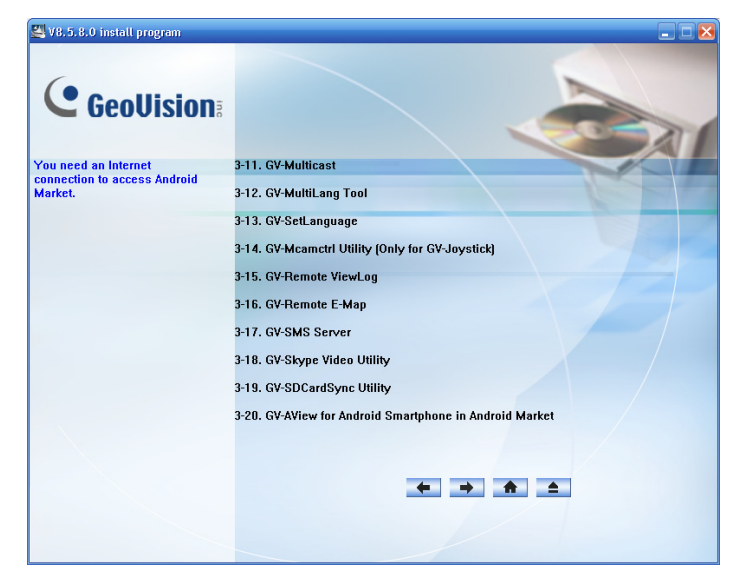

Figure 3-5 Second page of program installation

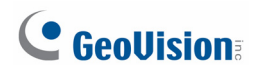

Third page:

- 21. GV-iView for iPhone and iPod Touch in iTunes Store
- 22. GV-iView HD for iPad in iTunes Store

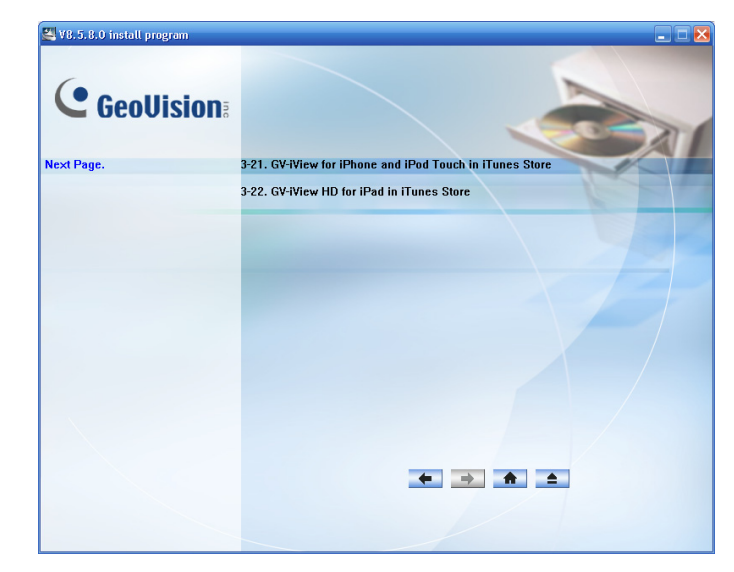

Figure 3-6 Third page of program installation

# **Chapter 4 Screen Overview**

*This chapter provides an overview of the major screens:* 

- Main System
- ViewLog
- SingleView Viewer
- MultiView Viewer
- Center V2

# **GeoVision**

### 4.1 Main System

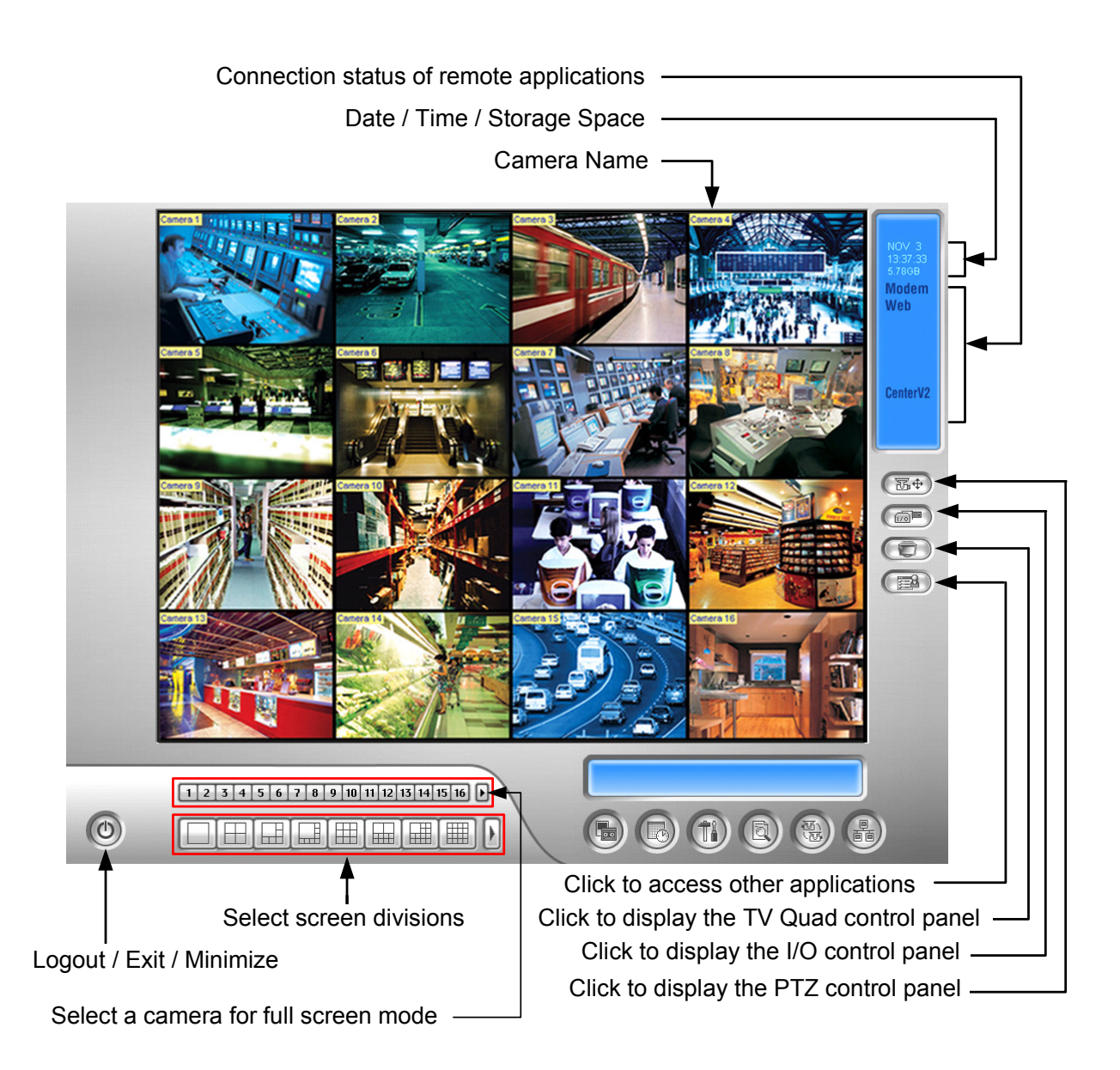

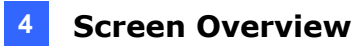

The controls in the main screen:

| No | Name            | Description                                                                                                    |
|----|-----------------|----------------------------------------------------------------------------------------------------|
| 1  | Camera Number   | Indicates the camera number matching the port number in the GV video capture card.                                                                                              |
| 2  | Camera Name     | Indicates the given camera name.                                                                                                    |
| 3  | Date/Time       | Indicates the current date and time.                                                                                                    |
| 4  | Storage Space   | Indicates the remaining disk space.                                                                                                    |
| 5  | Connection      | Indicates the connection status of remote applications.                                                                                                    |
| 6  | PTZ Control     | Displays the PTZ control panel.                                                                                                    |
| 7  | I/O Control     | Displays the I/O control panel.                                                                                                    |
| 8  | TV-Out          | Displays the TV Quad control panel.                                                                                                    |
| 9  | User-Defined    | Accesses other applications.                                                                                                    |
| 10 | Location Name   | Indicates the GV-System's name, usually named by its geographical location.                                                                                                    |
| 11 | Network         | Enables the connection to remote applications                                                                                                    |
| 12 | Camera Scan     | Rotates through the screen divisions.                                                                                                    |
| 13 | ViewLog         | Brings up these options: Instant Play, Video/Audio Log, System<br>Log, Search POS Data, POS Live View, Live Object Index,<br>Search Object Index, Live Panorama View and E-Map. |
| 14 | Configure       | Accesses system settings.                                                                                                    |
| 15 | Schedule        | Sets up recording schedules.                                                                                                    |
| 16 | Monitor         | Starts or stops monitoring.                                                                                                    |
| 17 | Camera Select   | Selects the desired camera number for main division view.                                                                                                    |
| 18 | Screen Division | Selects screen divisions.                                                                                                    |
| 19 | Exit            | Brings up these options: Login/Change User, Logout, Minimize, Restart Multicam and Exit.                                                                                        |

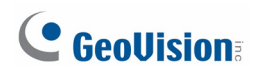

### 4.2 ViewLog

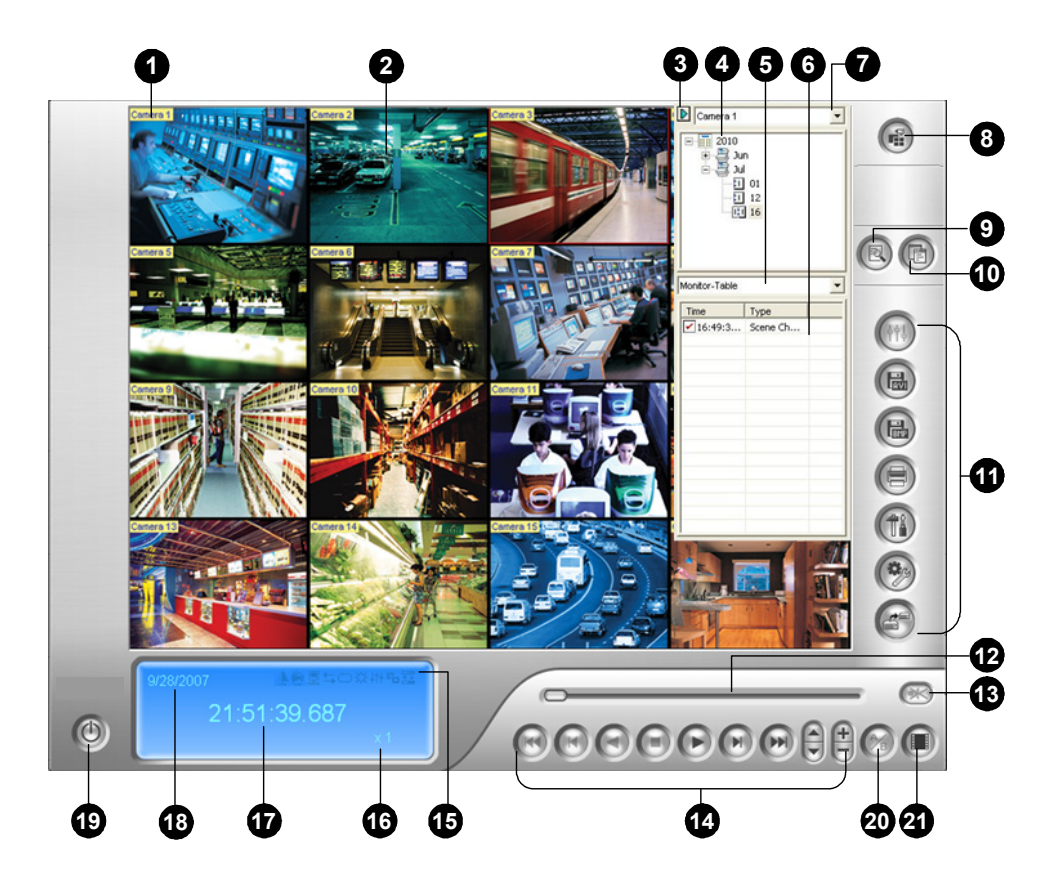

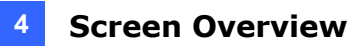

The controls in the ViewLog window:

| No | Name             | Description                                                                                                    |
|----|------------------|----------------------------------------------------------------------------------------------------|
| 1  | Camera Name      | Indicates the given camera name.                                                                                                    |
| 2  | Camera View      | Displays the playback video.                                                                                                    |
| 3  | Arrow Switch     | Switches between list mode and line mode. Sets up MDB filter.                                                                              |
| 4  | Date Tree        | Displays date folders.                                                                                                    |
| 5  | Display Option   | Specifies event type to display in List Mode or Line Mode.                                                                                 |
| 6  | Video Event List | Displays video events within a certain date folder.                                                                                        |
| 7  | Camera Select    | Sets a desired camera for display.                                                                                                    |
| 8  | View Mode        | Sets screen divisions: Single View, Panorama View, Quad View or Multi View. Single View also includes these options: Standard,             |
| 9  | Advanced         | Accesses basic search, advanced search and bookmark. Reloads video event list.                                                             |
| 10 | Normal           | Displays or closes Timeline or Video Event List.                                                                                           |
| 11 | Function Panel   | Provides various settings for ViewLog.                                                                                                    |
| 12 | Slider           | Moves the slider to rewind or forward the video during playback                                                                            |
| 13 | Audio Playback   | Enables audio playback.                                                                                                    |
| 14 | Playback Panel   | Contains typical playback control buttons.                                                                                                 |
| 15 | Function Icons   | A highlighted icon indicates an enabled function. From left to right<br>are the A to B Mode, auto playing of next events, the contrast and |
| 16 | Playback Speed   | Indicates the playback speed. x1 represents normal playback                                                                                |
| 17 | Time Display     | Indicates the time of the playback video.                                                                                                  |
| 18 | Date Display     | Indicates the date of the playback video.                                                                                                  |
| 19 | Exit             | Closes or minimizes the ViewLog window.                                                                                                    |
| 20 | A to B Mode      | Plays repeatedly the set frames A to B.                                                                                                    |
| 21 | Playback Mode    | Plays back video frame by frame, on real time, with smooth playback or with just key frames.                                               |

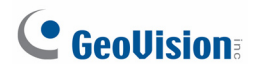

#### **Functional Panel**

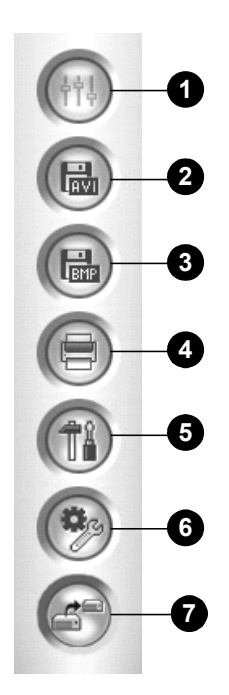

The controls in the Functional Panel:

| No | Name          | Description                                                                                                    |
|----|---------------|----------------------------------------------------------------------------------------------------|
| 1  | Effects       | Adds effects to the images. The effect options include:<br>Contrast/Brightness, Light Enhancement, Equalization,<br>Sharpen, Smooth, Grayscale, Undo to Prev. Action, Undo All<br>Effects, Copy Image to Clipboard, Sample, and Advanced<br>Video Analysis. |
| 2  | Save As AVI   | Save a video file as avi or exe format.                                                                                                    |
| 3  | Save As Image | Save a video image as bmp, jpg, gif, png, or tif format.                                                                                                    |
| 4  | Print         | Specifies various settings for printing.                                                                                                    |
| 5  | Setting       | Accesses system settings of ViewLog.                                                                                                    |
| 6  | Tools         | Brings up these options: Object Search, Advanced Log<br>Browser, Delete, Remote ViewLog Service, Remote Storage<br>System, Address Book, Display GIS Window, Select Map API,<br>and Tool Kit.                                                               |
| 7  | Backup        | Backs up video files.                                                                                                    |

### 4.3 SingleView Viewer

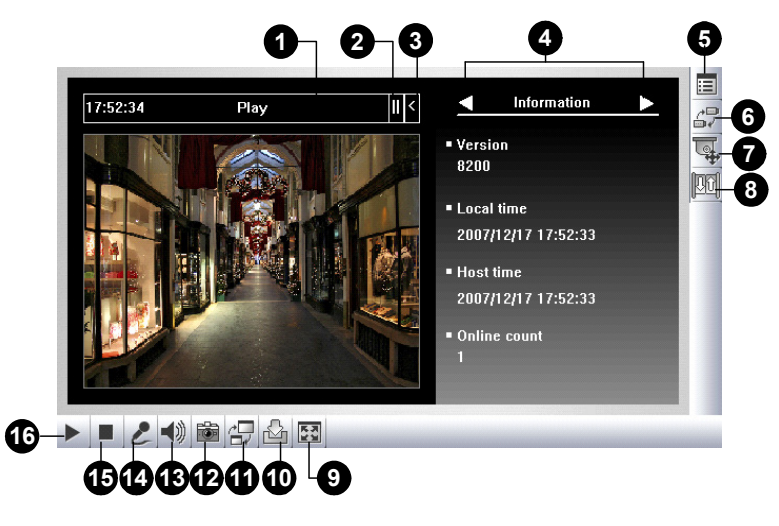

The controls in the SingleView Viewer:

| No | Name                 | Description                                                                                                    |
|----|----------------------|----------------------------------------------------------------------------------------------------|
| 1  | Countdown Timer      | Indicates the remaining time when you log in as Guest. When the time is up, you will be logged out automatically.                                                                                                    |
| 2  | Menu                 | Includes these options: Information, Video, Audio, Preset Go, I/O<br>Control, Alarm Notify, Camera Adjustment, Download and<br>POS/Wiegand.                                                                                                    |
| 3  | Expand / Close       | Expands or closes the Menu option list.                                                                                                    |
| 4  | Option Selection Bar | Selects the Menu option. For the list of options, see "Menu" above.                                                                                                    |
| 5  | Show System Menu     | Brings up these options: Alarm Notify, Video and Audio<br>Configuration, Remote Config, Change Server, Show Camera<br>Name and Image Enhance.                                                                                                    |
| 6  | Show Camera Menu     | Select the desired camera for display.                                                                                                    |
| 7  | PTZ Control          | Displays the PTZ control panel.                                                                                                    |
| 8  | I/O Control          | Displays the I/O control panel.                                                                                                    |
| 9  | Full Screen          | Switches to full screen view.                                                                                                    |
| 10 | File Save            | Saves live video in the local computer.                                                                                                    |
| 11 | Change Quality       | Adjusts video quality with two options: <b>Geo H264</b> and <b>Geo MPEG4</b> .<br>For hardware-compressed or megapixel video stream, you have<br>options of <b>Hardware Streaming JPEG</b> , <b>Hardware Streaming</b><br><b>MPEG4</b> or <b>Hardware Streaming H.264</b> . |
| 12 | Snapshot             | Takes a snapshot of the displayed live video.                                                                                                    |
| 13 | Speaker              | Enables live audio from the remote GV-System.                                                                                                    |
| 14 | Microphone           | Enables speaking to the remote GV-System.                                                                                                    |
| 15 | Stop                 | Terminates the connection to the remote GV-System.                                                                                                    |
| 16 | Play                 | Connects to the remote GV-System.                                                                                                    |

# **GeoVision**

#### 4.4 MultiView Viewer

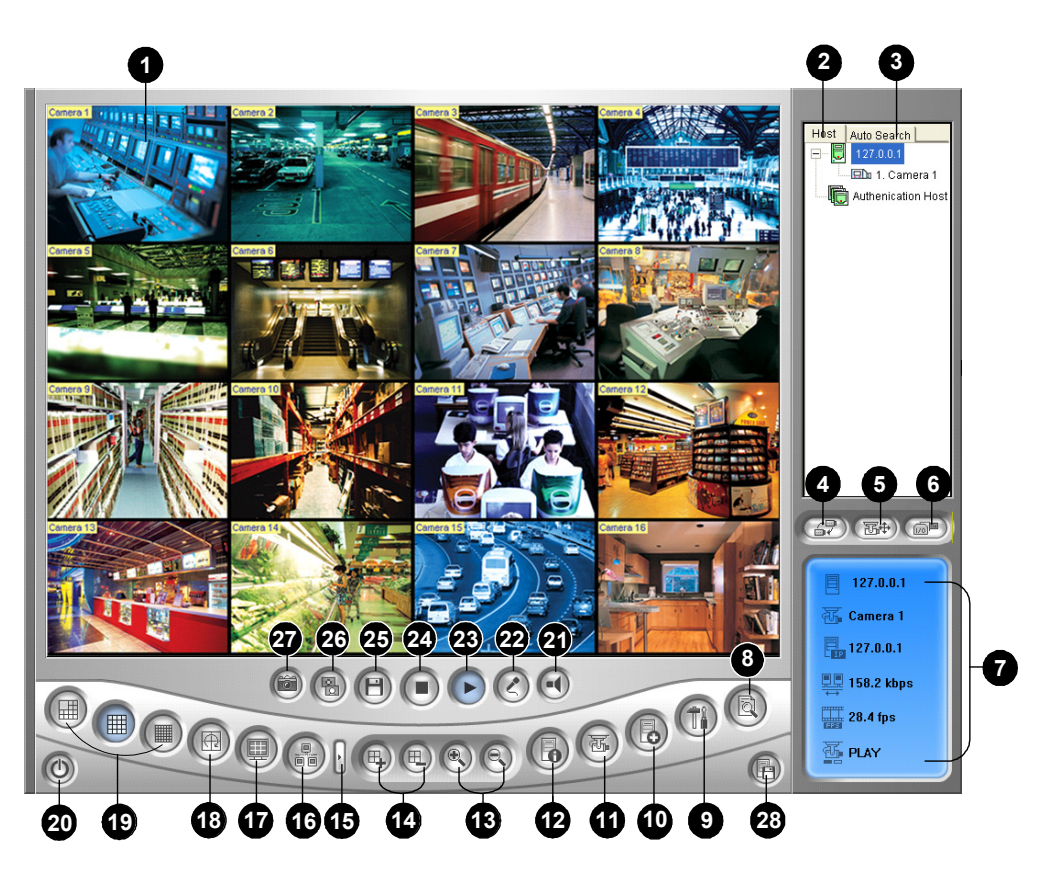

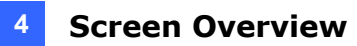

The controls in the MultiView Viewer:

| No | Name                            | Description                                                                                                    |
|----|---------------------------------|----------------------------------------------------------------------------------------------------|
| 1  | Monitoring Window               | Displays live video.                                                                                                    |
| 2  | Host Window                     | Displays the connected GV-Systems and their available cameras.                                                           |
| 3  | Auto Search                     | Displays all hosts on the same LAN.                                                                                      |
| 4  | Show Camera Menu                | Select the desired camera for display. If a panorama view is created at the GV-System, it is also included in this menu. |
| 5  | PTZ Control                     | Displays the PTZ control panel.                                                                                          |
| 6  | I/O Control                     | Displays the I/O control panel.                                                                                          |
| 7  | Channel Status                  | Indicates the general information of the selected channel.                                                               |
| 8  | ViewLog                         | Accesses Remote ViewLog.                                                                                                 |
| 9  | Configure                       | Accesses system settings of the MultiView.                                                                               |
| 10 | Edit Host                       | Adds, deletes or modifies GV-System.                                                                                     |
| 11 | Camera Status                   | Displays the camera status of the connected GV-System.                                                                   |
| 12 | Host Information                | Displays the general information of the connected GV-System.                                                             |
| 13 | Zoom in and out                 | Zooms in or out the selected channel.                                                                                    |
| 14 | Add/Remove Channel              | Adds or deletes the channels for video polling.                                                                          |
| 15 | Next                            | Goes to the next page of Screen Division buttons.                                                                        |
| 16 | Multicast                       | Accesses the Multicast function.                                                                                         |
| 17 | Full Screen                     | Switches to a full screen view.                                                                                          |
| 18 | Video Polling                   | Rotates through the selected channels.                                                                                   |
| 19 | Screen Division                 | Sets the screen divisions to 4, 6, 8, 9, 10, 13, 16 or 32.                                                               |
| 20 | Exit/Minimize                   | Closes or minimizes the MultiView window.                                                                                |
| 21 | Speaker                         | Enables speaking to the remote GV-System.                                                                                |
| 22 | Microphone                      | Enables live audio from the remote GV-System.                                                                            |
| 23 | Play                            | Establishes the connection to a GV-System.                                                                               |
| 24 | Stop                            | Terminates the connection to a GV-System.                                                                                |
| 25 | Save                            | Saves live video.                                                                                                    |
| 26 | Quality                         | Changes video resolution.                                                                                                |
| 27 | Snapshot                        | Takes a snapshot of the selected channel.                                                                                |
| 28 | Save Camera to<br>Multiple Host | Saves the selected cameras and creates a Multiple Host.                                                                  |

# **GeoVision**

### 4.5 Center V2

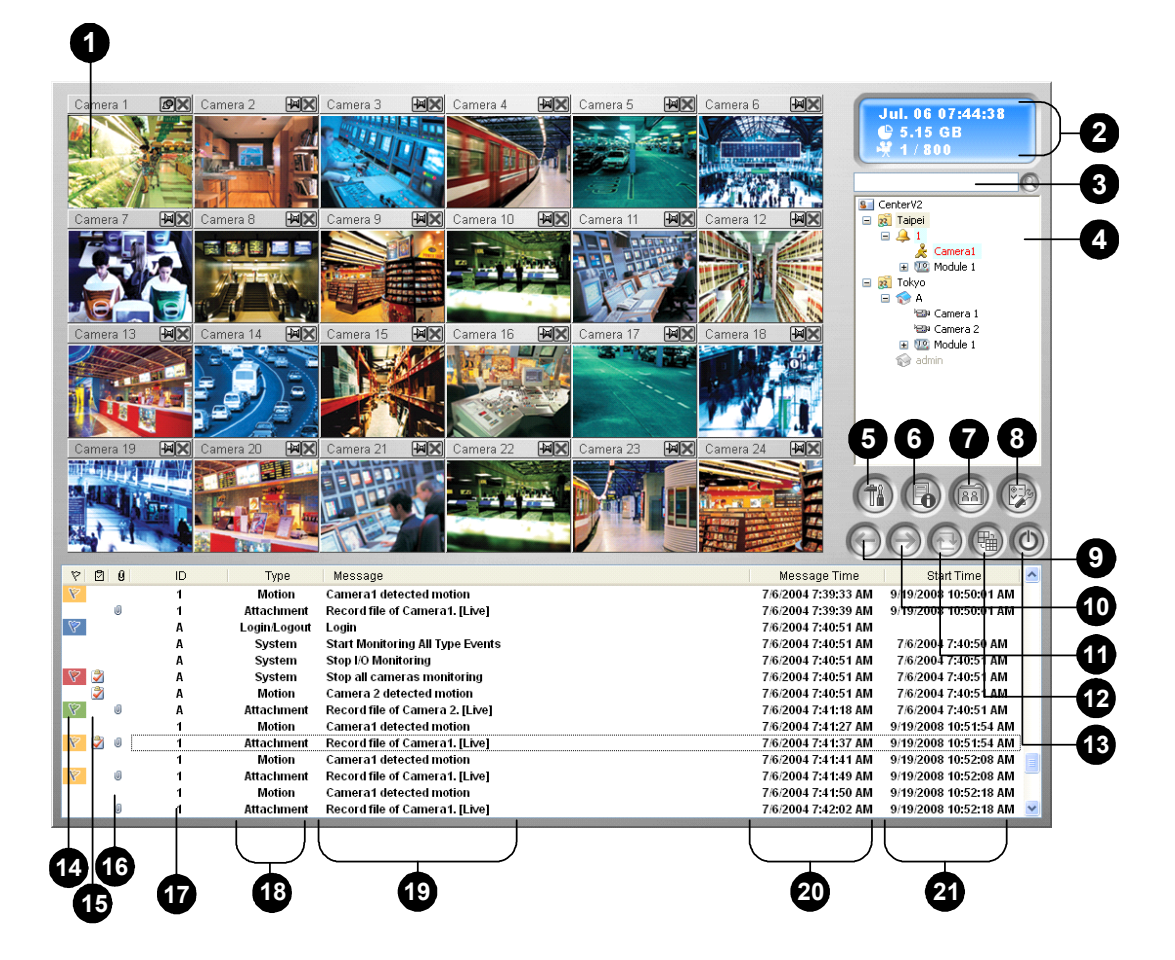

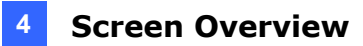

The controls in the Center V2 window:

| No  | Name                | Description                                                        |
|-----|---------------------|--------------------------------------------------------------------|
| 1   | Monitoring Window   | Displays live video.                                               |
| 2   | Status Panel        | Indicates the date, time, remaining disk space and the total       |
| 3   | Find A Subscriber   | Searches for desired ID in the Current Subscriber field            |
| 5   |                     | Displays subscribers' IDs and online status                        |
|     | Subscriber List     | Blue Icon: Indicates the subscriber is online                      |
| 4   |                     | Grav Icon: Indicates the subscriber is offline                     |
| -   |                     | Alarm Icon: Indicates either motion has been detected or the I/O   |
|     |                     | has been triggered at the subscriber's site.                       |
|     | Tools               | Accesses Event Log, Event List, audio and microphone control,      |
| 5   |                     | SMS Server configuration, and short message notification.          |
| 6   | Host Information    | Displays the connection status of subscribers.                     |
| 7   | Accounts            | Adds, deletes or modifies subscriber accounts.                     |
|     |                     | Brings up these options: System Configure, Event Log Settings,     |
| 0   | Preference Settings | Notification, Password Setup, E-mail Setup, Customize Alarm        |
| 0   |                     | Report, SMS Setup, I/O Device, Automatic Failover Support and      |
|     |                     | Version Information.                                               |
| 9   | Previous Page       | Displays the previous page of camera views.                        |
| 10  | Next Page           | Displays the next page of camera views.                            |
| 11  | Refresh Channel     | Refreshes the connection status.                                   |
| 12  | Split Mode          | Sets the screen division. Different resolution provides options of |
|     |                     | screen divisions for a single monitor and dual monitors.           |
| 13  | Exit                | Closes or minimizes the Center V2 window.                          |
| 14  | Flag                | Flags an event for later reference.                                |
| 15  | Clipboard           | Displays the Alarm Report dialog box.                              |
| 16  | Clip                | Indicates an event coming with an attachment. Double-click the     |
| 10  |                     | event to open the attached video file.                             |
| 17  | ID                  | Indicates a subscriber's ID.                                       |
| 18  | Event Type          | Indicates the event type: Alarm, Attachment, Connection,           |
| 4.0 |                     | Login/Logout, Motion, System and Trigger.                          |
| 19  |                     | Indicates associated information for each event type.              |
| 20  |                     | Indicates when Center V2 receives an event.                        |
| 21  | Start Lime          | Indicates when an event happens at the subscriber's site.          |

Troubleshooting

GV-System is designed to provide you with trouble-free performance. If it does not appear to be functioning correctly, please make sure all connectors are properly attached and follow these troubleshooting steps:

#### GV-System has video and/or audio lost.

If your GV-System fails to show video, audio or both, try these steps:

- 1. Check the video/audio connection.
- 2. Make sure the video/audio device is turned on.
- 3. Make sure the video standard in your country matches the setting in GV-System.
- 4. Switch the cable from the functional channel to the non-functional channel, and vice versa. If the previously non-functional channel is now able to deliver video/audio, you should check the video/audio device itself and its related cables.

#### The screen image appears distorted or jitters.

If the screen image seems to be distorted, jitter, or not to look right, try these steps:

- 1. Make sure the video standard in your country matches the setting in GV-System.
- 2. Make sure the camera and its cable are not damaged or frayed. Try to replace a camera or cable to see if this fixes the problem.

# Messages "Can't find keypro" and "Card Setup Fail" appear when GV-System starts.

- 1. Verify the video capture card driver. See 2.13 Installing Drivers.
- 2. Insert the video capture card to a different PCI slot to see if this fixes the problem.
- 3. If you are using the video capture card V1, attach an appropriate Keypro to the PC's parallel port and run **Dos2kreg.exe** from the GV-System folder.
- 4. If using GV-600, GV-650 or GV-650 and running the version between 7.0 and 7.0.5.0, you may need an appropriate USB dongle.
- 5. If running the version of 8.0 or later and using GV-600A, GV-650A, GV-800A, GV-1120A, GV-1240A or GV-1480A, you may follow Steps 1 and 2 to fix the problem.

# **GeoVision**:

# A message "Can't find new xxx Module:1, Address:1, in Com1" appears.

- 1. Check the RS-485 or USB connection between the GV-System and the GV I/O device.
- 2. Check whether the power adapter is properly attached to the GV I/O device.
- 3. Check whether the Port and Address settings on the I/O Devices tab in the System Configure dialog box are correct.

# A message "No PTZ Device Installed" or "Default PTZ Device not Activate" appears.

- 1. Make sure the Activate option is enabled in Main System. See Step 4, "PTZ Control Panel", Chapter 1, *GV-DVR User's Manual* on the Software DVD.
- 2. If multiple PTZ cameras are installed, make sure to activate each PTZ camera individually.

#### How can I find more help?

- 1. Visit our website at http://www.geovision.com.tw/english/4\_1.asp
- 2. Write us at <a href="mailto:support@geovision.com.tw">support@geovision.com.tw</a>